# Guia de usuário do API Gateway

# Guia de usuário

 Edição
 01

 Data
 2025-02-07

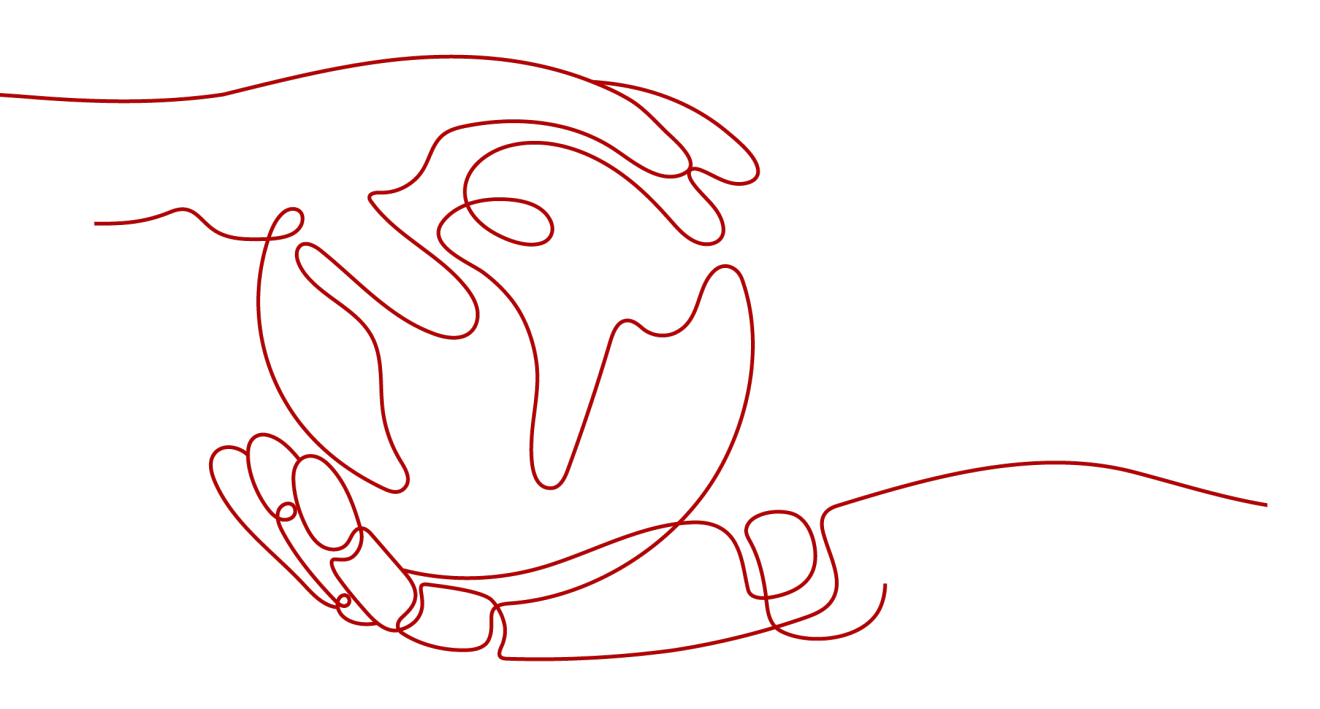

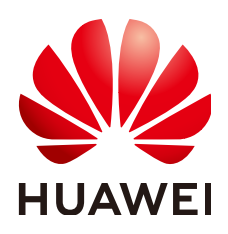

HUAWEI CLOUD COMPUTING TECHNOLOGIES CO., LTD.

#### Copyright © Huawei Cloud Computing Technologies Co., Ltd. 2025. Todos os direitos reservados.

Nenhuma parte deste documento pode ser reproduzida ou transmitida em qualquer forma ou por qualquer meio sem consentimento prévio por escrito da Huawei Cloud Computing Technologies Co., Ltd.

#### Marcas registadas e permissões

#### HUAWEI e outras marcas registadas da Huawei são marcas registadas da Huawei Technologies Co., Ltd. Todos as outras marcas registadas e os nomes registados mencionados neste documento são propriedade dos seus respectivos detentores.

#### Aviso

Os produtos, os serviços e as funcionalidades adquiridos são estipulados pelo contrato estabelecido entre a Huawei Cloud e o cliente. Os produtos, os serviços e as funcionalidades descritos neste documento, no todo ou em parte, podem não estar dentro do âmbito de aquisição ou do âmbito de uso. Salvo especificação em contrário no contrato, todas as declarações, informações e recomendações neste documento são fornecidas "TAL COMO ESTÃO" sem garantias ou representações de qualquer tipo, sejam expressas ou implícitas.

As informações contidas neste documento estão sujeitas a alterações sem aviso prévio. Foram feitos todos os esforços na preparação deste documento para assegurar a exatidão do conteúdo, mas todas as declarações, informações e recomendações contidas neste documento não constituem uma garantia de qualquer tipo, expressa ou implícita.

# Huawei Cloud Computing Technologies Co., Ltd.

Endereço: Huawei Cloud Data Center, Rua Jiaoxinggong Avenida Qianzhong Novo Distrito de Gui'an Guizhou 550029 República Popular da China

Site: https://www.huaweicloud.com/intl/pt-br/

# Índice

| 1 Visão geral                                    | 1  |
|--------------------------------------------------|----|
| 2 Gerenciamento de API                           | 5  |
| 2.1 Criação de um grupo de APIs                  | 5  |
| 2.2 Importação de uma carga de trabalho do CCE   | 7  |
| 2.3 Vinculação de um nome de domínio             | 9  |
| 2.4 Criação de uma variável de ambiente          | 11 |
| 2.5 Criação de uma resposta de gateway           | 13 |
| 2.6 Criação de uma API                           | 16 |
| 2.7 Criação de uma API de gRPC                   |    |
| 2.8 Clonagem de uma API                          |    |
| 2.9 CORS                                         |    |
| 2.10 Depuração de uma API                        | 41 |
| 2.11 Autorização de acesso à API                 |    |
| 2.12 Publicação de uma API                       | 43 |
| 2.13 Colocar uma API off-line                    |    |
| 2.14 Importação e exportação de APIs             |    |
| 2.14.1 Restrições e compatibilidade              |    |
| 2.14.2 Importação de APIs                        |    |
| 2.14.3 Exportação de APIs                        | 59 |
| 2.14.4 Definição estendida                       |    |
| 2.14.4.1 x-apigateway-auth-type                  |    |
| 2.14.4.2 x-apigateway-request-type               | 61 |
| 2.14.4.3 x-apigateway-match-mode.                |    |
| 2.14.4.4 x-apigateway-cors.                      |    |
| 2.14.4.5 x-apigateway-is-send-fg-body-base64     | 63 |
| 2.14.4.6 x-apigateway-any-method.                |    |
| 2.14.4.7 x-apigateway-backend                    |    |
| 2.14.4.8 x-apigateway-backend.parameters.        | 65 |
| 2.14.4.9 x-apigateway-backend.httpEndpoints      | 66 |
| 2.14.4.10 x-apigateway-backend.httpVpcEndpoints  |    |
| 2.14.4.11 x-apigateway-backend.functionEndpoints | 68 |
| 2.14.4.12 x-apigateway-backend.mockEndpoints     | 69 |
| 2.14.4.13 x-apigateway-backend-policies          |    |

| 2.14.4.14 x-apigateway-backend-policies.conditions    |     |
|-------------------------------------------------------|-----|
| 2.14.4.15 x-apigateway-ratelimit.                     |     |
| 2.14.4.16 x-apigateway-ratelimits                     |     |
| 2.14.4.17 x-apigateway-ratelimits.policy              |     |
| 2.14.4.18 x-apigateway-ratelimits.policy.special      |     |
| 2.14.4.19 x-apigateway-access-control.                |     |
| 2.14.4.20 x-apigateway-access-controls.               |     |
| 2.14.4.21 x-apigateway-access-controls.policy         |     |
| 2.14.4.22 x-apigateway-plugins                        |     |
| 2.15 Visualização de APIs                             |     |
| 2.16 HTTP 2.0                                         |     |
| 3 Políticas da API                                    |     |
| 3.1 Criar uma política e vinculá-la a APIs            |     |
| 3.2 CORS                                              |     |
| 3.3 Gerenciamento de cabeçalho de resposta HTTP       |     |
| 3.4 Limitação de solicitação 2.0.                     |     |
| 3.5 Push de log do Kafka                              |     |
| 3.6 Disjuntor                                         |     |
| 3.7 Autorizador de terceiros.                         |     |
| 3.8 Limitação de solicitação                          |     |
| 3.9 Controle de acesso                                |     |
| 3.10 Chaves de assinatura.                            |     |
| 3.11 Autorizadores personalizados.                    |     |
| 3.12 Certificados SSL                                 |     |
| 3.13 Canais de balanceamento de carga                 |     |
| 3.14 Gerenciamento de ambientes                       |     |
| 4 Credenciais                                         |     |
| 4.1 Criar uma credencial e vinculá-la às APIs         |     |
| 4.2 Redefinição de segredo                            |     |
| 4.3 Adição de um AppCode para autenticação simples    |     |
| 4.4 Vinculação de uma política de cota de credenciais |     |
| 4.5 Vinculação de uma política de controle de acesso  |     |
| 5 Monitoramento e análise                             |     |
| 5.1 Monitoramento de API                              |     |
| 5.1.1 Métricas de monitoramento                       |     |
| 5.1.2 Criação de regras de alarme                     |     |
| 5.1.3 Visualização de métricas                        |     |
| 5.2 Monitoramento da largura de banda                 |     |
| 5.3 Análise de logs                                   |     |
| 6 Gerenciamento de gateway                            |     |
| 6 1 Compra de um gateway                              | 130 |
|                                                       |     |

| 6.2 Visualização ou modificação de informações do gateway      |     |
|----------------------------------------------------------------|-----|
| 6.3 Configuração de parâmetros                                 |     |
| 6.4 Gerenciamento de tags                                      |     |
| 6.5 Gerenciamento de pontos de extremidade da VPC              |     |
| 6.6 Modificação de especificações                              |     |
| 7 SDKs                                                         |     |
| 8 Chamada de API publicada                                     |     |
| 8.1 Chamada das APIs                                           |     |
| 8.2 Cabeçalhos de resposta                                     |     |
| 8.3 Códigos de erro                                            |     |
| 9 Gerenciamento de permissões                                  |     |
| 9.1 Criação de um usuário e concessão de permissões do APIG    |     |
| 9.2 Políticas personalizadas do APIG.                          |     |
| 10 Console antigo                                              |     |
| 10.1 Visão geral                                               | 177 |
| 10.2 Gerenciamento de gateway.                                 | 180 |
| 10.2.1 Compra de um gateway dedicado.                          | 180 |
| 10.2.2 Modificação de um gateway dedicado                      |     |
| 10.2.3 Acessar o gateway compartilhado                         |     |
| 10.3 Abertura da API                                           |     |
| 10.3.1 Gerenciamento do grupo de API                           |     |
| 10.3.1.1 Criação de um grupo de API                            |     |
| 10.3.1.2 Vinculação de um nome de domínio                      |     |
| 10.3.1.3 Exclusão de um grupo de API                           |     |
| 10.3.1.4 Adição de uma resposta de gateway                     |     |
| 10.3.2 Gerenciamento de API                                    |     |
| 10.3.2.1 Criação de uma API                                    |     |
| 10.3.2.2 CORS                                                  |     |
| 10.3.2.3 Depuração de uma API                                  |     |
| 10.3.2.4 Autorização de aplicações a chamar uma API            |     |
| 10.3.2.5 Publicação de uma API                                 |     |
| 10.3.2.6 Deixar uma API off-line                               |     |
| 10.3.2.7 Exclusão de uma API                                   |     |
| 10.3.2.8 Importação de APIs                                    |     |
| 10.3.2.9 Exportação de APIs                                    |     |
| 10.3.3 Limitação de solicitação                                |     |
| 10.3.3.1 Criação de uma política de limitação de solicitações  |     |
| 10.3.3.2 Exclusão de uma política de limitação de solicitações |     |
| 10.3.3.3 Adição de uma aplicação ou locatário excluído         |     |
| 10.3.3.4 Remoção de uma aplicação ou locatário excluído        |     |
| 10.3.4 Controle de acesso                                      |     |

| 10.3.4.1 Criação de uma política de controle de acesso                   |  |
|--------------------------------------------------------------------------|--|
| 10.3.4.2 Exclusão de uma política de controle de acesso                  |  |
| 10.3.5 Gerenciamento de ambiente                                         |  |
| 10.3.5.1 Criação de um ambiente e uma variável de ambiente               |  |
| 10.3.5.2 Exclusão de um ambiente                                         |  |
| 10.3.6 Gerenciamento de chaves de assinatura.                            |  |
| 10.3.6.1 Criação e uso de uma chave de assinatura                        |  |
| 10.3.6.2 Exclusão de uma chave de assinatura.                            |  |
| 10.3.7 Gerenciamento de canais da VPC                                    |  |
| 10.3.7.1 Criação de um canal da VPC                                      |  |
| 10.3.7.2 Exclusão de um canal da VPC                                     |  |
| 10.3.7.3 Edição de configurações de verificação de integridade           |  |
| 10.3.7.4 Edição de configurações de servidor em nuvem de um canal da VPC |  |
| 10.3.8 Autorizadores personalizados                                      |  |
| 10.3.8.1 Criação de um autorizador personalizado                         |  |
| 10.3.8.2 Exclusão de um autorizador personalizado                        |  |
| 10.3.9 Plug-ins                                                          |  |
| 10.3.9.1 Criação de um plug-in                                           |  |
| 10.3.9.2 Plug-in CORS                                                    |  |
| 10.3.9.3 Plug-in de gerenciamento de cabeçalho de resposta HTTP          |  |
| 10.3.9.4 Plug-in de limitação de solicitação                             |  |
| 10.3.9.5 Exclusão de um plug-in                                          |  |
| 10.3.10 Monitoramento                                                    |  |
| 10.3.10.1 Métricas do APIG                                               |  |
| 10.3.10.2 Criação de regras de alarme                                    |  |
| 10.3.10.3 Exibição de métricas                                           |  |
| 10.4 Chamada de API                                                      |  |
| 10.4.1 Gerenciamento de aplicações                                       |  |
| 10.4.1.1 Criação de uma aplicação e obtenção de autorização              |  |
| 10.4.1.2 Exclusão de uma aplicação                                       |  |
| 10.4.1.3 Redefinição do AppSecret de uma aplicação                       |  |
| 10.4.1.4 Adição de um AppCode para autenticação simples                  |  |
| 10.4.1.5 Visualização de detalhes da API                                 |  |
| 10.4.2 Análise de logs                                                   |  |
| 10.4.3 SDKs                                                              |  |
| 10.4.4 APIs compradas                                                    |  |
| 10.4.5 Chamada de APIs publicadas                                        |  |
| 10.4.5.1 Chamada das APIs                                                |  |
| 10.4.5.2 Cabeçalhos de resposta                                          |  |
| 10.4.5.3 Códigos de erro                                                 |  |
| 10.5 Gerenciamento de permissões                                         |  |
| 10.5.1 Criação de um usuário e concessão de permissões do APIG           |  |

| 10.5.2 Políticas personalizadas do APIG                  |  |
|----------------------------------------------------------|--|
| 10.6 Principais operações gravadas pelo CTS              |  |
| 10.6.1 Operações do APIG que podem ser gravadas pelo CTS |  |
| 10.6.2 Consulta de logs de auditoria                     |  |

# **1** Visão geral

O APIG é um serviço totalmente gerenciado que permite que você crie, gerencie e implemente APIs com segurança em qualquer escala, com alto desempenho e disponibilidade. Com o APIG, você pode facilmente integrar seus sistemas de serviços internos e expor e monetizar seletivamente seus recursos de serviços.

#### AVISO

O APIG fornece **gateways dedicados** e **gateways compartilhados** (para usuários existentes). Para obter detalhes sobre como usar gateways dedicados, consulte **Gerenciamento de API**. O gateway compartilhado foi colocado off-line e pode ser usado apenas por usuários existentes. Para mais detalhes, consulte **Console antigo**.

#### **Procedimento geral**

A figura a seguir mostra o procedimento para usar APIG para hospedar APIs.

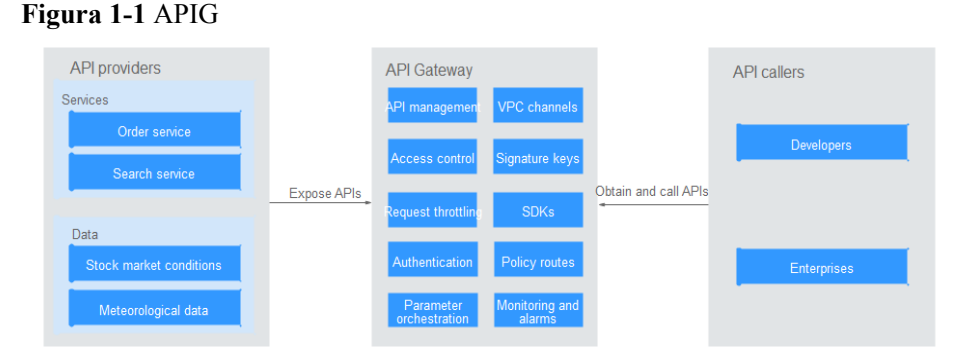

Você pode **expor seus serviços de API** ou **obter e chamar APIs de terceiros** por meio do APIG.

#### Exposição de APIs

Empresas ou desenvolvedores expõem e monetizam seletivamente seus serviços e dados através do APIG.

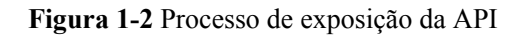

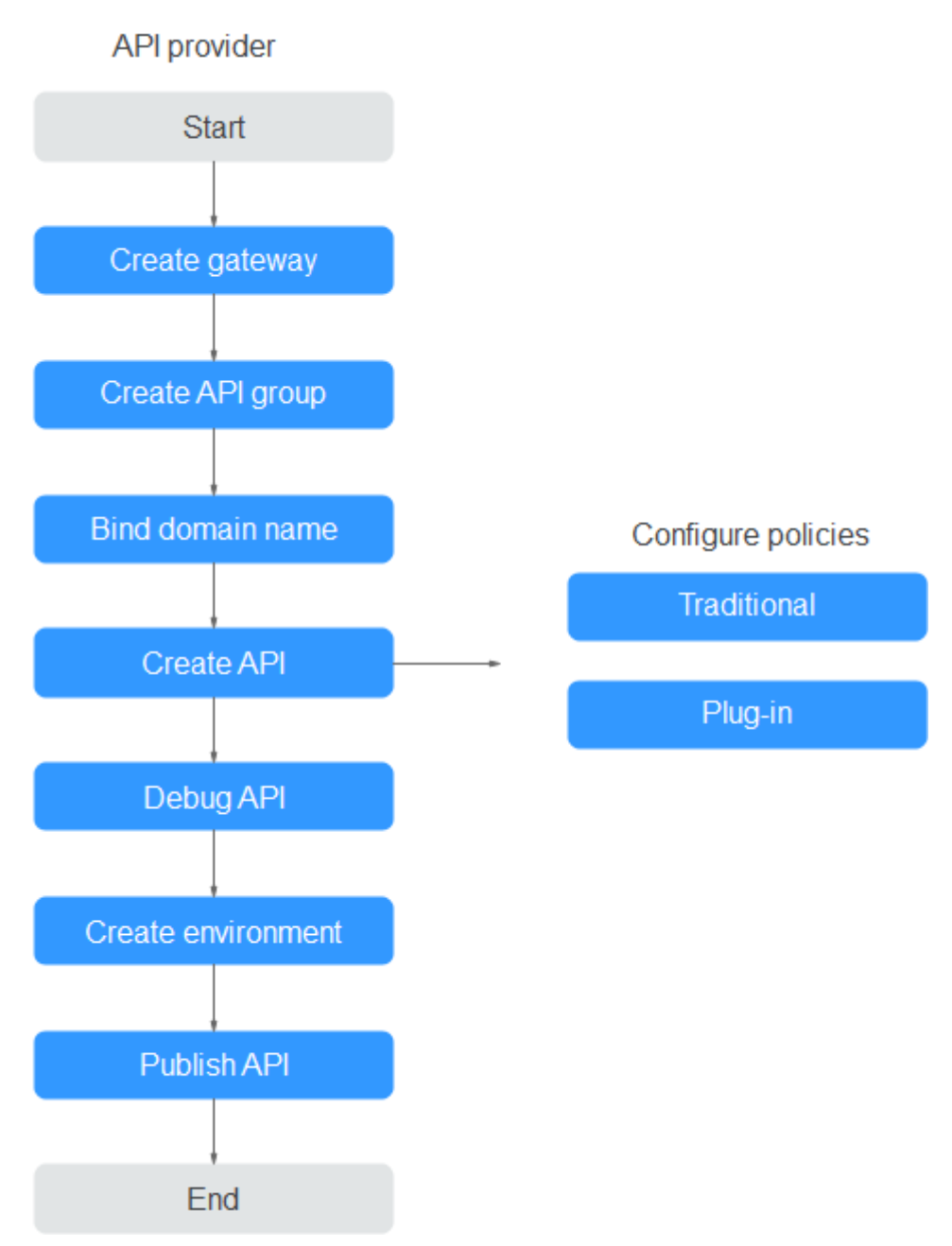

#### 1. Criar um gateway.

Um gateway é um espaço de recursos independente onde todas as operações são realizadas. Os recursos de diferentes gateways são isolados uns dos outros.

2. Criar um grupo de APIs.

Cada API pertence a um grupo de APIs. Crie um grupo de APIs antes de criar uma API.

3. Vincular um nome de domínio.

Antes de expor uma API, vincule um nome de domínio independente ao grupo de destino para que os chamadores da API possam acessar a API.

Você pode depurar a API usando o nome de domínio de depuração alocado ao grupo ao qual a API pertence. O nome de domínio pode ser acessado no máximo 1000 vezes por dia.

#### 4. Criar uma API.

Encapsule os serviços de back-end existentes em APIs RESTful padrão e os exponha a sistemas externos.

Depois de criar uma API, defina as seguintes configurações para controlar o acesso à API:

- Políticas tradicionais
  - Limitação de solicitação

A limitação de solicitações controla o número de vezes que uma API pode ser chamada dentro de um período de tempo para proteger os serviços de backend.

Controle de acesso

Defina uma lista negra ou uma lista branca para negar ou permitir o acesso à API de contas ou endereços IP específicos.

#### Chaves de assinatura

As chaves de assinatura são usadas pelos serviços de back-end para verificar a identidade do APIG.

- Políticas de plug-in
  - CORS

Essa política fornece os recursos de especificar cabeçalhos de solicitação de simulação e cabeçalhos de resposta e criar automaticamente APIs de solicitação de simulação para acesso à API entre origens.

Gerenciamento de cabeçalho de resposta HTTP

Você pode personalizar cabeçalhos de resposta HTTP que estarão contidos em uma resposta da API.

Limitação de solicitação 2.0

Essa política permite limitar o número de vezes que uma API pode ser chamada em um período de tempo específico. Há suporte para limitação baseada em parâmetros, básica e excluída.

Push de log do Kafka

Essa política envia logs de chamada de API para o Kafka para que os usuários possam obtê-los facilmente.

**Disjuntor** 

Essa política protege seu serviço de back-end quando ocorre um problema de desempenho.

Autorizador de terceiros

Você pode configurar seu próprio serviço para autenticar solicitações de API.

#### 5. Depurar a API.

Verifique se a API está funcionando normalmente.

#### 6. Publicar a API.

A API só pode ser chamada depois de ter sido publicada em um ambiente.

#### Chamada das APIs

Empresas e desenvolvedores obtêm e chamam APIs de outros provedores, reduzindo assim o tempo e os custos de desenvolvimento.

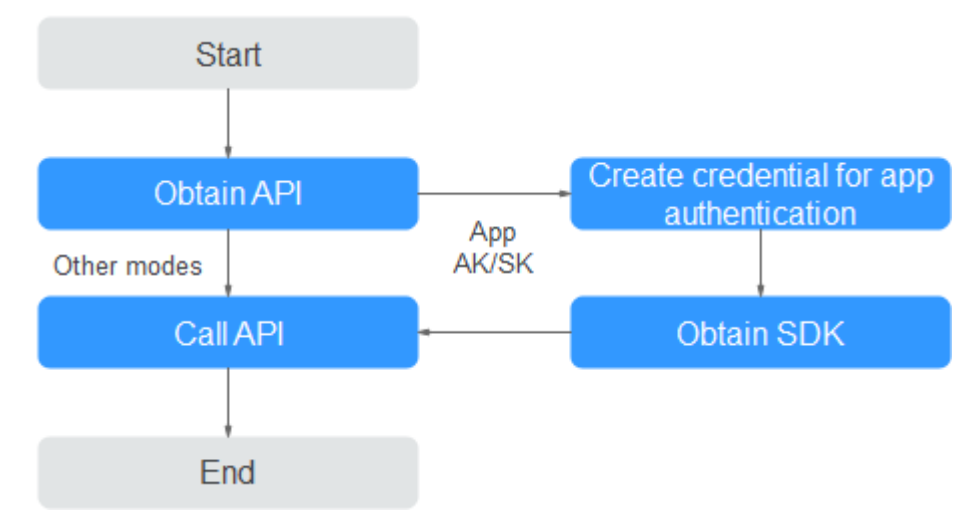

Figura 1-3 Processo de chamada da API

#### 1. Obter uma API.

Obtenha as informações de solicitação da API, incluindo o nome de domínio, o protocolo, o método, o caminho e o modo de autenticação.

#### 2. Criar uma credencial.

Para uma API que usa autenticação de aplicação, crie uma credencial para gerar um ID de credencial e um par de chave/segredo. Vincule a credencial à API para que você possa chamar a API por meio da autenticação da aplicação.

#### 3. Obter um SDK.

Use o SDK para gerar uma assinatura para a AK/SK e chamar a API.

4. Chamar a API.

Chame a API usando seu endereço de acesso e execute a autenticação com base em seu modo de autenticação.

# **2** Gerenciamento de API

# 2.1 Criação de um grupo de APIs

Um grupo de APIs contém APIs usadas para o mesmo serviço. Você pode gerenciar APIs por grupo e deve criar um grupo antes de criar uma API.

Você pode criar um grupo de APIs usando os seguintes métodos:

• Criação de um grupo de APIs diretamente

Você pode criar APIs para o grupo conforme necessário.

• Importação de um arquivo de design de API

Importe um arquivo de API para criar um grupo.

• Importação de uma carga de trabalho do CCE

Ao importar cargas de trabalho do Cloud Container Engine (CCE), você pode abrir seus recursos de serviço CCE. Para mais detalhes, consulte **Importação de uma carga de trabalho do CCE**.

#### ΝΟΤΑ

- Para disponibilizar suas APIs para acesso dos usuários, vincule nomes de domínio independentes ao grupo ao qual as APIs pertencem.
- Cada API pode pertencer a apenas um grupo.
- O sistema aloca automaticamente um nome de subdomínio para cada grupo de APIs para testes internos. O nome do subdomínio pode ser acessado 1000 vezes por dia. Você também pode desativar a opção Depuração de nome de domínio. Quando desativada, a depuração de nome de domínio fica oculta e as APIs não podem ser chamadas por meio dela.
- O grupo de APIs **DEFAULT** é gerado automaticamente para cada gateway. As APIs neste grupo podem ser chamadas usando o endereço IP da Virtual Private Cloud (VPC) onde o gateway está implementado.

#### **Pré-requisitos**

Você criou um gateway.

#### Criação de um grupo de APIs diretamente

- Passo 1 Vá para o console do APIG.
- Passo 2 Selecione um gateway dedicado na parte superior do painel de navegação.
- Passo 3 Escolha API Management > API Groups.
- Passo 4 Escolha Create API group > Create Directly e insira as informações do grupo.

#### Tabela 2-1 Informações do grupo

| Parâmetro   | Descrição                   |
|-------------|-----------------------------|
| Name        | Nome do grupo de APIs.      |
| Description | Descrição do grupo de APIs. |

#### Passo 5 Clique em OK.

----Fim

#### Importação de um arquivo de design de API

- Passo 1 Vá para o console do APIG.
- Passo 2 Selecione um gateway dedicado na parte superior do painel de navegação.
- **Passo 3** Escolha **API Management** > **API Groups**.
- Passo 4 Escolha Create API Group > Import API Design File.
- Passo 5 Selecione um arquivo de API e clique em Open.
- Passo 6 Defina os parâmetros de importação.

#### Tabela 2-2 Parâmetros para importar APIs

| Parâmetro           | Descrição                                                                                                    |
|---------------------|----------------------------------------------------------------------------------------------------|
| Import              | <ul> <li>Opções:</li> <li>New group: importar APIs para um novo grupo de APIs. Se você selecionar essa opção, o sistema criará automaticamente um grupo de APIs e importará as APIs para esse grupo.</li> <li>Existing group: importar APIs para um grupo de APIs existente. Se configuração e activitamente en activitamente distanciá de APIs es errore de activitamente en activitamente en ac</li></ul> |
|                     | APIs selecionado, mantendo as APIs existentes no grupo de APIs.                                                                                                    |
| API group           | Selecione um grupo de API se você definir <b>Import</b> para <b>Existing</b> group.                                                                                                    |
| Basic<br>Definition | Determine se deve substituir uma API existente se o nome da API for o mesmo de uma API importada.                                                                                                    |
| Overwrite           | Este parâmetro está disponível somente se você definir <b>Import</b> para <b>Existing group</b> .                                                                                                    |

| Parâmetro  | Descrição                                                                |
|------------|--------------------------------------------------------------------------|
| Extended   | Se essa opção estiver selecionada, os itens de definição estendida       |
| Definition | (controle de acesso e políticas de limitação de solicitações) de uma API |
| Overwrite  | importada substituirão as políticas existentes com o mesmo nome.         |

Passo 7 (Opcional) Para configurar as APIs, clique em Configure Global Settings.

- 1. Altere o modo de autenticação. Para mais detalhes, consulte **5.2**.
- Modifique a configuração da solicitação de back-end. Para mais detalhes, consulte Passo
   1.
- 3. Clique em **Next**. Você pode visualizar os detalhes de configuração no formato de formulário, JSON ou YAML.
- 4. Confirme as configurações e clique em Submit.

Passo 8 Clique em Import Now e determine se deseja publicar as APIs.

- Now: publicar as APIs em um ambiente especificado agora.
- Later: publicar as APIs mais tarde.

Passo 9 Clique em OK. A guia APIs é exibida, mostrando as APIs importadas.

----Fim

#### Operações de acompanhamento

Depois que um grupo de APIs for criado, **vincule nomes de domínio independentes** a ele para que os chamadores da API possam usá-los para chamar APIs abertas no grupo.

# 2.2 Importação de uma carga de trabalho do CCE

Ao importar cargas de trabalho do Cloud Container Engine (CCE), você pode abrir seus recursos de serviço CCE por meio de APIs.

#### ΝΟΤΑ

Se o gateway não oferecer suporte à importação de carga de trabalho do CCE, entre em contato com o atendimento ao cliente.

#### Precauções

- Somente os clusters do CCE Turbo e os clusters do CCE que usam o modelo de rede da VPC são suportados.
- O cluster do CCE e o gateway devem estar na mesma VPC ou conectados de outra forma.
- Se você selecionar um cluster do CCE que usa um modelo de rede da VPC, adicione o bloco CIDR do container do cluster a **Routes** na página de detalhes do gateway.
- Após a importação, as APIs serão geradas, juntamente com um canal de balanceamento de carga de microsserviço que monitora e atualiza as alterações de endereço de todos os pods na carga de trabalho.

#### Pré-requisitos

Você criou uma carga de trabalho do CCE.

#### Procedimento

- Passo 1 Vá para o console do APIG.
- Passo 2 Select a gateway at the top of the navigation pane.
- Passo 3 No painel de navegação, escolha API Management > API Groups.
- Passo 4 Escolha Create API Group > Import CCE Workload. Defina os parâmetros de acordo com a tabela a seguir.

| Tabela 2-3 | Descrição | do | parâmetro |
|------------|-----------|----|-----------|
|            | Deserryao | au | parametro |

| Parâmetro           | Descrição                                                                                                    |
|---------------------|----------------------------------------------------------------------------------------------------|
| Group               | Grupo ao qual pertence a carga de trabalho do CCE. Você pode criar um grupo ou selecionar um grupo existente.                                                                                                    |
| Cluster             | Selecione um cluster. Clique em View CCE Console para visualizar os clusters disponíveis.                                                                                                    |
| Namespace           | Namespace ao qual a carga de trabalho pertencerá. Um namespace é uma coleção abstrata de recursos e objetos.                                                                                                    |
| Workload Type       | • <b>Deployment</b> : as implementações não armazenam dados ou status enquanto estão em execução.                                                                                                    |
|                     | • StatefulSet: os StatefulSets armazenam dados e status durante a execução.                                                                                                    |
|                     | • <b>DaemonSet</b> : DaemonSets garantem que apenas um pod seja executado em todos ou em alguns nós. Quando um nó é adicionado a um cluster, um novo pod também é adicionado para o nó. Quando um nó é removido de um cluster, o pod também é recuperado. Se um DaemonSet for excluído, todos os pods criados por ele serão excluídos. |
|                     | Para obter detalhes sobre esses tipos de carga de trabalho, consulte Visão geral.                                                                                                    |
| Service Label Key   | Rótulo do pod de uma carga de trabalho. O nome do rótulo de serviço é a chave                                                                                                    |
| Service Label Value | Para obter detalhes sobre rótulos de pod, consulte <b>Rótulos e anotações</b> .                                                                                                    |
| Tag                 | Rótulo do pod de uma carga de trabalho. Se uma carga de trabalho não puder ser identificada por um determinado nome e valor de rótulo de serviço, selecione outro rótulo de pod para especificar a carga de trabalho.                                                                                                    |
| Protocol            | HTTP e HTTPS são suportados. HTTPS é recomendado para a transmissão de dados importantes ou sensíveis.                                                                                                    |
| Request Path        | Você pode usar um sinal de adição (+) para correspondência de prefixo. Por exemplo, / <b>a</b> /{ <b>b</b> +}.                                                                                                    |
| Port                | Porta de escuta da carga de trabalho do CCE.                                                                                                    |

| Parâmetro           | Descrição                                                                                                    |
|---------------------|----------------------------------------------------------------------------------------------------|
| Authentication Mode | Autenticação de aplicações e IAM é suportada. Você também pode optar por não autenticar as solicitações.                                                                                                    |
|                     | <ul> <li>App: as solicitações serão autenticadas pelo APIG. Este modo de<br/>autenticação é recomendado.</li> </ul>                                                                                                  |
|                     | • IAM: as solicitações serão autenticadas pelo IAM.                                                                                                    |
|                     | • None: nenhuma autenticação será necessária.                                                                                                    |
| CORS                | Determine se deve ativar o compartilhamento de recursos entre origens (CORS).                                                                                                    |
|                     | O CORS permite que navegadores enviem XMLHttpRequest para servidores em<br>outros domínios, superando a limitação de que o Asynchronous JavaScript and<br>XML (AJAX) pode ser usado somente dentro do mesmo domínio. |
|                     | Existem dois tipos de solicitações CORS:                                                                                                    |
|                     | • Solicitações simples: solicitações que possuem o campo <b>Origin</b> no cabeçalho.                                                                                                    |
|                     | <ul> <li>Solicitações não tão simples: solicitações HTTP enviadas antes da solicitação<br/>real.</li> </ul>                                                                                                    |
|                     | Se o CORS (solicitação não tão simples) estiver ativado para uma API, outra API<br>que use o método OPTIONS deve ser criada. Para obter detalhes, consulte<br><b>Ativação de CORS</b> .                              |
| Timeout (ms)        | Tempo limite de solicitação de back-end.                                                                                                    |
|                     | Se ocorrer um erro de tempo limite de back-end durante a depuração da API,<br>aumente o tempo limite para localizar o motivo.                                                                                        |
|                     | <b>NOTA</b><br>Modifique o tempo limite máximo fazendo referência a <b>Configuração de parâmetros</b> . O intervalo de valores é de 1 ms a 600.000 ms.                                                               |

#### Passo 5 Clique em OK.

----Fim

#### **Documentos relacionados**

Exposição seletiva de cargas de trabalho do CCE com um gateway dedicado

# 2.3 Vinculação de um nome de domínio

Antes de expor as APIs, vincule nomes de domínio independentes ao grupo ao qual as APIs pertencem, para que os chamadores da API possam acessar essas APIs. As APIs também podem ser acessadas usando o nome de domínio de depuração alocado ao grupo.

- Nome de domínio de depuração (anteriormente chamado de "nome do subdomínio"): o sistema aloca automaticamente um nome de domínio de depuração exclusivo para cada grupo de API para teste interno. O nome de domínio pode ser acessado 1000 vezes por dia e não pode ser modificado.
- Nome de domínio independente: você pode adicionar cinco nomes de domínio personalizados para que os chamadores da API chamem suas APIs abertas. Não há limite para o número de vezes que esses nomes de domínio podem ser acessados.

#### **NOTA**

- Grupos sob o mesmo gateway não podem ser vinculados a um mesmo nome de domínio independente.
- Por padrão, o nome de domínio de depuração de um grupo de APIs só pode ser resolvido para um servidor na mesma VPC que o gateway. Se você quiser resolver o nome de domínio para uma rede pública, vincule um EIP ao gateway.
- Se o nome de domínio independente selecionado for um nome de domínio curinga (por exemplo, \*.aaa.com), você poderá usar qualquer um de seus nomes de subdomínio (por exemplo, default.aaa.com e 1.aaa.com) para acessar todas as APIs no grupo ao qual o nome de domínio está vinculado.

#### Pré-requisitos

- 1. Existe um nome de domínio independente disponível.
- 2. Um registro A aponta o nome de domínio independente para o **endereço** do gateway. Para obter detalhes, consulte **Adição de um conjunto de registros A**.
- 3. Se o grupo de APIs contiver APIs HTTPS, **crie um certificado SSL** para o nome independente.

#### Procedimento

- Passo 1 Vá para o console do APIG.
- Passo 2 Selecione um gateway dedicado na parte superior do painel de navegação.
- Passo 3 Escolha API Management > API Groups.
- Passo 4 Clique em um nome de grupo.
- Passo 5 Clique na guia Group Information.
- **Passo 6** Na área **Independent Subdomain Names**, clique em **Bind Independent Domain Name**. Em seguida, configure as informações do nome de domínio.

| Parâmetro                         | Descrição                                                                                                    |  |
|-----------------------------------|----------------------------------------------------------------------------------------------------|--|
| Domain Name                       | Nome de domínio a ser vinculado ao grupo de APIs.                                                                                                    |  |
| Minimum TLS Version               | A versão mínima do TLS que pode ser usada para acessar o nome de domínio. TLS 1.1 e TLS 1.2 (recomendado) são suportados.                                                                                |  |
|                                   | Este parâmetro aplica-se apenas a HTTPS e não tem efeito para<br>HTTP e outros modos de acesso. Configure conjuntos de cifras<br>HTTPS usando o parâmetro <b>ssl_ciphers</b> na guia <b>Parâmetros</b> . |  |
| HTTP-to-HTTPS Auto<br>Redirection | O <b>redirecionamento automático de HTTP para HTTPS</b><br>pode ser ativado para nomes de domínio independentes.                                                                                         |  |

Tabela 2-4 Configuração de nome de domínio independente

#### Passo 7 Clique em OK.

Se o nome de domínio não for mais necessário, clique em Unbind Domain Name para desvinculá-lo do grupo de APIs.

- Passo 8 (Opcional) Se o grupo de APIs contiver APIs HTTPS, vincule um certificado SSL ao nome de domínio independente.
  - 1. Na linha que contém o nome de domínio, clique em Select SSL Certificate.
  - 2. Selecione um certificado SSL e clique em OK.
    - Se um certificado de AC tiver sido carregado para o certificado SSL, você poderá ativar a autenticação de cliente (autenticação bidirecional HTTPS). Ativar ou desativar a autenticação do cliente afetará os serviços existentes. Tenha cuidado ao realizar esta operação.
    - Se nenhum certificado SSL estiver disponível, clique em **Create SSL Certificate** para criar um. Para mais detalhes, consulte **Certificados SSL**.

----Fim

#### Solução de problemas

- Falha na vinculação de um nome de domínio independente: ele já existe ou não é CNAMEd para o nome de domínio de depuração do grupo de APIs.
- Falha na vinculação de um certificado SSL: o nome de domínio usado para gerar o certificado SSL é diferente do nome de domínio independente de destino.

#### Redirecionamento automático de HTTP para HTTPS

Os gateways criados após 30 de novembro de 2022 suportam o redirecionamento automático de HTTP para HTTPS.

#### Restrições

O redirecionamento é adequado apenas para solicitações GET e HEAD. Redirecionar outras solicitações pode causar perda de dados devido a restrições do navegador.

#### Condições para ativar o redirecionamento:

- O protocolo de solicitação de front-end é definido como HTTPS ou HTTP&HTTPS (consulte Criação de uma API).
- Um nome de domínio independente e um certificado SSL foram vinculados ao grupo de APIs ao qual a API pertence. Para obter detalhes, consulte as descrições anteriores nesta seção.

Depois de vincular um nome de domínio independente ao grupo de APIs, ative **HTTP-to-HTTPS Auto Redirection** para o nome de domínio.

#### Operações de acompanhamento

Depois de vincular nomes de domínio independentes ao grupo de APIs, crie APIs no grupo para expor seletivamente os recursos de back-end. Para mais detalhes, consulte Criação de uma API.

## 2.4 Criação de uma variável de ambiente

Você pode definir variáveis de ambiente para permitir que uma API seja chamada em ambientes diferentes.

**Environment variables** são gerenciáveis e específicas para ambientes. Você pode adicionar variáveis em diferentes ambientes para chamar diferentes serviços de back-end usando a mesma API.

Para variáveis definidas durante a criação da API, você deve criar variáveis e valores correspondentes. Por exemplo, a variável **Path** é definida para uma API, e duas variáveis com o mesmo nome são criadas e recebem os valores /**Stage/test** e /**Stage/AA** nos ambientes 1 e 2, respectivamente. Se a API for publicada e chamada no ambiente 1, o caminho /**Stage/test** será usado. Se a API for publicada e chamada no ambiente 2, o caminho /**Stage/AA** será usado.

#### Figura 2-1 Uso de variáveisde ambiente

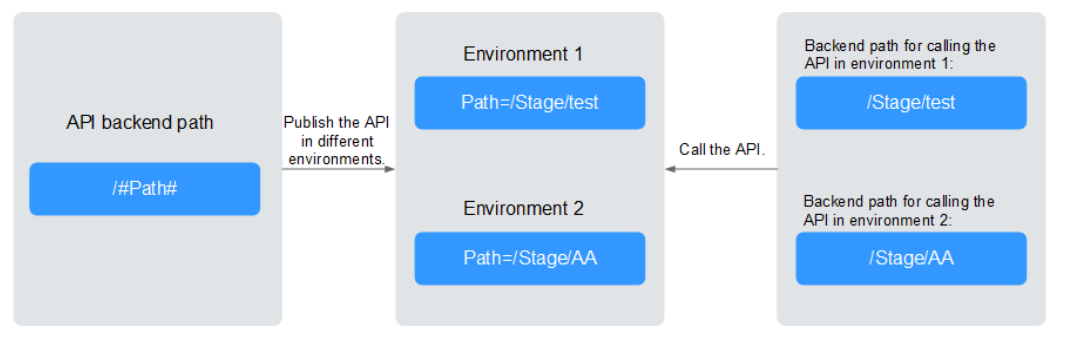

#### Procedimento

- Passo 1 Vá para o console do APIG.
- Passo 2 Selecione um gateway dedicado na parte superior do painel de navegação.
- Passo 3 Escolha API Management > API Groups.
- Passo 4 Clique em um nome de grupo.
- Passo 5 Clique na guia Group Information.
- Passo 6 Na área Environment Variables, selecione um ambiente. Se nenhum ambiente estiver disponível, clique em Create Environment para criar um.
- Passo 7 Clique em Add Environment Variable e insira as informações da variável.

#### AVISO

Os nomes e valores das variáveis de ambiente serão exibidos em texto simples nas solicitações da API. Não inclua informações confidenciais nos nomes e valores das variáveis.

| Parâmetro | Descrição                                                                              |
|-----------|----------------------------------------------------------------------------------------|
| Name      | Nome da variável. Verifique se o nome é igual ao nome da variável definida para a API. |
| Value     | O caminho a ser usado no ambiente selecionado.                                         |

Tabela 2-5 Adição de uma variável de ambiente

Passo 8 Clique em OK.

----Fim

#### Operações de acompanhamento

Depois de criar uma variável de ambiente, você pode **publicar a API no ambiente onde a** variável está localizada para que a API possa ser chamada.

### 2.5 Criação de uma resposta de gateway

Uma resposta de gateway é exibida se o APIG falhar ao processar uma solicitação de API. O APIG fornece um conjunto de respostas padrão e também permite que você crie respostas com códigos de status e conteúdo personalizados. O conteúdo da resposta deve estar no formato JSON.

Por exemplo, o conteúdo de uma resposta de gateway padrão é o seguinte:

```
{"error_code": "$context.error.code", "error_msg": "$context.error.message",
"request_id": "$context.requestId"}
```

Você pode adicionar uma resposta com o seguinte conteúdo:

```
{"errorcode": "$context.error.code", "errormsg": "$context.error.message",
"requestid": "$context.requestId","apiId":"$context.apiId"}
```

Você pode adicionar mais campos ao corpo JSON ou excluir campos existentes do corpo JSON.

#### **NOTA**

- Você pode criar um máximo de quatro respostas de gateway para cada grupo.
- Um máximo de 10 cabeçalhos de resposta podem ser personalizados. A chave de um cabeçalho de resposta pode conter de 1 a 128 caracteres, incluindo dígitos, letras e sublinhados (\_). O valor pode fazer referência a variáveis de tempo de execução (consulte Variáveis de contexto), mas não pode conter colchetes duplos ([[ ou ]]).
- O tipo de uma resposta padrão ou personalizada não pode ser modificado, mas o código de status e o conteúdo da resposta podem.
- O tipo de resposta de gateway não pode ser alterado. Para mais detalhes, consulte **Tipos de respostas**.
- As respostas do gateway podem conter as variáveis de contexto do gateway de API (começando com \$context). Para mais detalhes, consulte Variáveis de contexto.

#### Procedimento

- Passo 1 Vá para o console do APIG.
- Passo 2 Selecione um gateway dedicado na parte superior do painel de navegação.
- Passo 3 Escolha API Management > API Groups.
- Passo 4 Clique em um nome de grupo.
- Passo 5 Clique na guia Group Information.
- Passo 6 Na área Gateway Responses, crie ou modifique as respostas do gateway.

Para cancelar modificações em uma resposta padrão, clique em **Restore Defaults** no canto superior direito.

----Fim

#### Tipos de respostas

A tabela a seguir lista os tipos de respostas suportados pelo APIG. Você pode definir códigos de status para atender aos seus requisitos de serviço.

Tabela 2-6 Tipos de resposta de erro suportados pelo APIG

| Nome da resposta                         | Código de<br>status<br>padrão | Descrição                                                                                                    |
|------------------------------------------|-------------------------------|----------------------------------------------------------------------------------------------------|
| Access Denied                            | 403                           | Acesso negado. Por exemplo, a política de controle de acesso é acionada ou um ataque é detectado.                      |
| Authorizer<br>Configuration Error        | 500                           | Ocorreu um erro de autorizador personalizado. Por exemplo, a comunicação falhou ou uma resposta de erro foi retornada. |
| Authorizer Failed                        | 500                           | Falha na autorização personalizada.                                                                                    |
| Incorrect Identity<br>Source             | 401                           | A origem de identidade do autorizador personalizado está ausente ou é inválida.                                        |
| Third-Party<br>Configuration Error       | 500                           | Ocorreu um erro de autorizador de terceiros. Por exemplo, a comunicação falhou ou uma resposta de erro foi retornada.  |
| Third-Party<br>Authorizer Failure        | 401                           | O autorizador de terceiros retorna uma falha de autenticação.                                                          |
| Incorrect Third-Party<br>Identity Source | 401                           | A fonte de identidade do autorizador de terceiros está ausente.                                                        |
| Authentication<br>Failure                | 401                           | Falha na autenticação do IAM ou da aplicação.                                                                          |
| Identity Source Not<br>Found             | 401                           | Nenhuma fonte de identidade foi especificada.                                                                          |
| Backend Timeout                          | 504                           | A comunicação com o serviço de back-end atingiu o tempo limite.                                                        |
| Backend Unavailable                      | 502                           | O serviço de back-end não está disponível devido a<br>um erro de comunicação.                                          |
| Default 4XX                              | -                             | Outro erro 4XX ocorreu.                                                                                                |
| Default 5XX                              | -                             | Outro erro 5XX ocorreu.                                                                                                |
| No API Found                             | 404                           | Nenhuma API foi encontrada.                                                                                            |

| Nome da resposta                | Código de<br>status<br>padrão | Descrição                                                                       |
|---------------------------------|-------------------------------|---------------------------------------------------------------------------------|
| Incorrect Request<br>Parameters | 400                           | Os parâmetros de solicitação estão incorretos ou o método HTTP não é suportado. |
| Request Throttled               | 429                           | A solicitação foi rejeitada devido à limitação de solicitação.                  |
| Unauthorized<br>Credential      | 401                           | A credencial que você está usando não foi autorizada a chamar a API.            |

#### Variáveis de contexto

| Tabela 2-7 Variáveis o | ue podem | ser usadas no co  | orpo da mensage | m de resposta  |
|------------------------|----------|-------------------|-----------------|----------------|
|                        | a poaem  | 501 usudus 110 00 | npo da monougo  | II ac resposed |

| Variável                                   | Descrição                                                                                                    |
|--------------------------------------------|----------------------------------------------------------------------------------------------------|
| \$context.apiId                            | ID da API.                                                                                                    |
| \$context.apiName                          | Nome da API.                                                                                                    |
| \$context.appId                            | ID da credencial que chama a API.                                                                                                    |
| \$context.appName                          | Nome da credencial que chama a API.                                                                                                  |
| \$context.requestId                        | ID da solicitação gerado quando a API é chamada.                                                                                     |
| \$context.stage                            | Ambiente de implementação no qual a API é chamada.                                                                                   |
| \$context.sourceIp                         | Endereço IP de origem do chamador da API.                                                                                            |
| \$context.reqPath                          | Caminho de solicitação de API, excluindo a cadeia de consulta.                                                                       |
| \$context.reqUri                           | Caminho de solicitação da API, incluindo a cadeia de consulta.                                                                       |
| \$context.reqMethod                        | Método de solicitação.                                                                                                    |
| \$context.authorizer.frontend.pr<br>operty | Valores dos pares atributo-valor especificados mapeados<br>para o contexto na resposta do autorizador personalizada<br>de front-end. |
| \$context.authorizer.backend.pr<br>operty  | Valores dos pares atributo-valor especificados mapeados<br>para o contexto na resposta do autorizador personalizada<br>de back-end.  |
| \$context.error.message                    | Mensagem de erro.                                                                                                    |
| \$context.error.code                       | Código de erro.                                                                                                    |
| \$context.error.type                       | Tipo de erro.                                                                                                    |

# 2.6 Criação de uma API

Você pode expor seletivamente seus back-ends configurando suas APIs no APIG. Para criar uma API, execute as seguintes etapas:

• Configuração das definições de front-end

Definições de front-end, configurações de segurança e parâmetros de solicitação

- Configuração de configurações de back-end Back-end padrão, políticas de back-end e respostas
- (Opcional) Criação de uma política

Políticas tradicionais e de plug-in

#### **NOTA**

O APIG usa uma arquitetura de API baseada em REST, portanto, a abertura e a chamada da API devem estar em conformidade com as especificações da API RESTful relacionadas.

#### **Pré-requisitos**

- Você criou um grupo de APIs. Se nenhum grupo de APIs estiver disponível, crie um fazendo referência a **Criação de um grupo de APIs**.
- Se o serviço de back-end precisar usar um canal de balanceamento de carga, crie um canal primeiro.
- Se você precisar usar um autorizador personalizado para autenticação de API, crie um.

#### Configuração das definições de front-end

- Passo 1 Vá para o console do APIG.
- Passo 2 Selecione um gateway dedicado na parte superior do painel de navegação.
- Passo 3 Escolha API Management > API Groups.
- Passo 4 Clique em um nome de grupo.
- Passo 5 Na guia de APIs, clique em Create API > Create API.
  - 1. Configure os parâmetros de front-end descritos na tabela a seguir.

#### **NOTA**

A nova API deve ter um grupo, método de solicitação, caminho de solicitação e modo de correspondência diferentes daqueles de qualquer API existente.

| Tabela 2 | <b>2-8</b> De | efinição | de | front-end |
|----------|---------------|----------|----|-----------|
|----------|---------------|----------|----|-----------|

| Parâmetro | Descrição                                                                                          |
|-----------|----------------------------------------------------------------------------------------------------|
| API Name  | Insira um nome de API que esteja em conformidade com regras específicas para facilitar a pesquisa. |
| Group     | O grupo ao qual a API pertence.                                                                    |

| Parâmetro        | Descrição                                                                                                    |
|------------------|----------------------------------------------------------------------------------------------------|
| URL              | Endereço de front-end, que consiste em um método, protocolo, nome de subdomínio e caminho.                                                                                                    |
|                  | <ul> <li>Method: selecione GET, POST, DELETE, PUT,</li> <li>PATCH, HEAD, OPTIONS ou ANY. ANY indica que<br/>a API pode ser chamada usando qualquer método.</li> </ul>                                                                                                    |
|                  | <ul> <li>Protocol: selecione HTTP, HTTPS ou<br/>HTTP&amp;HTTPS. HTTPS é recomendado para a<br/>transmissão de dados importantes ou sensíveis.</li> <li>O APIG suporta transmissão de dados de WebSocket.</li> <li>HTTP é equivalente a WebSocket (ws) e HTTPS é<br/>equivalente a WebSocket Secure (wss).</li> </ul> |
|                  | <ul> <li>Subdomain Name: nome do domínio de depuração do grupo ao qual a API pertence.</li> </ul>                                                                                                    |
|                  | <ul> <li>Path: caminho para solicitar a API. Coloque os<br/>parâmetros entre chaves. Por exemplo: /a/{b}. Ou use<br/>um sinal de adição (+) para corresponder aos parâmetros<br/>que começam com caracteres específicos. Por<br/>exemplo: /a/{b+}. O caminho diferencia maiúsculas de<br/>minúsculas.</li> </ul>     |
| Gateway Response | Exibido se uma solicitação de API não for processada.<br>O APIG fornece um conjunto de respostas padrão e<br>também permite que você <b>crie novas respostas</b> com<br>códigos de status personalizados e conteúdo na página<br><b>Group Information</b> . O conteúdo da resposta deve estar no<br>formato JSON.    |

| Parâmetro            | Descrição                                                                                                    |
|----------------------|----------------------------------------------------------------------------------------------------|
| Matching             | Opções:                                                                                                    |
|                      | <ul> <li>Exact match: a API pode ser chamada apenas usando o caminho de solicitação especificado.</li> </ul>                                                                                                    |
|                      | <ul> <li>Prefix match: a API pode ser chamada usando<br/>caminhos começando com os caracteres<br/>correspondentes.</li> <li>Por exemplo, se você definir o caminho da solicitação<br/>como /test/AA e o modo de correspondência como</li> <li>Prefix match, a API poderá ser chamada usando /<br/>test/AA/CC, mas não poderá ser chamada usando /test/<br/>AACC.</li> </ul>                                                                                                    |
|                      | NOTA                                                                                                    |
|                      | <ul> <li>Se você definir o modo de correspondência como Prefix<br/>match, os caracteres do caminho da solicitação da API<br/>excluindo o prefixo serão transmitidos de forma transparente<br/>para o back-end.</li> <li>Por exemplo, se você definir os caminhos de solicitação de<br/>front-end e back-end de uma API como /test/ e /test2/,<br/>respectivamente, e a API for chamada usando /test/AA/CC, os<br/>caracteres AA/CC serão transmitidos de forma transparente<br/>para o back-end. O URL de solicitação recebido pelo back-end<br/>é /test2/AA/CC/.</li> </ul> |
|                      | <ul> <li>Se houver duas APIs com o mesmo grupo, método de<br/>solicitação e caminho de solicitação, a API com<br/>correspondência exata é chamada primeiro.</li> </ul>                                                                                                    |
| Tags                 | Atributos usados para identificar rapidamente a API de outras APIs.                                                                                                    |
| Description          | Descrição da API.                                                                                                    |
| Request Body Format  | Ative o parâmetro para especificar um formato para<br>solicitações de API. O APIG transmitirá solicitações de<br>API para o back-end usando o formato selecionado. As<br>opções incluem <b>application/json</b> , <b>application/xml</b> , <b>text/</b><br><b>plain</b> e <b>multipart/form-data</b> . O formato selecionado deve<br>ser suportado pelo serviço de back-end.                                                                                                    |
| Request Body Content | Insira o conteúdo do corpo da solicitação na solicitação da<br>API para ajudar os chamadores da API a entender como<br>encapsular corretamente as solicitações da API.                                                                                                    |

| Parâmetro       | Descrição                                                                                                    |
|-----------------|----------------------------------------------------------------------------------------------------|
| Base64 Encoding | Ativado por padrão para codificar em Base64 o corpo das<br>solicitações de API para interagir com o FunctionGraph. A<br>codificação Base64 funciona somente quando uma das<br>seguintes condições é atendida: |
|                 | – Um autorizador personalizado é usado.                                                                                                    |
|                 | – O tipo de back-end é FunctionGraph.                                                                                                    |
|                 | <ul> <li>Uma política de disjuntor é vinculada, usando o<br/>FunctionGraph para downgrade de back-end.</li> </ul>                                                                                             |
|                 | Você pode desativar a codificação Base64 somente quando o formato do conteúdo for application/json.                                                                                                    |

2. Defina as configurações de segurança com base na tabela a seguir.

| Parâmetro           | Descrição                                                                                                    |  |
|---------------------|----------------------------------------------------------------------------------------------------|--|
| Visibility          | Determine se a API está disponível para o público. Opções:<br>– <b>Public</b>                                                                                                    |  |
| Authentication Mode | <ul> <li>Os seguintes modos de autenticação estão disponíveis:</li> <li>App: as solicitações para a API serão autenticadas pelo APIG. A autenticação da aplicação é recomendada.</li> <li>IAM: as solicitações para a API serão autenticadas pelo Identity and Access Management (IAM).</li> <li>Custom: as solicitações para a API serão autenticadas usando seu próprio sistema ou serviço de autenticação (por exemplo, um sistema de autenticação baseado em OAuth).</li> </ul>                                     |  |
|                     | <ul> <li>None: nenhuma autenticação será necessária.</li> <li>A chamada da API varia dependendo do modo de<br/>autenticação. Para mais detalhes, consulte Chamada das<br/>APIs.</li> </ul>                                                                                                    |  |
|                     | <ul> <li>AVISO</li> <li>Se você definir o modo de autenticação como IAM ou None,<br/>qualquer usuário do APIG poderá acessar a API, o que pode<br/>resultar em cobranças excessivas se a API for bombardeada<br/>com solicitações maliciosas.</li> <li>Se você definir o modo de autenticação como Custom, poderá<br/>criar uma função no FunctionGraph para interconectar com seu<br/>próprio sistema ou serviço de autenticação. Certifique-se de<br/>que FunctionGraph esteja disponível na região atual.</li> </ul> |  |

| Parâmetro                    | Descrição                                                                                                    |
|------------------------------|----------------------------------------------------------------------------------------------------|
| Simple Authentication        | Esse parâmetro está disponível somente se você definir <b>Security Authentication</b> como <b>App</b> .                                                                                                    |
|                              | Se você selecionar autenticação de aplicação, configure se<br>deseja ativar a autenticação simples. Na autenticação<br>simples, o parâmetro <b>X-Apig-AppCode</b> é adicionado ao<br>cabeçalho da solicitação HTTP para uma resposta rápida. O<br>APIG verifica apenas o AppCode e o conteúdo da<br>solicitação não precisa ser assinado. |
|                              | A autenticação simples suporta apenas solicitações HTTPS<br>e não suporta solicitações HTTP. Para mais detalhes,<br>consulte Adição de um AppCode para autenticação<br>simples.                                                                                                    |
|                              | NOTA<br>Depois de ativar a autenticação simples para uma API existente,<br>você precisa publicar a API novamente. Para mais detalhes,<br>consulte <b>Publicação de uma API</b> .                                                                                                    |
| Two-Factor<br>Authentication | Esse parâmetro estará disponível somente se o <b>Authentication Mode</b> estiver definido como <b>App</b> ou <b>IAM</b> .                                                                                                    |
|                              | Determine se deve ativar a autenticação de dois fatores para<br>a API. Se essa opção estiver ativada, as solicitações de API<br>serão autenticadas usando um autorizador personalizado,<br>além da autenticação da aplicação ou do IAM que você<br>especificar.                                                                           |
| Custom Authorizer            | Este parâmetro é obrigatório apenas se Authentication<br>Mode estiver definido como Custom.                                                                                                    |
|                              | Se nenhum autorizador personalizado estiver disponível, clique em <b>Create Custom Authorizer</b> para criar um.                                                                                                    |
| CORS                         | Determine se deve ativar o compartilhamento de recursos entre origens (CORS).                                                                                                    |
|                              | O CORS permite que navegadores enviem<br>XMLHttpRequest para servidores em outros domínios,<br>superando a limitação de que o Asynchronous JavaScript<br>and XML (AJAX) pode ser usado somente dentro do<br>mesmo domínio.                                                                                                    |
|                              | Existem dois tipos de solicitações CORS:                                                                                                    |
|                              | <ul> <li>Solicitações simples: solicitações que possuem o campo</li> <li>Origin no cabeçalho.</li> </ul>                                                                                                    |
|                              | <ul> <li>Solicitações não tão simples: solicitações HTTP<br/>enviadas antes da solicitação real.</li> </ul>                                                                                                    |
|                              | Se o CORS (solicitação não tão simples) estiver ativado<br>para uma API, outra API que use o método OPTIONS deve<br>ser criada. Para obter detalhes, consulte <b>Ativação de</b><br><b>CORS</b> .                                                                                                    |

3. (Opcional) Defina os parâmetros de solicitação descritos na tabela a seguir.

| Parâmetro          | Descrição                                                                                                    |
|--------------------|----------------------------------------------------------------------------------------------------|
| Parameter Name     | Nome do parâmetro de solicitação. O nome de um<br>parâmetro de caminho será exibido automaticamente nesta<br>coluna.<br>NOTA                                                                                                    |
|                    | <ul> <li>O nome do parâmetro não faz distinção entre maiúsculas e<br/>minúsculas. Não pode começar com x-apig- ou x-sdk</li> </ul>                                                                                                    |
|                    | <ul> <li>O nome do parâmetro não pode ser x-stage.</li> </ul>                                                                                                    |
|                    | <ul> <li>Se você definir a localização do parâmetro como HEADER, verifique se o nome do parâmetro não é Authorization ou X-Auth-Token e não contém sublinhados (_).</li> </ul>                                                                              |
| Parameter Type     | Opções: STRING e NUMBER.<br>NOTA                                                                                                    |
|                    | Defina o tipo de parâmetros de Boolean como STRING.                                                                                                    |
| Required           | Determine se o parâmetro é necessário em cada solicitação<br>enviada para chamar a API. Se você selecionar <b>Yes</b> , as<br>solicitações de API que não contiverem o parâmetro serão<br>rejeitadas.                                                       |
| Passthrough        | Determine se o parâmetro deve ser transmitido de forma transparente para o serviço de back-end.                                                                                                    |
| Enumerated Value   | Valor enumerado do parâmetro. Use vírgulas (,) para<br>separar vários valores enumerados. O valor deste parâmetro<br>só pode ser um dos valores enumerados.                                                                                                 |
| Default Value      | O valor que será usado se nenhum valor for especificado<br>para o parâmetro quando a API for chamada. Se o<br>parâmetro não for especificado em uma solicitação, o APIG<br>enviará automaticamente o valor padrão para o serviço de<br>back-end.            |
| Value Restrictions | <ul> <li>Comprimento máximo/valor máximo: se Parameter<br/>Type estiver definido como STRING, defina o<br/>comprimento máximo do valor do parâmetro. Se<br/>Parameter Type estiver definido como NUMBER,<br/>defina o valor máximo do parâmetro.</li> </ul> |
|                    | <ul> <li>Comprimento mínimo/valor mínimo: se Parameter<br/>Type estiver definido como STRING, defina o<br/>comprimento mínimo do valor do parâmetro. Se<br/>Parameter Type estiver definido como NUMBER,<br/>defina o valor mínimo do parâmetro.</li> </ul> |
| Example            | Exemplo de valor para o parâmetro.                                                                                                    |
| Description        | Descrição do parâmetro.                                                                                                    |

|  | Tabela 2-10 | Configura | cão de | parâmetros | de solicitad | cão |
|--|-------------|-----------|--------|------------|--------------|-----|
|--|-------------|-----------|--------|------------|--------------|-----|

#### Passo 6 Clique em Next para prosseguir com Configuração de configurações de back-end.

----Fim

#### Configuração de configurações de back-end

O APIG permite que você defina várias políticas de back-end para diferentes cenários. As solicitações que atendam às condições especificadas serão encaminhadas para o back-end correspondente. Por exemplo, você pode fazer com que certas solicitações para uma API sejam encaminhadas para um back-end específico especificando o endereço IP de origem nas condições de política do back-end.

Você pode definir no máximo cinco políticas de back-end para uma API, além do back-end padrão.

#### Passo 1 Defina o back-end padrão.

As solicitações de API que não atenderem às condições de qualquer back-end serão encaminhadas para o back-end padrão.

Na página Backend Configuration, selecione um tipo de back-end.

O APIG oferece suporte a back-ends **HTTP&HTTPS**, **FunctionGraph** e **Mock**. Para obter detalhes sobre os parâmetros necessários para definir cada tipo de serviço de back-end, consulte **Tabela 2-11**, **Tabela 2-12** e **Tabela 2-13**.

#### D NOTA

- Os back-ends do FunctionGraph só podem ser definidos se o FunctionGraph tiver sido implementado no ambiente atual.
- Se o serviço de back-end não estiver disponível, use o modo Mock para retornar o resultado esperado ao chamador da API para depuração e verificação.

#### Tabela 2-11 Parâmetros para definir um serviço de back-end HTTP&HTTPS

| Parâmetro            | Descrição                                                                                                    |
|----------------------|----------------------------------------------------------------------------------------------------|
| Load Balance Channel | Determine se deve usar um canal de balanceamento de carga<br>para acessar o serviço de back-end. Se você selecionar<br><b>Configure</b> , certifique-se de ter <b>criado um canal de</b><br><b>balanceamento de carga</b> . |

| Parâmetro | Descrição                                                                                                    |
|-----------|----------------------------------------------------------------------------------------------------|
| URL       | Um URL consiste em um método, protocolo, canal de balanceamento de carga/endereço de back-end e caminho.                                                                                                    |
|           | <ul> <li>Method<br/>Selecione GET, POST, DELETE, PUT, PATCH, HEAD,<br/>OPTIONS ou ANY. ANY indica que todos os métodos de<br/>solicitação são suportados.</li> </ul>                                                                                                    |
|           | <ul> <li>Protocol<br/>HTTP ou HTTPS. HTTPS é recomendado para a<br/>transmissão de dados importantes ou sensíveis.</li> </ul>                                                                                                    |
|           | <ul> <li>NOTA         <ul> <li>O APIG suporta transmissão de dados de WebSocket. HTTP é equivalente a WebSocket (ws) e HTTPS é equivalente a WebSocket Secure (ws)</li> </ul> </li> </ul>                                                                                                    |
|           | <ul> <li>Este protocolo deve ser o usado pelo serviço de back-end.</li> </ul>                                                                                                    |
|           | • Load Balance Channel (se aplicável)<br>Selecione um canal de balanceamento de carga.                                                                                                    |
|           | <b>NOTA</b><br>Para garantir uma verificação de integridade bem-sucedida e a<br>disponibilidade do serviço, configure os grupos de segurança dos<br>servidores em nuvem em cada canal para permitir o acesso a partir<br>de 100.125.0.0/16.                                                                |
|           | <ul> <li>Backend Address (se aplicável)</li> <li>Defina este parâmetro se nenhum canal de<br/>balanceamento de carga for usado.</li> </ul>                                                                                                    |
|           | Digite o endereço de acesso do serviço de back-end no<br>formato <i>Host:Port. Host</i> indica o endereço IP ou nome de<br>domínio para acessar o serviço de back-end. Se nenhuma<br>porta for especificada, a porta 80 será usada para HTTP por<br>padrão e a porta 443 será usada para HTTPS por padrão. |
|           | Para usar variáveis de ambiente no endereço de back-end,<br>coloque as variáveis com sinais numéricos (#), por<br>exemplo, <b>#ipaddress#</b> . Você pode usar várias variáveis de<br>ambiente, por exemplo, <b>#ipaddress##test#</b> .                                                                    |
|           | <b>NOTA</b><br>Os gateways criados após 30 de outubro de 2022 podem transmitir<br>a indicação de nome do servidor (SNI) para serviços de back-end<br>durante o handshake TLS.                                                                                                    |
|           | <ul> <li>Path         <ul> <li>O caminho de solicitação (URI) do serviço de back-end.</li> <li>Certifique-se de que todos os parâmetros no caminho estejam entre chaves ({}). Por exemplo, /getUserInfo/<br/>{userId}.</li> </ul> </li> </ul>                                                              |
|           | Se o caminho contiver uma variável de ambiente, coloque a<br>variável de ambiente em sinais numéricos (#), por<br>exemplo, / <b>#path</b> #. Você pode usar várias variáveis de<br>ambiente, por exemplo, / <b>#path##request#</b> .                                                                       |

| Parâmetro                     | Descrição                                                                                                    |
|-------------------------------|----------------------------------------------------------------------------------------------------|
| Host Header (se<br>aplicável) | <b>Defina esse parâmetro somente se um canal de<br/>balanceamento de carga for usado.</b><br>Defina um cabecalho de host para as solicitações a serem                                                                                                    |
|                               | enviadas aos servidores de nost para as sonenações a seren<br>enviadas aos servidores de nuvem vinculados ao canal de<br>balanceamento de carga. Por padrão, o cabeçalho do host<br>original em cada solicitação é usado.                                                                                      |
| Timeout (ms)                  | Tempo limite de solicitação de back-end. Intervalo: 1–60.000 ms.                                                                                                    |
|                               | Se ocorrer um erro de tempo limite de back-end durante a depuração da API, aumente o tempo limite para localizar o motivo.                                                                                                    |
|                               | NOTA<br>Se o tempo limite atual não atender aos seus requisitos de serviço,<br>modifique o tempo limite máximo consultando <b>Configuração de</b><br><b>parâmetros</b> . O intervalo de valores é de 1 ms a 600.000 ms. Depois de<br>modificar o tempo limite máximo, modifique também o tempo limite<br>aqui. |
| Retries                       | Número de tentativas de nova solicitação do serviço de back-<br>end. Padrão: <b>0</b> ; intervalo: -1 a 10.                                                                                                    |
|                               | <ul> <li>Se o valor for -1, a função de nova tentativa será<br/>desativada. No entanto, as solicitações, exceto aquelas que<br/>usam POST e PATCH, serão repetidas uma vez por<br/>padrão.</li> </ul>                                                                                                    |
|                               | <ul> <li>Se o valor estiver entre 0 e 10, a função de repetição será<br/>ativada e as solicitações serão repetidas pelo número<br/>especificado de vezes. 0 indica que não serão feitas novas<br/>tentativas.</li> </ul>                                                                                       |
|                               | Se um canal de balanceamento de carga for usado, o número de<br>novas tentativas deve ser menor que o número de servidores<br>back-end habilitados no canal.                                                                                                    |
| Two-Way Authentication        | Defina este parâmetro apenas quando o protocolo estiver definido como HTTPS.                                                                                                    |
|                               | Determine se deve habilitar a autenticação bidirecional entre o<br>APIG e o serviço de back-end. Se você ativar essa opção,<br>configure o parâmetro <b>backend_client_certificate</b> na página<br><b>Parameters</b> do gateway.                                                                              |
| Backend Authentication        | Determine se seu serviço de back-end precisa autenticar solicitações de API.                                                                                                    |
|                               | Se você ativar essa opção, selecione um autorizador<br>personalizado para autenticação de back-end. <b>Autorizadores</b><br><b>personalizados</b> são funções criadas no FunctionGraph para<br>implementar uma lógica de autenticação ou invocar um serviço<br>de autenticação.                                |
|                               | NOTA<br>A autenticação de back-end depende do FunctionGraph e só está<br>disponível em determinadas regiões.                                                                                                    |

| Parâmetro              | Descrição                                                                                                    |
|------------------------|----------------------------------------------------------------------------------------------------|
| Function Name          | Exibido automaticamente quando você seleciona uma função.                                                                                                    |
| Function URN           | Identificador da função.<br>Clique em <b>Select</b> para especificar uma função.                                                                                                    |
| Version/Alias          | Selecione uma versão de função ou alias. Para obter detalhes,<br>consulte as seções "Gerenciamento de versões" e<br>"Gerenciamento de aliases" no <i>Guia de usuário do</i><br><i>FunctionGraph</i> .                                                                                         |
| Invocation Mode        | • Synchronous: ao receber uma solicitação de invocação, o FunctionGraph processa imediatamente a solicitação e retorna um resultado. O cliente fecha a conexão assim que recebe uma resposta do back-end.                                                                                     |
|                        | • Asynchronous: os resultados de invocação de função de solicitações de clientes não importam para os clientes. Quando recebe uma solicitação, o FunctionGraph a enfileira, retorna uma resposta e processa uma a uma no estado ocioso.                                                       |
| Timeout (ms)           | Duração do tempo limite para o APIG solicitar o serviço de back-end. Para obter detalhes, consulte a descrição sobre o tempo limite de back-end em Tabela 2-11.                                                                                                    |
|                        | NOTA<br>Se a arquitetura da rede de funções estiver definida como V1, o tempo<br>limite máximo será de 60.000 ms. Se a arquitetura de rede estiver<br>definida como V2, o tempo limite máximo será de 600.000 ms e<br>poderá ser modificado usando o parâmetro de gateway<br>backend_timeout. |
| Backend Authentication | Para obter detalhes, consulte a descrição sobre autenticação de back-end em Tabela 2-11.                                                                                                    |

Tabela 2-12 Parâmetros para definir um serviço de back-end do FunctionGraph

| Tabela | 2-13 | Parâmetros | para d | definição | de um | servico | de | back-end | Mock |
|--------|------|------------|--------|-----------|-------|---------|----|----------|------|
|        |      |            |        |           |       |         |    |          |      |

| Parâmetro              | Descrição                                                                                                    |
|------------------------|----------------------------------------------------------------------------------------------------|
| Status Code            | Selecione o código de status HTTP a ser retornado pela API.                                                                                                    |
| Response               | Você pode usar o Mock para desenvolvimento, depuração e<br>verificação de API. Ele permite que o APIG retorne uma<br>resposta sem enviar a solicitação para o back-end. Isso é útil se<br>você precisar testar APIs quando o back-end não estiver<br>disponível. |
| Backend Authentication | Para obter detalhes, consulte a descrição sobre autenticação de back-end em Tabela 2-11.                                                                                                    |

| Parâmetro  | Descrição                                                                                                    |
|------------|----------------------------------------------------------------------------------------------------|
| Add Header | Personalize os parâmetros de cabeçalho de resposta para a API.<br>Clique em <b>Add Header</b> e insira o nome, o valor e a descrição<br>do parâmetro. |

#### **NOTA**

- As APIs cujos URLs contenham variáveis não podem ser depuradas na página de depuração da API.
- Para variáveis definidas em URLs de APIs, variáveis de ambiente correspondentes e seus valores devem ser configurados. Caso contrário, as APIs não podem ser publicadas porque não haverá valores que possam ser atribuídos às variáveis.
- O nome da variável diferencia maiúsculas de minúsculas.
- Passo 2 (Opcional) Configure parâmetros de back-end para mapeá-los para os parâmetros de solicitação definidos nas localizações correspondentes. Se nenhum parâmetro de solicitação estiver definido em 5.3, pule esta etapa.
  - 1. Na área **Backend Parameters**, adicione parâmetros de uma das seguintes maneiras:
    - Clique em Import Request Parameter para sincronizar todos os parâmetros de solicitação definidos.
    - Clique em Add Backend Parameter Mapping para adicionar um parâmetro de back-end.
  - 2. Modifique os mapeamentos (consulte **Figura 2-2**) com base nos parâmetros e suas localizações nas solicitações de back-end.

#### Figura 2-2 Configurar parâmetros de back-end

| Parameter Orchestration                           |                            |                        |                        |                            |           |  |
|---------------------------------------------------|----------------------------|------------------------|------------------------|----------------------------|-----------|--|
| Max. backend, constant, and system parameters: 50 | Available for creation: 47 |                        |                        |                            |           |  |
| Backend Parameters (?) ^                          |                            |                        |                        |                            |           |  |
|                                                   |                            |                        |                        |                            |           |  |
| Request Parameter Name                            | Request Parameter Location | Request Parameter Type | Backend Parameter Name | Backend Parameter Location | Operation |  |
| 1.101                                             | DATE                       | 0770100                | 1                      | UEADED                     | Delete    |  |
| Testo 1                                           | PAIH                       | STRING                 | testol                 | HEADER *                   | Delete    |  |
|                                                   |                            |                        |                        |                            |           |  |
| test03 v                                          | QUERY                      | STRING                 | test03                 | HEADER •                   | Delete    |  |
|                                                   |                            |                        |                        |                            |           |  |
| test02 👻                                          | HEADER                     | STRING                 | test05                 | PATH -                     | Delete    |  |

- a. Se a localização do parâmetro for definido como **PATH**, o nome do parâmetro deverá ser o mesmo definido no caminho de solicitação do back-end.
- b. O nome e a localização de um parâmetro de solicitação podem ser diferentes daqueles do parâmetro de back-end mapeado.

#### **NOTA**

- O nome do parâmetro não faz distinção entre maiúsculas e minúsculas. Não pode começar com x-apig- ou x-sdk-.
- O nome do parâmetro não pode ser **x-stage**.
- Se você definir a localização do parâmetro como HEADER, verifique se o nome do parâmetro não começa com um sublinhado (\_).
- c. Na figura anterior, os parâmetros test01 e test03 estão localizados nas posições de caminho e consulta das solicitações da API e seus valores serão recebidos no cabeçalho das solicitações de back-end. O test02 está localizado no cabeçalho das

solicitações da API, e seu valor será recebido através do **test05** no caminho das solicitações de back-end.

Suponha que test01 é aaa, test02 é bbb e test03 é ccc.

A solicitação da API é a seguinte:

curl -ik -H 'test02:bbb' -X GET https://example.com/v1.0/aaa?test03=ccc Solicitação de back-end:

curl -ik -H 'test01:aaa' -H 'test03:ccc' -X GET https://example.com/ v1.0/bbb

Passo 3 (Opcional) Configure parâmetros constantes para o back-end padrão para receber constantes que são invisíveis para os chamadores da API. Ao enviar uma solicitação para o serviço de back-end, o APIG adiciona esses parâmetros às localizações especificadas na solicitação e, em seguida, envia a solicitação para o serviço de back-end.

Na área Constant Parameters, clique em Add Constant Parameter.

#### AVISO

Parâmetros constantes serão armazenados como texto simples. Para evitar vazamento de informações, não contenha informações confidenciais nesses parâmetros.

| Parâmetro                  | Descrição                                                                                                    |
|----------------------------|----------------------------------------------------------------------------------------------------|
| Constant Parameter<br>Name | Se <b>Parameter Location</b> for definido como <b>PATH</b> , o nome do parâmetro deve ser o mesmo que no <b>Path</b> . <b>NOTA</b>                                                |
|                            | <ul> <li>O nome do parâmetro não faz distinção entre maiúsculas e<br/>minúsculas. Não pode ser x-stage ou começar com x-apig- ou x-<br/>sdk-</li> </ul>                           |
|                            | <ul> <li>Se Parameter Location for definido como HEADER, o nome do<br/>parâmetro não diferencia maiúsculas de minúsculas e não pode<br/>começar com um sublinhado (_).</li> </ul> |
| Parameter Location         | Especifique a localização do parâmetro constante nas solicitações de serviço de back-end. As opções incluem <b>PATH</b> , <b>HEADER</b> e <b>QUERY</b> .                          |
| Parameter Value            | Valor do parâmetro constante.                                                                                                    |
| Description                | Descrição sobre o parâmetro constante.                                                                                                    |

Tabela 2-14 Configuração de parâmetro constante

#### D NOTA

- O APIG envia solicitações contendo parâmetros constantes para um serviço de back-end após a codificação percentual de valores de parâmetros especiais. Certifique-se de que o serviço de back-end ofereça suporte à codificação de porcentagem. Por exemplo, o valor do parâmetro **[api]** torna-se **%5Bapi%5D** após a codificação por cento.
- Para valores de parâmetros de caminho, o APIG codifica por cento os seguintes caracteres: códigos ASCII 0–31 e 127–255, espaços e outros caracteres especiais ?></%#"[\]^`{|}</li>
- Para valores de cadeias de consulta, APIG codifica por cento os seguintes caracteres: códigos ASCII 0–31 e 127–255, espaços e outros caracteres especiais >=<+&%#"[\]^` {|}</li>
- Passo 4 (Opcional) Configure os parâmetros do sistema para que o back-end padrão receba parâmetros de gateway padrão, parâmetros de autenticação de front-end e parâmetros de autenticação de back-end. Ao enviar uma solicitação para o serviço de back-end, o APIG adiciona esses parâmetros às localizações especificadas na solicitação e, em seguida, envia a solicitação para o serviço de back-end.
  - 1. Na área System Parameters, clique em Add System Parameter.

| Parâmetro             | Descrição                                                                                                    |
|-----------------------|----------------------------------------------------------------------------------------------------|
| System Parameter Type | <ul> <li>Opções:</li> <li>Default gateway parameter: parâmetros suportados pelo APIG.</li> </ul>                                                                                                    |
|                       | <ul> <li>Frontend authentication parameter: parâmetros a<br/>serem exibidos no resultado de autenticação<br/>personalizada do front-end. Esta opção só estará<br/>disponível se você tiver definido Authentication Mode<br/>como Custom ou ativado a Two-Factor<br/>Authentication em Configuração das definições de<br/>front-end.</li> </ul> |
|                       | <ul> <li>Backend authentication parameter: parâmetros a<br/>serem exibidos no resultado de autenticação<br/>personalizada do back-end. Esta opção só está<br/>disponível se tiver ativado a autenticação de back-end<br/>no Configuração de configurações de back-end.</li> </ul>                                                              |

Tabela 2-15 Configuração do parâmetro do sistema

| Parâmetro                     | Descrição                                                                                                    |
|-------------------------------|----------------------------------------------------------------------------------------------------|
| System Parameter<br>Name      | Nome do parâmetro do sistema.<br>– Se <b>System Parameter Type</b> for <b>Default gateway</b>                                                                                                    |
|                               | <b>parameter</b> , selecione qualquer um dos seguintes parâmetros.                                                                                                    |
|                               | <ul> <li>sourceIp: endereço IP de origem de um chamador<br/>da API</li> </ul>                                                                                                    |
|                               | <ul> <li>stage: ambiente no qual a API é chamada</li> </ul>                                                                                                    |
|                               | ■ apiId: ID da API                                                                                                    |
|                               | <ul> <li>appId: ID da aplicação que chama a API</li> </ul>                                                                                                    |
|                               | <ul> <li>requestId: ID da solicitação gerado quando a API é<br/>chamada</li> </ul>                                                                                                    |
|                               | <ul> <li>serverAddr: endereço IP do servidor de gateway</li> </ul>                                                                                                    |
|                               | serverName: nome do servidor de gateway                                                                                                    |
|                               | <ul> <li>handleTime: tempo de processamento da solicitação<br/>da API</li> </ul>                                                                                                    |
|                               | <ul> <li>providerAppId: ID da credencial do provedor da<br/>API</li> </ul>                                                                                                    |
|                               | <ul> <li>apiName: nome da API. Esse parâmetro fica<br/>disponível somente após a publicação da API.</li> </ul>                                                                                                    |
|                               | <ul> <li>appName: nome da credencial usada para chamar a<br/>API</li> </ul>                                                                                                    |
|                               | <ul> <li>Se System Parameter Type estiver Frontend<br/>authentication parameter ou Backend authentication<br/>parameter, insira um parâmetro que tenha sido definido<br/>para resultados de autenticação personalizados.</li> </ul> |
| Backend Parameter<br>Name     | Nome de um parâmetro de back-end para mapear o parâmetro do sistema.                                                                                                    |
|                               | ΝΟΤΑ                                                                                                    |
|                               | <ul> <li>O nome do parâmetro não faz distinção entre maiúsculas e<br/>minúsculas. Não pode ser x-stage ou começar com x-apig- ou<br/>x-sdk-</li> </ul>                                                                              |
|                               | <ul> <li>Se Parameter Location for definido como HEADER, o nome<br/>do parâmetro não diferencia maiúsculas de minúsculas e não<br/>pode começar com um sublinhado (_).</li> </ul>                                                   |
| Backend Parameter<br>Location | Especifique a localização do parâmetro de back-end nas solicitações de serviço de back-end. As opções incluem <b>PATH</b> , <b>HEADER</b> e <b>QUERY</b> .                                                                          |
| Description                   | Descrição sobre o parâmetro do sistema.                                                                                                    |

Passo 5 (Opcional) Adicione uma política de back-end.

Você pode adicionar políticas de back-end para encaminhar solicitações para diferentes serviços de back-end.
- 1. Clique em  $\textcircled{\bullet}$  para adicionar uma política de back-end.
- 2. Defina parâmetros de política descritos em Tabela 2-16. Para obter detalhes sobre outros parâmetros, consulte Tabela 2-11, Tabela 2-12 e Tabela 2-13.

| Parâmetro         | Descrição                                                                                                    |
|-------------------|----------------------------------------------------------------------------------------------------|
| Name              | O nome da política de back-end.                                                                                                    |
| Effective Mode    | <ul> <li>Any condition met: a política de back-end entra em vigor se alguma das condições da política for atendida.</li> <li>All conditions met: a política de back-end entra em vigor somente quando todas as condições da política</li> </ul> |
|                   | forem atendidas.                                                                                                    |
| Policy Conditions | Condições que devem ser atendidas para que a política de back-end entre em vigor. Estabeleça condições referindo-se a <b>Tabela 2-17</b> .                                                                                                    |

Tabela 2-17 Configuração da condição de política

| Parâmetro | Descrição                                                                                                    |  |  |  |
|-----------|----------------------------------------------------------------------------------------------------|--|--|--|
| Source    | <ul> <li>Source IP address: endereço IP a partir do qual a API é chamada</li> </ul>                                                                                                    |  |  |  |
|           | <ul> <li>Request parameter: um parâmetro de solicitação<br/>definido para a API</li> </ul>                                                                                                    |  |  |  |
|           | - Cookie: cookies de uma solicitação de API                                                                                                    |  |  |  |
|           | <ul> <li>System parameter - Default gateway parameter: um<br/>parâmetro de gateway padrão usado para definir o<br/>tempo de execução do sistema para a API</li> </ul>                                                                                                    |  |  |  |
|           | <ul> <li>System parameter - Frontend authentication<br/>parameter: exibido no resultado da autenticação<br/>personalizada de front-end. Esta opção estará disponível<br/>somente se você tiver definido Authentication Mode<br/>como Custom ou ativado Two-Factor Authentication<br/>em Configuração das definições de front-end.</li> </ul> |  |  |  |
|           | AVISO                                                                                                    |  |  |  |
|           | <ul> <li>Os parâmetros de solicitação (por exemplo, cabeçalhos)<br/>definidos como condições de política já devem ter sido<br/>definidos para a API.</li> </ul>                                                                                                    |  |  |  |
|           | <ul> <li>Se System parameter não for exibido, entre em contato com o<br/>suporte técnico para atualizar o gateway.</li> </ul>                                                                                                    |  |  |  |

| Parâmetro          | Descrição                                                                                                    |
|--------------------|----------------------------------------------------------------------------------------------------|
| Parameter Name     | <ul> <li>Ao definir o Source como Request parameter,<br/>selecione um parâmetro de solicitação.</li> </ul>                                                                                   |
|                    | <ul> <li>Ao definir o Source para System parameter, selecione<br/>um parâmetro do sistema.</li> </ul>                                                                                        |
|                    | reqPath: URI de solicitação, por exemplo, /a/b/c.                                                                                                    |
|                    | <ul> <li>reqMethod: método de solicitação, por exemplo,<br/>GET.</li> </ul>                                                                                                    |
|                    | <ul> <li>Ao definir Source como Cookie, insira o nome de um parâmetro de cookie.</li> </ul>                                                                                                  |
| Parameter Location | A localização do parâmetro é exibida somente se você definir <b>Source</b> para <b>Request parameter</b> .                                                                                   |
| Condition Type     | Este parâmetro só é necessário se você definir o <b>Source</b> para <b>Request parameter</b> , <b>System parameter</b> ou <b>Cookie</b> .                                                    |
|                    | <ul> <li>Equal: o parâmetro de solicitação deve ser igual ao valor especificado.</li> </ul>                                                                                                  |
|                    | <ul> <li>Enumerated: o parâmetro de solicitação deve ser igual<br/>a qualquer um dos valores enumerados.</li> </ul>                                                                          |
|                    | <ul> <li>Matching: o parâmetro de solicitação deve ser igual a<br/>qualquer valor da expressão regular.</li> </ul>                                                                           |
|                    | NOTA<br>Ao definir o Source para System parameter e selecionar um<br>parâmetro chamado reqMethod, você pode definir o tipo de<br>condição apenas como Equal ou Enumerated.                   |
| Condition Value    | - Se Condition Type estiver Equal, insira um valor.                                                                                                    |
|                    | <ul> <li>Se Condition Type estiver Enumerated, insira vários valores e separe-os com vírgulas (,).</li> </ul>                                                                                |
|                    | <ul> <li>Se Condition Type for Matching, insira um intervalo<br/>de valores, por exemplo, [0-5].</li> </ul>                                                                                  |
|                    | <ul> <li>Se Source for Source IP address, digite um ou mais<br/>endereços IP e separe-os com vírgulas (,).</li> </ul>                                                                        |
|                    | <ul> <li>Se Source for System parameter - Frontend<br/>authentication parameter e o valor da condição for do<br/>tipo Boolean, o parâmetro deverá estar em letras<br/>minúsculas.</li> </ul> |

Passo 6 Definição de respostas.

Na área **Responses**, defina os exemplos de respostas.

| <b>Tabela 2-18</b> Definição de respostas |
|-------------------------------------------|
|-------------------------------------------|

| Parâmetro                   | Descrição                                                      |
|-----------------------------|----------------------------------------------------------------|
| Example Success<br>Response | A resposta a ser retornada quando a API é chamada com sucesso. |

| Parâmetro                   | Descrição                                              |
|-----------------------------|--------------------------------------------------------|
| Example Failure<br>Response | A resposta a ser retornada quando a API não é chamada. |

Passo 7 Clique em Finish. Você pode visualizar os detalhes da API na guia APIs exibida.

----Fim

# (Opcional) Criação de uma política

Você pode criar políticas para a API depois de publicá-la.

Passo 1 Na guia APIs, clique em Create Policy.

Passo 2 Selecione um tipo de política e defina parâmetros.

- Selecione política existente
- Crie nova política (consulte Criar uma política e vinculá-la a APIs)
- Passo 3 Clique em OK.

----Fim

# Perguntas frequentes sobre a criação de API

O APIG oferece suporte a vários pontos de extremidade de back-end?

Quais são as possíveis causas se um serviço de back-end não for invocado ou se a invocação expirar?

Por que estar vendo a mensagem "No backend available"?

## Operações de acompanhamento

Depois de criar uma API, verifique-a seguindo o procedimento em Depuração de uma API.

# 2.7 Criação de uma API de gRPC

O APIG suporta a criação de API de gRPC. gRPC é uma estrutura moderna, de código aberto e de alto desempenho de chamada de procedimento remoto (RPC) que pode ser executada em qualquer ambiente. Você só precisa definir a solicitação e a resposta de cada API e deixar a estrutura gRPC cuidar do resto. O gRPC usa buffers de protocolo (protobuf) como sua linguagem de definição de interface (IDL) e para troca de mensagens na camada inferior. A tabela a seguir compara as APIs de gRPC e REST.

| Item                                    | gRPC                                                                                                    | REST                                                          |
|-----------------------------------------|----------------------------------------------------------------------------------------------------|---------------------------------------------------------------|
| Codifi<br>cação<br>de<br>mensa<br>gens  | protobuf                                                                                                    | JSON                                                          |
| Protoc<br>olo de<br>transm<br>issão     | HTTP/2                                                                                                    | НТТР                                                          |
| Desem<br>penho<br>da<br>transm<br>issão | Rápido, com menos conteúdo para<br>transmitir                                                                                                    | Mais conteúdo para transmitir                                 |
| Modo<br>de<br>transm<br>issão           | <ul> <li>RPC unária<br/>Enviar uma única solicitação e<br/>receber uma única resposta.</li> <li>RPC de streaming do servidor<br/>Enviar uma única solicitação e<br/>receber uma única resposta.</li> <li>RPC de streaming do cliente<br/>Enviar várias solicitações e receber<br/>uma única resposta.</li> <li>RPC de streaming bidirecional<br/>Enviar várias solicitações e receber<br/>várias respostas.</li> </ul> | Enviar uma única solicitação e receber<br>uma única resposta. |

Tabela 2-19 gRPC vs REST

Se o cliente e o servidor forem do tipo gRPC, você poderá criar uma API de gRPC para abrir seus recursos de back-end. O gRPC apresenta baixo consumo de recursos e alta taxa de transmissão. É adequado para invocação e governança de serviços internos.

# Restrições

- As APIs de gRPC não podem ser importadas, exportadas ou depuradas e não oferecem suporte à importação de arquivos de design de API, microsserviços do CSE ou cargas de trabalho do CCE.
- Não há suporte para políticas de disjuntor cujo tipo de política de back-end seja Mock, HTTP&HTTPS ou FunctionGraph.

# **Pré-requisitos**

- Você criou um grupo de APIs. Se nenhum grupo de APIs estiver disponível, crie um fazendo referência a **Criação de um grupo de APIs**.
- Se o serviço de back-end precisar usar um canal de balanceamento de carga, crie um canal primeiro.

 O serviço de back-end tem um arquivo proto que define os parâmetros de solicitação e resposta da API. O arquivo proto é usado no gRPC para definir estruturas de dados e APIs de serviço. Ele descreve estruturas de dados e interações usando protobuf e serve como um contrato para a comunicação entre o cliente e o servidor.

## Procedimento

- Passo 1 Vá para o console do APIG.
- **Passo 2** Select a gateway at the top of the navigation pane.
- Passo 3 No painel de navegação, escolha API Management > API Groups.
- Passo 4 Clique em um nome de grupo.
- Passo 5 Na página de guia APIs, escolha Create API > Create gRPC API.
- **Passo 6** Configure a definição de front-end de acordo com **5.1**.

Para as APIs de gRPC, o método de solicitação de front-end padrão é **POST** e o protocolo é **GRPCS**.

Defina o caminho para qualquer um dos seguintes:

- /
- *|{Package name}.{Service name}*
- *\{Package name}.{Service name}/{Method name}*

#### **NOTA**

- Obtenha o nome do pacote, o nome do serviço e o nome do método do arquivo proto.
- Correspondência absoluta pode ser usada somente quando o caminho front-end é definido como / {*Package name*}.{*Service name*}/{*Method name*}.
- A codificação Base64 não é suportada.
- Passo 7 Configure o modo de autenticação referindo-se a 5.2.
- Passo 8 Clique em Next.
- Passo 9 Configure o back-end padrão fazendo referência a Passo 1.

O tipo de serviço de back-end das APIs de gRPC pode ser **GRPC&GRPCS** ou **FunctionGraph**.

- Quando o tipo é GRPC&GRPCS, o serviço de back-end usa o método de solicitação POST, o caminho / e o protocolo GRPC ou GRPCS e não oferece suporte à orquestração de parâmetros.
- Quando o tipo é FunctionGraph o serviço de back-end usa a arquitetura de rede V2 e o tipo de invocação Synchronous por padrão e não oferece suporte à orquestração de parâmetros.

#### **NOTA**

APIs gRPC com um back-end de FunctionGraph são suportadas em CN Southwest-Guiyang1, CN East-Shanghai1, CN North-Beijing4, CN East-Shanghai2 e LA-Santiago.

Passo 10 (Opcional) Adicione uma política de back-end fazendo referência a Passo 5.

----Fim

# (Opcional) Criação de uma política

Você pode criar políticas para a API depois de publicá-la.

- Passo 1 Na guia APIs, clique em Create Policy.
- Passo 2 Selecione um tipo de política e defina parâmetros.
  - Selecione política existente
  - Crie nova política (consulte Criar uma política e vinculá-la a APIs)

Passo 3 Clique em OK.

----Fim

## **Documentos relacionados**

Roteamento de solicitações de serviço gRPC

# 2.8 Clonagem de uma API

Para melhorar a eficiência da criação da API, você pode clonar uma API com um nome e caminho personalizados.

As políticas vinculadas a uma API não podem ser clonadas e só podem ser vinculadas manualmente à nova API.

## **Pré-requisitos**

Você criou uma API. Se nenhuma API estiver disponível, crie uma consultando **Criação de uma API**.

## Procedimento

- Passo 1 Vá para o console do APIG.
- Passo 2 Selecione um gateway dedicado na parte superior do painel de navegação.
- Passo 3 No painel de navegação, escolha API Management > API Groups.
- Passo 4 Clique em um nome de grupo.
- **Passo 5** Na guia **APIs**, escolha **More** > **Clone**.
- Passo 6 Defina o nome e o caminho da API e clique em OK.

----Fim

## Operações de acompanhamento

Após clonar uma API, verifique-a seguindo o procedimento em Depuração de uma API.

# **2.9 CORS**

# O que é o CORS?

Por motivos de segurança, os navegadores restringem as solicitações entre origens iniciadas a partir de scripts. Isso significa que uma aplicação Web só pode solicitar recursos de sua origem. O mecanismo CORS permite que os navegadores enviem XMLHttpRequest para servidores em outros domínios e solicitem acesso aos recursos lá.

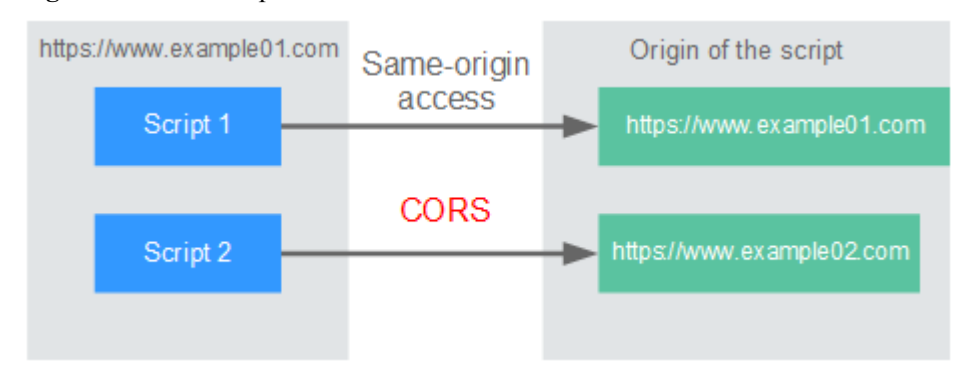

Figura 2-3 Fluxo de processo do mecanismo CORS

Existem dois tipos de solicitações CORS:

#### • Solicitações simples

As solicitações simples devem atender às seguintes condições:

- a. O método de solicitação é HEAD, GET ou POST.
- b. O cabeçalho da solicitação contém apenas os seguintes campos:
  - Accept
  - Accept-Language
  - Content-Language
  - Last-Event-ID
  - Content-Type (application/x-www-form-urlencoded, multipart/form-data ou text/plain)

No cabeçalho de uma solicitação simples, os navegadores adicionam automaticamente o campo **Origin** para especificar a origem (incluindo o protocolo, o domínio e a porta) da solicitação. Depois de receber tal solicitação, o servidor de destino determina se a solicitação é segura e pode ser aceita com base na origem. Se o servidor enviar uma resposta contendo o campo **Access-Control-Allow-Origin**, o servidor aceitará a solicitação.

#### • Solicitações não tão simples

Solicitações que não atendem às condições para solicitações simples são solicitações não tão simples.

Antes de enviar uma solicitação não tão simples, os navegadores enviam uma solicitação de simulação HTTP ao servidor de destino para confirmar se a origem da página da Web está na lista de origem permitida e para confirmar quais métodos de solicitação HTTP e

campos de cabeçalho podem ser usados. Se a solicitação de simulação for bem-sucedida, os navegadores enviam solicitações simples para o servidor.

# Configuração de CORS

O CORS está desativado por padrão. Para ativar o CORS para uma API, execute as operações descritas nesta seção. Para personalizar cabeçalhos de solicitação, métodos de solicitação e origens permitidas para acesso entre domínios, crie uma política de plug-in de CORS consultando **CORS**.

#### • Solicitações de CORS simples

Ao criar uma API, habilite o CORS na área **Security Configuration** da página **Create API**. Para obter mais informações, consulte **Solicitação simples**.

| Security Configuration   |               |                     |                   |                      |                      |                      |
|--------------------------|---------------|---------------------|-------------------|----------------------|----------------------|----------------------|
| Visibility               | Public        | Private             |                   |                      |                      |                      |
| Authentication Mode      | Арр           | IAM                 | Custom            | None                 |                      |                      |
|                          | 🕧 Authenticat | ion with an AppKe   | y and AppSecr     | et is recommende     | d. Security Level: • |                      |
| mple Authentication      | Enable this   | option to allow AF  | PI callers to add | AppCodes to req      | uest headers for ide | ntity authenticatior |
| vo-Factor Authentication | Enable this   | option to specify a | a custom autho    | rizer for authentica | ation.               |                      |
| CORS                     | Enable this   | option to allow res | stricted resourc  | es on a web page     | to be requested fro  | m other domains.     |

• Solicitações de CORS não tão simples

## AVISO

Se sua API receberá solicitações não tão simples, **crie outra API que será acessada usando o método OPTIONS** no mesmo grupo da API de destino para receber solicitações de simulação.

Siga este procedimento para definir a API de solicitação de simulação. Para obter mais informações, consulte **Solicitações não tão simples**.

- a. Na área Frontend Definition, defina os seguintes parâmetros:
  - Method: selecione OPTIONS.
  - **Protocol**: o mesmo protocolo usado pela API com o CORS ativado.
  - **Path**: insira uma barra (/).

#### Figura 2-4 Definição da solicitação de API

| * URL | Method Protocol |         | Subdomain Name                      | Path |   |
|-------|-----------------|---------|-------------------------------------|------|---|
|       | OPTIO •         | HTTPS - | 17005b64e9fa25f4ec58633b94c.apic.ap |      | ? |

b. Na área Security Configuration, selecione None e habilite CORS.

#### Figura 2-5 Nenhuma autenticação

| Security Configuration |                   |                     |                |                                                       |
|------------------------|-------------------|---------------------|----------------|-------------------------------------------------------|
| Visibility ?           | Public            | Private             |                |                                                       |
| Authentication Mode    | Арр               | IAM                 | Custom         | None                                                  |
|                        | All users will be | granted access. (N  | lot recommen   | ided) Security Level: •                               |
| CORS                   | Enable this       | option to allow res | tricted resour | ces on a web page to be requested from other domains. |

c. Selecione o tipo de back-end Mock.

Figura 2-6 Serviço de back-end Mock

**Backend Configuration** 

| Backend Type | HTTP&HTTPS | FunctionGraph | Mock |
|--------------|------------|---------------|------|

### Solicitação simples

Ao criar uma API que receberá solicitações simples, ative o CORS para a API.

**Cenário 1**: se o CORS estiver ativado e a resposta do back-end não contiver um cabeçalho de CORS, o APIG tratará solicitações de qualquer domínio e retornará o cabeçalho **Access-Control-Allow-Origin**. Por exemplo:

Solicitação enviada por um navegador e contendo o campo de cabeçalho Origin:

```
GET /simple HTTP/1.1
Host: www.test.com
Origin: http://www.cors.com
Content-Type: application/x-www-form-urlencoded; charset=utf-8
Accept: application/json
Date: Tue, 15 Jan 2019 01:25:52 GMT
```

**Origin**: este campo é necessário para especificar a origem (**http://www.cors.com** neste exemplo) da solicitação. O APIG e o serviço de back-end determinam, com base na origem, se a solicitação é segura e pode ser aceita.

#### Resposta enviada pelo serviço de back-end:

```
HTTP/1.1 200 OK
Date: Tue, 15 Jan 2019 01:25:52 GMT
Content-Type: application/json
Content-Length: 16
Server: api-gateway
```

{"status":"200"}

#### Resposta enviada pelo APIG:

```
HTTP/1.1 200 OK
Date: Tue, 15 Jan 2019 01:25:52 GMT
Content-Type: application/json
Content-Length: 16
Server: api-gateway
X-Request-Id: 454d689fa69847610b3ca486458fb08b
Access-Control-Allow-Origin: *
```

{"status":"200"}

Access-Control-Allow-Origin: este campo é obrigatório. O asterisco (\*) significa que o APIG lida com solicitações enviadas de qualquer domínio.

**Cenário 2**: se o CORS estiver habilitado e a resposta do back-end contiver um cabeçalho CORS, o cabeçalho substituirá o adicionado pelo APIG. As seguintes mensagens são usadas como exemplos:

#### Solicitação enviada por um navegador e contendo o campo de cabeçalho Origin:

```
GET /simple HTTP/1.1
Host: www.test.com
Origin: http://www.cors.com
Content-Type: application/x-www-form-urlencoded; charset=utf-8
Accept: application/json
Date: Tue, 15 Jan 2019 01:25:52 GMT
```

**Origin**: este campo é necessário para especificar a origem (http://www.cors.com neste exemplo) da solicitação. O APIG e o serviço de back-end determinam, com base na origem, se a solicitação é segura e pode ser aceita.

#### Resposta enviada pelo serviço de back-end:

```
HTTP/1.1 200 OK
Date: Tue, 15 Jan 2019 01:25:52 GMT
Content-Type: application/json
Content-Length: 16
Server: api-gateway
Access-Control-Allow-Origin: http://www.cors.com
```

```
{"status":"200"}
```

Access-Control-Allow-Origin: indica que o serviço de back-end aceita solicitações enviadas de http://www.cors.com.

#### Resposta enviada pelo APIG:

```
HTTP/1.1 200 OK
Date: Tue, 15 Jan 2019 01:25:52 GMT
Content-Type: application/json
Content-Length: 16
Server: api-gateway
X-Request-Id: 454d689fa69847610b3ca486458fb08b
Access-Control-Allow-Origin: http://www.cors.com
```

{"status":"200"}

O cabeçalho de CORS na resposta de back-end substitui o da resposta do APIG.

### Solicitações não tão simples

Ao criar uma API que receberá solicitações não tão simples, habilite o CORS para a API seguindo as instruções em **Configuração de CORS** e crie outra API que será acessada usando o método OPTIONS.

#### **NOTA**

Se você usar a política de plug-in de CORS para uma API, não precisará criar outra API que use o método OPTIONS.

Os parâmetros de solicitação de uma API acessada usando o método OPTIONS devem ser definidos da seguinte forma:

- Group: o mesmo grupo ao qual a API com CORS ativado pertence.
- Method: selecione OPTIONS.
- **Protocol**: o mesmo protocolo usado pela API com o CORS ativado.
- **Path**: insira uma barra (/) ou selecione o caminho que foi definido ou corresponda à API com CORS ativado.
- Security Authentication: selecione None. Nenhuma autenticação é necessária para solicitações recebidas pela nova API, independentemente do modo de autenticação de segurança selecionado.
- **CORS**: ative esta opção.

A seguir estão exemplos de solicitações e respostas enviadas para ou de um back-end mock.

# Solicitação enviada de um navegador para uma API que é acessada usando o método OPTIONS:

```
OPTIONS /HTTP/1.1
User-Agent: curl/7.29.0
Host: localhost
Accept: */*
Origin: http://www.cors.com
Access-Control-Request-Method: PUT
Access-Control-Request-Headers: X-Sdk-Date
```

- Origin: esse campo é necessário para especificar a origem da qual a solicitação foi enviada.
- Access-Control-Request-Method: este campo é necessário para especificar os métodos HTTP a serem usados pelas solicitações simples subsequentes.
- Access-Control-Request-Headers: esse campo é opcional e usado para especificar os campos de cabeçalho adicionais nas solicitações simples subsequentes.

#### Resposta enviada pelo back-end: nenhuma

#### Resposta enviada pelo APIG:

```
HTTP/1.1 200 OK
Date: Tue, 15 Jan 2019 02:38:48 GMT
Content-Type: application/json
Content-Length: 1036
Server: api-gateway
X-Request-Id: c9b8926888c356d6a9581c5c10bb4d11
Access-Control-Allow-Origin: *
Access-Control-Allow-Headers: X-Stage,X-Sdk-Date,X-Sdk-Nonce,X-Proxy-Signed-
Headers,X-Sdk-Content-Sha256,X-Forwarded-For,Authorization,Content-
Type,Accept,Accept-Ranges,Cache-Control,Range
Access-Control-Expose-Headers: X-Request-Id,X-Apig-Latency,X-Apig-Upstream-
Latency,X-Apig-RateLimit-Api,X-Apig-RateLimit-User,X-Apig-RateLimit-App,X-Apig-
RateLimit-Ip,X-Apig-RateLimit-Api-Allenv
Access-Control-Allow-Methods: GET,POST,PUT,DELETE,HEAD,OPTIONS,PATCH
Access-Control-Max-Age: 172800
```

- Access-Control-Allow-Origin: este campo é obrigatório. O asterisco (\*) significa que o APIG lida com solicitações enviadas de qualquer domínio.
- Access-Control-Allow-Headers: este campo é obrigatório se estiver contido na solicitação. Indica todos os campos de cabeçalho que podem ser usados durante o acesso entre origens.
- Access-Control-Expose-Headers: estes são os campos de cabeçalho de resposta que podem ser visualizados durante o acesso entre regiões.
- Access-Control-Allow-Methods: este campo é necessário para especificar quais métodos de solicitação HTTP o APIG suporta.

 Access-Control-Max-Age: este campo é opcional e usado para especificar o período de tempo (em segundos) durante o qual o resultado da simulação permanece válido. Não serão enviadas mais solicitações de simulação dentro do período especificado.

#### Solicitação enviada por um navegador e contendo o campo de cabeçalho Origin:

```
PUT /simple HTTP/1.1
Host: www.test.com
Origin: http://www.cors.com
Content-Type: application/x-www-form-urlencoded; charset=utf-8
Accept: application/json
Date: Tue, 15 Jan 2019 01:25:52 GMT
```

#### Resposta enviada pelo back-end:

```
HTTP/1.1 200 OK
Date: Tue, 15 Jan 2019 01:25:52 GMT
Content-Type: application/json
Content-Length: 16
Server: api-gateway
```

{"status":"200"}

#### Resposta enviada pelo APIG:

```
HTTP/1.1 200 OK
Date: Tue, 15 Jan 2019 01:25:52 GMT
Content-Type: application/json
Content-Length: 16
Server: api-gateway
X-Request-Id: 454d689fa69847610b3ca486458fb08b
Access-Control-Allow-Origin: *
```

```
{"status":"200"}
```

# 2.10 Depuração de uma API

Depois de criar uma API, depure-a no console do APIG configurando cabeçalhos e corpo HTTP para verificar se a API está funcionando normalmente.

#### **NOTA**

- As APIs com caminhos de solicitação de back-end contendo variáveis não podem ser depuradas.
- Se uma API tiver sido vinculada a uma política de limitação de solicitações, a política não funcionará durante a depuração da API.
- O tempo limite máximo de back-end é de 60s para depuração de API.

## **Pré-requisitos**

Você configurou o serviço de back-end da API.

## Procedimento

- Passo 1 Vá para o console do APIG.
- **Passo 2** Selecione um gateway dedicado na parte superior do painel de navegação.
- **Passo 3** Escolha **API Management** > **API Groups**.

Passo 4 Clique em um nome de grupo.

- Passo 5 Na guia APIs, selecione a API de destino e clique em Debug.
- Passo 6 Configure o URL e os parâmetros de solicitação da API.

Selecione um método de solicitação, protocolo e nome de domínio e defina parâmetros de solicitação.

Selecione a depuração ou um nome de domínio independente. Se você selecionar um nome de domínio curinga, especifique o nome do subdomínio.

#### **NOTA**

Se o nome de domínio independente selecionado for um nome de domínio curinga, você poderá usar qualquer um de seus nomes de subdomínio para acessar todas as APIs no grupo ao qual o nome de domínio está vinculado.

Por exemplo, se um nome de domínio curinga for **\*.aaa.com**, o nome do subdomínio poderá ser **default.aaa.com** ou **1.aaa.com**.

Passo 7 Clique em Debug.

- Passo 8 A caixa no canto inferior direito exibe a resposta da solicitação da API.
  - Se a depuração for bem-sucedida, um código de status HTTP começando com 2 e os detalhes da resposta serão exibidos.
  - Se a solicitação não for enviada, um código de status HTTP 4xx ou 5xx será exibido.
     Para mais detalhes, consulte Códigos de erro.
- Passo 9 Você pode enviar mais solicitações com diferentes parâmetros e valores para verificar a API.

----Fim

### Operações de acompanhamento

Depois que a API for depurada com sucesso, **publique** a API em um ambiente específico para que ela possa ser chamada pelos usuários. Para garantir a segurança, **crie políticas** para a API.

# 2.11 Autorização de acesso à API

As APIs que usam a autenticação de aplicações só podem ser chamadas por credenciais que foram autorizadas a chamá-las.

#### AVISO

- Você pode autorizar credenciais apenas para chamar APIs que usam autenticação de aplicação.
- Uma credencial pode ser autorizada a acessar um máximo de 1000 APIs.

### **Pré-requisitos**

- Você publicou uma API.
- Você criou um ambiente.

• Você criou uma credencial.

# Procedimento

- Passo 1 Vá para o console do APIG.
- Passo 2 Selecione um gateway dedicado na parte superior do painel de navegação.
- Passo 3 Escolha API Management > API Groups.
- Passo 4 Clique em um nome de grupo.
- Passo 5 Na guia APIs, selecione a API de destino e escolha More > Authorize Credentials.
- Passo 6 Clique em Select Credentials.
- Passo 7 Selecione um ambiente, pesquise e selecione as credenciais desejadas e clique em OK. As credenciais autorizadas são exibidas na página Authorize Credentials.

Para cancelar a autorização de uma credencial, clique em **Cancel Authorization** na coluna **Operation** que contém a credencial.

----Fim

## Operações de acompanhamento

Depois de autorizar uma credencial para uma API, a API pode ser chamada pela credencial usando SDKs de diferentes linguagens de programação.

# 2.12 Publicação de uma API

As APIs só podem ser chamadas depois de terem sido publicadas em um ambiente. Você pode publicar APIs em diferentes ambientes. O APIG permite que você visualize o histórico de publicações (como a versão, a descrição, a hora e o ambiente) de cada API e suporta a reversão de APIs para diferentes versões históricas.

## **NOTA**

- Se você modificar uma API publicada, deverá publicá-la novamente para que as modificações entrem em vigor no ambiente em que a API foi publicada.
- Um máximo de 10 registros de publicação de uma API são retidos em um ambiente.

## **Pré-requisitos**

Você criou um ambiente.

## Publicação de uma API

- Passo 1 Vá para o console do APIG.
- Passo 2 Selecione um gateway dedicado na parte superior do painel de navegação.

### **Passo 3** Escolha **API Management** > **API Groups**.

Passo 4 Clique em um nome de grupo.

Passo 5 Na guia APIs, selecione a API de destino e clique em Publish Latest Version.

Passo 6 Selecione o ambiente onde a API será publicada e insira uma descrição.

**NOTA** 

- Se a API já tiver sido publicada no ambiente, publicá-la novamente substituirá sua definição nesse ambiente.
- Se não houver um ambiente que atenda aos seus requisitos, crie um novo.
- Passo 7 Clique em OK. Depois que a API é publicada, o ponto de exclamação vermelho (!) no canto superior esquerdo do botão Publish Latest Version desaparece.

Você pode remover APIs dos ambientes onde elas foram publicadas. Essa operação fará com que as APIs fiquem inacessíveis nos ambientes. Certifique-se de que notificou os usuários antes desta operação. Para remover uma API, clique em **Take Offline**.

----Fim

# Visualização do histórico de publicações

- Passo 1 Na guia APIs, selecione a API de destino.
- **Passo 2** Escolha More > View Publishing Records.
- Passo 3 Clique em View Details na coluna Operation de uma versão.

A caixa de diálogo **View Details** exibe as informações básicas, informações de solicitação de front-end e back-end, parâmetros de entrada e constantes, mapeamentos de parâmetros e exemplos de respostas da API.

Passo 4 Para reverter a API para uma versão histórica, clique em Switch Version na linha que contém a versão de destino e clique em Yes.

Se a "current version" for exibida ao lado da versão de destino, a reversão foi bem-sucedida.

Quando a API é chamada, a configuração da versão atual é usada em vez da configuração salva anteriormente.

Por exemplo, uma API foi publicada no ambiente RELEASE em 1º de agosto de 2018. Em 20 de agosto de 2018, a API foi publicada no mesmo ambiente após modificação. Se a versão publicada em 1º de agosto for definida como a versão atual, a configuração dessa versão será usada quando a API for chamada.

----Fim

### Perguntas frequentes sobre a publicação de APIs

Precisar publicar uma API novamente após a modificação?

Por que as APIs publicadas em um ambiente não RELEASE não podem ser acessadas?

Poder invocar diferentes serviços de back-end publicando uma API em ambientes diferentes?

# 2.13 Colocar uma API off-line

Você pode remover APIs que não são necessárias dos ambientes em que as APIs foram publicadas.

### AVISO

Essa operação fará com que as APIs fiquem inacessíveis nos ambientes. Certifique-se de que notificou os usuários antes desta operação.

# **Pré-requisitos**

- Você criou um grupo de APIs e uma API.
- Você publicou a API.

## Procedimento

- Passo 1 Vá para o console do APIG.
- Passo 2 Selecione um gateway dedicado na parte superior do painel de navegação.
- Passo 3 No painel de navegação, escolha API Management > API Groups.
- Passo 4 Clique no nome do grupo de APIs de destino.
  - Para colocar uma API off-line, selecione a API e clique em **Take Offline** no canto superior direito.
  - Para colocar várias APIs (≤ 1000) off-line, clique em **Batch**, selecione as APIs e clique no ícone Take Offline.
- Passo 5 Selecione o ambiente do qual você deseja colocar a API off-line e clique em Yes.

----Fim

## Operações de acompanhamento

Depois de colocar uma API off-line, exclua-a para liberar recursos.

# 2.14 Importação e exportação de APIs

# 2.14.1 Restrições e compatibilidade

Observe as seguintes restrições e problemas de compatibilidade ao importar ou exportar APIs no APIG:

## Restrições

- Restrições de parâmetros do APIG:
  - O APIG não oferece suporte à configuração de parâmetros de solicitação nos locais formData e body.

- O APIG não suporta a configuração de parâmetros consumes e produces.
- Os nomes dos parâmetros de cabeçalho não diferenciam maiúsculas de minúsculas.
- As restrições da política de back-end são as seguintes:
  - Tipo de back-end padrão HTTP: os back-ends HTTP e HTTP-VPC são suportados.
  - Tipo de back-end padrão HTTP-VPC: os back-ends HTTP e HTTP-VPC são suportados.
  - Tipo de back-end padrão function: somente o back-end da função é suportado.
  - Tipo de back-end padrão **mock**: somente o back-end mock é suportado.

## Compatibilidade

• OpenAPI é suportado.

A Especificação de OpenAPI (OAS) define uma interface padrão independente de linguagem para APIs RESTful. A OAS é conhecida anteriormente como Swagger. O APIG suporta duas especificações de OpenAPI: Swagger 2.0 e OpenAPI 3.0. Para facilitar a compreensão, nas seções a seguir, OAS se refere à Especificação de OpenAPI (incluindo Swagger 2.0 e OpenAPI 3.0), Swagger se refere ao Swagger 2.0 e OpenAPI se refere ao OpenAPI 3.0.

- Mapeamentos entre objetos de OAS importados ou exportados e objetos do APIG
- Diferenças nos tipos de parâmetros de solicitação
- Diferenças na sintaxe do modelo de caminho de solicitação da API
- Campos estendidos com suporte para APIG ao importar APIs

| Objeto de<br>Swagger | Objeto<br>de<br>OpenAPI<br>(3.0.0) | Objeto<br>de APIG          | Importação                                                                                                    | Exportação           |
|----------------------|------------------------------------|----------------------------|----------------------------------------------------------------------------------------------------|----------------------|
| info.title           | info.title                         | Nome do<br>grupo da<br>API | Importação para um<br>novo grupo de API: um<br>novo nome de grupo de<br>API                                                                                | Nome do grupo da API |
|                      |                                    |                            | Importação para um<br>grupo de API<br>existente: não usada                                                                                                 |                      |
|                      |                                    |                            | Um nome de grupo da<br>API consiste de 3 a 64<br>caracteres, começando<br>com uma letra. Apenas<br>letras, dígitos e<br>sublinhados (_) são<br>permitidos. |                      |

Tabela 2-20 Mapeamentos entre objetos de OAS e objetos do APIG

| Objeto de<br>Swagger      | Objeto<br>de<br>OpenAPI<br>(3.0.0) | Objeto<br>de APIG                        | Importação                                                                                                    | Exportação                                                                                                    |
|---------------------------|------------------------------------|------------------------------------------|----------------------------------------------------------------------------------------------------|----------------------------------------------------------------------------------------------------|
| info.descri<br>ption      | info.descri<br>ption               | Descrição<br>do grupo<br>de API          | Importação para um<br>novo grupo de API:<br>descrição sobre o novo<br>grupo<br>Importação para um<br>grupo de API<br>existente: não usada | Descrição do grupo de<br>API                                                                                                    |
| info.versio<br>n          | info.versio<br>n                   | Versão                                   | Não usada                                                                                                    | Versão definida pelo<br>usuário<br>A hora atual é usada<br>como o nome do grupo<br>de API se nenhum<br>nome for especificado.                                                                                                    |
| host                      | server.url                         | Nome de<br>domínio<br>do grupo<br>de API | Não usada                                                                                                    | O primeiro nome de<br>domínio definido pelo<br>usuário de um grupo de<br>API é usado<br>preferencialmente.<br>O nome de domínio<br>independente do grupo<br>de API é usado se o<br>grupo de API não<br>estiver vinculado a<br>nenhum nome de<br>domínio definido pelo<br>usuário. |
| basePath                  | -                                  | -                                        | Mesclada com o<br>caminho da solicitação<br>de cada API                                                                                   | Não usada                                                                                                    |
| paths.path                | paths.pat<br>h                     | Caminho<br>de<br>solicitaçã<br>o da API  | Mesclada com<br><b>basePath</b> para usar<br>como um caminho de<br>solicitação de API                                                     | Caminho de solicitação<br>da API                                                                                                    |
| operation.o<br>perationId | operation.<br>operation<br>Id      | Nome da<br>API                           | Nome da API                                                                                                    | Nome da API                                                                                                    |
| operation.d<br>escription | operation.<br>descriptio<br>n      | Descrição<br>da API                      | Descrição da API                                                                                                    | Descrição da API                                                                                                    |

| Objeto de<br>Swagger     | Objeto<br>de<br>OpenAPI<br>(3.0.0) | Objeto<br>de APIG                                               | Importação                                                                                          | Exportação                                                                                          |
|--------------------------|------------------------------------|-----------------------------------------------------------------|----------------------------------------------------------------------------------------------------|----------------------------------------------------------------------------------------------------|
| operation.p<br>arameters | operation.<br>paramete<br>rs       | Parâmetro<br>s de<br>solicitaçã<br>o de front-<br>end da<br>API | Parâmetros de<br>solicitação de API                                                                 | Parâmetros de<br>solicitação de API                                                                 |
| operation.s<br>chemes    | -                                  | Protocolo<br>de<br>solicitaçã<br>o de front-<br>end da<br>API   | Protocolo de<br>solicitação de API                                                                  | Protocolo de<br>solicitação de API                                                                  |
| operation.r<br>esponses  | operation.<br>responses            | -                                                               | Não usada                                                                                           | Resposta padrão                                                                                     |
| operation.s<br>ecurity   | operation.<br>security             | Modo de<br>autenticaç<br>ão da API                              | Modo de autenticação<br>da API<br>Usada em conjunto<br>com <b>x-apigateway-</b><br><b>auth-type</b> | Modo de autenticação<br>da API<br>Usada em conjunto<br>com <b>x-apigateway-</b><br><b>auth-type</b> |

Tabela 2-21 Diferenças nos tipos de parâmetros de solicitação

| OAS     | APIG   | Atributo suportado |
|---------|--------|--------------------|
| integer | number | maximum            |
| long    |        | minimum            |
| float   |        | default            |
| double  |        | enum               |
|         |        | required           |
|         |        | description        |
| string  | string | maxLength          |
|         |        | minLength          |
|         |        | default            |
|         |        | enum               |
|         |        | required           |
|         |        | description        |
| Outros  | Nenhum | Nenhum             |

| Sintaxe                                                                                  | OASSwagger     | APIG                                                            |
|------------------------------------------------------------------------------------------|----------------|-----------------------------------------------------------------|
| /users/{userName}                                                                        | Compatível     | Compatível                                                      |
| /users/prefix-{userName}<br>/users/{userName}-suffix<br>/users/prefix-{userName} -suffix | Compatível     | Não há suporte para<br>definição de solicitação<br>de front-end |
|                                                                                          |                | de solicitação de back-<br>end                                  |
| /users/{proxy+}                                                                          | Não compatível | Suporte para definição<br>de solicitação de front-<br>end       |
|                                                                                          |                | Não há suporte para<br>definição de solicitação<br>de back-end  |

 Tabela 2-22 Diferenças na sintaxe do modelo de caminho de solicitação da API

# 2.14.2 Importação de APIs

Você pode importar APIs Swagger e OpenAPI para um grupo de APIs **novo** ou **existente** no APIG. Antes de importar APIs, conclua a **definição estendida** de APIG.

## Precauções para importar APIs para um novo grupo

Quando você importa APIs para um novo grupo de APIs, o sistema cria um grupo de APIs.

Esta função é adequada para importar novas APIs para o APIG.

Antes de importar APIs, certifique-se de que os seguintes requisitos sejam atendidos:

- Seu grupo de APIs e cotas de API são suficientes.
- Use a propriedade **title** em Swagger info e OpenAPI info para especificar um nome de grupo de APIs. O nome de um novo grupo de APIs não pode ser igual ao de um grupo existente.
- Se houver um conflito ao importar APIs, a API anterior será importada com sucesso e a API posterior não poderá ser importada. Por exemplo, se existirem duas APIs com o mesmo nome ou caminho de solicitação na definição de API importada, uma mensagem de sucesso será exibida para a primeira API importada e uma mensagem de falha será exibida para a API a ser importada posteriormente.
- Se a opção **Extended Definition Overwrite** for selecionada, os itens de definição estendida (controle de acesso e políticas de limitação de solicitações) de uma API importada substituirão os itens de definição estendida existentes com o mesmo nome.
- As APIs importadas não serão publicadas automaticamente em um ambiente. Você pode optar por publicá-las imediatamente ou mais tarde.

## Precauções para importar APIs para um grupo existente

Quando você importa APIs para um grupo de APIs especificado, o sistema as adiciona ao grupo de APIs, mantendo as APIs existentes.

Edição 01 (2025-02-07)

Essa função é adequada para importar APIs novas ou modificadas para um grupo de APIs existente.

Antes de importar APIs, certifique-se de que os seguintes requisitos sejam atendidos:

- Sua cota de API é suficiente.
- Se a definição de uma API que estiver importando for a mesma de uma API existente, você poderá substituir a API existente ou mantê-la. Se você deixar a API existente sozinha, a nova API não será importada.
- Se a opção **Extended Definition Overwrite** for selecionada, os itens de definição estendida (controle de acesso e políticas de limitação de solicitações) de uma API importada substituirão os itens de definição estendida existentes com o mesmo nome.
- As APIs importadas não serão publicadas automaticamente em um ambiente. Você pode optar por publicá-las imediatamente ou mais tarde.

## Procedimento

- Passo 1 Vá para o console do APIG.
- Passo 2 Selecione um gateway dedicado na parte superior do painel de navegação.
- Passo 3 Escolha API Management > APIs.
- Passo 4 Clique em Import APIs. Para mais detalhes, consulte Importação de um arquivo de design de API.

Você também pode importar APIs para o APIG consultando os seguintes exemplos:

- Importação de uma API de serviço de back-end HTTP
- Importação de uma API de serviço de back-end de HTTP VPC
- Importação de uma API de serviço de back-end de função
- Importação de uma API de serviço de back-end Mock
- ----Fim

## Importação de uma API de serviço de back-end HTTP

Importe a definição do parâmetro de solicitação de uma API de serviço de back-end HTTP que usa o método GET e é acessada por meio da autenticação do IAM.

Exemplo de Swagger:

```
swagger: "2.0"
info:
 title: "importHttpEndpoint10"
 description: "import apis"
 version: "1.0"
host: "api.account.com"
paths:
  '/http/{userId}':
   get:
     operationId: "getUser3"
     description: "get user by userId"
     security:
      - apig-auth-iam: []
     schemes:
      - https
     parameters:
      - name: "test"
```

```
description: "authorization token"
       type: "string"
       in: "header"
       required: true
      - name: "userId"
       description: "user id"
       type: "string"
       in: "path"
       required: true
      responses:
        "200":
         description: "user information"
     x-apigateway-request-type: "public"
     x-apigateway-cors: true
     x-apigateway-is-send-fg-body-base64: true
     x-apigateway-match-mode: "NORMAL"
     x-apigateway-backend:
        type: "HTTP"
       parameters:
        - name: "userId"
          value: "userId"
         in: "query"
         origin: "REQUEST"
         description: "user id"
        - name: "X-Invoke-User"
value: "apigateway"
          in: "header"
          origin: "CONSTANT"
          description: "invoke user"
        httpEndpoints:
          address: "example.com"
scheme: "http"
         method: "GET"
          path: "/users"
          timeout: 30000
securityDefinitions:
 apig-auth-app:
   in: header
   name: Authorization
   type: apiKey
   x-apigateway-auth-type: AppSigv1
 apig-auth-iam:
   in: header
   name: unused
   type: apiKey
   x-apigateway-auth-type: IAM
```

#### Exemplo de OpenAPI:

```
openapi: 3.0.0
info:
 title: importHttpEndpoint10
 version: '1.0'
servers:
 - url: >-
     http://abc.com
  - url: >-
     https://abc.com
paths:
  '/http/{userId}':
    get:
     description: get user by userId
      operationId: getUser3
     parameters:
        - description: authorization token
          example: ''
         in: header
          name: test
          required: true
          schema:
```

```
maxLength: 0
           maximum: 0
           minimum: O
           type: string
         x-apigateway-pass-through: always
        - description: user id
         example: ''
          in: path
         name: userId
          required: true
          schema:
           maxLength: 0
           maximum: 0
           minimum: 0
            type: string
         x-apigateway-pass-through: always
      responses:
        default-cors:
         description: response example
          x-apigateway-result-failure-sample: ''
          x-apigateway-result-normal-sample: ''
      security:
        - apig-auth-iam: []
      servers:
        - url: >-
           https://abc.com
     x-apigateway-backend:
       httpEndpoints:
         address: example.com
         description: ''
          enableClientSsl: false
          method: GET
         path: /users
         retryCount: '-1'
          scheme: http
          timeout: 30000
       parameters:
          - description: invoke user
           in: HEADER
           name: X-Invoke-User
           origin: CONSTANT
           value: apigateway
          - description: user id
           in: QUERY
           name: userId
            origin: REQUEST
           value: userId
       type: HTTP
      x-apigateway-cors: true
     x-apigateway-is-send-fg-body-base64: true
     x-apigateway-match-mode: NORMAL
     x-apigateway-request-type: public
     x-apigateway-response: default
components:
 responses:
   default-cors:
     description: response example
     headers:
       Access-Control-Allow-Origin:
          schema:
           default: '*'
           type: string
  securitySchemes:
   apig-auth-app:
     in: header
     name: Authorization
      type: apiKey
     x-apigateway-auth-type: AppSigv1
   apig-auth-app-header:
```

```
in: header
name: Authorization
type: apiKey
x-apigateway-auth-opt:
    appcode-auth-type: header
x-apigateway-auth-type: AppSigv1
apig-auth-iam:
    in: header
    name: unused
    type: apiKey
    x-apigateway-auth-type: IAM
x-apigateway-responses:
    default: {}
```

## Importação de uma API de serviço de back-end de HTTP VPC

Importe a definição do parâmetro de solicitação de uma API de serviço de back-end de HTTP VPC que usa o método ANY e é acessada por meio da autenticação da aplicação.

Exemplo de Swagger:

```
swagger: "2.0"
info:
 title: "importHttpVpcEndpoint"
 description: "import apis"
 version: "1.0"
host: "api.account.com"
paths:
  '/http-vpc':
    x-apigateway-any-method:
     operationId: "userOperation"
     description: "user operation resource"
     security:
      - apig-auth-app: []
     schemes:
      - https
     parameters:
      - name: "Authorization"
       description: "authorization signature"
       type: "string"
       in: "header"
       required: true
     responses:
        "default":
         description: "endpoint response"
     x-apigateway-request-type: "public"
     x-apigateway-cors: true
     x-apigateway-is-send-fg-body-base64: true
     x-apigateway-match-mode: "SWA"
     x-apigateway-backend:
        type: "HTTP-VPC"
       parameters:
        - name: "X-Invoke-User"
          value: "apigateway"
         in: "header"
         origin: "CONSTANT"
          description: "invoke user"
        httpVpcEndpoints:
          name: "userVpc"
          scheme: "http"
method: "GET"
          path: "/users"
          timeout: 30000
securityDefinitions:
 apig-auth-app:
   in: header
   name: Authorization
   type: apiKey
```

```
x-apigateway-auth-type: AppSigv1
apig-auth-iam:
    in: header
    name: unused
    type: apiKey
    x-apigateway-auth-type: IAM
```

#### Exemplo de OpenAPI:

```
openapi: 3.0.0
info:
 description: import apis
 title: importHttpVpcEndpoint
 version: '1.0'
servers:
  - url: >-
     http://abc.com
  - url: >-
     https://abc.com
paths:
  /http-vpc:
   x-apigateway-any-method:
     description: user operation resource
     operationId: userOperation
     parameters:
        - description: authorization signature
         example: ''
          in: header
         name: Authorization
          required: true
         schema:
           maxLength: 0
           maximum: 0
           minimum: 0
           type: string
         x-apigateway-pass-through: always
      responses:
        default-cors:
          description: response example
          x-apigateway-result-failure-sample: ''
          x-apigateway-result-normal-sample: ''
     security:
        - apig-auth-app: []
      servers:
        - url: >-
           https://abc.com
     x-apigateway-backend:
       httpVpcEndpoints:
          cascade flag: false
         description: ''
         enableClientSsl: false
          method: GET
         name: userVpc
         path: /users
          retryCount: '-1'
          scheme: http
         timeout: 30000
        parameters:
          - description: invoke user
           in: HEADER
           name: X-Invoke-User
           origin: CONSTANT
            value: apigateway
       type: HTTP-VPC
      x-apigateway-cors: true
      x-apigateway-is-send-fg-body-base64: true
     x-apigateway-match-mode: SWA
     x-apigateway-request-type: public
components:
responses:
```

```
default-cors:
   description: response example
   headers:
     Access-Control-Allow-Origin:
       schema:
         default: '*'
         type: string
securitySchemes:
 apig-auth-app:
   in: header
   name: Authorization
   type: apiKey
   x-apigateway-auth-type: AppSigv1
  apig-auth-app-header:
   in: header
   name: Authorization
   type: apiKey
   x-apigateway-auth-opt:
     appcode-auth-type: header
   x-apigateway-auth-type: AppSigv1
  apig-auth-iam:
   in: header
   name: unused
   type: apiKey
   x-apigateway-auth-type: IAM
x-apigateway-responses: { }
```

## Importação de uma API de serviço de back-end de função

Importe a definição do parâmetro de solicitação de uma API de serviço de back-end do FunctionGraph que usa o método GET e é acessada por meio da autenticação do IAM.

```
Exemplo de Swagger:
```

```
swagger: "2.0"
info:
  title: "importFunctionEndpoint"
 description: "import apis"
 version: "1.0"
host: "api.account.com"
paths:
  '/function/{name}':
   get:
      operationId: "invokeFunction"
     description: "invoke function by name"
     security:
      - apig-auth-iam: []
     schemes:
      - https
     parameters:
      - name: "test"
       description: "authorization token"
       type: "string"
       in: "header"
       required: true
      - name: "name"
        description: "function name"
        type: "string"
       in: "path"
       required: true
      responses:
        "200":
          description: "function result"
      x-apigateway-request-type: "public"
     x-apigateway-cors: true
     x-apigateway-is-send-fg-body-base64: true
     x-apigateway-match-mode: "NORMAL"
     x-apigateway-backend:
```

```
type: "FUNCTION"
        parameters:
        - name: "functionName"
          value: "name"
          in: "query"
          origin: "REQUEST"
          description: "function name"
        - name: "X-Invoke-User"
value: "apigateway"
          in: "header"
          origin: "CONSTANT"
          description: "invoke user"
        functionEndpoints:
          function-urn: "your function urn address"
          version: "your function version"
          invocation-type: "async"
          timeout: 30000
securityDefinitions:
 apig-auth-app:
   in: header
   name: Authorization
   type: apiKey
   x-apigateway-auth-type: AppSigv1
  apig-auth-iam:
   in: header
   name: unused
   type: apiKey
   x-apigateway-auth-type: IAM
```

#### Exemplo de OpenAPI:

```
openapi: 3.0.0
info:
 description: import apis
 title: importHttpEndpoint
 version: '1.0'
servers:
  - url: >-
     http://api.account.com
  - url: >-
     https://api.account.com
paths:
 /function/{name}:
   get:
     description: invoke function by name
     operationId: invokeFunction
     parameters:
       - description: function name
         in: path
         name: name
         required: true
          schema:
           maxLength: 0
           maximum: 0
           minimum: O
           type: string
         x-apigateway-pass-through: always
         example: ''
        - description: authorization token
          in: header
          name: test
          required: true
          schema:
           maxLength: 0
            maximum: 0
           minimum: 0
           type: string
          x-apigateway-pass-through: always
          example: ''
      responses:
```

```
default-cors:
         description: response example
         x-apigateway-result-failure-sample: ''
         x-apigateway-result-normal-sample: ''
      security:
        - apig-auth-iam: []
     servers:
        - url: >-
           https://api.account.com
     x-apigateway-backend:
        functionEndpoints:
         alias-urn: ''
         description: ''
         function-urn: "your function urn address"
         invocation-type: async
         network-type: V1
         timeout: 30000
         version: "your function version"
        parameters:
          - description: invoke user
            in: HEADER
           name: X-Invoke-User
           origin: CONSTANT
           value: apigateway
          - description: function name
            in: QUERY
           name: functionName
           origin: REQUEST
            value: name
       type: FUNCTION
     x-apigateway-cors: true
     x-apigateway-is-send-fg-body-base64: true
     x-apigateway-match-mode: NORMAL
     x-apigateway-request-type: public
     x-apigateway-response: default
components:
 responses:
   default-cors:
      description: response example
     headers:
       Access-Control-Allow-Origin:
         schema:
           default: '*'
            type: string
 securitySchemes:
   apig-auth-app:
     in: header
     name: Authorization
     type: apiKey
     x-apigateway-auth-type: AppSigv1
    apig-auth-iam:
     in: header
     name: unused
     type: apiKey
     x-apigateway-auth-type: IAM
 x-apigateway-responses:
   default: {}
```

## Importação de uma API de serviço de back-end Mock

Importe a definição de uma API de serviço de back-end Mock que usa o método GET e é acessada sem autenticação.

Exemplo de Swagger:

```
swagger: "2.0"
info:
   title: "importMockEndpoint"
```

```
description: "import apis"
 version: "1.0"
host: "api.account.com"
paths:
  '/mock':
   get:
     operationId: "mock"
     description: "mock test"
     schemes:
      - http
     responses:
        "200":
          description: "mock result"
     x-apigateway-request-type: "private"
     x-apigateway-cors: true
     x-apigateway-is-send-fg-body-base64: true
     x-apigateway-match-mode: "NORMAL"
     x-apigateway-backend:
       type: "MOCK"
       mockEndpoints:
         result-content: "{\"message\": \"mocked\"}"
securityDefinitions:
 apig-auth-app:
   in: header
   name: Authorization
   type: apiKey
   x-apigateway-auth-type: AppSigv1
 apig-auth-iam:
   in: header
   name: unused
   type: apiKey
   x-apigateway-auth-type: IAM
```

#### Exemplo de OpenAPI:

```
openapi: 3.0.0
info:
 description: import apis
 title: importHttpVpcEndpoint
 version: '1.0'
servers:
  - url: >-
     http://abc.com
  - url: >-
     https://abc.com
paths:
  /mock:
   get:
     description: mock test
     operationId: mock
     responses:
       default-cors:
         description: response example
         x-apigateway-result-failure-sample: ''
         x-apigateway-result-normal-sample: ''
      servers:
        - url: >-
           http://abc.com
     x-apigateway-backend:
       mockEndpoints:
         description: ''
         result-content: '{"message": "mocked"}'
       type: MOCK
     x-apigateway-cors: true
     x-apigateway-is-send-fg-body-base64: true
     x-apigateway-match-mode: NORMAL
     x-apigateway-request-type: private
     x-apigateway-response: default
components:
responses:
```

```
default-cors:
   description: response example
   headers:
     Access-Control-Allow-Origin:
       schema:
         default: '*'
         type: string
securitySchemes:
 apig-auth-app:
   in: header
   name: Authorization
   tvpe: apiKev
   x-apigateway-auth-type: AppSigv1
  apig-auth-app-header:
   in: header
   name: Authorization
   type: apiKey
   x-apigateway-auth-opt:
     appcode-auth-type: header
   x-apigateway-auth-type: AppSigv1
  apig-auth-iam:
   in: header
   name: unused
   type: apiKey
   x-apigateway-auth-type: IAM
x-apigateway-responses:
 default: {}
```

# Operações de acompanhamento

**Publique** as APIs importadas em um ambiente para que elas possam ser chamadas pelos usuários.

# 2.14.3 Exportação de APIs

Você pode exportar APIs uma a uma ou em lotes como arquivos JSON, YAML ou YML.

## Procedimento

- Passo 1 Vá para o console do APIG.
- Passo 2 Selecione um gateway dedicado na parte superior do painel de navegação.
- Passo 3 No painel de navegação, escolha API Management > API Groups. Clique em um nome de grupo e clique em Export.

Ou escolha API Management > APIs e clique em Export APIs.

Passo 4 Defina os parâmetros de exportação.

#### Tabela 2-23 Parâmetros para exportação de APIs

| Parâmetro   | Descrição                                                              |
|-------------|------------------------------------------------------------------------|
| API Group   | Selecione o grupo de quais APIs serão exportadas.                      |
| Environment | Selecione o ambiente onde as APIs a serem exportadas foram publicadas. |

| Parâmetro       | Descrição                                                                                                    |  |  |
|-----------------|----------------------------------------------------------------------------------------------------|--|--|
| АРІ             | Por padrão, todas as APIs do grupo que foram publicadas no<br>ambiente selecionado são exportadas. Para exportar apenas<br>APIs específicas, clique em <b>Select APIs</b> e especifique as APIs<br>que deseja exportar.                                                                                            |  |  |
| API Definition  | <ul> <li>Basic: a definição básica de uma API é composta pelas<br/>definições de solicitação e resposta. Não inclui a definição<br/>de back-end. A definição de solicitação inclui campos<br/>Swagger padrão e estendido. Esta função pode gerar um<br/>arquivo de definição de API Swagger ou OpenAPI.</li> </ul> |  |  |
|                 | • Full: a definição completa de uma API é composta pelas definições de solicitação, back-end e resposta. Esta função pode ser usada para fazer backup da definição completa de uma API como um arquivo Swagger ou OpenAPI.                                                                                         |  |  |
|                 | • <b>Extended</b> : a definição estendida de uma API é composta pelas definições de solicitação, back-end e resposta, bem como pela política de limitação de solicitações, política de controle de acesso e outras configurações da API.                                                                           |  |  |
| Format          | Selecione JSON, YAML ou YML.                                                                                                    |  |  |
| Version         | Defina a versão das APIs a serem exportadas. Se você não<br>especificar uma versão, a versão será definida como a data e a<br>hora atuais.                                                                                                    |  |  |
| OpenAPI Version | Exporte APIs Swagger 2.0 ou OpenAPI 3.0.                                                                                                    |  |  |

**Passo 5** Clique em **Export**. O resultado da exportação é exibido à direita da página e o arquivo de API é baixado automaticamente.

```
----Fim
```

# 2.14.4 Definição estendida

# 2.14.4.1 x-apigateway-auth-type

**Significado**: formato de autenticação apiKey baseado em Swagger, que define um modo de autenticação fornecido pelo APIG.

Escopo do efeito: objeto de esquema de segurança (2.0)/objeto de esquema de segurança (3.0)

Swagger:

```
securityDefinitions:
apig-auth-app:
in: header
name: Authorization
type: apiKey
x-apigateway-auth-type: AppSigv1
apig-auth-iam:
in: header
name: unused
```

```
type: apiKey
x-apigateway-auth-type: IAM
```

#### Exemplo de OpenAPI:

```
securitySchemes:
    apig-auth-app:
        in: header
        name: Authorization
        type: apiKey
        x-apigateway-auth-type: AppSigv1
        apig-auth-iam:
        in: header
        name: unused
        type: apiKey
        x-apigateway-auth-type: IAM
```

#### Tabela 2-24 Descrição do parâmetro

| Parâmetro                  | Obrig<br>atório | Tipo   | Descrição                                                             |
|----------------------------|-----------------|--------|-----------------------------------------------------------------------|
| x-apigateway-<br>auth-type | Sim             | String | Modo de autenticação usado no APIG.<br>AppSigv1 e IAM são suportados. |
| type                       | Sim             | String | Tipo de autenticação. Apenas o <b>apiKey</b> é suportado.             |
| name                       | Sim             | String | Nome do parâmetro para autenticação.                                  |
| in                         | Sim             | String | Apenas o header é suportado.                                          |
| description                | Não             | String | Descrição sobre a autenticação.                                       |

# 2.14.4.2 x-apigateway-request-type

Significado: tipo de solicitação de API, que pode ser public ou private.

### Escopo do efeito: objeto de operação (2.0)/objeto de operação (3.0)

### Exemplo:

```
paths:
    '/path':
    get:
        x-apigateway-request-type: 'public'
```

#### Tabela 2-25 Descrição do parâmetro

| Parâmetro                     | Obrig<br>atório | Тіро   | Descrição                                                                |
|-------------------------------|-----------------|--------|--------------------------------------------------------------------------|
| x-apigateway-<br>request-type | Sim             | String | Visibilidade da API. As opções incluem <b>public</b> e <b>private</b> .  |
|                               |                 |        | • <b>public</b> : a API pode ser disponibilizada para venda.             |
|                               |                 |        | <ul> <li>private: a API não estará disponível<br/>para venda.</li> </ul> |

# 2.14.4.3 x-apigateway-match-mode

Significado: modo de correspondência de URL de solicitação, que pode ser NORMAL ou SWA.

Escopo do efeito: objeto de operação (2.0)/objeto de operação (3.0)

Exemplo:

```
paths:
'/path':
get:
x-apigateway-match-mode: 'SWA'
```

#### Tabela 2-26 Descrição do parâmetro

| Parâmetro                   | Obrig<br>atório | Тіро   | Descrição                                                                                                    |
|-----------------------------|-----------------|--------|----------------------------------------------------------------------------------------------------|
| x-apigateway-<br>match-mode | Sim             | String | <ul> <li>Modo de correspondência de API. As opções incluem SWA e NORMAL.</li> <li>SWA: correspondência de prefixo. Por exemplo, ambos /prefix/foo e / prefix/bar correspondem a /prefix, mas /prefixpart não corresponde.</li> <li>NORMAL: correspondência exata.</li> </ul> |

# 2.14.4.4 x-apigateway-cors

Significado: especifica se o CORS é suportado. O valor é do tipo Boolean.

Escopo do efeito: objeto de operação (2.0)/objeto de operação (3.0)

#### Exemplo:

```
paths:
    '/path':
    get:
        x-apigateway-cors: true
```

| Parâmetro     | Obrig<br>atório | Tipo    | Descrição                        |
|---------------|-----------------|---------|----------------------------------|
| x-apigateway- | Sim             | boolean | Se deve oferecer suporte a CORS. |
| cors          |                 |         | • true: suportar                 |
|               |                 |         | • false: não suportar            |

Para a solicitação de API para ativar o CORS, os cabeçalhos listados na tabela a seguir serão adicionados à resposta.

| Cabeçalho                        | Valor                                                                                                    | Descrição                                                                                                    |
|----------------------------------|----------------------------------------------------------------------------------------------------|----------------------------------------------------------------------------------------------------|
| Access-Control-Max-Age           | 172800                                                                                                    | Tempo máximo que a<br>resposta de uma solicitação<br>de simulação pode ser<br>armazenada em cache.<br>Unidade: s |
| Access-Control-Allow-<br>Origin  | *                                                                                                    | Solicitações de qualquer<br>domínio são permitidas.                                                              |
| Access-Control-Allow-<br>Headers | X-Sdk-Date, X-Sdk-Nonce, X-<br>Proxy-Signed-Headers, X-<br>Sdk-Content-Sha256, X-<br>Forwarded-For, Authorization,<br>Content-Type, Accept, Accept-<br>Ranges, Cache-Control e<br>Range | Cabeçalhos que podem ser<br>usados por uma solicitação<br>formal.                                                |
| Access-Control-Allow-<br>Methods | GET, POST, PUT, DELETE,<br>HEAD, OPTIONS e PATCH                                                                                                    | Métodos que podem ser<br>usados por uma solicitação<br>formal.                                                   |

# 2.14.4.5 x-apigateway-is-send-fg-body-base64

**Significado**: se a codificação Base64 será executada no corpo da solicitação usado para interação com o FunctionGraph. O valor é do tipo Boolean.

#### Escopo do efeito: objeto de operação (2.0)/objeto de operação (3.0)

Exemplo:

```
paths:
    '/path':
    get:
        "x-apigateway-is-send-fg-body-base64": true
```

#### Tabela 2-28 Descrição do parâmetro

| Parâmetro                                   | Obrig<br>atório | Тіро    | Descrição                                                                                                    |
|---------------------------------------------|-----------------|---------|----------------------------------------------------------------------------------------------------|
| x-apigateway-<br>is-send-fg-<br>body-base64 | Não             | boolean | Especifica se a codificação Base64 deve ser<br>executada no corpo da solicitação para<br>interação com o FunctionGraph.<br>• true: sim<br>• false: não |

# 2.14.4.6 x-apigateway-any-method

**Significado**: método de solicitação de API usado por padrão se nenhum método de solicitação HTTP for especificado.

Escopo do efeito: objeto de item de caminho (2.0)/objeto de item de caminho (3.0)

Exemplo:

```
paths:
    '/path':
    get:
        produces:
        - application/json
        responses:
        "200":
        description: "get response"
        x-apigateway-any-method:
        produces:
        - application/json
        responses:
        "200":
        description: "any response"
```

Tabela 2-29 Descrição do parâmetro

| Parâmetro                   | Obrig<br>atório | Тіро   | Descrição              |
|-----------------------------|-----------------|--------|------------------------|
| x-apigateway-<br>any-method | Não             | String | Método de solicitação. |

## 2.14.4.7 x-apigateway-backend

Significado: definição de back-end da API.

Escopo do efeito: objeto de operação (2.0)/objeto de operação (3.0)

#### Exemplo:

```
paths:
    '/users/{userId}':
    get:
        produces:
        - "application/json"
        responses:
        default:
            description: "default response"
        x-apigateway-request-type: "public"
        x-apigateway-backend:
        type: "backend endpoint type"
```

Tabela 2-30 Descrição do parâmetro

| Parâmetro                | Obrig<br>atório | Тіро   | Descrição                         |
|--------------------------|-----------------|--------|-----------------------------------|
| x-apigateway-<br>backend | Sim             | String | Definição de serviço de back-end. |

| Parâmetro             | Obrig<br>atório | Tipo                                           | Descrição                                                                       |
|-----------------------|-----------------|------------------------------------------------|---------------------------------------------------------------------------------|
| type                  | Sim             | String                                         | Tipo de serviço de back-end. As opções incluem HTTP, HTTP-VPC, FUNCTION e MOCK. |
| parameters            | Não             | x-apigateway-<br>backend.para<br>meters        | Parâmetros de back-end.                                                         |
| httpEndpoints         | Não             | x-apigateway-<br>backend.httpE<br>ndpoints     | Definição do serviço de back-end HTTP.                                          |
| httpVpcEndpoi<br>nts  | Não             | x-apigateway-<br>backend.httpV<br>pcEndpoints  | Definição de serviço de back-end da VPC<br>HTTP.                                |
| functionEndpoi<br>nts | Não             | x-apigateway-<br>backend.functi<br>onEndpoints | Definição do serviço de back-end da função.                                     |
| mockEndpoints         | Não             | x-apigateway-<br>backend.mock<br>Endpoints     | Definição de serviço de back-end Mock.                                          |

# 2.14.4.8 x-apigateway-backend.parameters

Significado: definição de serviço de back-end da API.

Escopo do efeito: x-apigateway-backend

Exemplo:

```
paths:
  '/users/{userId}':
   get:
     produces:
       - "application/json"
     parameters:
       - name: "X-Auth-Token"
         description: "Authentication token"
         type: "string"
          in: "header"
          required: true
        - name: "userId"
         description: "Username"
          type: "string"
         in: "path"
         required: true
     responses:
       default:
         description: "default response"
     x-apigateway-request-type: "public"
      x-apigateway-backend:
       type: "HTTP"
       parameters:
          - name: "userId"
           value: "userId"
```
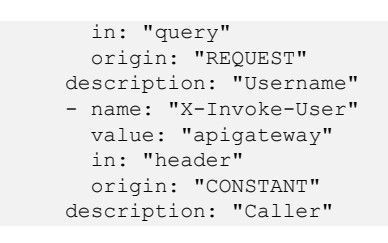

#### Tabela 2-31 Descrição do parâmetro

| Parâmetro   | Obrig<br>atório | Тіро   | Descrição                                                                                                    |
|-------------|-----------------|--------|----------------------------------------------------------------------------------------------------|
| name        | Sim             | String | Nome do parâmetro, que consiste em um<br>máximo de 32 bytes, começando com uma<br>letra. Somente letras, dígitos, pontos (.),<br>hifens (-) e sublinhados (_) são permitidos. |
|             |                 |        | Os nomes dos parâmetros de cabeçalho não diferenciam maiúsculas de minúsculas.                                                                                                |
| value       | Sim             | String | Valor de parâmetro, que é um nome de parâmetro se o parâmetro vier de uma solicitação.                                                                                        |
| in          | Sim             | String | Localização do parâmetro, que pode ser <b>header</b> , <b>query</b> ou <b>path</b> .                                                                                          |
| origin      | Sim             | String | Origem do mapeamento do parâmetro. As<br>opções incluem <b>REQUEST</b> e<br><b>CONSTANT</b> .                                                                                 |
| description | Não             | String | Significado do parâmetro.                                                                                                    |

## 2.14.4.9 x-apigateway-backend.httpEndpoints

Significado: definição do serviço de back-end HTTP.

Escopo do efeito: x-apigateway-backend

```
paths:
  '/users/{userId}':
   get:
     produces:
       - "application/json"
     parameters:
       - name: "X-Auth-Token"
         description: "Authentication token"
         type: "string"
         in: "header"
         required: true
     responses:
       default:
         description: "default response"
     x-apigateway-request-type: "public"
     x-apigateway-backend:
       type: "HTTP"
       httpEndpoints:
```

address: "example.com" scheme: "http" method: "GET" path: "/users" timeout: 30000

#### Tabela 2-32 Descrição do parâmetro

| Parâmetro | Obrig<br>atório | Tipo   | Descrição                                                                                                    |
|-----------|-----------------|--------|----------------------------------------------------------------------------------------------------|
| address   | Sim             | Array  | Endereço do serviço de back-end. O<br>formato é <i><domain address="" ip="" name="" or=""></domain></i> :<br><i>[Port number]</i> |
| scheme    | Sim             | String | Protocolo de solicitação de back-end. HTTP<br>e HTTPS são suportados.                                                             |
| method    | Sim             | String | Método de solicitação de back-end. As<br>opções incluem GET, POST, PUT,<br>DELETE, HEAD, OPTIONS, PATCH e<br>ANY.                 |
| path      | Sim             | String | Caminho de solicitação de back-end, que pode conter variáveis.                                                                    |
| timeout   | Não             | Number | Tempo limite de solicitação de back-end em milissegundos. O intervalo é de 1–60.000, e o valor padrão é <b>5000</b> .             |

## 2.14.4.10 x-apigateway-backend.httpVpcEndpoints

Significado: definição de serviço de back-end da VPC HTTP.

```
Escopo do efeito: x-apigateway-backend
```

```
paths:
  '/users/{userId}':
   get:
     produces:
       - "application/json"
     parameters:
       - name: "X-Auth-Token"
         description: "Authentication token"
          type: "string"
         in: "header"
         required: true
     responses:
       default:
         description: "default response"
     x-apigateway-request-type: "public"
     x-apigateway-backend:
       type: "HTTP-VPC"
       httpVpcEndpoints:
          name: "vpc-test-1"
         scheme: "http"
          method: "GET"
          path: "/users"
          timeout: 30000
```

| Parâmetro | Obrig<br>atório | Tipo   | Descrição                                                                                                    |
|-----------|-----------------|--------|----------------------------------------------------------------------------------------------------|
| name      | Sim             | Array  | Nome do canal da VPC.                                                                                                    |
| scheme    | Sim             | String | Protocolo de solicitação de back-end. HTTP<br>e HTTPS são suportados.                                                       |
| method    | Sim             | String | Método de solicitação de back-end. As<br>opções incluem GET, POST, PUT,<br>DELETE, HEAD, OPTIONS, PATCH e<br>ANY.           |
| path      | Sim             | String | Caminho de solicitação de back-end, que pode conter variáveis.                                                              |
| timeout   | Não             | Number | Tempo limite de solicitação de back-end em<br>milissegundos. O intervalo é de 1–60.000, e<br>o valor padrão é <b>5000</b> . |

Tabela 2-33 Descrição do parâmetro

## 2.14.4.11 x-apigateway-backend.functionEndpoints

Significado: definição do serviço de back-end da função.

#### Escopo do efeito: x-apigateway-backend

```
paths:
  '/users/{userId}':
   get:
     produces:
       - "application/json"
     parameters:
        - name: "X-Auth-Token"
         description: "Authentication token"
         type: "string"
         in: "header"
         required: true
     responses:
       default:
         description: "default response"
     x-apigateway-request-type: "public"
     x-apigateway-backend:
       type: "FUNCTION"
        functionEndpoints:
         version: "v1"
          function-urn: ""
          invocation-type: "synchronous"
          timeout: 30000
```

Tabela 2-34 Descrição do parâmetro

| Parâmetro    | Obrig<br>atório | Тіро   | Descrição   |
|--------------|-----------------|--------|-------------|
| function-urn | Sim             | String | Função URN. |

| Parâmetro       | Obrig<br>atório | Тіро   | Descrição                                                                                                  |
|-----------------|-----------------|--------|----------------------------------------------------------------------------------------------------|
| version         | Sim             | String | Versão da função.                                                                                          |
| invocation-type | Sim             | String | Tipo de invocação da função. O valor pode ser <b>async</b> ou <b>sync</b> .                                |
| timeout         | Não             | Number | Tempo limite da função em milissegundos.<br>O intervalo é de 1–60.000, e o valor padrão<br>é <b>5000</b> . |

## 2.14.4.12 x-apigateway-backend.mockEndpoints

Significado: definição de serviço de back-end Mock.

#### Escopo do efeito: x-apigateway-backend

#### Exemplo:

```
paths:
  '/users/{userId}':
   aet:
     produces:
       - "application/json"
     parameters:
        - name: "X-Auth-Token"
         description: "Authentication token"
         type: "string"
         in: "header"
         required: true
     responses:
       default:
         description: "default response"
     x-apigateway-request-type: "public"
     x-apigateway-backend:
       type: "MOCK"
       mockEndpoints:
         result-content: "mocked"
```

Tabela 2-35 Descrição do parâmetro

| Parâmetro      | Obrig<br>atório | Тіро   | Descrição      |
|----------------|-----------------|--------|----------------|
| result-content | Sim             | String | Resposta Mock. |

## 2.14.4.13 x-apigateway-backend-policies

Significado: política de back-end da API.

Escopo do efeito: objeto de operação (2.0)/objeto de operação (3.0)

```
paths:
    '/users/{userId}':
    get:
```

```
produces:
    - "application/json"
responses:
    default:
        description: "default response"
x-apigateway-request-type: "public"
x-apigateway-backend:
        type: "backend endpoint type"
x-apigateway-backend-policies:
        - type: "backend endpoint type"
        name: "backend endpoint type"
        name: "backend policy name"
        conditions:
        - type: "equal/enum/pattern",
        value: "string",
        origin: "source/request_parameter",
        parameter_name: "string"
```

#### Tabela 2-36 Descrição do parâmetro

| Parâmetro                             | Obrig<br>atório | Тіро                                                 | Descrição                                                                       |
|---------------------------------------|-----------------|------------------------------------------------------|---------------------------------------------------------------------------------|
| x-apigateway-<br>backend-<br>policies | Não             | x-apigateway-<br>backend-<br>policies                | Políticas de back-end.                                                          |
| type                                  | Sim             | String                                               | Tipo de serviço de back-end. As opções incluem HTTP, HTTP-VPC, FUNCTION e MOCK. |
| name                                  | Sim             | String                                               | Nome da política de back-end.                                                   |
| parameters                            | Não             | x-apigateway-<br>backend.para<br>meters              | Parâmetros de back-end.                                                         |
| httpEndpoints                         | Não             | x-apigateway-<br>backend.httpE<br>ndpoints           | Definição de serviço HTTP.                                                      |
| httpVpcEndpoi<br>nts                  | Não             | x-apigateway-<br>backend.httpV<br>pcEndpoints        | Definição de serviço HTTP-VPC.                                                  |
| functionEndpoi<br>nts                 | Não             | x-apigateway-<br>backend.functi<br>onEndpoints       | Definição de serviço de função.                                                 |
| mockEndpoints                         | Não             | x-apigateway-<br>backend.mock<br>Endpoints           | Definição de serviço Mock.                                                      |
| conditions                            | Sim             | x-apigateway-<br>backend-<br>policies.conditi<br>ons | Matriz de condições de política.                                                |

## 2.14.4.14 x-apigateway-backend-policies.conditions

Significado: condições da política de back-end da API.

#### Escopo do efeito: x-apigateway-backend-policies

#### Exemplo:

```
paths:
  '/users/{userId}':
   get:
     produces:
       - "application/json"
     responses:
       default:
         description: "default response"
     x-apigateway-request-type: "public"
     x-apigateway-backend:
       type: "backend endpoint type"
     x-apigateway-backend-policies:
        - type: "backend endpoint type"
         name: "backend policy name"
         conditions:
           - type: "equal/enum/pattern",
             value: "string",
             origin: "source/request_parameter",
             parameter_name: "string"
```

Tabela 2-37 Descrição do parâmetro

| Parâmetro | Obrig<br>atório | Тіро   | Descrição                                                                                        |
|-----------|-----------------|--------|--------------------------------------------------------------------------------------------------|
| type      | Sim             | String | Tipo de condição de política. As opções incluem <b>equal</b> , <b>enum</b> e <b>pattern</b> .    |
| value     | Sim             | String | Valor da condição de política.                                                                   |
| origin    | Sim             | String | Origem da condição de política. As opções incluem <b>source</b> e <b>request</b> .               |
| parameter | Não             | String | Nome do parâmetro de entrada se o parâmetro <b>origin</b> estiver definido como <b>request</b> . |

## 2.14.4.15 x-apigateway-ratelimit

Significado: política de limitação de solicitações.

Escopo do efeito: objeto de operação (2.0)/objeto de operação (3.0)

```
paths:
    '/path':
    get:
        x-apigateway-ratelimit: 'customRatelimitName'
```

| Parâmetro                  | Obrig<br>atório | Tipo   | Descrição                              |
|----------------------------|-----------------|--------|----------------------------------------|
| x-apigateway-<br>ratelimit | Não             | String | política de limitação de solicitações. |

## 2.14.4.16 x-apigateway-ratelimits

**Significado**: mapeamento entre um nome de política de limitação de solicitação e valores de limite.

Escopo do efeito: objeto de Swagger

#### Exemplo:

```
x-apigateway-ratelimits:
    customRatelimitName:
    api-limit: 200
    app-limit: 200
    user-limit: 200
    ip-limit: 200
    interval: 1
    unit: second/minute/hour
    shared: true
    special:
        - type: APP
        limit: 100
        instance: xxxxxxxxx
```

Tabela 2-39 Descrição do parâmetro

| Parâmetro               | Obrig<br>atório | Tipo                                   | Descrição                                                                                                    |
|-------------------------|-----------------|----------------------------------------|----------------------------------------------------------------------------------------------------|
| customRatelimi<br>tName | Não             | x-apigateway-<br>ratelimits.polic<br>y | Nome de uma política de limitação de<br>solicitações.<br>Para usar a política, defina <b>x-apigateway-<br/>ratelimit</b> como o nome da política. |

## 2.14.4.17 x-apigateway-ratelimits.policy

Significado: definição de uma política de limitação de solicitações.

Escopo do efeito: x-apigateway-ratelimits

```
x-apigateway-ratelimits:
    customRatelimitName:
        api-limit: 200
        app-limit: 200
        user-limit: 200
        ip-limit: 200
        interval: 1
        unit: MINUTE
```

```
shared: false
special:
    - type: USER
    limit: 100
    instance: xxxxxxx
```

| Parâmetro  | Obrig<br>atório | Tipo                                                    | Descrição                                                                      |
|------------|-----------------|---------------------------------------------------------|--------------------------------------------------------------------------------|
| api-limit  | Sim             | Number                                                  | Número máximo de vezes que uma API pode ser chamada.                           |
| user-limit | Não             | Number                                                  | Número máximo de vezes que a API pode ser chamada por um usuário.              |
| app-limit  | Não             | Number                                                  | Número máximo de vezes que a API pode ser chamada por um aplicativo.           |
| ip-limit   | Não             | Number                                                  | Número máximo de vezes que a API pode ser chamada por um endereço IP.          |
| interval   | Sim             | Number                                                  | Período de limitação.                                                          |
| unit       | Sim             | String                                                  | Unidade de limitação, que pode ser <b>SECOND, MINUTE, HOUR</b> ou <b>DAY</b> . |
| shared     | Não             | Boolean                                                 | Se os limites de limitação devem ser compartilhados entre APIs.                |
| special    | Não             | x-apigateway-<br>ratelimits.polic<br>y.special<br>Array | Política de limitação de solicitações especiais.                               |

Tabela 2-40 Descrição do parâmetro

## 2.14.4.18 x-apigateway-ratelimits.policy.special

Significado: definição de uma política de limitação de solicitação especial.

Escopo do efeito: x-apigateway-ratelimits.policy

```
x-apigateway-ratelimits:
    customRatelimitName:
        api-limit: 200
        app-limit: 200
        ip-limit: 200
        interval: 1
        unit: MINUTE
        shared: false
        special:
            - type: USER
            limit: 100
            instance: xxxxxxxx
```

| Parâmetro | Obrig<br>atório | Тіро   | Descrição                                                                                       |
|-----------|-----------------|--------|-------------------------------------------------------------------------------------------------|
| type      | Sim             | String | Tipo de política de limitação de solicitação especial, que pode ser <b>APP</b> ou <b>USER</b> . |
| limit     | Sim             | Number | Limite de acesso.                                                                               |
| instance  | Sim             | String | ID de uma aplicação ou de um usuário excluído.                                                  |

Tabela 2-41 Descrição do parâmetro

## 2.14.4.19 x-apigateway-access-control

Significado: política de controle de acesso.

#### Escopo do efeito: objeto de operação (2.0)/objeto de operação (3.0)

#### Exemplo:

```
paths:
'/path':
get:
x-apigateway-access-control: 'customAccessControlName'
```

Tabela 2-42 Descrição do parâmetro

| Parâmetro                       | Obrig<br>atório | Тіро   | Descrição                       |
|---------------------------------|-----------------|--------|---------------------------------|
| x-apigateway-<br>access-control | Não             | String | Política de controle de acesso. |

## 2.14.4.20 x-apigateway-access-controls

**Significado**: mapeamento entre um nome de política de controle de acesso e configurações de limite.

#### Escopo do efeito: objeto de Swagger

```
x-apigateway-access-controls:
customAccessControlName:
acl-type: "DENY"
entity-type: "IP"
value: 127.0.0.1,192.168.0.1/16
```

| Parâmetro                   | Obrig<br>atório | Tipo                                        | Descrição                                                                                                    |
|-----------------------------|-----------------|---------------------------------------------|----------------------------------------------------------------------------------------------------|
| customAccessC<br>ontrolName | Não             | x-apigateway-<br>access-<br>controls.policy | Nome de uma política de controle de<br>acesso.<br>Para usar a política, defina <b>x-apigateway-</b><br>access-control como o nome da política. |

## 2.14.4.21 x-apigateway-access-controls.policy

Significado: definição de uma política de controle de acesso.

Escopo do efeito: x-apigateway-access-controls

#### Exemplo:

```
x-apigateway-access-controls:
    customAccessControlName:
    acl-type: "DENY"
    entity-type: "IP"
    value: 127.0.0.1,192.168.0.1/16
```

#### Tabela 2-44 Descrição do parâmetro

| Parâmetro   | Obrig<br>atório | Тіро   | Descrição                                                                     |
|-------------|-----------------|--------|-------------------------------------------------------------------------------|
| acl-type    | Sim             | String | Efeito de controle de acesso. As opções incluem <b>PERMIT</b> e <b>DENY</b> . |
| entity-type | Sim             | String | Objeto de controle de acesso. Apenas endereços IP são suportados.             |
| value       | Sim             | String | Valores de controle de acesso, que são separados por vírgulas (,).            |

## 2.14.4.22 x-apigateway-plugins

Significado: serviço de plug-in da API.

Escopo do efeito: objeto de operação (2.0)/objeto de operação (3.0)

```
paths:
    '/path':
    get:
        x-apigateway-plugins: ['Plugin_mock']
x-apigateway-plugins
```

| Parâmetro                | Obrig<br>atório | Тіро  | Descrição                           |
|--------------------------|-----------------|-------|-------------------------------------|
| x-apigateway-<br>plugins | Não             | Array | Lista de plug-ins vinculados à API. |

Tabela 2-45 Descrição do parâmetro

# 2.15 Visualização de APIs

A página **APIs** exibe todas as APIs do gateway atual, incluindo o URL, o ambiente em execução e o modo de autenticação.

## Procedimento

- Passo 1 Vá para o console do APIG.
- Passo 2 Selecione um gateway dedicado na parte superior do painel de navegação.
- Passo 3 Modifique, publique e depure APIs do gateway.
- Passo 4 No painel de navegação, escolha API Management > APIs.
- Passo 5 Clique em um nome de API para ir para a página de detalhes do grupo ao qual a API pertence. Para obter detalhes sobre como criar uma API, gerenciar nomes de domínio e definir variáveis de ambiente, consulte as seções anteriores.
  - ----Fim

# 2.16 HTTP 2.0

APIG suporta HTTP/2, que é uma grande revisão do HTTP e foi originalmente chamado de HTTP 2.0. Ele fornece codificação binária, multiplexação de solicitações em uma única conexão e compactação de cabeçalho de solicitações, melhorando o desempenho de transmissão e a taxa de transferência com menor latência.

## D NOTA

- O HTTP 2.0 depende fortemente da estabilidade da rede. Para usar o HTTP 2.0, certifique-se de que sua rede seja estável e que seu cliente ofereça suporte a esse protocolo.
- Se o seu gateway não suportar HTTP 2.0, entre em contato com o suporte técnico para atualizá-lo.
- Para desativar o HTTP 2.0, desative HTTP/2 no parâmetro request\_custom\_config na página da guia Parameters do console do APIG.
- Codificação binária

Ao contrário do HTTP 1.x, onde os dados são transmitidos em formato de texto, os dados no HTTP 2.0 são divididos em mensagens e quadros para codificação binária. Comparado com a análise de cadeia (texto), a análise binária é mais fácil e menos propensa a erros e oferece maior desempenho de transmissão.

• Multiplexação

Com a codificação binária, o HTTP 2.0 não depende mais de múltiplas conexões para processar e enviar solicitações e respostas simultaneamente.

Para o mesmo nome de domínio, todas as solicitações são concluídas em uma única conexão, e cada conexão pode processar qualquer número de mensagens. Uma mensagem consiste em um ou mais quadros, que podem ser enviados fora de ordem e, finalmente, recombinadas com base no ID do fluxo no cabeçalho de cada quadro. Isso reduz a latência e melhora a eficiência.

• Compressão de cabeçalho

O HTTP 2.0 usa um codificador para reduzir o tamanho dos cabeçalhos a serem transmitidos. Tanto o cliente quanto o servidor armazenam uma tabela de campo de cabeçalho para evitar transmitir os mesmos cabeçalhos repetidamente, alcançando alta taxa de transferência.

# **3** Políticas da API

# 3.1 Criar uma política e vinculá-la a APIs

O APIG fornece políticas flexíveis de controle de API.

#### AVISO

Os parâmetros de política serão armazenados como texto simples. Para evitar vazamento de informações, não contenha informações confidenciais nesses parâmetros.

## Diretrizes

- Uma API pode ser vinculada a apenas uma política do mesmo tipo.
- As políticas são independentes das APIs. Uma política entra em vigor para uma API somente depois que elas são vinculadas uma à outra. Ao vincular uma política a uma API, você deve especificar um ambiente no qual a API foi publicada. A política entra em vigor para a API somente no ambiente especificado.
- Depois de vincular uma política a uma API, desvincule a política da API ou atualize a política, não é necessário publicar a API novamente.
- Colocar uma API off-line não afeta as políticas vinculadas a ela. As políticas ainda estão vinculadas à API se a API for publicada novamente.
- Políticas que foram vinculadas a APIs não podem ser excluídas.

#### Criação de uma política

Passo 1 Vá para o console do APIG.

- Passo 2 Selecione um gateway dedicado na parte superior do painel de navegação.
- Passo 3 No painel de navegação, escolha API Management > API Policies.
- Passo 4 Na guia Policies, clique em Create Policy.
- Passo 5 Clique no tipo de política desejado.

## • Políticas de plug-in

Defina as informações da política.

| Tabela 3-1 | Configuraç | ção de política |
|------------|------------|-----------------|
|------------|------------|-----------------|

| Parâmetro      | Descrição                                                                                                    |  |
|----------------|----------------------------------------------------------------------------------------------------|--|
| Name           | Insira um nome de política que esteja em conformidade com regras específicas para facilitar a pesquisa.                                                                                                    |  |
| Туре           | Tipo da política, que determina os recursos de extensão.<br><b>NOTA</b><br>Se um tipo de política não for suportado pelo seu gateway, entre<br>em contato com o suporte técnico para atualizar o gateway para a<br>versão mais recente. |  |
|                | – CORS: tornece os recursos de especificação de<br>cabeçalhos de solicitação de simulação e cabeçalhos de<br>resposta e criação automática de APIs de solicitação de<br>simulação para acesso à API entre origens.                      |  |
|                | <ul> <li>HTTP Response Header Management: permite<br/>personalizar cabeçalhos de resposta HTTP que serão<br/>exibidos em uma resposta da API.</li> </ul>                                                                                |  |
|                | <ul> <li>Request Throttling 2.0: limita o número de vezes que<br/>uma API pode ser chamada dentro de um período de<br/>tempo específico. Há suporte para limitação baseada em<br/>parâmetros, básica e excluída.</li> </ul>             |  |
|                | <ul> <li>Kafka Log Push: envia os logs de chamada da API<br/>para o Kafka para que você possa visualizar esses logs.</li> </ul>                                                                                                    |  |
|                | <ul> <li>Circuit Breaker: protege seu serviço de back-end<br/>quando ocorre um problema de desempenho.</li> </ul>                                                                                                    |  |
|                | <ul> <li>Third-Party Authorizer: autentica solicitações de API com seu próprio serviço.</li> </ul>                                                                                                    |  |
| Description    | Descrição sobre o plug-in.                                                                                                    |  |
| Policy Content | Conteúdo do plug-in, que pode ser configurado em um formulário ou usando um script.                                                                                                    |  |
|                | O conteúdo do plug-in varia dependendo do tipo de plug-<br>in:                                                                                                    |  |
|                | – CORS                                                                                                    |  |
|                | <ul> <li>Gerenciamento de cabeçalho de resposta HTTP</li> </ul>                                                                                                    |  |
|                | <ul> <li>Limitação de solicitação 2.0</li> </ul>                                                                                                    |  |
|                | <ul> <li>Push de log do Kafka</li> <li>Disjuntor</li> </ul>                                                                                                    |  |
|                | <ul> <li>Disjuntor</li> <li>Autorized on do toposizos</li> </ul>                                                                                                    |  |
|                | – Autorizador de terceiros                                                                                                    |  |

#### • Políticas tradicionais

O conteúdo da política varia dependendo do tipo de política:

- Limitação de solicitação
- Controle de acesso
- Chaves de assinatura

#### Passo 6 Clique em OK.

• Para clonar essa política, clique em Clone na coluna Operation.

**NOTA** 

- O nome de uma política clonada não pode ser igual ao de qualquer política existente.
- As políticas **Request throttling** e signature key não podem ser clonadas.
- Depois que a política for criada, execute as operações descritas em Vinculação da política às APIs para que a política entre em vigor para a API.

----Fim

#### Vinculação da política às APIs

- Passo 1 Clique em um nome de política para ir para a página de detalhes da política.
- Passo 2 Na área APIs, selecione um ambiente e clique em Select APIs.
- Passo 3 Selecione um grupo de APIs e, em seguida, selecione APIs.
- Passo 4 Clique em OK.
  - Se uma API não precisar mais dessa política, clique em Unbind na linha que contém a API.
  - Se houver várias APIs que não precisem mais dessa política, selecione essas APIs e clique em Unbind acima da lista de APIs. Você pode desvincular uma política de no máximo 1000 APIs por vez.

----Fim

# 3.2 CORS

Por motivos de segurança, o navegador restringe solicitações entre domínios de serem iniciadas a partir de um script de página. Nesse caso, a página pode acessar apenas os recursos do domínio atual. O CORS permite que o navegador envie XMLHttpRequest para o servidor em um domínio diferente. Para obter detalhes sobre CORS, consulte **CORS**.

O plug-in de CORS fornece os recursos de especificação de cabeçalhos de solicitação de simulação e cabeçalhos de resposta e criação automática de APIs de solicitação de simulação para acesso à API entre origens.

#### **NOTA**

Se o seu gateway não oferecer suporte a essa política, entre em contato com o suporte técnico para atualizar o gateway para a versão mais recente.

#### Diretrizes de uso

- Você entendeu as Diretrizes para o uso de plug-ins.
- As APIs com o mesmo caminho de solicitação em um grupo de APIs só podem ser vinculadas à mesma política de plug-in de CORS.

- Se você ativou o CORS para uma API e também vinculou o plug-in de CORS à API, o plug-in de CORS será usado.
- Não é possível vincular o plug-in de CORS a APIs com o mesmo caminho de solicitação de outra API que use o método OPTIONS.
- Ao vincular uma política de plug-in a uma API (consulte Vinculação da política às APIs), certifique-se de que o método de solicitação da API esteja incluído em allow\_methods.

## Parâmetros de configuração

|  | Tabela | 3-2 | Parâmetros | de | configu | ração |
|--|--------|-----|------------|----|---------|-------|
|--|--------|-----|------------|----|---------|-------|

| Parâmetro       | Descrição                                                                                                    |  |
|-----------------|----------------------------------------------------------------------------------------------------|--|
| Allowed Origins | Cabeçalho de resposta <b>Access-Control-Allow-Origin</b> , que<br>especifica uma única origem, que diz aos navegadores para<br>permitir que essa origem acesse uma API; ou então — para<br>solicitações sem credenciais — o curinga "*", para dizer aos<br>navegadores para permitir que qualquer origem acesse a API.<br>Separe vários URIs usando vírgulas. |  |
| Allowed Methods | Cabeçalho de resposta Access-Control-Allow-Methods, que especifica os métodos HTTP permitidos ao acessar a API. Separe vários métodos usando vírgulas.                                                                                                    |  |
| Allowed Headers | Cabeçalho de resposta Access-Control-Allow-Headers, que especifica os cabeçalhos de solicitação que podem ser usados ao fazer um XMLHttpRequest. Separe vários cabeçalhos usando vírgulas.                                                                                                    |  |
|                 | Por padrão, os cabeçalhos de solicitação simples Accept,<br>Accept-Language, Content-Language e Content-Type<br>(somente se o valor for application/x-www-form-urlencoded,<br>multipart/form-data ou text/plain) são transportados em<br>solicitações. Você não precisa configurar esses cabeçalhos<br>neste parâmetro.                                       |  |
|                 | NOTA                                                                                                    |  |
|                 | <ul> <li>Quando você cria uma política de CORS, Allowed Headers fica<br/>em branco por padrão, o que significa que as solicitações entre<br/>domínios não podem conter cabeçalhos personalizados.</li> </ul>                                                                                                    |  |
|                 | • Definir Allowed Headers como um asterisco (*) significa que as solicitações entre domínios podem conter qualquer cabeçalho personalizado.                                                                                                    |  |

| Parâmetro           | Descrição                                                                                                    |  |
|---------------------|----------------------------------------------------------------------------------------------------|--|
| Exposed Headers     | Cabeçalho de resposta <b>Access-Control-Expose-Headers</b> , que especifica quais cabeçalhos de resposta podem ser contidos na resposta de XMLHttpRequest. Separe vários cabeçalhos usando vírgulas.                                                                                                    |  |
|                     | Por padrão, os cabeçalhos de resposta básicos <b>Cache-Control</b> ,<br><b>Content-Language</b> , <b>Content-Type</b> , <b>Expires</b> , <b>Last-Modified</b><br>e <b>Pragma</b> podem ser contidos na resposta. Você não precisa<br>configurar esses cabeçalhos neste parâmetro.                                                                                                    |  |
|                     | NOTA                                                                                                    |  |
|                     | <ul> <li>Quando você cria uma política de CORS, Exposed Headers fica<br/>em branco por padrão, o que significa que o código JavaScript de<br/>um navegador não pode analisar os cabeçalhos em uma resposta de<br/>acesso entre domínios. No entanto, os seguintes cabeçalhos de<br/>resposta básicos obtidos usando o método getResponseHeader() do<br/>objeto XMLHttpRequest são excluídos: Cache-Control, Content-<br/>Language, Content-Type, Expires, Last-Modified e Pragma.</li> </ul> |  |
|                     | • Definir <b>Exposed Headers</b> como um asterisco (*) significa que o código JavaScript de um navegador pode analisar todos os cabeçalhos em uma resposta de acesso entre domínios.                                                                                                    |  |
| Maximum Age         | Cabeçalho de resposta Access-Control-Max-Age, que<br>especifica por quantos segundos os resultados de uma<br>solicitação de simulação podem ser armazenados em cache.<br>Não serão enviadas mais solicitações de simulação dentro do<br>período especificado.                                                                                                    |  |
| Allowed Credentials | Cabeçalho de resposta <b>Access-Control-Allow-Credentials</b> ,<br>que especifica se solicitações XMLHttpRequest podem conter<br>cookies.                                                                                                    |  |

## Exemplo de script

```
"allow_origin": "*",
"allow_methods": "GET,POST,PUT",
"allow_headers": "Content-Type,Accept,Accept-Ranges,Cache-Control",
"expose_headers": "X-Request-Id,X-Apig-Latency",
"max_age": 86400,
"allow_credentials": true
```

# 3.3 Gerenciamento de cabeçalho de resposta HTTP

Cabeçalhos de resposta HTTP são parte da resposta retornada pelo APIG para um cliente que chama uma API. Você pode personalizar cabeçalhos de resposta HTTP que estarão contidos em uma resposta da API.

#### **NOTA**

}

Se o seu gateway não oferecer suporte a essa política, entre em contato com o suporte técnico para atualizar o gateway para a versão mais recente.

## Diretrizes de uso

Você não pode modificar os cabeçalhos de resposta (incluindo **x-apig-\*** e **x-request-id**) adicionados pelo APIG ou os cabeçalhos necessários para o CORS.

## Parâmetros de configuração

| Tabela 3-3 Parâmetros | de configuração |
|-----------------------|-----------------|
|-----------------------|-----------------|

| Parâmetro | Descrição                                                                                                    |
|-----------|----------------------------------------------------------------------------------------------------|
| Name      | Nome do cabeçalho da resposta, que não diferencia maiúsculas de minúsculas e deve ser exclusivo em um plug-in. Você pode adicionar um máximo de 10 cabeçalhos de resposta. |
| Value     | Valor do cabeçalho da resposta. Esse parâmetro não tem efeito<br>e pode ser deixado em branco se você definir <b>Action</b> como<br><b>Delete</b> .                        |

| Parâmetro | Descrição                                                                                                    |
|-----------|----------------------------------------------------------------------------------------------------|
| Action    | Operação de cabeçalho de resposta. Você pode substituir,<br>anexar, excluir, ignorar ou adicionar cabeçalhos de resposta.<br><b>Override</b>                                                                                |
|           | <ul> <li>O valor desse cabeçalho de resposta substituirá o valor do<br/>mesmo cabeçalho de resposta que existe em uma resposta<br/>da API.</li> </ul>                                                                       |
|           | <ul> <li>Se uma resposta da API contiver vários cabeçalhos de<br/>resposta com o mesmo nome, somente o valor desse<br/>cabeçalho de resposta será retornado.</li> </ul>                                                     |
|           | • Se não houver nenhum cabeçalho de resposta com o mesmo<br>nome em uma resposta de API, o valor desse cabeçalho de<br>resposta será retornado.                                                                             |
|           | Append                                                                                                    |
|           | • Se uma resposta da API contiver o cabeçalho especificado,<br>o valor definido aqui será adicionado, seguindo o valor<br>existente. Os dois valores serão separados por vírgulas (,).                                      |
|           | • Se uma resposta da API contiver vários cabeçalhos de resposta com o mesmo nome, os valores desses cabeçalhos de respostas serão retornados e separados com vírgulas (,), anexados pelo valor desse cabeçalho de resposta. |
|           | • Se não houver nenhum cabeçalho de resposta com o mesmo nome em uma resposta de API, o valor desse cabeçalho de resposta será retornado.                                                                                   |
|           | Delete                                                                                                    |
|           | • Esse cabeçalho de resposta será excluído se um cabeçalho de resposta com o mesmo nome existir em uma resposta da API.                                                                                                    |
|           | <ul> <li>Se uma resposta da API contiver vários cabeçalhos de<br/>resposta com o mesmo nome, todos esses cabeçalhos de<br/>resposta serão excluídos.</li> </ul>                                                             |
|           | Skip                                                                                                    |
|           | • Esse cabeçalho de resposta será ignorado se um cabeçalho de resposta com o mesmo nome existir em uma resposta da API.                                                                                                    |
|           | <ul> <li>Se uma resposta da API contiver vários cabeçalhos de<br/>resposta com o mesmo nome, os valores de todos esses<br/>cabeçalhos de resposta serão retornados.</li> </ul>                                              |
|           | • Se não houver nenhum cabeçalho de resposta com o mesmo<br>nome em uma resposta de API, o valor desse cabeçalho de<br>resposta será retornado.                                                                             |
|           | Add                                                                                                    |
|           | O valor desse cabeçalho de resposta será retornado em uma<br>resposta da API, mesmo que a resposta contenha um cabeçalho<br>de resposta com o mesmo nome.                                                                   |

## Exemplo de script

```
{
    "response_headers": [
        {
            "name": "test",
            "value": "test",
            "action": "append"
        },
        {
            "name": "test1",
            "value": "test1",
            "value": "test1",
            "action": "override"
        }
    ]
}
```

# 3.4 Limitação de solicitação 2.0

Uma política de limitação de solicitação 2.0 limita o número de vezes que uma API pode ser chamada dentro de um período de tempo específico. Há suporte para limitação baseada em parâmetros, básica e excluída.

Limitação básica

Limitar as solicitações por API, usuário, credencial ou endereço IP de origem. Essa função é equivalente a uma política de limitação de solicitações tradicional (consulte **Limitação de solicitação**), mas é incompatível com ela.

• Limitação baseada em parâmetros

Limitar as solicitações com base em cabeçalhos, parâmetro de caminho, método, cadeias de consulta ou parâmetros do sistema.

Limitação excluída

Limitar as solicitações com base em credenciais ou locatários específicos.

#### **NOTA**

Se o gateway não oferecer suporte a essa política, entre em contato com o suporte técnico para atualizar o gateway para a versão mais recente.

## Diretrizes de uso

- Uma política tradicional de limitação de solicitações torna-se inválida se uma política de limitação de solicitações 2.0 estiver vinculada à mesma API que a tradicional.
- Você pode definir um máximo de 100 regras de limitação baseadas em parâmetros. O nome do parâmetro tem no máximo 32 caracteres.
- O conteúdo da política não pode exceder 65.535 caracteres.

## Descrição do parâmetro

| Tabela 3-4 Descriçã | io do parâmetro |
|---------------------|-----------------|
|---------------------|-----------------|

| Parâmetro         | Descrição                                                                                                    |
|-------------------|----------------------------------------------------------------------------------------------------|
| Throttling        | É recomendada a limitação de alto desempenho.                                                                                                    |
|                   | • <b>High precision</b> : melhor para cenários de baixa simultaneidade (o desempenho é afetado)                                                                                                    |
|                   | • High performance: melhor para cenários de<br>simultaneidade média (o desempenho é menos afetado, com<br>pequenos erros ocasionais)                                                               |
|                   | • Single node: melhor para cenários de alta simultaneidade (limitação de solicitação dentro de cada nó; o desempenho é menos afetado, com pequenos erros ocasionais)                               |
| Policy Type       | <ul> <li>API-specific<br/>Monitore e controle as solicitações de uma única API.</li> <li>API-sharing<br/>Monitore e controle solicitações para todas as APIs<br/>vinculadas à política.</li> </ul> |
| Period            | Por quanto tempo você deseja limitar o número de chamadas<br>de API. Este parâmetro pode ser usado em conjunto com os<br>seguintes parâmetros:                                                     |
|                   | • Max. API Requests: limitar o número máximo de vezes que uma API pode ser chamada em um período específico.                                                                                       |
|                   | <ul> <li>Max. User Requests: limitar o número máximo de vezes<br/>que uma API pode ser chamada por um usuário dentro de<br/>um período específico.</li> </ul>                                      |
|                   | • Max. Credential Requests: limitar o número máximo de vezes que uma API pode ser chamada por uma credencial dentro de um período específico.                                                      |
|                   | • Max. IP Address Requests: limitar o número máximo de vezes que uma API pode ser chamada por um endereço IP dentro de um período específico.                                                      |
| Max. API Requests | O número máximo de vezes que cada API vinculada pode ser chamada dentro do período especificado.                                                                                                   |
|                   | Este parâmetro deve ser usado em conjunto com o Period.                                                                                                    |

| Parâmetro                     | Descrição                                                                                                    |
|-------------------------------|----------------------------------------------------------------------------------------------------|
| Max. User Requests            | <ul> <li>O número máximo de vezes que cada API vinculada pode ser chamada por um usuário dentro do período especificado. Para APIs com autenticação de IAM, a limitação é baseada em um ID de projeto; para APIs com autenticação de aplicação, a limitação é baseada em um ID de conta. Para obter detalhes sobre o ID da conta e o ID do projeto, consulte a descrição sobre Excluded Tenants nesta tabela.</li> <li>O valor deste parâmetro não pode exceder o de Max. API</li> </ul> |
|                               | <ul> <li>Este parâmetro deve ser usado em conjunto com o Period</li> </ul>                                                                                                    |
|                               | <ul> <li>Se houver muitos usuários na sua conta que acessam uma<br/>API, os limites de limitação de solicitações da API serão<br/>aplicados a todos esses usuários.</li> </ul>                                                                                                    |
| Max. Credential<br>Requests   | O número máximo de vezes que cada API vinculada pode ser<br>chamada por uma credencial dentro do período especificado.<br>Esse limite se aplica apenas a APIs acessadas por meio de<br>autenticação de aplicação.                                                                                                    |
|                               | <ul> <li>O valor deste parâmetro não pode exceder o de Max. API<br/>Requests.</li> </ul>                                                                                                    |
|                               | • Este parâmetro deve ser usado em conjunto com o <b>Period</b> .                                                                                                    |
| Max. IP Address<br>Requests   | O número máximo de vezes que cada API vinculada pode ser<br>chamada por um endereço IP dentro do período especificado.                                                                                                    |
|                               | • O valor deste parametro não pode exceder o de Max. API<br>Requests.                                                                                                    |
|                               | • Este parâmetro deve ser usado em conjunto com o <b>Period</b> .                                                                                                    |
| Parameter-based<br>Throttling | Ative ou desative a limitação baseada em parâmetros. Depois<br>que essa função é ativada, as solicitações de API são limitadas<br>com base nos parâmetros que você definiu.                                                                                                    |
| Parameters                    | Defina parâmetros para correspondência de regras.                                                                                                    |
|                               | • <b>Parameter Location</b> : a localização de um parâmetro usado para correspondência de regras.                                                                                                    |
|                               | <ul> <li>path: URI de solicitação da API. Este parâmetro é<br/>configurado por padrão.</li> </ul>                                                                                                    |
|                               | <ul> <li>method: método de solicitação da API. Este parâmetro<br/>é configurado por padrão.</li> </ul>                                                                                                    |
|                               | <ul> <li>header: a chave de um cabeçalho de solicitação.</li> </ul>                                                                                                    |
|                               | - <b>query</b> : a chave de uma cadeia de consulta.                                                                                                    |
|                               | – <b>system</b> : um parâmetro do sistema.                                                                                                    |
|                               | <ul> <li>Parameter Name: o nome de um parâmetro que<br/>corresponde ao valor especificado em uma regra.</li> </ul>                                                                                                    |

| Parâmetro           | Descrição                                                                                                    |
|---------------------|----------------------------------------------------------------------------------------------------|
| Rules               | Defina regras de limitação. Uma regra consiste em condições,<br>uma limitação de solicitações de API e um período.                                                                                                    |
|                     | Para adicionar mais regras, clique em Add Rule.                                                                                                    |
|                     | Conditions                                                                                                    |
|                     | Clique em 🖉 para definir expressões de condição. Para definir uma expressão, selecione um parâmetro e um operador e insira um valor.                                                                                                    |
|                     | – =: igual a                                                                                                    |
|                     | – <b>!=</b> : não igual a                                                                                                    |
|                     | <ul> <li>pattern: expressão regular</li> </ul>                                                                                                    |
|                     | – enum: valores enumerados. Separe-os com vírgulas (,).                                                                                                    |
|                     | <ul> <li>Max. API Requests         <ul> <li>Múmero máximo de vezes que uma API pode ser             chamada em um período de tempo específico.</li> </ul> </li> </ul>                                                                                                    |
|                     | <ul> <li>Period<br/>Um período de tempo que será aplicado com o limite<br/>definido. Se este parâmetro não for especificado, será usado<br/>o período definido na área Police Information.</li> </ul>                                                                                                    |
|                     | Por exemplo, configure a limitação baseada em parâmetro da<br>seguinte forma: adicione o parâmetro <b>Host</b> e especifique a<br>localização como <b>header</b> ; adicione a condição <b>Host</b> =<br><b>www.abc.com</b> e defina o limite de limitação como 10 e o<br>período como 60s. Para APIs cujo parâmetro <b>Host</b> no<br>cabeçalho da solicitação é igual a <b>www.abc.com</b> , elas não<br>podem ser chamadas novamente uma vez chamadas 10 vezes<br>em 60s. |
| Excluded Throttling | Ative ou desative a limitação excluída. Depois que essa função<br>é ativada, os limites de limitação para locatários excluídos e<br>credenciais substituem Max. User Requests e Max.<br>Credential Requests definidas na área Basic Throttling.                                                                                                    |
| Excluded Tenants    | Tenant ID: um ID de conta ou um ID de projeto.                                                                                                    |
|                     | <ul> <li>Especifique um ID de projeto para uma API com<br/>autenticação de aplicação. Para obter detalhes, consulte<br/>Obtenção de um ID de projeto.</li> </ul>                                                                                                    |
|                     | • Especifique um ID de conta (não ID de usuário do IAM)<br>para uma API com autenticação do IAM. Para obter<br>detalhes, consulte <b>Obtenção de um nome de conta e ID de</b><br><b>conta</b> .                                                                                                    |
|                     | Threshold: o número máximo de vezes que um locatário<br>específico pode acessar uma API dentro do período<br>especificado. O limite não pode exceder o valor de Max. API<br>Requests na área Basic Throttling.                                                                                                    |

| Parâmetro            | Descrição                                                                                                    |
|----------------------|----------------------------------------------------------------------------------------------------|
| Excluded Credentials | Selecione uma credencial e especifique o número máximo de vezes que a credencial pode acessar uma API dentro do período especificado. O limite não pode exceder o valor de <b>Max. API Requests</b> na área <b>Basic Throttling</b> . |

### Exemplo de script

```
"scope": "basic",
"default_interval": 60,
"default_time_unit": "second",
"api_limit": 100,
"app_limit": 50,
"user_limit": 50,
"ip_limit": 20,
"specials": [
  {
    "type": "app",
    "policies": [
      {
         "key": "e9230d70c749408eb3d1e838850cdd23",
         "limit": 10
      }
    ]
  },
  {
    "type": "user",
    "policies": [
      {
         "key": "878f1b87f71c40a7a15db0998f358bb9",
         "limit": 10
      }
    ]
  }
],
"algorithm": "counter",
"parameters": [
  {
   "id": "3wuj3541pptv0toe0",
    "value": "reqPath",
    "type": "path",
"name": "reqPath"
  },
  {
    "id": "53h7e7j11u3813ocp",
    "value": "method",
    "type": "method",
    "name": "method"
  },
  {
    "id": "vv502bnb6g40td8u0",
    "value": "Host",
"type": "header",
"name": "Host"
  }
],
"rules": [
  {
    "match regex": "[\"Host\", \"==\", \"www.abc.com\"]",
    "rule_name": "u8mb",
    "time unit": "second",
    "interval": 2,
    "limit": 5
```

} ] }

# 3.5 Push de log do Kafka

As políticas de push de log do Kafka efetuam push de logs de chamadas de APIs abertas para o Kafka para análise.

#### **NOTA**

Se o gateway não oferecer suporte a essa política, entre em contato com o suporte técnico para atualizar o gateway para a versão mais recente.

## Diretrizes de uso

- Um máximo de cinco políticas de push de log do Kafka podem ser criadas para um gateway.
- As APIs vinculadas a uma política de push de log do Kafka deteriorarão o desempenho em 30%.

## Parâmetros de configuração

| Tabela 3-: | 5 Descrição | do parâmetro |
|------------|-------------|--------------|
|------------|-------------|--------------|

| Parâmetro           | Descrição                                                                                                    |
|---------------------|----------------------------------------------------------------------------------------------------|
| Informações sobre p | olíticas                                                                                                    |
| Broker Address      | Endereço de conexão do Kafka de destino. Separe vários endereços com vírgulas (,).                                                                                                    |
| Торіс               | Tópico do Kafka de destino para reportar os logs.                                                                                                    |
| Кеу                 | Partição do Kafka para armazenar logs como uma fila de mensagens<br>ordenada. Se esse parâmetro for deixado em branco, os logs serão<br>armazenados em partições diferentes.                                                                                                    |
| Retry               | <ul> <li>Configuração para tentar novamente quando os logs falham ao serem enviados para o Kafka.</li> <li>Retry Times: o número de tentativas de repetição em caso de falha. Digite de 0 a 5.</li> <li>Retry Interval: o intervalo das tentativas de repetição em caso</li> </ul> |
| Configuração SASI   | de fama. Digne de 1 a 10 segundos.                                                                                                    |
| Configuração SASL   |                                                                                                    |
| Security Protocol   | Protocolo usado para se conectar ao Kafka de destino.                                                                                                    |
|                     | • <b>PLAINTEXT</b> : protocolo de autenticação do usuário do ponto de acesso padrão                                                                                                    |
|                     | • SASL_PLAINTEXT: protocolo de autenticação de usuário SASL                                                                                                    |
|                     | • SASL_SSL: protocolo de autenticação de usuário SSL                                                                                                    |

| Parâmetro                  | Descrição                                                                                                    |
|----------------------------|----------------------------------------------------------------------------------------------------|
| Message Tx/Rx<br>Mechanism | Mecanismo de transmissão e recebimento de mensagens do Kafka de destino. O valor padrão é <b>PLAIN</b> .                                                                                                    |
| SASL Username              | Este parâmetro só estará disponível se Security Protocol estiver definido como SASL_PLAINTEXT ou SASL_SSL.                                                                                                    |
|                            | Nome de usuário usado para autenticação SASL ou SSL.                                                                                                    |
| SASL Password              | Este parâmetro só estará disponível se Security Protocol estiver definido como SASL_PLAINTEXT ou SASL_SSL.                                                                                                    |
|                            | Senha de usuário usada para autenticação SASL ou SSL.                                                                                                    |
| Confirm SASL<br>Password   | Este parâmetro só estará disponível se <b>Security Protocol</b> estiver definido como <b>SASL_PLAINTEXT</b> ou <b>SASL_SSL</b> .                                                                                                    |
|                            | Digite a senha de SASL novamente.                                                                                                    |
| Certificate Content        | Este parâmetro só está disponível se <b>Security Protocol</b> estiver definido como <b>SASL_SSL</b> .                                                                                                    |
|                            | Certificado de AC usado para autenticação SSL.                                                                                                    |
| Configuração de met        | tadados                                                                                                    |
| System Metadata            | Campos do sistema que precisam ser incluídos em logs por push.                                                                                                    |
|                            | Por padrão, os campos start_time, request_id, client_ip,<br>request_time, http_status, scheme, request_method, host, uri,<br>upstream_addr, upstream_status, upstream_response_time,<br>http_x_forwarded_for, http_user_agent e error_type são<br>transportados nos logs. Você também pode especificar outros<br>campos do sistema que precisam ser incluídos. |
| Request Data               | Informações de solicitação da API que precisam ser incluídas nos logs por push.                                                                                                    |
|                            | • The log contains the request header: especifique um cabeçalho que precisa ser incluído. Separe vários cabeçalhos com vírgulas (,). O asterisco (*) pode ser usado como curinga.                                                                                                    |
|                            | • The log contains the request QueryString: especifique uma cadeia de consulta que precisa ser incluída. Separe várias cadeias de consulta com vírgulas (,). O asterisco (*) pode ser usado como curinga.                                                                                                    |
|                            | • The log contains the request body: se essa opção for selecionada, os logs conterão o corpo das solicitações da API.                                                                                                    |
| Response Data              | Informações de resposta da API que precisam ser incluídas nos logs enviados.                                                                                                    |
|                            | • The log contains the response header: especifique um cabeçalho que precisa ser incluído. Separe vários cabeçalhos com vírgulas (,). O asterisco (*) pode ser usado como curinga.                                                                                                    |
|                            | • The log contains the response body: se essa opção for selecionada, os logs conterão o corpo das respostas de solicitação da API.                                                                                                    |

| Parâmetro                    | Descrição                                                                                                    |
|------------------------------|----------------------------------------------------------------------------------------------------|
| Customized<br>Authentication | Informações de autenticação personalizadas que precisam ser incluídas nos logs por push.                                                        |
|                              | • Frontend: digite um campo de resposta de autenticação de front-end que precisa ser incluído. Separe vários campos por vírgulas (,).           |
|                              | • <b>Backend</b> : digite um campo de resposta de autenticação de back-<br>end que precisa ser incluído. Separe vários campos por vírgulas (,). |

# 3.6 Disjuntor

As políticas de disjuntor protegem seus serviços de back-end quando ocorre um problema de desempenho. Se o serviço de back-end de uma API atingir o tempo limite por *N* vezes consecutivas ou se a latência for longa, o mecanismo de downgrade de uma política de disjuntor será acionado para retornar um erro ao chamador da API ou encaminhar solicitações para um back-end especificado. Depois que o serviço de back-end se recupera, o disjuntor se fecha e as solicitações se tornam normais.

#### **NOTA**

Se o gateway não oferecer suporte a essa política, entre em contato com o suporte técnico para atualizar o gateway para a versão mais recente.

## Descrição do parâmetro

| Parâmetro            | Descrição                                                                                                    |  |
|----------------------|----------------------------------------------------------------------------------------------------|--|
| Policy Type          | <ul> <li>API-specific<br/>Controlar solicitações para uma única API.</li> </ul>                                       |  |
|                      | <ul> <li>API-sharing<br/>Controlar solicitações para todas as APIs vinculadas à<br/>política.</li> </ul>              |  |
| Circuit Breaker Type | Tipo de acionamento do disjuntor.                                                                                     |  |
|                      | • <b>Timeout downgrade</b> : o disjuntor será acionado no tempo limite do back-end.                                   |  |
|                      | • Condition downgrade: o disjuntor será acionado quando as condições de correspondência configuradas forem atendidas. |  |

#### Tabela 3-6 Descrição do parâmetro

| Parâmetro       | Descrição                                                                                                    |
|-----------------|----------------------------------------------------------------------------------------------------|
| Condition Type  | Modo de acionamento do disjuntor.                                                                                                    |
|                 | • <b>Count</b> : quando o número de solicitações que atendem às condições dentro de uma janela de tempo especificada atinge o limite, o disjuntor é acionado imediatamente.                                                                                      |
|                 | • <b>Percentage</b> : quando a porcentagem de solicitações que atendem às condições dentro de uma janela de tempo especificada atinge o limite, o disjuntor é acionado após a expiração da janela de tempo.                                                      |
| Match Condition | Este parâmetro só é necessário quando Circuit Breaker Type é definido como Condition downgrade.                                                                                                    |
|                 | Configure condições de acionamento para o disjuntor.                                                                                                    |
|                 | • <b>Response Error Codes</b> : o disjuntor será acionado se o back-end responder com códigos de status especificados.                                                                                                    |
|                 | • <b>Response Latency</b> : o disjuntor será acionado se a latência da resposta do back-end atingir um limite especificado.                                                                                                    |
| Time Window (s) | O período para determinar quantas vezes as condições foram<br>atendidas. Use este parâmetro junto com <b>Threshold</b> ou <b>Min</b><br><b>Percentage</b> . Se o limite ou a porcentagem for atingido, o<br>disjuntor é acionado.                                |
| Threshold       | Este parâmetro é necessário somente quando <b>Condition Type</b> é definido como <b>Count</b> .                                                                                                    |
|                 | Defina o limite para acionar o disjuntor. Use este parâmetro<br>junto com <b>Time Window</b> . Uma vez que o número de<br>solicitações de back-end que atendem às condições dentro da<br>janela de tempo atinge o limite, o disjuntor é acionado.                |
|                 | NOTA<br>Uma política de disjuntor é acionada por um único componente de<br>gateway. Se o seu gateway tiver vários componentes, o acionamento<br>para cada componente será determinado separadamente.                                                             |
|                 | Se o limite for atingido dentro da janela de tempo de um componente<br>de gateway, as solicitações enviadas a esse componente acionam o<br>disjuntor e os outros componentes de gateway ainda encaminham as<br>solicitações normalmente.                         |
|                 | Um componente de gateway é um endereço de conexão do seu<br>gateway. Para visualizar o número de componentes de gateway, vá para<br>a página <b>Gateway Information</b> do gateway e visualize o número de<br>endereços IP em <b>Private Network Access IP</b> . |
| Min Calls       | Este parâmetro só é necessário quando <b>Condition Type</b> é definido como <b>Percentage</b> .                                                                                                    |
|                 | Defina o número mínimo de chamadas de API que acionarão o disjuntor dentro do período de tempo. O disjuntor não será acionado se o número de chamadas de API dentro do período de tempo for menor que esse valor.                                                |

| Parâmetro            | Descrição                                                                                                    |
|----------------------|----------------------------------------------------------------------------------------------------|
| Min Percentage (%)   | Este parâmetro só é necessário quando <b>Condition Type</b> é definido como <b>Percentage</b> .                                                                                                    |
|                      | Defina o limite para acionar o disjuntor. Use este parâmetro<br>junto com <b>Time Window</b> . Uma vez que a porcentagem de<br>solicitações de back-end que atendem às condições dentro da<br>janela de tempo atinge o limite, o disjuntor é acionado. |
| Control Duration (s) | Tempo durante o qual o disjuntor ficará ligado. Quando o tempo for atingido, o disjuntor será desligado.                                                                                                    |
| Backend Downgrade    | <ul> <li>Determine se deve ativar o downgrade do back-end.</li> <li>Ativar: as solicitações de APIs que acionaram um downgrade serão encaminhadas para um back-end especificado.</li> </ul>                                                            |
|                      | <ul> <li>Desativar: as solicitações de APIs que acionaram um<br/>downgrade não serão encaminhadas para nenhum back-end.<br/>Em vez disso, uma mensagem de erro indicando que o<br/>serviço não está disponível será retornada.</li> </ul>              |

| Parâmetro    | Descrição                                                                                                    |
|--------------|----------------------------------------------------------------------------------------------------|
| Backend Type | Este parâmetro é necessário apenas quando o <b>Backend</b><br><b>Downgrade</b> está ativado.                                                                                                    |
|              | Especifique o tipo de back-end para o qual as solicitações serão encaminhadas quando o disjuntor estiver ligado.                                                                                                    |
|              | • Mock: a resposta definida será retornada.                                                                                                    |
|              | <ul> <li>Status Code: o código de status a ser incluído na resposta</li> </ul>                                                                                                    |
|              | <ul> <li>Response: o corpo da resposta, que está no formato<br/>JSON</li> </ul>                                                                                                    |
|              | <ul> <li>Response Header: parâmetros de cabeçalho a serem<br/>incluídos na resposta</li> </ul>                                                                                                    |
|              | • HTTP&HTTPS: as solicitações de back-end serão<br>encaminhadas para um serviço de back-end HTTP&HTTPS<br>especificado.                                                                                                    |
|              | <ul> <li>Load Balance Channel: determine se deve usar um<br/>canal de balanceamento de carga para acessar o serviço<br/>de back-end. Se sim, crie um canal de balanceamento<br/>de carga com antecedência.</li> </ul>                                                                                                    |
|              | <ul> <li>Backend URL: endereço do serviço de back-end para<br/>encaminhar solicitações.</li> </ul>                                                                                                    |
|              | <ul> <li>Timeout (ms): tempo limite de solicitação de back-end.</li> <li>O valor padrão é 5000 ms.</li> </ul>                                                                                                    |
|              | • FunctionGraph: as solicitações de back-end serão encaminhadas para uma função especificada.                                                                                                    |
|              | <ul> <li>Function URN: o identificador único de uma função.</li> <li>Clique em Select para selecionar uma função.</li> </ul>                                                                                                    |
|              | <ul> <li>Function Name: exibido automaticamente após você selecionar uma função.</li> </ul>                                                                                                    |
|              | <ul> <li>Version: versão da função a ser usada para receber<br/>solicitações de back-end.</li> </ul>                                                                                                    |
|              | <ul> <li>Invocation Mode: o modo em que a função é invocada.</li> <li>Synchronous: ao receber uma solicitação de invocação,<br/>o FunctionGraph processa imediatamente a solicitação e<br/>retorna um resultado. O cliente fecha a conexão assim<br/>que recebe uma resposta do back-end.</li> </ul>                                         |
|              | Asynchronous: depois de receber uma solicitação de<br>invocação, o FunctionGraph coloca a solicitação na fila<br>e retorna o resultado após a solicitação ser processada<br>com sucesso. O servidor processa as solicitações de<br>enfileiramento uma por uma quando está ocioso. O<br>cliente não se preocupa com o resultado da invocação. |
|              | <ul> <li>Timeout (ms): tempo limite de solicitação de back-end.</li> <li>O valor padrão é 5000 ms.</li> </ul>                                                                                                    |
|              | • <b>Passthrough</b> : as solicitações de back-end serão encaminhadas para o back-end da API original.                                                                                                    |

| Parâmetro                       | Descrição                                                                                                    |
|---------------------------------|----------------------------------------------------------------------------------------------------|
|                                 | Para adicionar parâmetros de cabeçalho a solicitações de back-end, clique em Add Parameter.                                                                                                    |
| Downgrade Parameter<br>Settings | Determine se deve ativar a configuração do parâmetro de<br>downgrade. Depois que essa opção for ativada, as regras<br>personalizadas terão precedência sobre as condições de<br>acionamento padrão e as configurações de downgrade<br>configuradas acima.                                                                                                    |
|                                 | <ul> <li>Se uma regra personalizada for correspondida, as condições<br/>de acionamento e as configurações de downgrade definidas<br/>na regra serão aplicadas. Se a regra personalizada<br/>correspondente não contiver nenhuma condição de<br/>acionamento ou configurações de downgrade, as<br/>configurações padrão em Trigger Configuration e<br/>Backend Downgrade serão aplicadas.</li> </ul> |
|                                 | <ul> <li>Se nenhuma regra personalizada for correspondida, as<br/>configurações padrão serão aplicadas.</li> </ul>                                                                                                    |
| Parameters                      | Defina parâmetros para correspondência de regras.                                                                                                    |
|                                 | <ul> <li>Parameter Location: posição de um parâmetro nas solicitações da API.</li> </ul>                                                                                                    |
|                                 | <ul> <li>Parameter Name: nome de um parâmetro usado para<br/>correspondência de regras.</li> </ul>                                                                                                    |
|                                 | Por padrão, o sistema fornece os parâmetros <b>reqPath</b> (caminho de solicitação) e <b>method</b> (método de solicitação). Clique em <b>Add Parameter</b> para adicionar parâmetros.                                                                                                    |

| Parâmetro | Descrição                                                                                                    |
|-----------|----------------------------------------------------------------------------------------------------|
| Rules     | Personalize as regras de correspondência para o disjuntor.<br>Clique em <b>Add Rule</b> para adicionar regras. O sistema combina<br>regras de cima para baixo. Ajuste a prioridade da regra<br>movendo as regras para cima ou para baixo.                                                                                                    |
|           | <ul> <li>Conditions: clique em  para definir expressões de<br/>condição. Se houver três ou mais expressões, você pode<br/>colocá-las em camadas clicando em Set Lower Level.</li> </ul>                                                                                                    |
|           | – =: igual a                                                                                                    |
|           | − <b>!=</b> : não igual a                                                                                                    |
|           | <ul> <li>pattern: expressão regular</li> </ul>                                                                                                    |
|           | – enum: valores enumerados. Separe-os com vírgulas (,).                                                                                                    |
|           | <ul> <li>Para obter detalhes sobre como configurar as condições de<br/>acionamento e o downgrade do back-end, consulte as<br/>instruções para as configurações padrão acima.</li> </ul>                                                                                                    |
|           | Exemplo: você ativou <b>Downgrade Parameter Settings</b> e<br>adicionou regras <b>rule01</b> e <b>rule02</b> em sequência. E você<br>desativou <b>Trigger Configuration</b> e ativou <b>Backend</b>                                                                                                    |
|           | <b>Downgrade</b> para <b>rule01</b> e ativou ambas as opções para<br><b>rule02</b> . Com essas configurações, o disjuntor primeiro verifica<br>se as condições da <b>rule01</b> são atendidas. Se sim, o disjuntor é<br>ativado com base nas configurações padrão porque nenhuma<br>condição de acionamento foi definida em <b>rule01</b> e o<br>downgrade do back-end configurado em <b>rule01</b> é executado.<br>Se não, a verificação é continuada para a <b>rule02</b> . |

## Exemplo de script

```
"breaker condition":{
  "breaker_type":"timeout",
  "breaker mode":"counter",
  "unhealthy_threshold":30,
  "time_window":15,
  "open_breaker_time":15,
  "unhealthy_percentage":51,
  "min call threshold":20
},
"scope":"share",
"downgrade default":{
  "type":"http",
  "passthrough_infos":null,
  "func_info":null,
  "mock_info":null,
"http_info":{
    "isVpc":false,
    "vpc_channel_id":"",
"address":"10.10.10.10",
    "scheme":"HTTP",
    "method":"GET",
    "path":"/demo",
    "timeout":5000
  },
  "http_vpc_info":null
},
```

```
"downgrade parameters":[
 {
   "name":"reqPath",
   "type":"path",
   "value": "path",
   "disabled":true,
   "focused":true,
   "id":"92002eqbpilg6g"
 },
 {
   "name":"method",
   "type":"method",
   "value": "method",
   "disabled":true,
   "focused":true,
   "id":"tuvxetsdqvcos8"
 }],
 "downgrade rules":[
 {
   "rule name":"rule-test1",
   "parameters":[
      "reqPath",
     "method"
   1,
   "match regex":"[\"reqPath\", \"==\", \"/test\"]",
   "downgrade backend": {
     "type":"mock",
      "passthrough infos":null,
      "func info":null,
      "mock info":{
        "status_code":200,
        "result_content":"{status: ok}",
       "headers":[]
      },
      "http_info":null,
      "http_vpc_info":null
   },
    "breaker condition":{
     "breaker_type":"timeout",
      "breaker mode": "percentage",
     "unhealthy_threshold":30,
      "time window":15,
      "open_breaker_time":15,
      "unhealthy_percentage":51,
      "min call threshold":20
 }]
}
```

# 3.7 Autorizador de terceiros

Você pode configurar seu próprio serviço para autenticar solicitações de API. APIG primeiro invoca este serviço para autenticação e, em seguida, invoca o serviço de back-end depois de receber uma resposta bem-sucedida.

#### D NOTA

Se o gateway não oferecer suporte a essa política, entre em contato com o suporte técnico para atualizar o gateway para a versão mais recente.

A figura a seguir mostra o princípio da autenticação de terceiros. Depois de vincular uma política de autenticação de terceiros a uma API, chame a API referindo-se a **Chamada das APIs**.

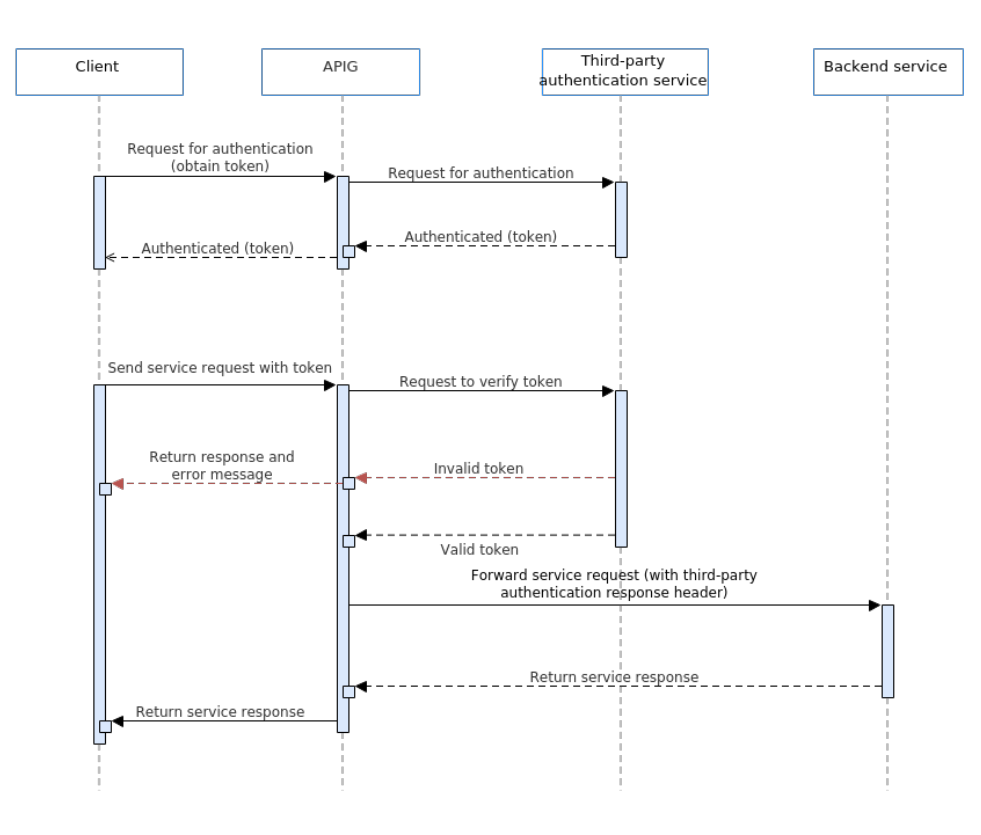

## Parâmetros de configuração

| labela 3-7 | Parâmetros | de con | figuração |
|------------|------------|--------|-----------|
|------------|------------|--------|-----------|

| Parâmetro            | Descrição                                                                                                    |
|----------------------|----------------------------------------------------------------------------------------------------|
| Load Balance Channel | Se conectar um serviço de autenticação de terceiros usando um canal de balanceamento de carga.                                           |
|                      | <ul> <li>Configure: selecione um canal de balanceamento de carga.</li> <li>Skip: digite o caminho do serviço de autenticação.</li> </ul> |

| Parâmetro             | Descrição                                                                                                    |
|-----------------------|----------------------------------------------------------------------------------------------------|
| Backend URL           | <ul> <li>Method<br/>GET, POST, PUT e HEAD são suportados.</li> <li>Protocol<br/>HTTP ou HTTPS. HTTPS é recomendado para a<br/>transmissão de dados importantes ou sensíveis.</li> <li>Load Balance Channel (se aplicável)<br/>Defina esse parâmetro somente se um canal de<br/>balanceamento de carga for usado. Selecione um canal de<br/>balanceamento de carga. Se nenhum canal necessário<br/>estiver disponível, clique em Create Load Balance<br/>Channel para criar um</li> </ul>                                                                                      |
|                       | <ul> <li>Backend Address (se aplicável)<br/>Defina este parâmetro se nenhum canal de balanceamento<br/>de carga for usado.</li> <li>Digite o endereço de acesso do serviço de autenticação no<br/>formato <i>Host:Port. Host</i> indica o endereço IP ou nome de<br/>domínio para acessar o serviço de autenticação. Se<br/>nenhuma porta for especificada, as portas 80 e 443 serão<br/>usadas por padrão para HTTP e HTTPS, respectivamente.</li> <li>NOTA<br/>Apenas endereços IPv4 são suportados.</li> <li>Path<br/>Caminho (URL) do serviço de autenticação.</li> </ul> |
| Host Header           | Defina esse parâmetro somente se um canal de<br>balanceamento de carga for usado.<br>Defina um cabeçalho de host para as solicitações a serem<br>enviadas aos servidores de nuvem vinculados ao canal de<br>balanceamento de carga. Por padrão, o cabeçalho do host<br>original em cada solicitação é usado                                                                                                    |
| Timeout (ms)          | Tempo limite do serviço de autenticação. Ele não pode exceder<br>o tempo limite máximo do serviço de back-end. Visualize o<br>limite de tempo limite na guia <b>Parameters</b> da página de<br>detalhes do gateway.                                                                                                    |
| Brute Force Threshold | Os endereços IP cujo número de tentativas de falha de<br>autenticação de terceiros em 5 minutos exceder esse limite<br>serão bloqueados. Eles serão desbloqueados após 5 minutos.<br>Por exemplo, se um endereço IP falhou na autenticação de<br>terceiros mais do que o limite configurado no terceiro minuto,<br>o endereço é bloqueado e será desbloqueado após 2 minutos.                                                                                                    |
| Identity Sources      | Parâmetros a serem obtidos das solicitações originais da API<br>para autenticação de terceiros. Máximo de 10 cabeçalhos e 10<br>cadeias de consulta. Se não for especificado, todos os<br>cabeçalhos e cadeias de consulta nas solicitações originais<br>serão usados.                                                                                                    |

| Parâmetro                      | Descrição                                                                                                    |
|--------------------------------|----------------------------------------------------------------------------------------------------|
| Relaxed Mode                   | Quando esta opção está ativada, o APIG aceita solicitações do cliente mesmo quando seu serviço de autenticação não consegue se conectar ou retorna um código de erro começando com "5".                  |
| Allow Original Request<br>Body | Quando essa opção está ativada, o corpo da solicitação original<br>é incluído para autenticação.                                                                                                    |
| Request Body Size<br>(bytes)   | Disponível somente quando Allow Original Request Body estiver ativado.                                                                                                    |
|                                | O valor não pode exceder o tamanho máximo do corpo da<br>solicitação do gateway. Visualize o limite de tamanho do corpo<br>da solicitação na guia <b>Parameters</b> da página de detalhes do<br>gateway. |
| Allow Original Request<br>Path | Quando esta opção está ativada, o caminho de solicitação<br>original é adicionado ao final do caminho de solicitação de<br>autenticação.                                                                 |
| Return Response                | Quando esta opção está ativada, a resposta de autenticação é retornada em caso de falha.                                                                                                    |
| Allowed Response<br>Headers    | Cabeçalhos para obter da resposta de autenticação e enviar<br>para o serviço de back-end, quando a autenticação for bem-<br>sucedida.                                                                    |
|                                | Máximo de 10 cabeçalhos.                                                                                                    |
| Simple Authentication          | Quando esta opção está ativada, os códigos de status que começam com "2" indicam a autenticação bem-sucedida.                                                                                            |
| Authentication Result          | Disponível somente quando <b>Simple Authentication</b> estiver desativado.                                                                                                    |
|                                | As respostas cujos cabeçalhos contêm esses parâmetros com os mesmos valores indicam uma autenticação bem-sucedida.                                                                                       |
| Blacklist/Whitelist            | Quando essa opção está ativada, se as solicitações de API<br>exigem autenticação de terceiros depende das regras<br>configuradas da lista negra ou da lista branca.                                      |
| Туре                           | <ul> <li>Lista branca<br/>As solicitações de API que correspondem às regras da lista<br/>branca não exigem autenticação de terceiros.</li> </ul>                                                         |
|                                | <ul> <li>Lista negra<br/>As solicitações de API que correspondem às regras da lista<br/>negra exigem autenticação de terceiros.</li> </ul>                                                               |
| Parâmetro  | Descrição                                                                                                    |  |  |
|------------|----------------------------------------------------------------------------------------------------|--|--|
| Parameters | Defina parâmetros para correspondência de regras.                                                                                                    |  |  |
|            | • <b>Parameter Location</b> : a localização de um parâmetro usado para correspondência de regras.                                                                                  |  |  |
|            | <ul> <li>path: URI de solicitação da API. Este parâmetro é<br/>configurado por padrão.</li> </ul>                                                                                  |  |  |
|            | <ul> <li>method: método de solicitação da API. Este parâmetro<br/>é configurado por padrão.</li> </ul>                                                                             |  |  |
|            | <ul> <li>header: a chave de um cabeçalho de solicitação.</li> </ul>                                                                                                    |  |  |
|            | – <b>query</b> : a chave de uma cadeia de consulta.                                                                                                    |  |  |
|            | <ul> <li>system: um parâmetro do sistema.</li> </ul>                                                                                                    |  |  |
|            | • <b>Parameter</b> : o nome de um parâmetro que corresponde ao valor especificado em uma regra.                                                                                    |  |  |
| Rules      | Defina as condições para correspondência de regras.                                                                                                    |  |  |
|            | Clique em <b>Add Rule</b> e edite o nome e as condições da regra.<br>Na caixa de diálogo <b>Condition Expressions</b> , selecione um<br>parâmetro e um operador e insira um valor. |  |  |
|            | • =: igual a                                                                                                    |  |  |
|            | ● !=: não igual a                                                                                                    |  |  |
|            | • pattern: expressão regular                                                                                                    |  |  |
|            | • enum: valores enumerados. Separe-os com vírgulas (,).                                                                                                    |  |  |

### Exemplo de script

```
"auth request": {
    "method": "GET",
    "protocol": "HTTPS",
    "url_domain": "192.168.10.10",
    "timeout": 5000,
    "path": "/",
    "vpc_channel_enabled": false,
    "vpc_channel_info": null
  },
 "custom forbid limit": 100,
 "carry_body": {
    "enabled": true,
    "max_body_size": 1000
 },
  "auth_downgrade_enabled": true,
 "carry_path_enabled": true,
 "return_resp_body_enabled": false,
 "carry_resp_headers": [],
 "simple_auth_mode_enabled": true,
 "match_auth": null,
 "rule_enabled": false,
"rule_type": "allow"
}
```

## 3.8 Limitação de solicitação

A limitação de solicitações limita o número de vezes que as APIs podem ser chamadas por um usuário ou uma aplicação em um período específico para proteger os serviços de backend. A limitação pode ser reduzida a um minuto ou segundo. Para garantir a continuidade do serviço de uma API, crie uma política de limitação de solicitações para a API.

### Diretrizes de uso

- Adicionar uma política de limitação de solicitações a uma API significa vinculá-las umas às outras. Uma API pode ser vinculada a apenas uma política de limitação de solicitações para um determinado ambiente, mas cada política de limitação de solicitações pode ser vinculada a várias APIs.
- Para APIs não vinculadas a uma política de limitação de solicitações, o limite de limitação é o valor de **ratelimit\_api\_limits** definido na página **Parameters** do gateway.

### Parâmetros de configuração

| Parâmetro            | Descrição                                                                                                    |  |
|----------------------|----------------------------------------------------------------------------------------------------|--|
| Name                 | Nome da política de limitação de solicitação.                                                                                                    |  |
| Туре                 | <ul> <li>Limitação de solicitação baseada em API ou compartilhada por API.</li> <li>API-specific: a limitação de solicitações é baseada em cada API à qual a política está vinculada.</li> <li>API-sharing: a limitação de solicitações é baseada em todas as APIs como um todo às quais a política está vinculada.</li> </ul>                                                                                                    |  |
| Period               | <ul> <li>Por quanto tempo você deseja limitar o número de chamadas de API.<br/>Este parâmetro pode ser usado em conjunto com os seguintes<br/>parâmetros:</li> <li>Max. API Requests: limitar o número máximo de vezes que uma<br/>API pode ser chamada em um período específico.</li> <li>Max. User Requests: limitar o número máximo de vezes que uma<br/>API pode ser chamada por um usuário dentro de um período<br/>específico.</li> <li>Max. Credential Requests: limitar o número máximo de vezes que<br/>uma API pode ser chamada por uma credencial dentro de um período<br/>específico.</li> <li>Max. IP Address Requests: limitar o número máximo de vezes que<br/>uma API pode ser chamada por um endereço IP dentro de um<br/>período específico.</li> </ul> |  |
| Max. API<br>Requests | O número máximo de vezes que cada API vinculada pode ser chamada<br>dentro do período especificado.<br>Este parâmetro deve ser usado em conjunto com o <b>Period</b> .                                                                                                    |  |

Tabela 3-8Descrição do parâmetro

| Parâmetro                   | Descrição                                                                                                    |  |
|-----------------------------|----------------------------------------------------------------------------------------------------|--|
| Max. User<br>Requests       | O número máximo de vezes que cada API vinculada pode ser chamada<br>por um usuário dentro do período especificado. Esse limite se aplica<br>apenas às APIs acessadas por meio da autenticação da aplicação ou<br>do IAM. |  |
|                             | • O valor deste parâmetro não pode exceder o de <b>Max. API Requests</b> .                                                                                                    |  |
|                             | • Este parâmetro deve ser usado em conjunto com o <b>Period</b> .                                                                                                    |  |
|                             | <ul> <li>Se houver muitos usuários na sua conta que acessam uma API, os<br/>limites de limitação de solicitações da API serão aplicados a todos<br/>esses usuários.</li> </ul>                                           |  |
| Max. Credential<br>Requests | O número máximo de vezes que cada API vinculada pode ser chamada<br>por uma credencial dentro do período especificado. Esse limite só se<br>aplica a APIs acessadas por meio da autenticação da aplicação.               |  |
|                             | <ul> <li>O valor deste parâmetro não pode exceder o valor de Max. User<br/>Requests ou Max. API Requests.</li> </ul>                                                                                                    |  |
|                             | • Este parâmetro deve ser usado em conjunto com o <b>Period</b> .                                                                                                    |  |
| Max. IP<br>Address          | O número máximo de vezes que cada API vinculada pode ser chamada por um endereço IP dentro do período especificado.                                                                                                    |  |
| Requests                    | • O valor deste parâmetro não pode exceder o de <b>Max. API Requests</b> .                                                                                                    |  |
|                             | • Este parâmetro deve ser usado em conjunto com o <b>Period</b> .                                                                                                    |  |
| Description                 | Descrição da política de limitação de solicitação.                                                                                                    |  |

### Operações de acompanhamento

- Para controlar o tráfego de uma credencial, vincule uma política de limitação de solicitações à credencial, referindo-se a Vinculação de uma política de limitação de solicitações a uma credencial. O tráfego da credencial é limitado pelo limite da aplicação excluída, enquanto o tráfego de APIs e usuários ainda é limitado pela política de limitação de solicitações.
- Para controlar o tráfego de um locatário, vincule uma política de limitação de solicitação ao locatário referindo-se a Vinculação de uma política de limitação de solicitações a um locatário. O tráfego do locatário é limitado pelo limite de locatário excluído, enquanto o tráfego de APIs e usuários ainda é limitado pela política de limitação de solicitações.

### Vinculação de uma política de limitação de solicitações a uma credencial

Você criou uma credencial ou obteve um ID de credencial de outros locatários.

- Passo 1 Na página de detalhes da política de limitação de solicitação, clique na guia Excluded Apps.
- Passo 2 Clique em Select Excluded App.
- Passo 3 Selecione uma aplicação para excluir. Você pode usar um dos seguintes métodos:
  - Para selecionar uma credencial existente, clique em **Existing**, selecione uma credencial e digite um limite.

• Para selecionar uma credencial de outros locatários, clique em **Cross-tenant** e insira o ID da credencial e um limite.

### **NOTA**

Limites de aplicações excluídas têm precedência sobre o valor de Max. Credential Requests.

Por exemplo, uma política de limitação de solicitação foi configurada, com **Max. API Requests** sendo **10**, **Max. Credential Requests** sendo **3**, **Period** sendo 1 minuto e duas aplicações excluídas (máximo de 2 solicitações de API para a aplicação A e máximo de 4 solicitações de API para a aplicação B). Se a política de limitação de solicitações estiver vinculada a uma API, as aplicações A e B poderão acessar a API 2 e 4 vezes em 1 minuto, respectivamente.

----Fim

### Vinculação de uma política de limitação de solicitações a um locatário

- Passo 1 Na página de detalhes da política de limitação de solicitações, clique na guia Excluded Tenants.
- Passo 2 Clique em Select Excluded Tenant.
- Passo 3 Insira as informações do locatário.

| Parâmetro | Descrição                                                                                                    |
|-----------|----------------------------------------------------------------------------------------------------|
| Tenant ID | ID da conta ou ID do projeto. Para obter detalhes, consulte a descrição sobre <b>Excluded Tenants</b> em <b>Tabela 3-4</b> .                                                                     |
| Threshold | O número máximo de vezes que uma API pode ser chamada<br>pelo locatário dentro de um período especificado.<br>O valor deste parâmetro não pode exceder o de <b>Max. API</b><br><b>Requests</b> . |

Tabela 3-9 Configuração de locatário excluído

### Passo 4 Clique em OK.

### **NOTA**

Limites de locatários excluídos têm precedência sobre o valor de Max. User Requests.

Por exemplo, uma política de limitação de solicitação foi configurada, com **Max. API Requests** sendo **10**, **Max. User Requests** sendo **3**, **Period** sendo 1 minuto e dois locatários excluídos (máximo de **2** solicitações de API para o locatário A e máximo de **4** solicitações de API para o locatário B). Se a política de limitação de solicitações estiver vinculada a uma API, os locatários A e B poderão acessar a API 2 e 4 vezes em 1 minuto, respectivamente.

```
----Fim
```

## 3.9 Controle de acesso

As políticas de controle de acesso são um tipo de medidas de segurança fornecidas pelo APIG. Você pode usá-las para permitir ou negar acesso à API de endereços IP, nomes de conta ou IDs de conta específicos.

As políticas de controle de acesso terão efeito para uma API somente se elas tiverem sido vinculadas à API.

### Diretrizes de uso

- Uma API pode ser vinculada apenas a uma política de controle de acesso do mesmo tipo de restrição em um ambiente, mas cada política de controle de acesso pode ser vinculada a várias APIs.
- Os gateways criados após 31 de dezembro de 2022 oferecem suporte ao controle de acesso à API por **account ID**. Se você precisar usar essa função em gateways dedicados criados anteriormente, entre em contato com o atendimento ao cliente.

### Parâmetros de configuração

| Parâmetro  | Descrição                                                                                                    |  |
|------------|----------------------------------------------------------------------------------------------------|--|
| Name       | Nome da política de controle de acesso.                                                                                                    |  |
| Туре       | Tipo da origem a partir da qual as chamadas de API devem ser controladas.                                                                                                    |  |
|            | • IP address: controlar o acesso à API por endereço IP.                                                                                                    |  |
|            | • Account name: controlar o acesso à API baseado em autenticação do IAM pelo nome da conta, não pelo nome de usuário do IAM.                                                                                                    |  |
|            | <ul> <li>Account ID: controlar o acesso à API baseado em autenticação do<br/>IAM pelo ID da conta, não pelo ID do usuário do IAM.</li> </ul>                                                                                                    |  |
|            | NOTA                                                                                                    |  |
|            | <ul> <li>Uma API pode ser vinculada a dois tipos de políticas de controle de acesso:<br/>nome da conta e ID da conta. Se houver uma lista negra e uma lista branca, as<br/>solicitações de API serão verificadas somente em relação à lista branca. Se<br/>existir apenas uma lista negra ou lista branca, o nome da conta e os resultados<br/>da verificação do ID da conta seguem a lógica AND.</li> </ul>                                                                                      |  |
|            | • Uma API pode ser vinculada a três tipos de políticas de controle de acesso:<br>endereço IP, nome da conta e ID da conta. Endereços IP e contas estão na<br>relação AND. A falha na verificação de qualquer um deles resultará em uma<br>falha de acesso à API. A mesma lógica de julgamento se aplica a uma API, seja<br>ela vinculada a uma política que controla o acesso a partir de endereços IP e<br>nomes de conta específicos ou a partir de endereços IP e IDs de conta<br>específicos. |  |
| Effect     | Opções: Allow e Deny.                                                                                                    |  |
|            | Use esse parâmetro junto com <b>Type</b> para controlar o acesso de determinados endereços IP, nomes de conta ou IDs de conta a uma API.                                                                                                    |  |
| IP Address | Necessário apenas quando Type estiver definido como IP address.                                                                                                    |  |
|            | Endereços IP e intervalos de endereços IP que têm permissão ou não para acessar uma API.                                                                                                    |  |
|            | NOTA<br>Você pode definir um máximo de 100 endereços IP, respectivamente, para permitir<br>ou negar acesso.                                                                                                    |  |

 Tabela 3-10 Descrição do parâmetro

| Parâmetro       | Descrição                                                                                                    |  |
|-----------------|----------------------------------------------------------------------------------------------------|--|
| Account<br>Name | Necessário somente quando <b>Type</b> estiver definido como <b>Account name</b> .<br>Insira os nomes de conta que são permitidos ou proibidos de acessar uma<br>API. Use vírgulas (,) para separar vários nomes de contas. |  |
|                 | Clique no nome de usuário no canto superior direito do console e escolha<br>My Credentials para obter o nome da conta.                                                                                                    |  |
| Account ID      | Obrigatório apenas quando <b>Type</b> estiver definido como <b>Account ID</b> .<br>Insira os IDs de conta que são permitidos ou proibidos de acessar uma<br>API. Use vírgulas (,) para separar vários IDs de contas.       |  |
|                 | Clique no nome de usuário no canto superior direito do console e escolha<br>My Credentials para obter o ID da conta.                                                                                                    |  |

## 3.10 Chaves de assinatura

As chaves de assinatura são usadas pelos serviços de back-end para verificar a identidade do APIG.

Uma chave de assinatura consiste em uma chave e um segredo e pode ser usada somente depois de vinculada a uma API. Quando uma API vinculada a uma chave de assinatura é chamada, o APIG adiciona detalhes de assinatura à solicitação da API. O serviço de back-end da API assina a solicitação da mesma maneira e verifica a identidade do APIG verificando se a assinatura é consistente com a do cabeçalho de **Authorization** enviado pelo APIG.

### Diretrizes de uso

Uma API só pode ser vinculada a uma chave de assinatura em um determinado ambiente, mas cada chave de assinatura pode ser vinculada a várias APIs.

### Procedimento

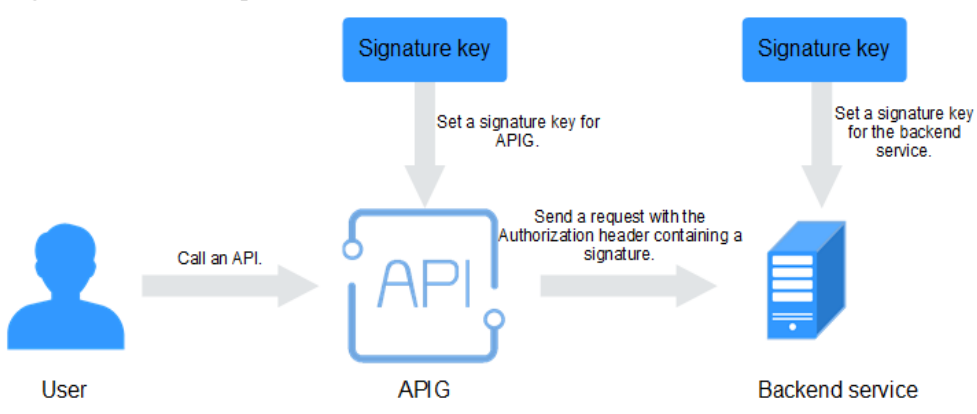

Figura 3-1 Fluxo de processo de chave de assinatura

- 1. Crie uma chave de assinatura no console do APIG.
- 2. Vincule a chave de assinatura a uma API.

3. APIG envia solicitações assinadas contendo uma assinatura no cabeçalho Authorization para o serviço de back-end. O serviço de back-end pode usar diferentes linguagens de programação (Java, Go, Python, JavaScript, C#, PHP, C++ e C) para assinar cada solicitação e verificar se as duas assinaturas são consistentes.

### Parâmetros de configuração

| Parâmetro           | Descrição                                                                                                    |  |
|---------------------|----------------------------------------------------------------------------------------------------|--|
| Name                | Nome da chave de assinatura.                                                                                                    |  |
| Туре                | Tipo de autenticação. Opções: HMAC, Basic auth, AES e<br>Public key.                                                                    |  |
|                     | A <b>Public key</b> estará disponível somente se <b>public_key_enable</b> tiver sido ativado na <b>Página de parâmetros</b> do gateway. |  |
| Signature Algorithm | Selecione um algoritmo de assinatura AES. Opções:                                                                                       |  |
|                     | • aes-128-cfb                                                                                                    |  |
|                     | • aes-256-cfb                                                                                                    |  |
| Key                 | Defina a chave com base no tipo de chave de assinatura selecionada.                                                                     |  |
|                     | • Se <b>Type</b> estiver <b>HMAC</b> , insira a chave do par de chaves usado para autenticação da aplicação.                            |  |
|                     | • Se <b>Type</b> estiver <b>Basic auth</b> , incorpore o nome de usuário usado para a autenticação básica.                              |  |
|                     | • Se <b>Type</b> estiver definido como <b>AES</b> , insira a chave usada para autenticação AES.                                         |  |
|                     | • Se <b>Type</b> estiver <b>Public key</b> , insira a chave pública usada para autenticação.                                            |  |
| Secret              | Insira as informações de segredos com base no tipo de chave selecionado.                                                                |  |
|                     | • Se <b>Type</b> estiver <b>HMAC</b> , insira o segredo do par de chaves usado para autenticação das aplicações.                        |  |
|                     | • Se <b>Type</b> estiver <b>Basic auth</b> , digite a senha usada para autenticação básica.                                             |  |
|                     | • Se <b>Type</b> estiver definido como <b>AES</b> , insira o vetor usado para autenticação AES.                                         |  |
|                     | • Se <b>Type</b> estiver <b>Public key</b> , digite a chave privada usada para autenticação.                                            |  |
| Confirm Secret      | Digite o segredo novamente.                                                                                                    |  |

### Verificar o resultado da assinatura

Assine cada solicitação de back-end seguindo as instruções em Algoritmo de assinatura e verifique se a assinatura do back-end é consistente com a assinatura no cabeçalho Authorization da solicitação da API.

## 3.11 Autorizadores personalizados

O APIG suporta autenticação personalizada de solicitações de front-end e back-end.

- Autenticação personalizada do front-end: se você já tiver um sistema de autenticação, poderá configurá-lo em uma função e criar um autorizador personalizado usando a função para autenticar solicitações de API.
- Autenticação personalizada de back-end: você pode criar um autorizador personalizado para autenticar solicitações para diferentes serviços de back-end, eliminando a necessidade de personalizar APIs para diferentes sistemas de autenticação e simplificando o desenvolvimento de APIs. Você só precisa criar um autorizador personalizado baseado em função no APIG para se conectar ao seu sistema de autenticação de back-end.

### **NOTA**

A autenticação personalizada é implementada usando o FunctionGraph e não é suportada se o FunctionGraph não estiver disponível na região selecionada.

Para obter detalhes sobre autenticação personalizada, consulte Guia de desenvolvedor do API Gateway.

A figura a seguir mostra o processo de chamada de APIs por meio de autenticação personalizada.

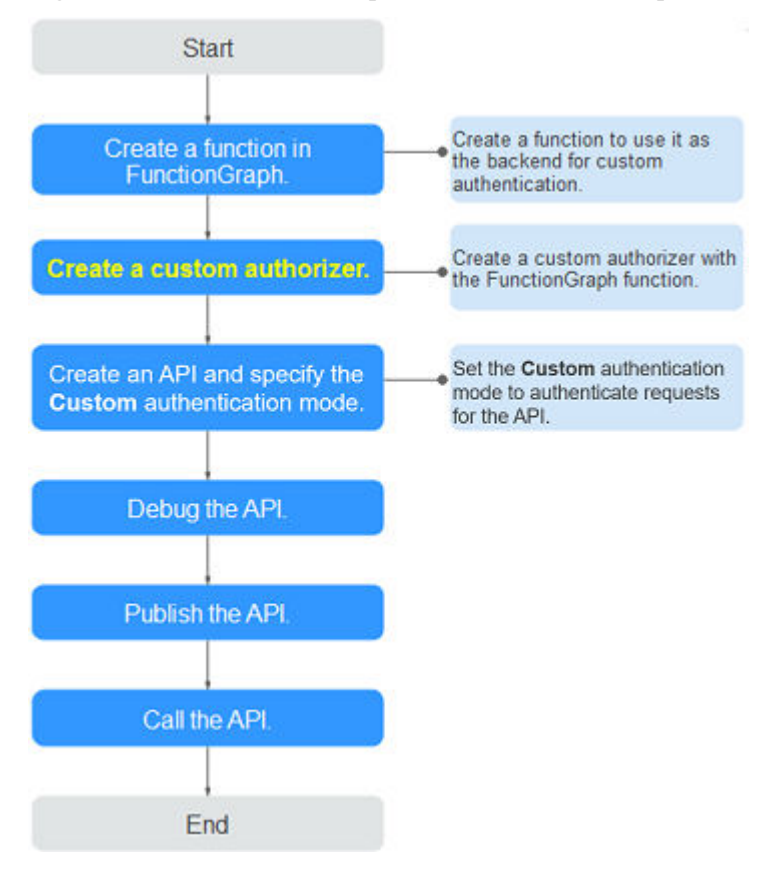

Figura 3-2 Chamada de APIs por meio de autenticação personalizada

### **Pré-requisitos**

Você criou uma função no FunctionGraph.

### Criação de um autorizador personalizado

- Passo 1 Vá para o console do APIG.
- Passo 2 Selecione um gateway dedicado na parte superior do painel de navegação.
- Passo 3 No painel de navegação, escolha API Management > API Policies.

### Passo 4 Na página Custom Authorizers, clique em Create Custom Authorizer.

Configure parâmetros de autorizador personalizados.

| Tabala 2 19 D | orômatras na | ro orior um | autorizador  | norconalizada |
|---------------|--------------|-------------|--------------|---------------|
| Tabela 3-12 P | arametros pa | la chai um  | autorization | personalizado |

| Parâmetro    | Descrição                                                       |  |
|--------------|-----------------------------------------------------------------|--|
| Name         | Nome do autorizador.                                            |  |
| Туре         | • Frontend: autentica o acesso às APIs.                         |  |
|              | • <b>Backend</b> : autentica o acesso aos serviços de back-end. |  |
| Function URN | Selecione uma função do FunctionGraph.                          |  |

| Parâmetro             | Descrição                                                                                                    |  |
|-----------------------|----------------------------------------------------------------------------------------------------|--|
| Version/Alias         | Selecione uma versão de função ou alias. Para obter detalhes, consulte <b>Guia de usuário do FunctionGraph</b> .                                                                                                    |  |
| Max. Cache<br>Age (s) | O tempo para resultados de autenticação de cache.<br>O valor <b>0</b> significa que os resultados da autenticação não serão<br>armazenados em cache. O valor máximo é <b>3600</b> .                                                                                                    |  |
| Identity<br>Sources   | Parâmetros de solicitação usados para autenticação.<br>Esse parâmetro é obrigatório somente se você definir <b>Type</b> como<br><b>Frontend</b> e <b>Max. Cache Age (s)</b> é maior que <b>0</b> . Quando o cache é usado,<br>esse parâmetro é usado como um critério de pesquisa para consultar<br>resultados de autenticação. |  |
| Send Request<br>Body  | Determine se o corpo de cada solicitação de API deve ser enviado para a função de autenticação. Se você habilitar esta opção, o corpo da solicitação será enviado para a função de autenticação da mesma forma que os cabeçalhos e cadeias de consulta.                                                                         |  |
| User Data             | Parâmetros de solicitação personalizados a serem usados em conjunto com <b>Identity Sources</b> quando o APIG invoca uma função.                                                                                                    |  |

Passo 5 Clique em OK.

----Fim

## 3.12 Certificados SSL

Os grupos de APIs que contêm APIs compatíveis com HTTPS devem ter seus nomes de domínio independentes vinculados a certificados SSL. Os certificados SSL são usados para criptografia de dados e verificação de identidade e suportam autenticação unidirecional e bidirecional.

• Autenticação unidirecional: ao se conectar ao servidor, um cliente verifica se o servidor está correto.

### One-way authentication

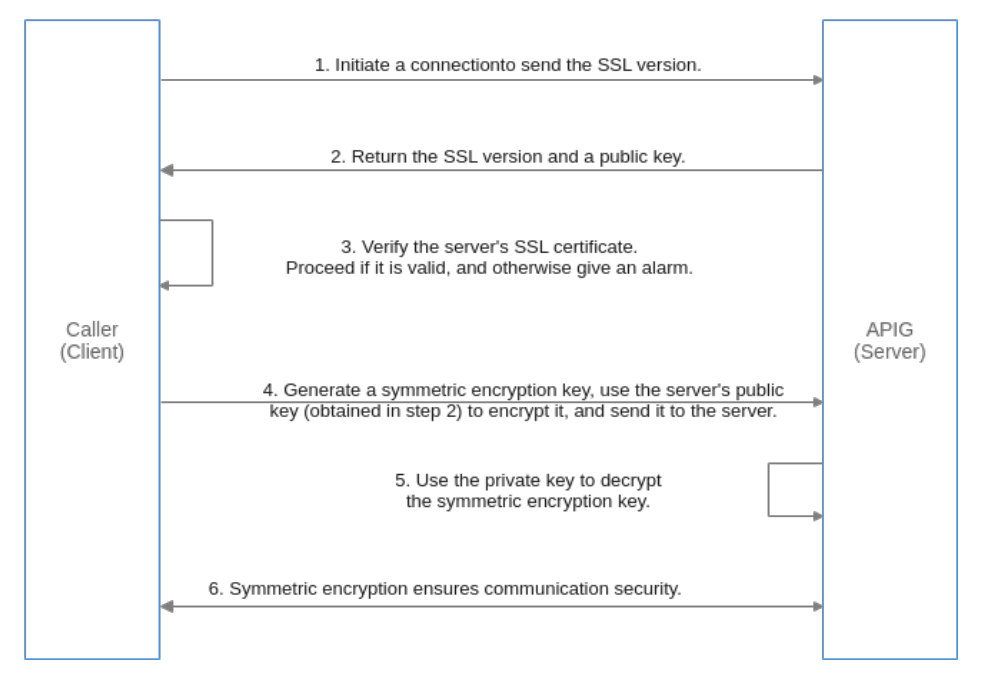

• Autenticação bidirecional: ao se conectar a um servidor, um cliente verifica o servidor e o servidor também verifica o cliente.

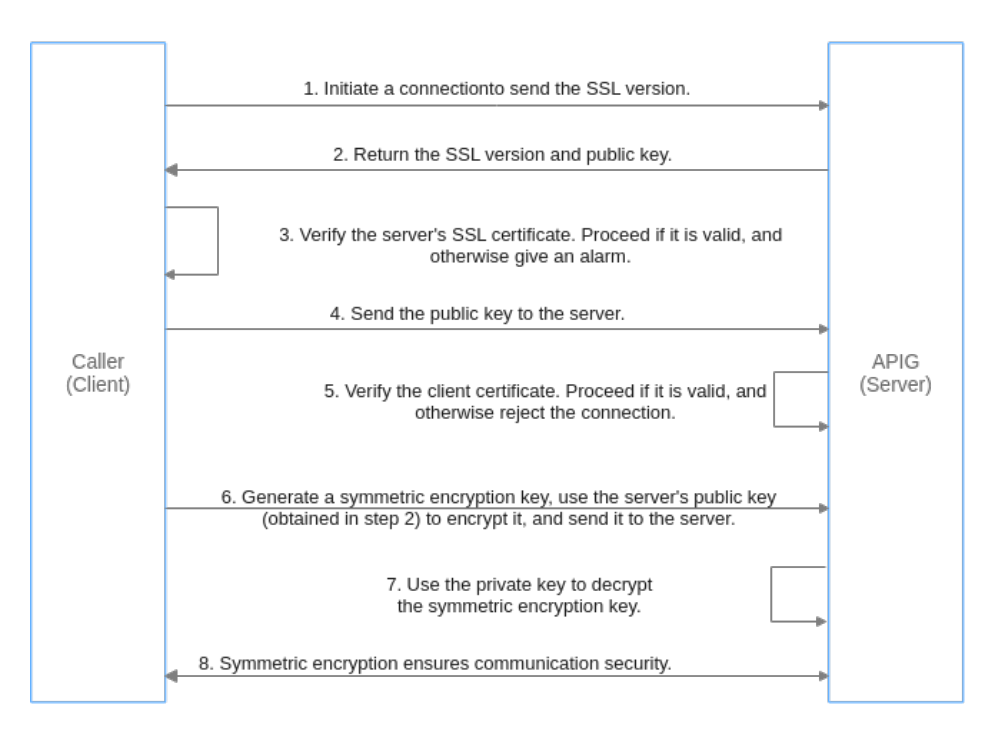

#### Two-way authentication

### Pré-requisitos

- Somente certificados SSL no formato PEM são suportados.
- Certificados SSL suportam apenas os algoritmos de criptografia RSA, ECDSA e DSA.

### Adição de um certificado SSL

- Passo 1 Vá para o console do APIG.
- Passo 2 Selecione um gateway dedicado na parte superior do painel de navegação.
- Passo 3 No painel de navegação, escolha API Management > API Policies.
- Passo 4 Na guia SSL Certificates, clique em Create SSL Certificate.

 Tabela 3-13
 Configuração do certificado SSL

| Parâmetro        | Descrição                                                                                                    |
|------------------|----------------------------------------------------------------------------------------------------|
| Name             | Digite um nome de certificado SSL que<br>esteja em conformidade com regras<br>específicas para facilitar a pesquisa.                                                                                                    |
| Gateways Covered | <ul> <li>Current: o certificado será exibido<br/>apenas para o gateway atual.</li> <li>All: o certificado será exibido para todos<br/>os gateways.</li> </ul>                                                                                                    |
| Content          | Conteúdo do certificado SSL em formato<br>PEM.<br>Abra o arquivo de certificado PEM de<br>destino usando Notepad ou outras<br>ferramentas e copie o conteúdo do<br>certificado para <b>Content</b> .<br>Se o certificado não estiver no formato                                                                                                    |
|                  | PEM, converta-o para este formato.                                                                                                    |
| Key              | Chave de certificado SSL em formato PEM.<br>Abra o arquivo de chave privada KEY ou<br>PEM usando Notepad ou outras ferramentas<br>e copie a chave privada para <b>Key</b> .                                                                                                    |
| CA               | Para autenticação bidirecional, você precisa<br>inserir o certificado de AC para verificar os<br>certificados do servidor e do cliente. Depois<br>que o certificado de AC é carregado, o<br>nome de domínio independente precisa ser<br>vinculado a um <b>certificado SSL</b> para<br>habilitar a autenticação bidirecional. Abra o<br>arquivo de certificado de AC<br>(formato .pem) correspondente ao conteúdo<br>do certificado anterior como um arquivo de<br>texto e copie o conteúdo de AC para <b>CA</b> .<br>Se o certificado não estiver no formato<br>PEM, <b>converta-o para este formato</b> .<br><b>NOTA</b><br>Se seu gateway não suporta certificados de AC,<br>entre em contato com o atendimento ao cliente<br>para atualizar o gateway. |

Passo 5 Clique em OK. O certificado SSL é adicionado.

----Fim

### Conversão do formato do certificado para PEM

| Formato | Converter com OpenSSL                                                                                                    |
|---------|----------------------------------------------------------------------------------------------------|
| CER/CRT | Renomeie o arquivo de certificado cert.crt cert.pem.                                                                                                    |
| PFX     | <ul> <li>Execute o comando de exportação de chave privada. Por<br/>exemplo, execute o seguinte comando para converter<br/>cert.pfx em key.pem:<br/>openssl pkcs12 -in cert.pfx -nocerts -out key.pem</li> </ul>                                                                 |
|         | <ul> <li>Execute o comando de exportação de certificados. Por<br/>exemplo, execute o seguinte comando para converter<br/>cert.pfx em cert.pem:<br/>openssl pkcs12 -in cert.pfx -nokeys -out cert.pem</li> </ul>                                                                 |
| P7B     | <ol> <li>Execute o comando de conversão de certificado. Por<br/>exemplo, execute o seguinte comando para converter<br/>cert.p7b em cert.cer:<br/>openssl pkcs7 -print_certs -in cert.p7b -out cert.cer</li> <li>Renomeie o arquivo de certificado cert.cer cert.pem.</li> </ol> |
| DER     | <ul> <li>Execute o comando de exportação de chave privada. Por<br/>exemplo, execute o seguinte comando para converter<br/>privatekey.der em privatekey.pem:<br/>openssl rsa -inform DER -outform PEM -in privatekey.der -<br/>out privatekey.pem</li> </ul>                     |
|         | <ul> <li>Execute o comando de exportação de certificados. Por<br/>exemplo, execute o seguinte comando para converter<br/>cert.cer em cert.pem:<br/>openssl x509 -inform der -in cert.cer -out cert.pem</li> </ul>                                                               |

### Atualização de um certificado SSL

Na página da lista de certificados, localize o certificado a ser atualizado, clique em **Modify** na coluna **Operation** e modifique as informações do certificado.

- Se o certificado a ser atualizado tiver sido vinculado a um nome de domínio independente, todos os clientes que acessam o nome de domínio poderão exibir o certificado atualizado.
- Se o certificado SSL atualizado tiver sido vinculado a um nome de domínio independente, a autenticação do cliente (autenticação bidirecional HTTPS) será desativada por padrão quando um certificado de AC for adicionado ao conteúdo atualizado.

### Operações de acompanhamento

Depois de criar um certificado, vincule-o a um nome independente de um grupo de APIs.

## 3.13 Canais de balanceamento de carga

Os canais de balanceamento de carga expõem seus serviços por meio de **dedicated gateways** e são acessados por meio de sub-redes em VPCs para reduzir a latência. Eles equilibram as cargas de serviços de back-end como canais de servidores ou sincronizam automaticamente as alterações de nó de serviço como canais de microsserviço.

Depois de criar um canal de balanceamento de carga, você pode configurá-lo para uma API de um serviço de back-end HTTP/HTTPS.

Por exemplo, seis ECSs foram implementados e um canal de balanceamento de carga foi criado para alcançar o ECS 01 e o ECS 04. Nessa situação, o APIG pode acessar esses dois ECSs pelo canal.

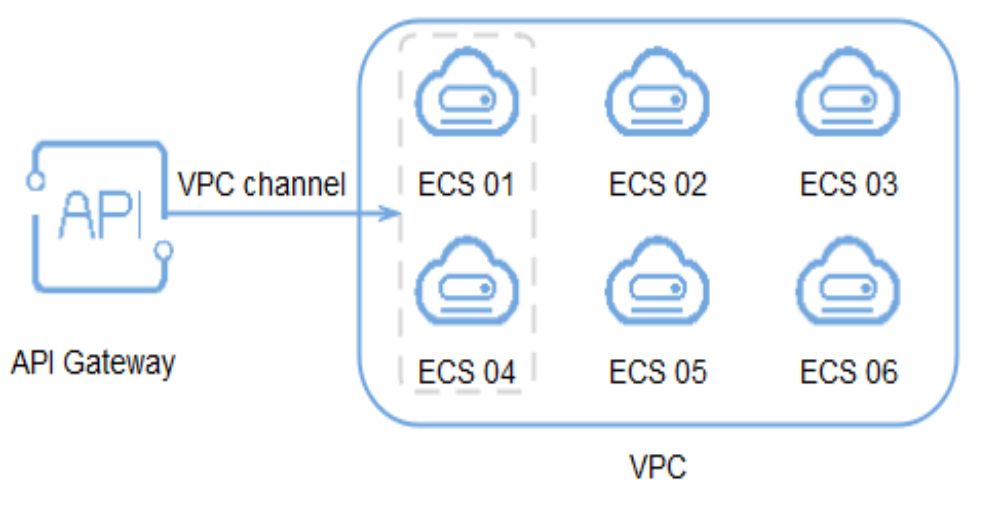

Figura 3-3 Acessar ECSs em um canal de balanceamento de carga por meio do APIG

### **Pré-requisitos**

- Você tem a permissão VPC Administrator.
- Para configurar um canal de servidor, certifique-se de que você criou servidores em nuvem que podem se comunicar com o APIG.
- Para configurar um canal de microsserviço, verifique se você **criou um cluster** (um cluster de CCE do modelo de rede de VPC ou um cluster Turbo) e **uma carga de trabalho**

### AVISO

- Se o gateway não oferecer suporte a canais de microsserviços, entre em contato com o suporte técnico para atualizar o gateway para a versão mais recente.
- O cluster de CCE e o gateway de destino devem estar na mesma VPC ou conectados uns aos outros usando uma conexão de espelhamento de VPC. Se a rede estiver conectada por meio da mesma VPC (com segmentos de rede estendidos) ou de uma conexão de emparelhamento de VPC, será necessário adicionar o bloco CIDR de container do cluster a **Routes** na página de detalhes do gateway.
- A carga de trabalho deve ter um rótulo de pod configurado. Esse rótulo será usado para identificar a carga de trabalho, por exemplo, uma versão específica da carga de trabalho, durante a configuração do microsserviço. Para obter detalhes, consulte Rótulos e anotações de pod.
  - Configure um rótulo de pod ao criar uma carga de trabalho clicando em Create Workload. Na página de criação da carga de trabalho, na área Advanced Settings > Labels and Annotations > Pod Label, configure o rótulo app.
  - Configure um rótulo de pod ao criar uma carga de trabalho criando um arquivo YAML. Por exemplo: app=service01.

```
spec:
  replicas: 2
  selector:
    matchLabels:
    app: 'service01'
```

### Criação de um canal de balanceamento de carga

- Passo 1 Vá para o console do APIG.
- Passo 2 Selecione um gateway na parte superior do painel de navegação.
- Passo 3 No painel de navegação, escolha API Management > API Policies.
- Passo 4 Clique na guia Load Balance Channels.
- Passo 5 Clique em Create Load Balance Channel e configure as informações básicas.

Tabela 3-14 Informações básicas

| Parâmetro | Descrição                                                                |
|-----------|--------------------------------------------------------------------------|
| Name      | Nome do canal.                                                           |
| Port      | A porta do host do canal, ou seja, a porta de seus serviços de back-end. |
|           | Intervalo: 1–65535                                                       |

| Parâmetro         | Descrição                                                                                                    |
|-------------------|----------------------------------------------------------------------------------------------------|
| Routing Algorithm | O algoritmo a ser usado para encaminhar solicitações para os servidores em nuvem que você selecionar.                                                        |
|                   | Os seguintes algoritmos de roteamento estão disponíveis:                                                                                                    |
|                   | • WRR: round robin ponderado                                                                                                    |
|                   | • WLC: conexão mínima ponderada                                                                                                    |
|                   | • SH: hash de origem                                                                                                    |
|                   | • URI hashing                                                                                                    |
| Туре              | • Server: as solicitações de API serão distribuídas para ECSs ou endereços IP de servidor especificados no canal. Para mais detalhes, consulte Passo 6.      |
|                   | • <b>Microservice</b> : as solicitações de API serão distribuídas para endereços IP de microsserviços no canal. Para mais detalhes, consulte <b>Passo</b> 7. |

Passo 6 Configure servidores.

### **NOTA**

Os canais de balanceamento de carga suportam balanceadores de carga de rede privada. Você pode especificar endereços de servidor.

Selecionar servidores em nuvem

#### a. Clique em Create Server Group.

Na caixa de diálogo exibida, insira as informações do grupo de servidores e clique em OK.

| Tubera e Te Futurnettes de Brupe de Servicioles |                                                                                                    |  |
|-------------------------------------------------|----------------------------------------------------------------------------------------------------|--|
| Parâmetro                                       | Descrição                                                                                                    |  |
| Group Name                                      | Insira um nome de grupo de servidores. O uso de regras de nomeação facilita a pesquisa futura.                                   |  |
| Weight                                          | Insira o peso do grupo de servidores. Quanto maior o peso, mais solicitações podem ser encaminhadas para os servidores no grupo. |  |
| Description                                     | Digite uma breve descrição do grupo de servidores.                                                                               |  |

### Tabela 3-15 Parâmetros do grupo de servidores

Clique em Add Cloud Server. b.

> Na caixa de diálogo exibida, selecione uma sub-rede, selecione os servidores de nuvem a serem adicionados e clique em OK.

- Após a conclusão da configuração, configure a verificação de integridade. c.
- Especificar endereços IP

Clique em Create Server Group. a.

> Na caixa de diálogo exibida, insira as informações do grupo de servidores e clique em OK. Configure parâmetros de acordo com Tabela 3-15.

b. Clique em Add Backend Server Address e digite um endereço de servidor backend.

| Parâmetro                 | Descrição                                                                                                    |
|---------------------------|----------------------------------------------------------------------------------------------------|
| Backend Server<br>Address | Endereço IP do servidor back-end.                                                                                                    |
| Standby Node              | Se você ativar essa opção, o servidor back-end<br>funcionará como um nó em espera. Funciona somente<br>quando todos os nós não em espera estão com defeito. |
| Port                      | Número da porta de acesso do servidor back-end. Se o<br>número da porta for <b>0</b> , a porta do canal de<br>balanceamento de carga será usada.            |
| Server Status             | Especifique se deseja ativar o servidor. As solicitações são distribuídas para o servidor somente se ele estiver ativado.                                   |

 Tabela 3-16 Parâmetros do servidor back-end

c. Após a conclusão da configuração, configure a verificação de integridade.

Passo 7 Configure um microsserviço e um grupo de servidores.

| Microservice        |                              |                             |               |               |   |           |
|---------------------|------------------------------|-----------------------------|---------------|---------------|---|-----------|
| * Microservice Type | Cloud Container Engine (CCE) |                             |               |               |   |           |
| * Cluster           | spig-cos-test-01 *           | C View CCE Workloads        |               |               |   |           |
| * Namespace         | default •                    |                             |               |               |   |           |
| * Workload Type     | Deployment +                 |                             |               |               |   |           |
| * app               | app01 v                      |                             |               |               |   |           |
|                     |                              |                             |               |               |   |           |
| Server Groups       |                              |                             |               |               |   |           |
| Server Groups       | Server Group Name            | Weight Backend Service Port | Workload Name | Tag           |   | Operation |
|                     | app01                        | 1 80                        | app-helio v   | version::v1 🔘 | ٠ | Remove    |
|                     | Add Server Group             |                             |               |               |   |           |

1. Configure as informações de microsserviços de acordo com a tabela a seguir.

| Parâmetro         | Descrição                                                                                 |
|-------------------|-------------------------------------------------------------------------------------------|
| Microservice Type | Fixado como Cloud Container Engine (CCE).                                                 |
| Cluster           | Selecione um cluster. Clique em View CCE Console para visualizar os clusters disponíveis. |
| Namespace         | Namespace do cluster, que é uma coleção abstrata de recursos e objetos.                   |

 Tabela 3-17 Configuração de microsserviços

| Parâmetro           | Descrição                                                                                                    |  |
|---------------------|----------------------------------------------------------------------------------------------------|--|
| Workload Type       | <ul> <li>Deployment: as implementações não armazenam dados<br/>ou status enquanto estão em execução.</li> </ul>                                                                                                    |  |
|                     | <ul> <li>StatefulSet: os StatefulSets armazenam dados e status<br/>durante a execução.</li> </ul>                                                                                                    |  |
|                     | <ul> <li>DaemonSet: DaemonSets garantem que apenas um pod<br/>seja executado em todos ou em alguns nós. Quando um<br/>nó é adicionado a um cluster, um novo pod também é<br/>adicionado para o nó. Quando um nó é removido de um<br/>cluster, o pod também é recuperado.</li> <li>NOTA<br/>Se um DaemonSet for excluído, todos os pods criados por ele<br/>serão excluídos.</li> </ul> |  |
|                     | Para obter detalhes sobre esses tipos de carga de trabalho, consulte Visão geral.                                                                                                    |  |
| Service Label Key   | Rótulo do pod de uma carga de trabalho. O nome do rótulo de serviço é a chave do rótulo do pod e o valor do rótulo de serviço é o valor do rótulo do pod.                                                                                                    |  |
| Service Label Value |                                                                                                    |  |
|                     | Para obter detalhes sobre rótulos de pod, consulte <b>Rótulos</b><br>e anotações.                                                                                                    |  |

### 2. Configure um grupo de servidores.

Clique em Add Server Group e defina os parâmetros necessários.

| Parâmetro            | Descrição                                                                                                    |
|----------------------|----------------------------------------------------------------------------------------------------|
| Server Group Name    | O mesmo que o valor do rótulo de serviço por padrão.<br>Modifique o nome, se necessário.                                                            |
| Weight               | Valor padrão: 1; intervalo: 0–100.<br>NOTA<br>Se Routing Algorithm for definido como URI hashing, o peso é<br>1 por padrão e não pode ser alterado. |
| Backend Service Port | Por padrão, a porta do canal de balanceamento de carga é usada.                                                                                     |
| Workload Name        | Selecione uma carga de trabalho de CCE.                                                                                                    |

| Parâmetro | Descrição                                                                                                    |
|-----------|----------------------------------------------------------------------------------------------------|
| Tag       | Rótulo do pod de uma carga de trabalho. Se uma carga de<br>trabalho não puder ser identificada por um determinado<br>nome e valor de rótulo de serviço, selecione outro rótulo de<br>pod para especificar a carga de trabalho. |
|           | Por exemplo, as cargas de trabalho <b>01</b> e <b>02</b> têm o mesmo<br>rótulo <b>app</b> , mas podem ser identificadas usando a tag<br><b>version</b> ou <b>test_name</b> .                                                   |
|           | Carga de trabalho 01<br>spec:<br>replicas: 2<br>selector:<br>matchLabels:<br>app: 'app01'<br>version: 'v1'                                                                                                    |
|           | Carga de trabalho 02<br><pre>spec:     replicas: 2     selector:     matchLabels:     app: 'app01'     test_name: 'test_value'</pre>                                                                                           |

3. Após a conclusão da configuração, configure a verificação de integridade.

Passo 8 Configure verificações de integridade.

| Parâmetro              | Descrição                                                                                                    |  |  |
|------------------------|----------------------------------------------------------------------------------------------------|--|--|
| Protocol               | O protocolo usado para executar verificações de integridade<br>em servidores em nuvem vinculados ao canal. Opções:                                                                                             |  |  |
|                        | • TCP                                                                                                    |  |  |
|                        | • HTTP                                                                                                    |  |  |
|                        | • HTTPS                                                                                                    |  |  |
|                        | Valor padrão: TCP.                                                                                                    |  |  |
| Two-Way Authentication | Defina este parâmetro apenas quando o Protocol estiver definido como HTTPS.                                                                                                    |  |  |
|                        | Determine se deve permitir que o APIG autentique o serviço<br>de back-end da API. Para obter detalhes sobre como configurar<br>o certificado para autenticação bidirecional, consulte<br><b>Procedimento</b> . |  |  |
| Path                   | Defina este parâmetro apenas quando Protocol não estiver definido como TCP.                                                                                                    |  |  |
|                        | O caminho de destino para verificações de integridade.                                                                                                    |  |  |
| Method                 | • GET                                                                                                    |  |  |
|                        | • HEAD                                                                                                    |  |  |

| Parâmetro           | Descrição                                                                                                    |  |  |
|---------------------|----------------------------------------------------------------------------------------------------|--|--|
| Check Port          | A porta de destino para verificações de integridade.                                                                          |  |  |
|                     | Se esse parâmetro não for especificado, a porta do canal de balanceamento de carga será usada por padrão.                     |  |  |
| Healthy Threshold   | O número de verificações consecutivas bem-sucedidas<br>necessárias para que um servidor de nuvem seja considerado<br>íntegro. |  |  |
|                     | Intervalo: 2–10. Valor padrão: 2                                                                                              |  |  |
| Unhealthy Threshold | O número de verificações consecutivas com falhas necessárias<br>para que um servidor de nuvem seja considerado não íntegro.   |  |  |
|                     | Intervalo: 2–10. Valor padrão: <b>5</b> .                                                                                     |  |  |
| Timeout (s)         | O tempo limite usado para determinar se uma verificação de integridade falhou. Unidade: s.                                    |  |  |
|                     | Intervalo: 2–30. Valor padrão: 5.                                                                                             |  |  |
| Interval (s)        | O intervalo entre verificações consecutivas. Unidade: s.                                                                      |  |  |
|                     | Intervalo: 5–300. Valor padrão: 10.                                                                                           |  |  |
| Códigos de resposta | Defina este parâmetro apenas quando Protocol não estiver definido como TCP.                                                   |  |  |
|                     | Os códigos de HTTP usados para verificar uma resposta bem-<br>sucedida de um destino.                                         |  |  |

### Passo 9 Clique em Finish.

Para um canal de microsserviço, adicionar, excluir ou modificar um endereço IP de pod da carga de trabalho de CCE também alterará o endereço do servidor back-end do canal.

Figura 3-4 Detalhes do canal de balanceamento de carga de microsserviços

| CCE Workloa   | CCE Werkload Info |                            |                                                                            |                                  |      |           |                      |                                |                        |                                |  |
|---------------|-------------------|----------------------------|----------------------------------------------------------------------------|----------------------------------|------|-----------|----------------------|--------------------------------|------------------------|--------------------------------|--|
| Cluster Id    | 7dc12             | Wew CCE Workloads          |                                                                            |                                  |      | Namespace | default              |                                |                        |                                |  |
| Cluster Name  | apig-cce-test-01  |                            |                                                                            |                                  |      | App       | app01                |                                |                        |                                |  |
| Workload Type | deployment        |                            |                                                                            |                                  |      |           |                      |                                |                        |                                |  |
| Backend Ser   | ver Address M     | ax. backeni<br>al are remo | d server addresses: 1500; Available<br>red, APIs using this channel cannot | for addition: 1496<br>be called. |      |           |                      |                                |                        |                                |  |
| Server Groups |                   | Group                      | Details                                                                    |                                  |      |           |                      |                                |                        | Modify Delete                  |  |
| Create Se     | arver Group       | Group P                    | lame app01                                                                 |                                  |      |           | Description          | -                              |                        |                                |  |
| app01         |                   | Weight                     | 1                                                                          |                                  |      |           | Backend Service Port | 80                             |                        |                                |  |
| Weight        | 1                 | Tags                       |                                                                            |                                  |      |           |                      |                                |                        |                                |  |
|               |                   | Backe                      | nd Server Address                                                          |                                  |      |           |                      |                                |                        |                                |  |
|               |                   | 0/                         | udd Backend Server Address                                                 | Start Stop                       |      |           |                      |                                | Backend Server Address | Enter a backend server IP ac Q |  |
|               |                   |                            | Backend Server Address                                                     | Standby Node 💮                   | Port | Weight (  | 0                    | Added                          | Server Status (?)      | Operation                      |  |
|               |                   |                            | 10013-0                                                                    |                                  | 80   | 1         |                      | Dec 2, 2022 16:14:03 GMT+08:00 |                        | Delete                         |  |
|               |                   |                            | 10013-0                                                                    |                                  | 90   | 1         |                      | Dec 2, 2022 16:14:03 GMT+08:00 |                        | Delete                         |  |
|               |                   |                            | 1013.0                                                                     |                                  | 80   | 1         |                      | Dec 2, 2022 16:14:03 GMT+08:00 |                        | Delete                         |  |
|               |                   |                            | 1013.0                                                                     |                                  | 80   | 1         |                      | Dec 2, 2022 16:14:03 GMT+08:00 |                        | Delete                         |  |

----Fim

### Operações de acompanhamento

1. Verifique se uma rota foi adicionada ao gateway. Para conectar uma carga de trabalho do CCE a um gateway por meio da mesma VPC (com segmentos de rede

estendidos) ou de uma conexão de emparelhamento de VPC, você precisa adicionar uma rota.

- a. Faça logon no console do CCE, escolha **Clusters** e clique no nome do cluster do CCE criado.
- b. Na área **Networking Configuration** da página **Cluster Details**, visualize e registre o bloco CIDR do container.
- c. Faça logon no console do APIG e clique no nome do gateway na página Gateways.
- d. Na área **Routes** da página **Gateway Information**, verifique se a rota adicionada é consistente com o bloco CIDR do container. Caso contrário, adicione a rota correta.
- 2. Crie APIs para expor serviços de back-end implementados na carga de trabalho.

### **Documentos relacionados**

Exposição seletiva das cargas de trabalho do CCE

## 3.14 Gerenciamento de ambientes

Uma API pode ser chamada em diferentes ambientes, como ambientes de produção, teste e desenvolvimento. RELEASE é o ambiente padrão fornecido pelo APIG.

### Criação de um ambiente

- Passo 1 Vá para o console do APIG.
- Passo 2 Selecione um gateway dedicado na parte superior do painel de navegação.
- Passo 3 No painel de navegação, escolha API Management > API Policies.
- Passo 4 Clique na guia Environments.
- Passo 5 Clique em Create Environment e defina as informações do ambiente.

### Tabela 3-20 Informações de ambiente

| Parâmetro Descrição |                        |  |  |
|---------------------|------------------------|--|--|
| Name                | Nome do ambiente.      |  |  |
| Description         | Descrição do ambiente. |  |  |

### Passo 6 Clique em OK.

Depois que o ambiente é criado, ele é exibido na lista de ambientes.

----Fim

### Acesso a um ambiente

Você pode chamar uma API no ambiente RELEASE usando uma API RESTful. Para acessar a API em outros ambientes, adicione o cabeçalho **X-Stage** à solicitação para especificar um nome de ambiente. Por exemplo, adicione **X-Stage:DEVELOP** ao cabeçalho da solicitação para acessar uma API no ambiente **DEVELOP**.

### 

O APIG não suporta depuração de API com variáveis de ambiente.

## Operações de acompanhamento

Depois de criar um ambiente, **publique APIs** no ambiente para que possam ser chamadas pelos chamadores da API.

## **4** Credenciais

## 4.1 Criar uma credencial e vinculá-la às APIs

Para APIs que usam autenticação de aplicação, crie credenciais para gerar IDs de credenciais e pares de chaves/segredos. Ao chamar essa API, vincule uma credencial à API e use o par de chaves/segredos para substituí-la no SDK para que o APIG possa autenticar sua identidade. Para obter detalhes sobre a autenticação de aplicações, consulte o **Guia de desenvolvedor**.

### **NOTA**

- As APIs que usam autenticação do IAM ou não exigem autenticação não precisam de credenciais.
- Você pode criar um máximo de 50 credenciais para cada gateway.

### Criação de uma credencial

- Passo 1 Vá para o console do APIG.
- Passo 2 Selecione um gateway dedicado na parte superior do painel de navegação.
- Passo 3 No painel de navegação, escolha API Management > Credentials.
- Passo 4 Clique em Create Credential e defina informações de credencial.

### Tabela 4-1 Informações da credencial

| Parâmetro   | Descrição                     |
|-------------|-------------------------------|
| Name        | Nome da credencial.           |
| Description | Descrição sobre a credencial. |

### D NOTA

Você pode personalizar AppKeys (chaves) e AppSecrets (segredos). Um AppKey é um identificador gerado automaticamente, que é globalmente exclusivo. Não é aconselhável personalizar um, a menos que seja necessário.

### Passo 5 Clique em OK.

- Depois que a credencial é criada, seu nome e ID são exibidos na página Credentials.
- Clique no nome da credencial e visualize a chave e o segredo.

----Fim

### Vinculação de uma credencial a APIs

- Passo 1 Na página Credentials, clique no nome da credencial de destino.
- Passo 2 Na área de APIs, clique em Bind to APIs.
- Passo 3 Selecione um ambiente, um grupo de APIs e APIs.
- Passo 4 Clique em OK.

Para desvincular uma API, clique em Unbind na linha que contém a API.

### D NOTA

Uma credencial pode ser vinculada a várias APIs que usam autenticação de aplicação e cada uma dessas API pode ser vinculada a várias credenciais.

----Fim

## 4.2 Redefinição de segredo

Redefina o segredo de uma credencial conforme necessário. Após a redefinição, o segredo original se torna inválido e as APIs às quais a credencial está vinculada não podem ser chamadas. Para chamar as APIs, atualize o segredo no SDK. A chave é única e não pode ser redefinida.

### Procedimento

- Passo 1 Vá para o console do APIG.
- Passo 2 Selecione um gateway dedicado na parte superior do painel de navegação.
- Passo 3 No painel de navegação, escolha API Management > Credentials.
- Passo 4 Clique no nome da credencial de destino.
- Passo 5 Clique em Reset Secret.
- Passo 6 Clique em OK.

----Fim

## 4.3 Adição de um AppCode para autenticação simples

AppCodes são credenciais de identidade de uma credencial usada para chamar APIs no modo de autenticação simples. Neste modo, o parâmetro **X-Apig-AppCode** (cujo valor é um AppCode na página de detalhes da credencial) é adicionado ao cabeçalho da solicitação HTTP para uma resposta rápida. O APIG verifica apenas o AppCode e o conteúdo da solicitação não precisa ser assinado.

Quando uma API é chamada usando a autenticação da aplicação e a autenticação simples é ativada para a API, a chave e o segredo podem ser usados para assinar e verificar a solicitação da API. AppCodes também podem ser usados para autenticação simples.

### **NOTA**

- Por motivos de segurança, a autenticação simples suporta apenas chamadas de API por HTTPS.
- Você pode criar no máximo cinco AppCodes para cada credencial.

### Gerenciamento de um AppCode

Passo 1 Vá para o console do APIG.

Passo 2 Selecione um gateway dedicado na parte superior do painel de navegação.

- Passo 3 No painel de navegação, escolha API Management > Credentials.
- Passo 4 Clique no nome da credencial de destino.
- Passo 5 Em AppCodes, clique em Add AppCode.
- Passo 6 Configure as informações do AppCode e clique em OK.

### Tabela 4-2 Configuração do AppCode

| Parâmetro    | Descrição                                                                  |
|--------------|----------------------------------------------------------------------------|
| AppCode Type | Selecione o método para gerar um AppCode.                                  |
|              | • Automatically generated: um AppCode é gerado pelo sistema.               |
|              | • <b>Custom</b> : especifique um AppCode.                                  |
| AppCode      | Insira um AppCode se você definir <b>AppCode Type</b> como <b>Custom</b> . |

----Fim

### Usar o AppCode para autenticação simples de solicitações de API

Passo 1 Ao criar uma API, defina Authentication Mode como App e ative Simple Authentication.

### **NOTA**

Depois de ativar a autenticação simples para uma API existente, você precisa publicar a API novamente para que a configuração entre em vigor.

- Passo 2 Vincule uma credencial à API.
- **Passo 3** Ao enviar uma solicitação, adicione o parâmetro **X-Apig-AppCode** ao cabeçalho da solicitação e omita a assinatura da solicitação.

Por exemplo, ao usar curl, adicione o parâmetro **X-Apig-AppCode** ao cabeçalho da solicitação e defina o valor do parâmetro como **AppCode gerado**.

```
curl -X GET "https://api.exampledemo.com/testapi" -H "content-type: application/
json" -H "host: api.exampledemo.com" -H "X-Apig-AppCode:
xhrJVJKABSOxc7d********FZL4gSHEXkCMQC"
```

----Fim

## 4.4 Vinculação de uma política de cota de credenciais

Uma política de cota de credenciais limita o número de chamadas de API que uma credencial pode fazer durante um período especificado.

### Procedimento

- Passo 1 Vá para o console do APIG.
- Passo 2 Select a gateway at the top of the navigation pane.
- Passo 3 No painel de navegação, escolha API Management > Credentials.
- Passo 4 Clique no nome da credencial de destino.
- Passo 5 Na área Credential Quota Policies, clique em Bind.
- **Passo 6** Especifique o tipo de política.
  - **Existing policy**: selectione uma política.
  - New policy: configure uma política referindo-se a Tabela 4-3.

Tabela 4-3 Configuração da política de cota de credenciais

| Parâmetro         | Descrição                                                                                                    |  |  |
|-------------------|----------------------------------------------------------------------------------------------------|--|--|
| Name              | Digite um nome de política de cota de credencial que esteja em conformidade com regras específicas para facilitar a pesquisa.                                                                                                    |  |  |
| Effective On      | Momento em que a política de cotas entra em vigor. Por<br>exemplo, se <b>Effective On</b> estiver definido como <b>Aug 8, 2020</b><br><b>05:05:00</b> e <b>Period</b> estiver definido como 1 hora, a política de<br>cotas entrará em vigor às 05:05:00 de 8 de agosto de 2020. O<br>período do quinto minuto de uma hora ao quinto minuto da<br>hora seguinte é um ciclo, por exemplo, 05:05:00-06:05:00. |  |  |
| Period            | Período em que a política de cotas é aplicada. A unidade pode<br>ser segundo, minuto, hora ou dia. Este parâmetro deve ser<br>usado junto com <b>Max. API Requests</b> para limitar o número<br>total de vezes que uma API pode ser chamada por um cliente<br>dentro do período especificado.                                                                                                    |  |  |
| Max. API Requests | O número máximo de vezes que uma API pode ser chamada<br>por um cliente. Este parâmetro deve ser usado junto com<br><b>Period</b> .                                                                                                    |  |  |
| Description       | Descrição sobre a política de cota de credencial.                                                                                                    |  |  |

Passo 7 Após a conclusão da configuração, clique em OK.

----Fim

## 4.5 Vinculação de uma política de controle de acesso

Como um mecanismo de proteção para serviços de back-end, as políticas de controle de acesso controlam os endereços IP do cliente (chamador de API) que podem acessar APIs. Você pode vincular uma política de controle de acesso para permitir ou negar acesso de endereços IP especificados a uma API.

### Procedimento

- Passo 1 Vá para o console do APIG.
- Passo 2 Select a gateway at the top of the navigation pane.
- Passo 3 No painel de navegação, escolha API Management > Credentials.
- Passo 4 Clique no nome da credencial de destino.
- Passo 5 Na área Access Control Policy, clique em Bind.
- Passo 6 Configure as informações da política.

 Tabela 4-4 Configuração da política de controle de acesso

| Parâmetro    | Descrição                                                                                                    |
|--------------|----------------------------------------------------------------------------------------------------|
| Effect       | Tipo de controle de acesso. Opções:                                                                                                 |
|              | • Allow: somente clientes com endereços IP especificados têm permissão para chamar APIs às quais a credencial está vinculada.       |
|              | • <b>Deny</b> : os clientes com endereços IP especificados não têm permissão para chamar APIs às quais a credencial está vinculada. |
| IP Addresses | Clique em Add IP Address para adicionar endereços IP.                                                                               |

Passo 7 Após a conclusão da configuração, clique em OK.

----Fim

# **5** Monitoramento e análise

## 5.1 Monitoramento de API

## 5.1.1 Métricas de monitoramento

### Introdução

Esta seção descreve as métricas que o APIG reporta ao serviço Cloud Eye. Você pode visualizar métricas e alarmes usando o console do Cloud Eye.

### Namespace

SYS.APIC

### Métricas

Tabela 5-1 Descrição de métrica

| ID da<br>métrica | Nome da<br>métrica | Descrição                                                                                     | Intervalo<br>de valor | Objeto e<br>dimensão<br>monitorados                                             | Período<br>de<br>monitora<br>mento<br>(minuto) |
|------------------|--------------------|-----------------------------------------------------------------------------------------------|-----------------------|---------------------------------------------------------------------------------|------------------------------------------------|
| requests         | Requests           | Número de<br>vezes que<br>todas as APIs<br>em um<br>gateway<br>dedicado<br>foram<br>chamadas. | $\geq 0$              | Objeto<br>monitorado:<br>gateway de<br>API dedicado<br>Dimensão:<br>instance_id | 1                                              |

| ID da<br>métrica    | Nome da<br>métrica     | Descrição                                                                                     | Intervalo<br>de valor | Objeto e<br>dimensão<br>monitorados                                             | Período<br>de<br>monitora<br>mento<br>(minuto) |
|---------------------|------------------------|-----------------------------------------------------------------------------------------------|-----------------------|---------------------------------------------------------------------------------|------------------------------------------------|
| error_4xx           | 4xx Errors             | Número de<br>vezes que<br>todas as APIs<br>no gateway<br>dedicado<br>retornam um<br>erro 4xx. | $\geq 0$              | Objeto<br>monitorado:<br>gateway de<br>API dedicado<br>Dimensão:<br>instance_id | 1                                              |
| error_5xx           | 5xx Errors             | Número de<br>vezes que<br>todas as APIs<br>no gateway<br>dedicado<br>retornam um<br>erro 5xx. | $\geq 0$              | Objeto<br>monitorado:<br>gateway de<br>API dedicado<br>Dimensão:<br>instance_id | 1                                              |
| throttled_ca<br>lls | Throttled<br>API Calls | Número de<br>vezes que<br>todas as APIs<br>no gateway<br>dedicado<br>foram<br>limitadas.      | $\geq 0$              | Objeto<br>monitorado:<br>gateway de<br>API dedicado<br>Dimensão:<br>instance_id | 1                                              |
| avg_latency         | Average<br>Latency     | Latência<br>média de<br>todas as APIs<br>no gateway.                                          | ≥0<br>Unidade: ms     | Objeto<br>monitorado:<br>gateway de<br>API dedicado<br>Dimensão:<br>instance_id | 1                                              |
| max_latenc<br>y     | Maximum<br>Latency     | Máxima<br>latência de<br>todas as APIs<br>no gateway.                                         | ≥ 0<br>Unidade: ms    | Objeto<br>monitorado:<br>gateway de<br>API dedicado<br>Dimensão:<br>instance_id | 1                                              |
| req_count           | Requests               | Número de<br>vezes que<br>uma API foi<br>chamada.                                             | $\geq 0$              | Objeto<br>monitorado:<br>API<br>Dimensão:<br>api_id                             | 1                                              |

| ID da<br>métrica     | Nome da<br>métrica  | Descrição                                                       | Intervalo<br>de valor                    | Objeto e<br>dimensão<br>monitorados                 | Período<br>de<br>monitora<br>mento<br>(minuto) |
|----------------------|---------------------|-----------------------------------------------------------------|------------------------------------------|-----------------------------------------------------|------------------------------------------------|
| req_count_<br>2xx    | 2xx<br>Responses    | Número de<br>vezes que a<br>API retorna<br>uma resposta<br>2xx. | $\geq 0$                                 | Objeto<br>monitorado:<br>API<br>Dimensão:<br>api_id | 1                                              |
| req_count_<br>4xx    | 4xx Errors          | Número de<br>vezes que a<br>API retorna<br>um erro 4xx.         | $\geq 0$                                 | Objeto<br>monitorado:<br>API<br>Dimensão:<br>api_id | 1                                              |
| req_count_<br>5xx    | 5xx Errors          | Número de<br>vezes que a<br>API retorna<br>um erro 5xx.         | $\geq 0$                                 | Objeto<br>monitorado:<br>API<br>Dimensão:<br>api_id | 1                                              |
| req_count_<br>error  | Total Errors        | Número total<br>de erros<br>retornados<br>pela API.             | $\geq 0$                                 | Objeto<br>monitorado:<br>API<br>Dimensão:<br>api_id | 1                                              |
| avg_latency          | Average<br>Latency  | Latência<br>média da<br>API.                                    | ≥0<br>Unidade: ms                        | Objeto<br>monitorado:<br>API<br>Dimensão:<br>api_id | 1                                              |
| max_latenc<br>y      | Maximum<br>Latency  | Máxima<br>latência da<br>API.                                   | ≥0<br>Unidade: ms                        | Objeto<br>monitorado:<br>API<br>Dimensão:<br>api_id | 1                                              |
| input_throu<br>ghput | Incoming<br>Traffic | Tráfego de<br>entrada da<br>API.                                | ≥ 0<br>Unidade:<br>byte, KB,<br>MB ou GB | Objeto<br>monitorado:<br>API<br>Dimensão:<br>api_id | 1                                              |

| ID da<br>métrica      | Nome da<br>métrica      | Descrição                                                                                                    | Intervalo<br>de valor                    | Objeto e<br>dimensão<br>monitorados                            | Período<br>de<br>monitora<br>mento<br>(minuto) |
|-----------------------|-------------------------|----------------------------------------------------------------------------------------------------|------------------------------------------|----------------------------------------------------------------|------------------------------------------------|
| output_thro<br>ughput | Outgoing<br>Traffic     | Tráfego de<br>saída da API.                                                                                                    | ≥ 0<br>Unidade:<br>byte, KB,<br>MB ou GB | Objeto<br>monitorado:<br>API<br>Dimensão:<br>api_id            | 1                                              |
| node_syste<br>m_load  | Node<br>System Load     | Detalhes de<br>carga de um<br>nó de<br>gateway no<br>plano de<br>dados. 1<br>significa<br>nível de água<br>baixo, 2<br>significa<br>nível de água<br>médio e 3<br>significa<br>nível de água | 1, 2, 3<br>Unidade:<br>contagem          | Objeto<br>monitorado:<br>nó de gateway<br>Dimensão:<br>node_ip | 1                                              |
| node_cpu_u<br>sage    | Node CPU<br>Usage       | Detalhes de<br>uso da CPU<br>de um nó de<br>gateway no<br>plano de<br>dados.                                                                                                    | ≥0<br>Unidade: %                         | Objeto<br>monitorado:<br>nó de gateway<br>Dimensão:<br>node_ip | 1                                              |
| node_mem<br>ory_usage | Node<br>Memory<br>Usage | Detalhes de<br>uso de<br>memória de<br>um nó de<br>gateway no<br>plano de<br>dados.                                                                                                    | ≥ 0<br>Unidade: %                        | Objeto<br>monitorado:<br>nó de gateway<br>Dimensão:<br>node_ip | 1                                              |

### Dimensão

### Tabela 5-2 Dimensões de monitoramento

| Chave       | Valor            |
|-------------|------------------|
| instance_id | Gateway dedicado |

| Chave               | Valor                  |
|---------------------|------------------------|
| instance_id,node_ip | Nó de gateway dedicado |
| instance_id,api_id  | API                    |

## 5.1.2 Criação de regras de alarme

### Cenário

Você pode criar regras de alarme para monitorar o status de suas APIs.

Uma regra de alarme consiste em um nome de regra, objetos monitorados, métricas, limites de alarme, intervalo de monitoramento e notificação.

### **Pré-requisitos**

Uma API foi chamada.

### Procedimento

- Passo 1 Vá para o console do APIG.
- Passo 2 Select a gateway at the top of the navigation pane.
- Passo 3 No painel de navegação, escolha API Management > API Groups.
- Passo 4 Clique em um nome de grupo.
- Passo 5 Na área de Monitoring da guia APIs, clique em More para acessar o console do Cloud Eye. Em seguida, crie uma regra de alarme. Para obter detalhes, consulte Criação de uma regra de alarme.

----Fim

### 5.1.3 Visualização de métricas

O Cloud Eye monitora o status de suas APIs e permite que você visualize suas métricas.

### Visualização das métricas de uma API

- Passo 1 Vá para o console do APIG.
- **Passo 2** Select a gateway at the top of the navigation pane.
- Passo 3 No painel de navegação, escolha API Management > API Groups.
- Passo 4 Clique em um nome de grupo.
- Passo 5 No painel esquerdo da guia APIs, selecione uma API.
- Passo 6 Visualize métricas da API na área Monitoring.

Passo 7 Clique em More para ver mais métricas no console do Cloud Eye.

**NOTA** 

Os dados de monitoramento são mantidos por dois dias. Para reter os dados por um período mais longo, salve-os em um bucket do OBS.

----Fim

### Visualização de métricas de um grupo de APIs

Passo 1 Vá para o console do APIG.

Passo 2 Select a gateway at the top of the navigation pane.

Passo 3 No painel de navegação, escolha Monitoring & Analysis > API Monitoring.

Passo 4 Selecione o grupo de APIs de destino e visualize suas métricas.

----Fim

## 5.2 Monitoramento da largura de banda

O APIG fornece métricas de monitoramento sobre largura de banda de entrada e saída.

### **Pré-requisitos**

O acesso de entrada e saída foi habilitado para o gateway de destino. Visualize os endereços de entrada e saída nas **informações do gateway**.

### Procedimento

- Passo 1 Vá para o console do APIG.
- **Passo 2** Select a gateway at the top of the navigation pane.
- Passo 3 No painel de navegação, escolha Monitoring & Analysis > Bandwidth Monitoring.
- Passo 4 Configure as informações de monitoramento de acordo com a tabela a seguir.

| Parâmetro  | Descrição                                                                                                    |
|------------|----------------------------------------------------------------------------------------------------|
| IP Address | Endereço IP de entrada ou saída de um gateway. Veja o endereço nas <b>informações do gateway</b> .                                                                                                    |
| Time range | Selecione 1h, 3h, 12h, 24h ou 7d ou clique em para<br>especificar um intervalo de tempo personalizado. No canto<br>superior direito de cada gráfico de monitoramento mostra<br>dinamicamente os valores de métrica máximos e mínimos no<br>intervalo de tempo especificado. |

| Parâmetro    | Descrição                                                                                                  |
|--------------|----------------------------------------------------------------------------------------------------|
| Auto Refresh | Se essa opção estiver ativada, os dados serão atualizados automaticamente a cada minuto.                   |
| Period       | Um ciclo quando os dados são agregados para calcular o valor máximo, mínimo, médio, total ou de variância. |

----Fim

## 5.3 Análise de logs

Esta seção descreve como obter e analisar os logs de chamada de API de um gateway **dedicado**.

### **Pré-requisitos**

APIs foram chamadas.

### Procedimento

- Passo 1 Vá para o console do APIG.Passo 2 Select a gateway at the top of the navigation pane.
- Passo 3 No painel de navegação, escolha Monitoring & Analysis > Log Analysis.
- **Passo 4** Clique em **Configure Log Collection** e altere **Collect Logs** para **Collect Logs** para habilitar a coleta de log.
- **Passo 5** Especifique um grupo de logs e um fluxo de logs e clique em **OK**. Para obter detalhes sobre grupos de logs e fluxos de logs, consulte **Gerenciamento de logs**.
- **Passo 6** Clique em **Log Fields** para visualizar a descrição de cada campo de logs. Em seguida, visualize e analise os logs consultando as descrições dos campos de logs.
- Passo 7 Para exportar logs, consulte Transferência de logs.

Os campos nos logs de acesso são separados usando espaços. A tabela a seguir descreve cada campo de logs.

| N.º | Campo       | Descrição                                                               |
|-----|-------------|-------------------------------------------------------------------------|
| 1   | remote_addr | Endereço IP do cliente.                                                 |
| 2   | request_id  | ID de solicitação.                                                      |
| 3   | api_id      | ID da API                                                               |
| 4   | user_id     | ID do projeto fornecido por um solicitante<br>para autenticação do IAM. |

| Tabela 5-4 Descrição | do campo | de logs |
|----------------------|----------|---------|
|----------------------|----------|---------|

| N.º | Campo                          | Descrição                                                                                                    |
|-----|--------------------------------|----------------------------------------------------------------------------------------------------|
| 5   | app_id                         | ID da aplicação fornecido por um solicitante<br>para autenticação da aplicação.                                                                                      |
| 6   | time_local                     | Hora em que uma solicitação é recebida.                                                                                                    |
| 7   | request_time                   | Latência de solicitação.                                                                                                    |
| 8   | request_method                 | Método de solicitação HTTP.                                                                                                    |
| 9   | scheme                         | Protocolo de solicitação.                                                                                                    |
| 10  | host                           | Nome de domínio.                                                                                                    |
| 11  | router_uri                     | URI de solicitação.                                                                                                    |
| 12  | server_protocol                | Protocolo de solicitação.                                                                                                    |
| 13  | status                         | Código do status da resposta.                                                                                                    |
| 14  | bytes_sent                     | Tamanho da resposta em bytes, incluindo a linha de status, cabeçalho e corpo.                                                                                        |
| 15  | request_length                 | O comprimento da solicitação em bytes,<br>incluindo a linha inicial, o cabeçalho e o<br>corpo.                                                                       |
| 16  | http_user_agent                | ID do agente do usuário.                                                                                                    |
| 17  | http_x_forwarded_for           | Campo de cabeçalho X-Forwarded-For.                                                                                                    |
| 18  | upstream_addr                  | Endereço de back-end.                                                                                                    |
| 19  | upstream_uri                   | URI de back-end.                                                                                                    |
| 20  | upstream_status                | Código de resposta do back-end.                                                                                                    |
| 21  | upstream_connect_time          | Tempo necessário para estabelecer uma<br>conexão com o back-end.                                                                                                    |
| 22  | upstream_header_time           | Duração desde o início de uma conexão até<br>o primeiro byte recebido do back-end.                                                                                   |
| 23  | upstream_response_time         | Duração desde o início de uma conexão até<br>o último byte recebido do back-end.                                                                                     |
| 24  | region_id                      | ID da região.                                                                                                    |
| 25  | all_upstream_response_ti<br>me | Duração desde o início de uma conexão até<br>o último byte recebido do back-end, em<br>segundos. Quando ocorre uma nova<br>tentativa, o valor é o tempo total gasto. |
| 26  | errorType                      | <ul> <li>Tipo de erro de solicitação da API. Opções:</li> <li>0: erro não de limitação</li> <li>1: erro de limitação</li> </ul>                                      |
| 27  | auth_type                      | Modo de autenticação da API.                                                                                                    |

| N.º | Campo                  | Descrição                                                                                                    |
|-----|------------------------|----------------------------------------------------------------------------------------------------|
| 28  | access_model1          | Modo de autenticação 1.                                                                                           |
| 29  | access_model2          | Modo de autenticação 2. A ativação da<br>autenticação de dois fatores usará o ID do<br>autorizador personalizado. |
| 30  | inner_time             | Duração do processamento interno do APIG, em segundos.                                                            |
| 31  | proxy_protocol_vni     | ID da rede virtual do ponto de extremidade da VPC.                                                                |
| 32  | proxy_protocol_vpce_id | ID do ponto de extremidade da VPC.                                                                                |
| 33  | proxy_protocol_addr    | Endereço IP do cliente.                                                                                           |
| 34  | body_bytes_sent        | Tamanho do corpo da solicitação da API,<br>em bytes.                                                              |
| 35  | api_name               | Nome da API.                                                                                                    |
| 36  | app_name               | Nome da aplicação usado por um solicitante para autenticação.                                                     |
| 37  | provider_app_id        | ID da aplicação de uma API.                                                                                       |
| 38  | provider_app_name      | Nome da aplicação de uma API.                                                                                     |
| 39  | custom_data_log1       | Campo de log personalizado 1.                                                                                     |
| 40  | custom_data_log2       | Campo de log personalizado 2.                                                                                     |
| 41  | custom_data_log3       | Campo de log personalizado 3.                                                                                     |
| 42  | custom_data_log4       | Campo de log personalizado 4.                                                                                     |
| 43  | custom_data_log5       | Campo de log personalizado 5.                                                                                     |
| 44  | custom_data_log6       | Campo de log personalizado 6.                                                                                     |
| 45  | custom_data_log7       | Campo de log personalizado 7.                                                                                     |
| 46  | custom_data_log8       | Campo de log personalizado 8.                                                                                     |
| 47  | custom_data_log9       | Campo de log personalizado 9.                                                                                     |
| 48  | custom_data_log10      | Campo de log personalizado 10.                                                                                    |
| 49  | response_source        | Fonte de resposta. Opções:                                                                                        |
|     |                        | <ul> <li>remote: serviço de back-end</li> </ul>                                                                   |
| 50  | gzip_ratio             | Razão entre o tamanho do corpo da resposta<br>original e o tamanho do corpo da resposta<br>compactada.            |
| 51  | upstream_scheme        | Tipo de protocolo de back-end.                                                                                    |
| N.º | Campo         | Descrição                  |
|-----|---------------|----------------------------|
| 52  | group_id      | ID do grupo.               |
| 53  | apig_err_code | Código de erro do gateway. |
| 54  | function_urn  | Função URN.                |

# **6** Gerenciamento de gateway

### 6.1 Compra de um gateway

Esta seção descreve como criar um gateway. Você pode criar APIs e usá-las para fornecer serviços somente após a criação de um gateway.

#### Restrições na compra de um gateway

Existem algumas limitações na criação de um gateway. Se você não conseguir criar um gateway ou se um gateway não for criado, verifique os seguintes itens:

• Cota de gateway

Por padrão, sua conta pode ser usada para criar cinco gateways em um projeto. Para criar mais gateways dedicados, envie um tíquete de serviço para aumentar a cota.

• Permissões

Para criar um gateway, é necessário atribuir a você as funções APIG Administrator e VPC Administrator ou a política APIG FullAccess.

Você também pode receber permissões usando políticas personalizadas. Para mais detalhes, consulte **Políticas personalizadas do APIG**.

• Número de endereços IP privados disponíveis na sub-rede

As edições básica, profissional, empresarial e platinum do APIG requerem 3, 5, 6 e 7 endereços IP privados. Um platinum *X* requer mais 4 endereços IP privados do que a edição anterior. Verifique se a sub-rede escolhida tem endereços IP privados suficientes no console da VPC.

#### Ambiente de rede

• Carga de trabalho

Os gateways são implementados em VPCs. Os recursos de nuvem, como Elastic Cloud Servers (ECSs), na mesma carga de trabalho podem chamar APIs usando o endereço IP privado do gateway implementado na carga de trabalho.

Recomendamos que você implemente seus gateways na mesma carga de trabalho que seus outros serviços para facilitar a configuração da rede e o acesso seguro à rede.

#### D NOTA

As VPCs (cargas de trabalho) nas quais os gateways foram implementados não podem ser alteradas.

• EIP

Para permitir o acesso público de entrada às APIs implementadas em um gateway, crie um Elastic IP (EIP) e vincule-o ao gateway.

#### D NOTA

Para APIs cujos serviços de back-end são implementados em uma rede pública, o APIG gera automaticamente um endereço IP para acesso público de saída e não é necessário criar um Elastic IP (EIP).

• Grupo de segurança

Semelhante a um firewall, um grupo de segurança controla o acesso a um gateway através de uma porta específica e a transmissão de dados de comunicação do gateway para um endereço de destino específico. Para fins de segurança, crie regras de entrada para o grupo de segurança para permitir o acesso apenas em portas específicas.

O grupo de segurança vinculado a um gateway deve atender aos seguintes requisitos:

- Acesso de entrada: para permitir que as APIs no gateway sejam acessadas por redes públicas ou de outros grupos de segurança, configure regras de entrada para o grupo de segurança para permitir o acesso nas portas 80 (HTTP) e 443 (HTTPS).
- Acesso de saída: se o serviço de back-end de uma API for implementado numa rede pública ou noutro grupo de segurança, adicione regras de saída para o grupo de segurança para permitir o acesso ao endereço do serviço de back-end através da porta de chamada da API.
- Se os serviços de front-end e back-end de uma API estiverem vinculados ao mesmo grupo de segurança e VPC que o gateway, nenhuma regra de entrada ou saída será necessária para permitir o acesso por meio das portas anteriores.

#### Procedimento

Passo 1 Vá para a página Compra de gateway.

#### **NOTA**

- O balanceamento de carga do ELB é ativado por padrão depois que os gateways são comprados em regiões, exceto LA-Mexico City1 e CN North-Beijing1. Os gateways com balanceamento de carga ativado não suportam grupos de segurança. Para desativar o acesso de endereços IP específicos, use políticas de controle de acesso.
- O ELB funciona como um balanceador de carga para gateways, que suportam acesso entre VPCs. Os gateways com acesso de entrada público ativado recebem um EIP aleatoriamente atribuído e não podem usar um EIP existente.

Passo 2 Defina os parâmetros de gateway consultando a tabela a seguir.

| Parâmetro    | Descrição                                                          |
|--------------|--------------------------------------------------------------------|
| Billing Mode | Modo de cobrança do gateway dedicado. Opções: <b>Pay-per-use</b> . |

Tabela 6-1 Parâmetros de gateway de API

| Parâmetro             | Descrição                                                                                                    |
|-----------------------|----------------------------------------------------------------------------------------------------|
| Region                | Uma área geográfica onde o gateway será implementado.<br>Implemente o gateway na mesma região que seus outros<br>serviços para permitir que todos os serviços se comuniquem<br>entre si por meio de sub-redes dentro de uma carga de trabalho.<br>Isso reduz os custos de largura de banda pública e a latência da<br>rede. |
| AZ                    | Uma região física onde os recursos usam fontes de alimentação<br>e redes independentes. As zonas de disponibilidade (AZs) são<br>físicamente isoladas, mas interconectadas por meio de uma<br>rede interna.<br>Para aumentar a disponibilidade do gateway, implemente o<br>gateway em várias AZs.                           |
|                       | O APIG não oferece suporte à migração de gateway entre AZs.                                                                                                    |
| Gateway Name          | Nome do gateway.                                                                                                    |
| Edition               | As edições básica, profissional, empresarial e platinum estão<br>disponíveis. O número de solicitações simultâneas permitidas<br>varia dependendo da edição do gateway. Para obter mais<br>informações, consulte <b>Especificações</b> na <i>Visão geral de</i><br><i>serviço do API Gateway</i> .                          |
| Scheduled Maintenance | Período de tempo em que o gateway pode ser mantido. O<br>pessoal de suporte técnico entrará em contato com você antes<br>da manutenção.<br>Selecione um período de tempo com baixas demandas de<br>serviço.                                                                                                    |
| Enterprise Project    | Selecione um projeto empresarial ao qual o gateway pertence.<br>Este parâmetro só estará disponível se a sua conta for uma<br>conta empresarial.                                                                                                    |
|                       | Para obter detalhes sobre uso de recursos, migração e<br>permissões de usuário de projetos empresariais, consulte o<br><b>Guia de usuário do Enterprise Management</b> .                                                                                                    |

| Parâmetro              | Descrição                                                                                                    |
|------------------------|----------------------------------------------------------------------------------------------------|
| Public Inbound Access  | <ul> <li>Determine se deve permitir que as APIs criadas no gateway sejam chamadas por serviços externos usando um EIP. Para ativar essa função, atribua um EIP ao gateway dedicado. Você precisará pagar pelo uso do EIP.</li> <li>NOTA</li> <li>As APIs no gateway podem ser chamadas usando nomes de domínio independentes ou de depuração. Há um limite no número de vezes que as APIs em um grupo de APIs podem ser chamadas por dia usando o nome de domínio independentes ao grupo de APIs e verifique se os nomes de domínio já foram CNAMEd para o EIP do gateway ao qual o grupo de APIs pertence. Por exemplo, você tem uma API HTTPS (caminho: /apidemo) com acesso público ativado. A API pode ser chamada usando "https://{domain}/apidemo", onde {domain} indica um nome de domínio independente vinculado ao grupo de APIs. A porta padrão é 443.</li> </ul> |
| Public Outbound Access | Determine se os serviços de back-end das APIs criadas no<br>gateway devem ser implementados em redes públicas. Defina<br>uma largura de banda que atenda aos requisitos de serviço para<br>acesso público de saída. A largura de banda será cobrada por<br>hora com base no preço do serviço EIP.                                                                                                    |
| Network                | Selecione uma VPC e uma sub-rede para o gateway dedicado.<br>Os recursos de nuvem (como ECSs) dentro da mesma VPC<br>podem chamar APIs usando o endereço IP privado do gateway.<br>Implemente o gateway na mesma VPC que seus outros<br>serviços para facilitar a configuração da rede e proteger o<br>acesso à rede.                                                                                                    |
| Security Group         | Selecione um grupo de segurança para controlar o acesso de<br>entrada e saída.<br>Se o serviço de back-end de uma API for implementado em<br>uma rede externa, configure as regras do grupo de segurança<br>para permitir o acesso ao endereço do serviço de back-end por<br>meio da porta de chamada da API.<br><b>NOTA</b><br>Se o acesso de entrada público estiver habilitado, adicione regras de<br>entrada para o grupo de segurança para permitir o acesso nas portas 80<br>(HTTP) e 443 (HTTPS).                                                                                                    |
| Advanced Settings      | Ative esta opção para definir tags. Como alternativa, defina tags no console do Tag Management Service (TMS) referindo-<br>se a <b>Gerenciamento de tags</b> .                                                                                                    |

| Parâmetro            | Descrição                                                                                                    |
|----------------------|----------------------------------------------------------------------------------------------------|
| VPC Endpoint Service | Nome de um serviço de ponto de extremidade da VPC a ser<br>criado ao comprar o gateway. O gateway pode então ser<br>acessado usando o serviço de ponto de extremidade.                                                                                                    |
|                      | Se um nome for especificado, o nome do serviço de ponto de extremidade da VPC a ser exibido na guia <b>VPC Endpoints</b> estará no formato "{region}.{Specified VPC endpoint service name}.{VPC endpoint service ID}". Se nenhum nome for especificado, o nome exibido estará no formato "{region}.apig. {VPC endpoint service ID}". |
| Tags                 | As tags classificam seus gateways para facilitar a pesquisa, a<br>análise e o gerenciamento. Se nenhuma tag estiver disponível,<br>clique em <b>View predefined tags</b> para criar uma no console do<br>TMS.                                                                                                    |
|                      | NOTA<br>Se sua organização configurou políticas de tag para APIG, adicione<br>tags aos gateways com base nas políticas. Se uma tag não estiver em<br>conformidade com as políticas, a criação do gateway poderá falhar.<br>Entre em contato com o administrador da sua organização para saber<br>mais sobre políticas de tags.       |
| Description          | Descrição sobre o gateway.                                                                                                    |

- Passo 3 Clique em Next.
- Passo 4 Confirme as configurações do gateway, leia e confirme a aceitação do contrato de serviço e clique em Pay Now. A instância é criada com o status exibido na tela.

#### Operações de acompanhamento

Depois que o gateway for criado, você poderá criar e gerenciar APIs nesse gateway. Vá para a página **Gateway Information**. Mostra os detalhes do gateway, as configurações de rede e os parâmetros de configuração.

Você pode modificar o nome do gateway, a descrição, a janela de tempo de manutenção programada, o grupo de segurança e o EIP.

Antes de excluir um gateway, certifique-se de que a exclusão não afetará seus serviços.

## 6.2 Visualização ou modificação de informações do gateway

Você pode visualizar e modificar a configuração de seus gateways no console.

#### Procedimento

Passo 1 Vá para o console do APIG.

- Passo 2 No painel de navegação, escolha Gateways.
- Passo 3 Clique em Access Console ou no nome do gateway de destino.
- Passo 4 Na guia Gateway Information, visualize ou modifique a configuração do gateway.

|  | Tabela | 6-2 | Infori | macões | do | gateway |
|--|--------|-----|--------|--------|----|---------|
|--|--------|-----|--------|--------|----|---------|

| Parâmetro<br>modificável | Descrição                                                                                                    |
|--------------------------|----------------------------------------------------------------------------------------------------|
| Basic Information        | Informações básicas sobre o gateway, incluindo o nome, o ID, a edição, a AZ, a descrição, o projeto empresarial e a janela de tempo de manutenção.                                      |
|                          | • Modifique as informações básicas conforme necessário.                                                                                                    |
|                          | • Para copiar o ID do gateway, clique em $\square$ ao lado do ID.                                                                                                    |
| Billing                  | Modo de cobrança do gateway.                                                                                                    |
| Network                  | <ul> <li>VPC<br/>VPC vinculada ao gateway. Clique no nome da VPC para<br/>visualizar a configuração.</li> </ul>                                                                         |
|                          | <ul> <li>Sub-rede<br/>Sub-rede vinculada ao gateway. Clique no nome da sub-rede<br/>para visualizar a configuração.</li> </ul>                                                          |
|                          | <ul> <li>Grupo de segurança<br/>Grupo de segurança vinculado ao gateway. Clique no nome<br/>do grupo de segurança para visualizar a configuração ou</li> </ul>                          |
|                          | clique em 🖉 para vincular um novo.                                                                                                    |
| Inbound Access           | • Endereço de acesso à VPC                                                                                                    |
|                          | • EIP                                                                                                    |
|                          | – Para vincular um EIP ao gateway, clique em <b>Enable</b> .                                                                                                    |
|                          | <ul> <li>Para copiar o EIP vinculado, clique em </li> </ul>                                                                                                    |
|                          | <ul> <li>Modifique a largura de banda conforme necessário. A<br/>largura de banda é cobrada por hora com base na taxa do<br/>serviço EIP.</li> </ul>                                    |
|                          | <ul> <li>Para desvincular o EIP do gateway, clique em Unbind EIP.</li> </ul>                                                                                                    |
| Outbound Access          | Determine se os serviços de back-end das APIs criadas no<br>gateway devem ser implementados em redes públicas. Você<br>pode ativar ou desativar o acesso de saída a qualquer momento.   |
|                          | Depois de ativar o acesso de saída, você pode clicar em <b>View</b><br><b>Metrics</b> para visualizar os dados de monitoramento ou modificar<br>a largura de banda conforme necessário. |

| Parâmetro<br>modificável | Descrição                                                                                                    |
|--------------------------|----------------------------------------------------------------------------------------------------|
| Routes                   | Configure um segmento de rede privada que precise se<br>comunicar com o gateway. Depois que um gateway é criado, ele<br>pode se comunicar com a sub-rede da VPC especificada durante<br>a criação do gateway por padrão. |
|                          | Configure rotas em suas instalações se a sub-rede do seu data center estiver dentro dos três segmentos a seguir: 10.0.0.0/8-24, 172.16.0.0/12-24 e 192.168.0.0/16-24.                                                    |

## 6.3 Configuração de parâmetros

Esta seção descreve como configurar parâmetros comuns para um gateway para ajustar as funções do componente.

#### Restrição

A modificação dos parâmetros de configuração do gateway interromperá os serviços. Faça isso fora do horário de pico ou quando nenhum serviço estiver em execução.

#### Procedimento

- Passo 1 Vá para o console do APIG.
- Passo 2 No painel de navegação, escolha Gateways.
- Passo 3 Clique em Access Console ou no nome do gateway de destino.
- Passo 4 Clique na guia Parameters e clique em Modify na linha que contém o parâmetro de destino. Os parâmetros de configuração variam de acordo com a edição do gateway.

| Parâmetro            | Descrição                                                                                                    |
|----------------------|----------------------------------------------------------------------------------------------------|
| ratelimit_api_limits | Valor padrão de limitação de solicitação aplicado a todas as<br>APIs. Padrão: 200 chamadas/segundo. O número total de vezes<br>que uma API pode ser chamada é determinado por esse<br>parâmetro somente se nenhuma política de limitação de<br>solicitações estiver vinculada à API. O <b>Max. API Requests</b> de<br>uma política de limitação de solicitações não pode exceder o<br>valor desse parâmetro. |
| request_body_size    | Tamanho máximo do corpo permitido para uma solicitação de API. Padrão: 12 MB.                                                                                                    |
| backend_timeout      | Tempo limite de resposta do back-end. Padrão: 60.000 ms.<br>Intervalo: 1–600.000 ms.                                                                                                    |

| Tabela 6-3 Parâmetros de configuraçã | ío |
|--------------------------------------|----|
|--------------------------------------|----|

| Parâmetro                      | Descrição                                                                                                    |
|--------------------------------|----------------------------------------------------------------------------------------------------|
| app_token                      | Determine se a autenticação app_token deve ser ativada.<br>Padrão: desativada. Se você ativar essa função, um<br>access_token poderá ser adicionado à solicitação de API para<br>autenticação.                                                                                                    |
|                                | • <b>app_token_expire_time</b> : período de validade de um access_token. Um novo access_token deve ser obtido antes que o access_token original expire.                                                                                                    |
|                                | • refresh_token_expire_time: o período de validade de um refresh_token. Um refresh_token é usado para obter um novo access_token.                                                                                                    |
|                                | • <b>app_token_uri</b> : o URI usado para obter um access_token.                                                                                                    |
|                                | • <b>app_token_key</b> : a chave de criptografía de um token de acesso.                                                                                                    |
| app_api_key                    | Determine se a autenticação app_api_key deve ser ativada.<br>Padrão: desativada. Se você ativar essa função, o parâmetro<br><b>apikey</b> pode ser adicionado à solicitação da API para carregar<br>a chave de uma credencial para autenticação.                                                                                                    |
| app_basic                      | Determine se a autenticação app_basic deve ser ativada.<br>Padrão: desativada. Depois que essa opção estiver ativada, os<br>usuários podem adicionar o parâmetro de cabeçalho<br><b>Authorization</b> e definir o valor do parâmetro como "Basic +<br>base64 ( <i>appkey</i> + : + <i>appsecret</i> )", no qual <i>appkey</i> e <i>appsecret</i><br>são a chave e o segredo de uma credencial. |
| app_secret                     | Determine se a autenticação app_secret deve ser ativada.<br>Padrão: desativada. Se você ativar essa função, os parâmetros<br>X-HW-ID e X-HW-AppKey poderão ser adicionados à<br>solicitação da API para transportar a chave e o segredo de uma<br>credencial para autenticação.                                                                                                    |
| app_route                      | Determine se deve ser compatível com o acesso à API baseado<br>em endereço IP. Padrão: desativado. Se você ativar essa<br>função, as APIs em qualquer grupo, exceto DEFAULT, podem<br>ser chamadas usando endereços IP.                                                                                                    |
| backend_client_certificat<br>e | Determine se deve ativar a autenticação bidirecional de back-<br>end. Padrão: desativada. Se você ativar essa função, poderá<br>configurar a autenticação bidirecional para um back-end ao<br>criar uma API.                                                                                                    |
| ssl_ciphers                    | Conjuntos de criptografia HTTPS suportados. Por padrão,<br>todos os conjuntos de criptografia são suportados. Selecione<br>conjuntos de criptografia depois de vincular nomes de domínio<br>independentes a um grupo de APIs.                                                                                                    |

| Parâmetro           | Descrição                                                                                                    |
|---------------------|----------------------------------------------------------------------------------------------------|
| real_ip_from_xff    | Determine se os endereços IP devem ser usados no cabeçalho<br>X-Forwarded-For para controle de acesso e limitação de<br>solicitação. Por padrão, os endereços IP neste cabeçalho não<br>são usados.                                                                                                    |
|                     | <b>xff_index</b> : número de sequência de um endereço IP no cabeçalho <b>X-Forwarded-For</b> . O valor pode ser positivo, negativo ou 0.                                                                                                    |
|                     | • Se o valor for 0 ou positivo, o endereço IP do índice correspondente no cabeçalho <b>X-Forwarded-For</b> será obtido.                                                                                                    |
|                     | • Se o valor for negativo, o endereço IP da sequência inversa indicada no cabeçalho <b>X-Forwarded-For</b> será obtido.                                                                                                    |
|                     | Por exemplo, suponha que o cabeçalho <b>X-Forwarded-For</b> de<br>uma solicitação recebida pelo API Gateway contenha três<br>endereços IP: IP1, IP2 e IP3. Se o valor de <b>xff_index</b> for 0, IP1<br>é obtido. Se o valor for 1, IP2 é obtido. Se o valor for -1, IP3 é<br>obtido. Se o valor for -2, IP2 é obtido.                                                   |
| vpc_name_modifiable | Determine se os nomes dos canais de balanceamento de carga<br>podem ser modificados. Por padrão, os nomes podem ser<br>modificados.<br><b>AVISO</b><br>Se essa opção estiver ativada, os canais de balanceamento de carga do<br>gateway atual não poderão ser gerenciados usando as APIs de<br>gerenciamento de canais de balanceamento de carga no nível do<br>projeto. |
| app_jwt_enable      | Determine se a autenticação app_jwt deve ser ativada. Padrão:<br>desativada. Se você ativar essa função, os parâmetros<br><b>Authorization</b> e <b>Timestamp</b> podem ser adicionados às<br>solicitações de API para transportar a chave, o segredo e o<br>carimbo de data/hora de uma credencial para autenticação.                                                   |
|                     | <b>app_jwt_auth_header</b> é um cabeçalho incluído nas<br>solicitações de API para autenticação app_jwt. O valor padrão<br>do cabeçalho é <b>Authorization</b> .                                                                                                    |
| public_key_enable   | Determine se deve ativar a autenticação public_key. Padrão:<br>desativada. Se você ativar essa opção, chaves de assinatura do<br>tipo public_key podem ser usadas para autenticação.                                                                                                    |
|                     | public_key_uri_prefixindica o prefixo do URI usado paraobter o segredo de public_key. O formato do URI é o seguinte:https://{VPC access address}{public_key_uri_prefix}{public_key name}.                                                                                                    |

| Parâmetro          | Descrição                                                                                                    |
|--------------------|----------------------------------------------------------------------------------------------------|
| custom_auth_header | Determine se deve ser compatível com cabeçalhos de<br>autenticação personalizados. Por padrão, os cabeçalhos de<br>autenticação personalizados não são suportados. Se você ativar<br>esse parâmetro, os valores iniciais de <b>app_auth_header</b> e<br><b>backend_sign_header</b> ficarão vazios, assim como quando o<br>parâmetro estiver desativado.                                                                                                    |
|                    | Se você definir o <b>Current Value</b> de <b>app_auth_header</b> , o<br>parâmetro com o mesmo nome desse valor carregará as<br>informações de autenticação da aplicação no cabeçalho da<br>solicitação para APIs que usam autenticação da aplicação. Se<br>você definir o <b>Current Value</b> de <b>backend_sign_header</b> , o<br>parâmetro com o mesmo nome desse valor carregará as<br>informações de assinatura no cabeçalho da solicitação de back-<br>end para APIs vinculadas a uma política de chave de assinatura<br>HMAC ou Basic Auth.<br><b>AVISO</b> |
|                    | A configuração desse parâmetro afetará todas as APIs que usam<br>autenticação de aplicativo ou estão vinculadas a uma política de chave<br>de assinatura HMAC ou Basic Auth no gateway.                                                                                                    |
| gzip               | Determine se as respostas devem ser compactadas usando gzip<br>para reduzir o tráfego de rede pública. Por padrão, as respostas<br>não são compactadas. A configuração entrará em vigor em 1<br>minuto.                                                                                                    |
|                    | Depois de ativar este parâmetro, defina o parâmetro de nível de compactação <b>comp_level</b> . Quanto maior o valor, melhores as respostas serão compactadas. Padrão: <b>6</b> .                                                                                                    |
|                    | AVISO                                                                                                    |
|                    | • Use gzip para compactar o corpo da resposta com mais de 1 KB.                                                                                                    |
|                    | • gzip suporta os seguintes tipos de arquivos: text/xml, text/plain,<br>text/css, application/javascript, application/x-javascript,<br>application/rss+xml, text/javascript, image/tiff, image/svg+xml,<br>application/json e application/xml.                                                                                                    |
|                    | <ul> <li>Depois de ativar a compactação gzip, você deve adicionar<br/>cabeçalho de solicitação Accept-Encoding: gzip.</li> </ul>                                                                                                    |
|                    | <ul> <li>A configuração do gzip pode ser modificada 1 minuto depois de concluída.</li> </ul>                                                                                                    |

| Parâmetro             | Descrição                                                                                                    |
|-----------------------|----------------------------------------------------------------------------------------------------|
| custom_log            | Se os logs personalizados devem ser ativados. Padrão:<br>desativado. Uma vez ativado, os valores dos parâmetros<br>especificados serão impressos em localizações especificadas de<br><b>logs de chamadas</b> para todas as APIs no gateway.                                                                                 |
|                       | Depois que essa função for ativada, clique em <b>Modify</b> e, em seguida, clique em <b>Add</b> para adicionar os parâmetros a serem impressos nos logs de chamadas.<br><b>AVISO</b>                                                                                                    |
|                       | <ul> <li>Os logs personalizados imprimem apenas as solicitações iniciadas<br/>pelos clientes e não imprimem as constantes e os parâmetros do<br/>sistema definidos no APIG.</li> </ul>                                                                                                    |
|                       | <ul> <li>Os logs personalizados podem ter um máximo de 10 campos, com<br/>um tamanho total não superior a 2 KB.</li> </ul>                                                                                                    |
|                       | <ul> <li>Alguns caracteres especiais em valores de parâmetros serão<br/>codificados. Por exemplo, o sinal de adição (+) será codificado<br/>como um espaço, aspas duplas (") codificadas como \x22 e uma<br/>barra invertida (\) codificada como \x5C.</li> </ul>                                                           |
| sse_strategy          | Se a transmissão de eventos enviados pelo servidor (SSE) deve<br>ser ativada. Ela está desativada por padrão. Uma vez ativada,<br>as respostas das APIs são emitidas no modo de streaming para<br>renderização baseada em caracteres.<br><b>AVISO</b><br>A configuração sse_strategy pode ser modificada 1 minuto depois de |
| raquast sustam config | Ser concluida.                                                                                                    |
| request_custom_coming | <ul> <li>HTTP/2: ativado por padrão. Para mais detalhes, consulte<br/>HTTP 2.0.</li> </ul>                                                                                                    |
|                       | • request_body_timeout: tempo limite para o corpo de solicitação do cliente. Padrão: 8s. Modifique esse parâmetro se a condição da rede for ruim ou se o corpo da solicitação for muito grande.                                                                                                    |
|                       | AVISO<br>A configuração da solicitação do cliente pode ser modificada 1 minuto<br>após ser concluída.                                                                                                    |
| api_uri_no_escape     | Determine se o caminho deve ser escapado no URL da API.<br>Ele está desativado por padrão, indicando que o caminho no<br>URL está escapado.                                                                                                    |
|                       | Para obter detalhes sobre a função de não escapar de caminhos após <b>api_uri_no_escape</b> estar ativado, consulte <b>Tabela 6-4</b> .                                                                                                    |

| Função                                             | Descrição                                                                                                    | Caminh<br>o de<br>definiçã<br>o de<br>front-<br>end da<br>API | Caminho<br>para<br>envio de<br>uma<br>solicitaçã<br>o | Desativar<br>api_uri_no_<br>escape | Ativar<br>api_uri_no<br>_escape |
|----------------------------------------------------|----------------------------------------------------------------------------------------------------|---------------------------------------------------------------|-------------------------------------------------------|------------------------------------|---------------------------------|
| Definição<br>de API                                | Caminho para que o<br>APIG corresponda<br>às rotas.                                                                                            | /{path}                                                       | /aa%2Faa                                              | /aa/aa                             | /aa%2Faa                        |
| Orquestra<br>ção de<br>parâmetr<br>os              | Caminho usado<br>pelos parâmetros de<br>serviço de back-<br>end.                                                                               | -                                                             | -                                                     | /aa/aa                             | /aa%2Faa                        |
| Redirecio<br>namento<br>de HTTP<br>para<br>HTTPS   | Caminho usado para redirecionamento.                                                                                                    | -                                                             | -                                                     | /aa/aa                             | /aa%2Faa                        |
| Políticas<br>de back-<br>end                       | A condição de<br>política é o caminho<br>do parâmetro de<br>entrada da<br>solicitação.                                                         | -                                                             | -                                                     | /aa/aa                             | /aa%2Faa                        |
| Política<br>de<br>autentica<br>ção de<br>terceiros | Caminho<br>transferido para o<br>sistema de terceiros<br>depois que a API é<br>vinculada a uma<br>política de<br>autenticação de<br>terceiros. | -                                                             | -                                                     | /aa/aa                             | /aa%2Faa                        |
| Política<br>de push<br>de log do<br>Kafka          | Caminho de<br>solicitação usado<br>depois que a<br>política de push de<br>log do Kafka é<br>vinculada à API.                                   | -                                                             | -                                                     | /aa/aa                             | /aa%2Faa                        |
| Canais de<br>balancea<br>mento de<br>carga         | Caminho usado pelo<br>APIG para<br>encaminhar<br>solicitações quando<br>o canal de<br>balanceamento de<br>carga usa o hash de<br>URI.          | -                                                             | -                                                     | /aa/aa                             | /aa%2Faa                        |

| Tabela 6-4 | Funcões | afetadas | se o  | caminho                 | não | for | escapado |
|------------|---------|----------|-------|-------------------------|-----|-----|----------|
|            |         |          | ~ ~ ~ | • • • • • • • • • • • • |     |     |          |

| Função                                | Descrição                                                                                                    | Caminh<br>o de<br>definiçã<br>o de<br>front-<br>end da<br>API | Caminho<br>para<br>envio de<br>uma<br>solicitaçã<br>o | Desativar<br>api_uri_no_<br>escape | Ativar<br>api_uri_no<br>_escape |
|---------------------------------------|----------------------------------------------------------------------------------------------------|---------------------------------------------------------------|-------------------------------------------------------|------------------------------------|---------------------------------|
| Back-<br>ends do<br>Function<br>Graph | Caminho de<br>solicitação enviado<br>a uma função<br>quando o tipo de<br>back-end da API é<br>FunctionGraph.                   | -                                                             | -                                                     | /aa/aa                             | /aa%2Faa                        |
| Autentica<br>ção<br>personali<br>zada | Caminho da<br>solicitação enviada<br>à função quando o<br>modo de<br>autenticação da API<br>é definido como<br><b>Custom</b> . | -                                                             | -                                                     | /aa/aa                             | /aa%2Faa                        |

### 6.4 Gerenciamento de tags

As tags classificam seus gateways para facilitar a pesquisa, a análise e o gerenciamento.

#### Procedimento

- Passo 1 Vá para o console do APIG.
- Passo 2 No painel de navegação, escolha Gateways.
- Passo 3 Clique em Access Console ou no nome do gateway de destino.
- Passo 4 Na guia Tags, clique em Add Tag.

Uma tag consiste em uma chave e um valor. O valor pode estar vazio.

#### **NOTA**

Se sua organização configurou políticas de tag para APIG, adicione tags aos gateways com base nas políticas. Se uma tag não estiver em conformidade com as políticas, a adição de tag pode falhar. Entre em contato com o administrador da sua organização para saber mais sobre políticas de tags.

Passo 5 Clique em OK.

### 6.5 Gerenciamento de pontos de extremidade da VPC

Os pontos de extremidade da VPC são canais seguros e privados para conectar VPCs aos serviços do ponto de extremidade da VPC.

As APIs podem ser expostas e acessadas em VPCs na mesma região da mesma nuvem.

#### AVISO

Atualmente, as regiões, exceto LA-Mexico City1 e CN North-Beijing1, oferecem suporte ao gerenciamento de pontos de extremidade da VPC.

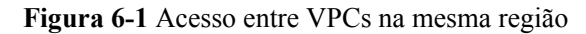

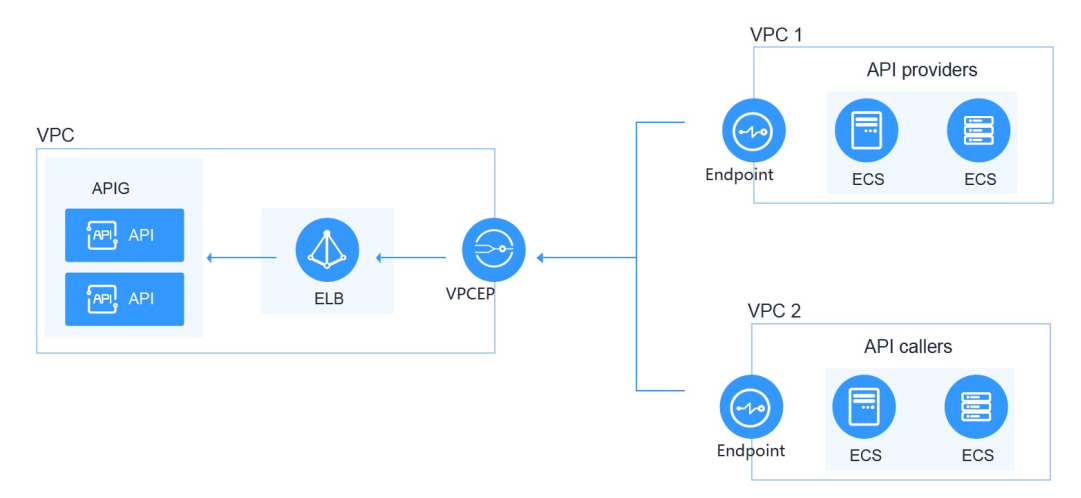

#### Procedimento

- Passo 1 Vá para o console do APIG.
- Passo 2 No painel de navegação, escolha Gateways.
- Passo 3 Clique em Access Console ou no nome do gateway de destino.
- Passo 4 Clique em VPC Endpoints para exibir os detalhes. Para obter detalhes, consulte Pontos de extremidade da VPC.

| Fabela 6-5 | Informaçõ | ões de | ponto de | extremidade | da | VPC |
|------------|-----------|--------|----------|-------------|----|-----|
|------------|-----------|--------|----------|-------------|----|-----|

| Parâmetro            | Descrição                                                                                                    |
|----------------------|----------------------------------------------------------------------------------------------------|
| VPC Endpoint Service | Nome de exibição do serviço de ponto de extremidade da VPC<br>no formato "{region}.{VPC endpoint service name}.{VPC<br>endpoint service ID}". Você pode definir o nome do serviço de<br>ponto de extremidade da VPC ao <b>comprar um gateway</b> ou<br>posteriormente na guia <b>VPC Endpoints</b> do gateway. |

| Parâmetro   | Descrição                                                                                                    |
|-------------|----------------------------------------------------------------------------------------------------|
| Connections | Pontos de extremidade da VPC conectados ao gateway. Se<br>você precisar de um novo ponto de extremidade da VPC,<br>clique em <b>Create VPC Endpoint</b> .                                                                                                    |
|             | • VPC Endpoint ID: ID de um ponto de extremidade da VPC.                                                                                                    |
|             | • <b>Packet ID</b> : identificador do ID do ponto de extremidade da VPC.                                                                                                    |
|             | • Status: status do ponto de extremidade da VPC.<br>Para obter detalhes sobre os status do ponto de extremidade<br>da VPC, consulte Quais são os status dos serviços de<br>ponto de extremidade da VPC e dos pontos de<br>extremidade da VPC?                                                                                                    |
|             | • Owner: ID da conta do criador do ponto de extremidade da VPC.                                                                                                    |
|             | • <b>Created</b> : hora em que o ponto de extremidade da VPC é criado.                                                                                                    |
|             | <ul> <li>Operation: se permitir que o ponto de extremidade da VPC<br/>se conecte ao serviço de ponto de extremidade da VPC.<br/>Aceite ou rejeite a conexão do ponto de extremidade da<br/>VPC com o serviço do ponto de extremidade da VPC.</li> <li>AVISO<br/>Depois de rejeitar a conexão, os serviços executados usando a<br/>conexão podem ser afetados. Tenha cuidado.</li> </ul> |
| Permissions | Especifique as contas com permissão de acesso usando os<br>pontos de extremidade da VPC adicionando os IDs de conta à<br>lista branca.                                                                                                    |
|             | Clique em Add Account e insira um ID da conta.                                                                                                    |
|             | • Account ID: ID de uma conta que pode ser acessada usando os pontos de extremidade da VPC.                                                                                                    |
|             | • Created: hora em que a lista branca é criada.                                                                                                    |
|             | • <b>Operation</b> : gerenciar o acesso da conta a partir de pontos de extremidade da VPC. Para proibir o acesso à conta, remova-a da lista branca.                                                                                                    |

## 6.6 Modificação de especificações

Se as especificações de um gateway não puderem atender aos seus requisitos de serviço, atualize as especificações.

#### AVISO

- Atualmente, as especificações de gateways baseados em ELB podem ser modificadas em regiões, exceto LA-Mexico City1 e CN North-Beijing1. Durante a alteração da especificação, a conexão persistente é desconectada de forma intermitente e precisa ser restabelecida. É aconselhável alterar a especificação fora do horário de pico.
- As especificações podem ser atualizadas, mas não podem ser rebaixadas.
- Alterar a edição do gateway também alterará os endereços IP de acesso à rede privada. Modifique a configuração do firewall ou da lista branca, se necessário, para a continuidade do serviço. Não execute nenhuma outra operação no gateway.

#### Procedimento

- Passo 1 Vá para o console do APIG.
- Passo 2 No painel de navegação, escolha Gateways.
- Passo 3 Escolha More > Modify Specifications à direita do gateway de destino.
- Passo 4 Selecione uma edição e clique em Next. Para obter detalhes sobre os parâmetros do gateway, consulte Tabela 6-3.
- Passo 5 Confirme a configuração, leia e confirme a aceitação do contrato de serviço e clique em Pay Now. A atualização leva de 15 a 30 minutos para ser concluída.

#### D NOTA

• Para gateways de pagamento por uso, pague pelo que você usa sem precisar pagar por taxas extras.

## $\mathbf{7}_{SDKs}$

O APIG oferece suporte à autenticação de API com base em IAM, aplicações e autorizadores personalizados. Você também pode optar por não autenticar solicitações de API. Para obter detalhes sobre as diferenças entre os quatro modos e como selecionar um, consulte **Chamada das APIs**. Esta seção descreve como fazer download de SDKs e visualizar instruções relacionadas.

#### Cenário

Os SDKs são usados quando você chama APIs por meio da autenticação da aplicação. Faça o download dos SDKs e da documentação relacionada e, em seguida, chame as APIs seguindo as instruções da documentação.

#### Procedimento

- Passo 1 Vá para o console do APIG.
- Passo 2 No painel de navegação, escolha Help Center.
- Passo 3 Clique em Using SDKs.
- Passo 4 Clique em Download SDK ao lado da linguagem desejada. Um SDK contém código de SDK e código de exemplo. Os SDKs variam de acordo com a linguagem.

Para ver o guia de suporte, clique em SDK Documentation.

# **8** Chamada de API publicada

### 8.1 Chamada das APIs

Você pode chamar APIs abertas por outras pessoas no APIG.

#### Diretrizes de uso

- Uma API pode ser acessada 1.000 vezes usando o nome de domínio de depuração alocado quando o grupo da API é criado.
- Se o parâmetro CA for exibido na caixa de diálogo Create SSL Certificate na página API Management > API Policies > SSL Certificates do console do APIG, preste atenção às seguintes restrições ao chamar APIs:
  - Ao chamar uma API com HTTP/1.0, não use Transfer-Encoding no cabeçalho da solicitação.
  - Não use o método CONNECT.
  - Não use Content-Length e Transfer-Encoding no cabeçalho da solicitação.
  - Não use espaços ou caracteres de controle na linha de solicitação.
  - Não use espaços ou caracteres de controle no nome do cabeçalho.
  - Não use espaços ou caracteres de controle no cabeçalho da solicitação Host.
  - Não use vários parâmetros **Host** no cabeçalho da solicitação.

#### **Pré-requisitos**

Antes de chamar uma API, certifique-se de que a rede do seu sistema de serviço possa se comunicar com o nome de domínio ou endereço de acesso à API.

- Se o sistema de serviço e o gateway estiverem na mesma VPC, a API poderá ser acessada diretamente.
- Se o sistema de serviço e o gateway estiverem em VPCs diferentes de uma região, conecte-os usando uma conexão de emparelhamento. Para obter detalhes, consulte Conexão de emparelhamento da VPC.
- Se o sistema de serviço e o gateway estiverem em VPCs diferentes de regiões diferentes, crie uma conexão de nuvem e carregue as duas VPCs para conectá-las. Para obter detalhes, consulte Conexão de VPCs em regiões diferentes.

• Se o sistema de serviço e o gateway estiverem conectados pela rede pública, verifique se o gateway foi vinculado a um EIP.

#### Obtenção de informações de chamadas de API

Obtenha informações de chamada de API do provedor de API antes de chamar uma API.

• Obter informações de solicitação de API

No console do APIG, escolha **API Management** > **APIs**. Na página **APIs**, obtenha o nome de domínio, o método de solicitação e o caminho de solicitação da API desejada. Clique no nome da API para acessar a página da guia **APIs** e obter as informações básicas nas áreas **Frontend Configuration** e **Backend Configuration**.

• Obter informações de autenticação da API

Obtenha as informações de autenticação da solicitação de acordo com o modo de autenticação da API.

| Modo de<br>autenticação                | Informações da autenticação                                                                                               |
|----------------------------------------|----------------------------------------------------------------------------------------------------|
| Aplicação<br>(assinatura)              | Obtenha a chave e o segredo de uma credencial autorizada para<br>a API do provedor de API, bem como do SDK de assinatura. |
| Aplicação<br>(autenticação<br>simples) | Obtenha o AppCode de uma credencial autorizada para a API do provedor de API.                                             |
| Aplicação (dois<br>fatores)            | Obtenha as informações necessárias para a autenticação personalizada e da aplicação.                                      |
| Aplicação<br>(app_api_key)             | Obtenha a chave e o segredo de uma credencial autorizada para a API do provedor de API.                                   |
| Aplicação<br>(app_secret)              | Obtenha a chave e o segredo de uma credencial autorizada para a API do provedor de API.                                   |
| Aplicação<br>(app_basic)               | Obtenha a chave e o segredo de uma credencial autorizada para a API do provedor de API.                                   |
| Aplicação<br>(app_jwt)                 | Obtenha a chave e o segredo de uma credencial autorizada para a API do provedor de API.                                   |
| IAM (token)                            | Obtenha o nome de usuário e a senha da plataforma de nuvem.                                                               |
| IAM (AK/SK)                            | Obtenha a AK/SK de uma conta para a plataforma de nuvem e o SDK de assinatura.                                            |
| IAM (dois fatores)                     | Obtenha as informações necessárias para o IAM e a autenticação personalizada                                              |
| Personalizada                          | Obtenha as informações de autenticação personalizadas para transportar os parâmetros de solicitação do provedor de API.   |
| Nenhuma                                | Nenhuma informação de autenticação necessária.                                                                            |

| Modo de<br>autenticação                          | Informações da autenticação                                                                                       |
|--------------------------------------------------|----------------------------------------------------------------------------------------------------|
| Autorizador de<br>terceiros (política<br>de API) | Obtenha informações de autorizador de terceiros para<br>transportar parâmetros de solicitação do provedor de API. |

- Chave e segredo da credencial

No console do APIG, escolha **API Management** > **Credentials**. Clique no nome de uma credencial autorizada para a API de destino e obtenha a chave e o segredo na página de detalhes da credencial.

SDK de assinatura

No console do APIG, escolha **Help Center** > Using SDKs e baixe o SDK da linguagem desejada.

- AppCode

No console do APIG, escolha **API Management** > **Credentials**. Clique no nome de uma credencial autorizada para a API de destino e obtenha um AppCode na área **AppCodes** da página de detalhes da credencial.

#### Chamada de uma API

#### **NOTA**

Esta seção descreve somente a configuração do caminho da solicitação e dos parâmetros de autenticação. Para outros parâmetros, como timeout e SSL, configure-os conforme necessário. Para evitar perdas de serviço devido a parâmetros incorretos, configure-os consultando os padrões da indústria.

```
    Construa uma solicitação de API. Exemplo:

    POST https://{Address}/{Path}?{Query}

    {Header}
```

{Body}

- POST: método de solicitação. Substitua-o pelo método de solicitação obtido em Obtenção de informações de chamadas de API.
- {Address}: endereço de solicitação. Substitua-o pelo nome de domínio obtido em Obtenção de informações de chamadas de API. Você também pode acessar a API usando um endereço IP.

| Cenário                                                         | Configuração de parâmetros de solicitação                                                                                                    |
|-----------------------------------------------------------------|----------------------------------------------------------------------------------------------------|
| Chamar uma API com<br>um nome de domínio                        | Chame uma API usando o nome de domínio de<br>depuração alocado ao grupo de APIs ou um nome de<br>domínio vinculado ao grupo. Nenhuma configuração<br>adicional é necessária. |
| Chamar uma API no<br>grupo <b>DEFAULT</b><br>com um endereço IP | Chame uma API no grupo <b>DEFAULT</b> com um<br>endereço IP. Nenhuma configuração adicional é<br>necessária.                                                                 |

| Cenário                                               | Configuração de parâmetros de solicitação                                                                                                    |
|-------------------------------------------------------|----------------------------------------------------------------------------------------------------|
| Chamar uma API em<br>um grupo<br>personalizado com um | <ul> <li>Para usar um endereço IP para chamar uma API que<br/>usa autenticação de aplicação em um grupo que não<br/>é DEFAULT,</li> </ul>                                                                                                    |
| endereço IP                                           | <ol> <li>Defina os parâmetros de configuração<br/>app_route e app_secret do gateway como On.<br/>Depois que app_route é ativado, uma credencial<br/>não pode ser autorizada para APIs que usam o<br/>mesmo caminho e método de solicitação.</li> </ol> |
|                                                       | <ol> <li>Adicione os parâmetros de cabeçalho X-HW-ID<br/>e X-HW-APPKEY e defina-os como a chave e o<br/>segredo de uma credencial autorizada para a API.</li> </ol>                                                                                    |
|                                                       | <ul> <li>Para usar um endereço IP para chamar uma API que<br/>não usa autenticação de aplicação em um grupo que<br/>não é DEFAULT, adicione o parâmetro de cabeçalho<br/>host.</li> </ul>                                                              |

- *{Path}*: caminho de solicitação. Substitua-o pelo caminho da solicitação obtido em Obtenção de informações de chamadas de API.
- {Query}: (opcional) cadeia de consulta no formato
   "Parameter\_name=Parameter\_value", por exemplo, limit=10. Separe várias cadeias de consulta com E comercial (&). Para obter detalhes, consulte os parâmetros de solicitação obtidos em Obtenção de informações de chamadas de API.
- *{Header}*: parâmetro de cabeçalho de solicitação no formato
   "Parameter\_name:Parameter\_value", por exemplo, Content-Type:application/
   json. Para obter detalhes, consulte os parâmetros de solicitação obtidos em
   Obtenção de informações de chamadas de API.
- {Body}: corpo da solicitação no formato JSON. Para obter detalhes, consulte a descrição do corpo da solicitação obtida em Obtenção de informações de chamadas de API.
- 2. Adicione informações de autenticação à solicitação da API.

| Modo de<br>autenticação             | Configuração de parâmetros de solicitação                                                                                                    |
|-------------------------------------|----------------------------------------------------------------------------------------------------|
| Aplicação (assinatura)              | Use o SDK obtido para assinar a solicitação de API. Para obter detalhes, consulte Chamada de APIs por meio de autenticação de aplicações.                                                                    |
| Aplicação (autenticação<br>simples) | Adicione o parâmetro de cabeçalho X-Apig-AppCode e<br>defina o valor do parâmetro para o AppCode obtido em<br>Obtenção de informações de chamadas de API. Para<br>obter detalhes, consulte Primeiros passos. |

| Modo de<br>autenticação    | Configuração de parâmetros de solicitação                                                                                                    |
|----------------------------|----------------------------------------------------------------------------------------------------|
| Aplicação<br>(app_api_key) | <ul> <li>Para ativar a autenticação app_api_key, certifique-se de<br/>que o parâmetro app_api_key tenha sido definido como<br/>on na guia Parâmetros do gateway.</li> </ul>                                                                                                    |
|                            | <ul> <li>Adicione o cabeçalho ou a cadeia de consulta apikey e<br/>defina o valor do parâmetro para a chave obtida em<br/>Obtenção de informações de chamadas de API.</li> </ul>                                                                                                    |
| Aplicação (app_secret)     | <ul> <li>Defina o parâmetro app_secret como on na guia</li> <li>Parâmetros de um gateway para ativar a autenticação<br/>app_secret e defina app_api_key como off para<br/>desativar a autenticação app_api_key.</li> </ul>                                                                                                    |
|                            | • Adicione o parâmetro de cabeçalho X-HW-ID e defina<br>o valor do parâmetro para a chave obtida em Obtenção<br>de informações de chamadas de API.                                                                                                    |
|                            | <ul> <li>Adicione o parâmetro de cabeçalho X-HW-AppKey e<br/>defina o valor do parâmetro como o segredo obtido em<br/>Obtenção de informações de chamadas de API.</li> </ul>                                                                                                    |
| Aplicação (app_basic)      | <ul> <li>Para ativar a autenticação app_basic, certifique-se de<br/>que o parâmetro app_basic tenha sido definido como<br/>on na guia Parâmetros do gateway.</li> </ul>                                                                                                    |
|                            | <ul> <li>Adicione o parâmetro de cabeçalho Authorization à solicitação da API. O valor é "Basic "+base64(appkey +":"+appsecret). appkey e appsecret são a chave e o segredo obtidos em Obtenção de informações de chamadas de API.</li> </ul>                                                                                                    |
| Aplicação (app_jwt)        | <ul> <li>Para ativar a autenticação app_jwt, certifique-se de que<br/>o parâmetro app_jwt tenha sido definido como on na<br/>guia Parâmetros do gateway.</li> </ul>                                                                                                    |
|                            | • Adicione o parâmetro de cabeçalho <b>Timestamp</b> e defina o valor do parâmetro como o carimbo de data/ hora Unix da hora atual em milissegundos.                                                                                                    |
|                            | <ul> <li>Adicione o parâmetro de cabeçalho Authorization e defina o valor do parâmetro como "SHA-256 (appkey + appsecret + timestamp)", no qual appkey e appsecret são a chave e o segredo obtidos em Obtenção de informações de chamadas de API e timestamp é o carimbo de data/hora do Unix da hora atual em milissegundos. A cadeia de caracteres criptografada usando SHA-256 deve ser letras minúsculas.</li> </ul> |
|                            | <ul> <li>Adicione o parâmetro de cabeçalho X-HW-ID e defina<br/>o valor do parâmetro para a chave obtida em Obtenção<br/>de informações de chamadas de API.</li> </ul>                                                                                                    |
| Aplicação (dois fatores)   | Adicione as informações necessárias para a aplicação e a autenticação personalizada à solicitação de API.                                                                                                    |

| Modo de<br>autenticação                          | Configuração de parâmetros de solicitação                                                                                                    |
|--------------------------------------------------|----------------------------------------------------------------------------------------------------|
| IAM (token)                                      | Obtenha um token da plataforma de nuvem e adicione o parâmetro de cabeçalho <b>X-Auth-Token</b> com o token como valor. Para obter detalhes, consulte <b>Autenticação de token</b> . |
| IAM (AK/SK)                                      | Use o SDK obtido para assinar a solicitação de API. Para obter detalhes, consulte Autenticação de AK/SK.                                                                             |
| IAM (dois fatores)                               | Adicione as informações do IAM e da autenticação personalizada à solicitação de API.                                                                                                 |
| Personalizada                                    | Adicione as informações necessárias para autenticação personalizada à solicitação de API.                                                                                            |
| Nenhuma                                          | Nenhuma informação de autenticação necessária.                                                                                                    |
| Autorizador de<br>terceiros (política de<br>API) | Obtenha informações de autorizador de terceiros para<br>transportar parâmetros de solicitação do provedor de API.                                                                    |

## 8.2 Cabeçalhos de resposta

A tabela a seguir descreve os cabeçalhos de resposta que o APIG adiciona à resposta retornada quando uma API é chamada.

|  | X-Apig-Mode: | debug indie | ca informa | ções de d | lepuração d | da API. |
|--|--------------|-------------|------------|-----------|-------------|---------|
|--|--------------|-------------|------------|-----------|-------------|---------|

| Cabeçalho de<br>resposta        | Descrição                                                                                                    | Observações                                                                                                    |
|---------------------------------|----------------------------------------------------------------------------------------------------|----------------------------------------------------------------------------------------------------|
| X-Request-Id                    | ID de solicitação.                                                                                                    | Retornado para todas as solicitações válidas.                                                                             |
| X-Apig-Latency                  | Duração desde o momento em<br>que o APIG recebe uma<br>solicitação até o momento em<br>que o back-end retorna um<br>cabeçalho da mensagem.                    | Retornado somente quando o<br>cabeçalho da solicitação contém X-<br>Apig-Mode: debug.                                     |
| X-Apig-<br>Upstream-<br>Latency | Duração desde o momento em<br>que o APIG envia uma<br>solicitação para o back-end até<br>o momento em que o back-<br>end retorna um cabeçalho de<br>mensagem. | Retornado somente quando o<br>cabeçalho da solicitação contém X-<br>Apig-Mode: debug e o tipo de back-<br>end não é Mock. |

| Cabeçalho de<br>resposta            | Descrição                                                                                                    | Observações                                                                                                    |
|-------------------------------------|----------------------------------------------------------------------------------------------------|----------------------------------------------------------------------------------------------------|
| X-Apig-<br>RateLimit-api            | Informações de limite de<br>solicitação de API.<br>Exemplo:<br>remain:9,limit:10,time:10<br>second.          | Retornado somente quando o<br>cabeçalho da solicitação contém X-<br>Apig-Mode: debug e um limite foi<br>configurado para o número de vezes<br>que a API pode ser chamada.                       |
| X-Apig-<br>RateLimit-user           | Informações de limite de<br>solicitação do usuário.<br>Exemplo:<br>remain:9,limit:10,time:10<br>second.      | Retornado somente quando o<br>cabeçalho da solicitação contém X-<br>Apig-Mode: debug e um limite foi<br>configurado para o número de vezes<br>que a API pode ser chamada por um<br>usuário.     |
| X-Apig-<br>RateLimit-app            | Informações de limite de<br>solicitação de credenciais.<br>Exemplo:<br>remain:9,limit:10,time:10<br>second.  | Retornado somente quando o<br>cabeçalho da solicitação contém X-<br>Apig-Mode: debug e um limite foi<br>configurado para o número de vezes<br>que a API pode ser chamada por uma<br>credencial. |
| X-Apig-<br>RateLimit-ip             | Informações de limite de<br>solicitação de endereço IP.<br>Exemplo:<br>remain:9,limit:10,time:10<br>second.  | Retornado somente quando o<br>cabeçalho da solicitação contém X-<br>Apig-Mode: debug e um limite foi<br>configurado para o número de vezes<br>que a API pode ser chamada por um<br>endereço IP. |
| X-Apig-<br>RateLimit-api-<br>allenv | Informações de limite de<br>solicitação de API padrão.<br>Exemplo:<br>remain:199,limit:200,time:1<br>second. | Retornado somente quando o<br>cabeçalho da solicitação contém X-<br>Apig-Mode: debug.                                                                                                    |
| X-Apig-count                        | Número total de vezes que<br>uma solicitação é<br>encaminhada pelo APIG.                                     | Retornado para todas as solicitações<br>válidas encaminhadas pelo APIG. Se o<br>valor de <b>X-Apig-count</b> for maior que<br>10, o erro APIG.0612 será relatado.                               |

## 8.3 Códigos de erro

A tabela a seguir lista os códigos de erro que você pode encontrar ao chamar APIs. Se um código de erro que começa com **APIGW** for retornado depois de chamar uma API, retifique a falha consultando as instruções fornecidas em **Códigos de erro**.

#### 

- Para obter detalhes sobre os códigos de erro que podem ocorrer ao gerenciar APIs, consulte Códigos de erro.
- Se ocorrer um erro ao usar APIG, localize a mensagem de erro e a descrição na tabela a seguir de acordo com o código de erro, por exemplo, APIG.0101. As mensagens de erro estão sujeitas a alterações sem aviso prévio.

#### Tabela 8-1 Códigos de erro

| Código<br>de erro | Mensagem de erro                                                           | Códi<br>go de<br>status<br>HTT<br>P | Descrição                                                   | Solução                                                                                                    |
|-------------------|----------------------------------------------------------------------------|-------------------------------------|-------------------------------------------------------------|----------------------------------------------------------------------------------------------------|
| APIG.01<br>01     | The API does not exist or<br>has not been published in<br>the environment. | 404                                 | A API não existe<br>ou não foi<br>publicada no<br>ambiente. | Verifique se o nome<br>de domínio, o<br>método e o caminho<br>são consistentes com<br>os da API criada.<br>Verifique se a API<br>foi publicada. Se<br>tiver sido publicada<br>em um ambiente que<br>não seja de<br>produção, verifique<br>se o cabeçalho X-<br>Stage na solicitação<br>é o nome do<br>ambiente. Verifique<br>se o nome de<br>domínio usado para<br>chamar a API foi<br>vinculado ao grupo<br>ao qual a API<br>pertence. |
| APIG.01<br>01     | The API does not exist.                                                    | 404                                 | O método de<br>solicitação da<br>API não existe.            | Verifique se o<br>método de<br>solicitação da API é<br>o mesmo que o<br>método definido<br>pela API.                                                                                                    |
| APIG.01<br>03     | The backend does not exist.                                                | 500                                 | O serviço de<br>back-end não foi<br>encontrado.             | Entre em contato<br>com o suporte<br>técnico.                                                                                                    |
| APIG.01<br>04     | The plug-ins do not exist.                                                 | 500                                 | Nenhuma<br>configuração de<br>plug-in foi<br>encontrada.    | Entre em contato<br>com o suporte<br>técnico.                                                                                                    |

| Código<br>de erro | Mensagem de erro                                            | Códi<br>go de<br>status<br>HTT<br>P | Descrição                                                                                                    | Solução                                                                                                  |
|-------------------|-------------------------------------------------------------|-------------------------------------|----------------------------------------------------------------------------------------------------|----------------------------------------------------------------------------------------------------|
| APIG.01<br>05     | The backend<br>configurations do not<br>exist.              | 500                                 | Nenhuma<br>configuração de<br>back-end foi<br>encontrada.                                                                              | Entre em contato<br>com o suporte<br>técnico.                                                            |
| APIG.01<br>06     | Orchestration error.                                        | 400                                 | Ocorreu um erro<br>de orquestração.                                                                                                    | Verifique se os<br>parâmetros de front-<br>end e back-end da<br>API estão corretos.                      |
| APIG.01<br>07     | The custom lua script<br>encountered an<br>unexpected error | 500                                 | Ocorreu um erro<br>desconhecido no<br>script Lua.                                                                                      | Entre em contato<br>com o suporte<br>técnico.                                                            |
| APIG.02<br>01     | API request error.                                          | 400                                 | Parâmetros de<br>solicitação<br>inválidos.                                                                                             | Defina parâmetros<br>de solicitação<br>válidos.                                                          |
| APIG.02<br>01     | Request entity too large.                                   | 413                                 | O corpo da<br>solicitação<br>excede 12 MB.                                                                                             | Reduza o tamanho<br>do corpo da<br>solicitação.                                                          |
| APIG.02<br>01     | Request URI too large.                                      | 414                                 | O URI da<br>solicitação<br>excede 32 KB.                                                                                               | Reduza o tamanho<br>do URI da<br>solicitação.                                                            |
| APIG.02<br>01     | Request headers too<br>large.                               | 494                                 | Os cabeçalhos de<br>solicitação são<br>muito grandes<br>porque um deles<br>excede 32 KB ou<br>o comprimento<br>total excede 128<br>KB. | Reduza o tamanho<br>dos cabeçalhos da<br>solicitação.                                                    |
| APIG.02<br>01     | Backend unavailable.                                        | 502                                 | O serviço de<br>back-end não está<br>disponível.                                                                                       | Verifique se o<br>endereço de back-<br>end configurado<br>para a API está<br>acessível.                  |
| APIG.02<br>01     | Backend timeout.                                            | 504                                 | O serviço de<br>back-end atingiu<br>o tempo limite.                                                                                    | Aumente a duração<br>do tempo limite do<br>serviço de back-end<br>ou reduza o tempo<br>de processamento. |

| Código<br>de erro | Mensagem de erro                                        | Códi<br>go de<br>status<br>HTT<br>P | Descrição                                                       | Solução                                                                                                    |
|-------------------|---------------------------------------------------------|-------------------------------------|-----------------------------------------------------------------|----------------------------------------------------------------------------------------------------|
| APIG.02<br>01     | An unexpected error occurred                            | 500                                 | Ocorreu um erro<br>interno.                                     | Entre em contato<br>com o suporte<br>técnico.                                                                                                    |
| APIG.02<br>02     | Backend unavailable                                     | 502                                 | O back-end não<br>está disponível.                              | Verifique se o<br>protocolo de<br>solicitação de back-<br>end configurado<br>para a API é o<br>mesmo que o<br>protocolo de<br>solicitação usado<br>pelo serviço de<br>back-end. |
| APIG.02<br>03     | Backend timeout                                         | 504                                 | O serviço de<br>back-end atingiu<br>o tempo limite.             | Aumente a duração<br>do tempo limite do<br>serviço de back-end<br>ou reduza o tempo<br>de processamento.                                                                        |
| APIG.02<br>04     | SSL protocol is not<br>supported: TLSv1.1               | 400                                 | A versão do<br>protocolo SSL<br>não é suportada.                | Use uma versão<br>suportada do<br>protocolo SSL.                                                                                                    |
| APIG.02<br>05     | Verify client certificate failed                        | 400                                 | Falha ao verificar<br>o certificado do<br>cliente.              | Verifique se o<br>certificado do<br>cliente está correto.                                                                                                    |
| APIG.03<br>01     | Incorrect IAM<br>authentication<br>information.         | 401                                 | Os detalhes de<br>autenticação do<br>IAM estão<br>incorretos.   | Verifique se o token<br>está correto.                                                                                                    |
| APIG.03<br>02     | The IAM user is not<br>authorized to access the<br>API. | 403                                 | O usuário do<br>IAM não tem<br>permissão para<br>acessar a API. | Verifique se o<br>usuário é controlado<br>por uma lista negra<br>ou branca.                                                                                                    |

| Código<br>de erro | Mensagem de erro                                | Códi<br>go de<br>status<br>HTT<br>P | Descrição                                                           | Solução                                                                                                    |
|-------------------|-------------------------------------------------|-------------------------------------|---------------------------------------------------------------------|----------------------------------------------------------------------------------------------------|
| APIG.03<br>03     | Incorrect app<br>authentication<br>information. | 401                                 | Os detalhes de<br>autenticação da<br>aplicação estão<br>incorretos. | Verifique se o<br>método de<br>solicitação,<br>caminho, cadeia de<br>consulta e corpo da<br>solicitação são<br>consistentes com os<br>usados para<br>assinatura; verifique<br>se a data e a hora no<br>cliente estão<br>corretas; e verifique<br>se o código de<br>assinatura está<br>correto, referindo-se<br>a Chamada de<br>APIs por meio de<br>autenticação de<br>aplicação. |
| APIG.03<br>04     | The app is not authorized to access the API.    | 403                                 | A aplicação não<br>tem permissão<br>para acessar a<br>API.          | Verifique se a<br>aplicação foi<br>autorizada a acessar<br>a API.                                                                                                    |
| APIG.03<br>05     | Incorrect authentication information.           | 401                                 | As informações<br>de autenticação<br>estão incorretas.              | Verifique se as<br>informações de<br>autenticação estão<br>corretas.                                                                                                    |
| APIG.03<br>06     | API access denied.                              | 403                                 | O acesso à API<br>não é permitido.                                  | Verifique se você foi<br>autorizado a acessar<br>a API.                                                                                                    |
| APIG.03<br>07     | The token must be updated.                      | 401                                 | O token precisa<br>ser atualizado.                                  | Obtenha um novo<br>token do IAM.                                                                                                    |

| Código<br>de erro | Mensagem de erro                                                           | Códi<br>go de<br>status<br>HTT<br>P | Descrição                                                                                                 | Solução                                                                                                    |
|-------------------|----------------------------------------------------------------------------|-------------------------------------|----------------------------------------------------------------------------------------------------|----------------------------------------------------------------------------------------------------|
| APIG.03<br>08     | The throttling threshold has been reached.                                 | 429                                 | O limite de<br>limitação foi<br>atingido.                                                                 | Tente novamente<br>depois que a<br>limitação for<br>retomada. Se o<br>número de<br>solicitações de<br>domínio de<br>depuração por dia<br>for atingido, vincule<br>um nome de<br>domínio<br>independente ao<br>serviço ao qual a<br>API pertence. |
| APIG.03<br>10     | The project is unavailable.                                                | 403                                 | O projeto está<br>indisponível no<br>momento.                                                             | Selecione outro<br>projeto e tente<br>novamente.                                                                                                    |
| APIG.03<br>11     | Incorrect debugging<br>authentication<br>information.                      | 401                                 | Os detalhes de<br>autenticação de<br>depuração estão<br>incorretos.                                       | Entre em contato<br>com o suporte<br>técnico.                                                                                                    |
| APIG.03<br>12     | Incorrect third-party<br>authentication<br>information,auth fail           | 401                                 | A autenticação<br>falhou porque as<br>informações de<br>autenticação de<br>terceiros estão<br>incorretas. | Verifique se as<br>informações de<br>identidade estão<br>corretas.                                                                                                    |
| APIG.03<br>13     | Incorrect third-party<br>authentication<br>information,identities<br>error | 401                                 | A identidade<br>incluída nas<br>informações de<br>autenticação de<br>terceiros está<br>incorreta.         | Verifique se as<br>informações de<br>identidade são<br>consistentes com a<br>fonte de identidade<br>no plug-in de<br>autenticação de<br>terceiros.                                                                                               |

| Código<br>de erro | Mensagem de erro                                                   | Códi<br>go de<br>status<br>HTT<br>P | Descrição                                                                                         | Solução                                                                                                    |
|-------------------|--------------------------------------------------------------------|-------------------------------------|---------------------------------------------------------------------------------------------------|----------------------------------------------------------------------------------------------------|
| APIG.03<br>14     | Incorrect third-party<br>authentication<br>information,access deny | 403                                 | Acesso negado<br>porque as<br>informações de<br>autenticação de<br>terceiros estão<br>incorretas. | Entre em contato<br>com o suporte<br>técnico para<br>verificar se a<br>solicitação é uma<br>solicitação de<br>serviço. Se sim,<br>aumente o limite de<br>força bruta do plug-<br>in de autenticação de<br>terceiros. |
| APIG.04<br>01     | Unknown client IP address.                                         | 403                                 | O endereço IP do<br>cliente não pode<br>ser identificado.                                         | Entre em contato<br>com o suporte<br>técnico.                                                                                                    |
| APIG.04<br>02     | The IP address is not<br>authorized to access the<br>API.          | 403                                 | O endereço IP<br>não tem<br>permissão para<br>acessar a API.                                      | Verifique se o<br>endereço IP é<br>controlado por uma<br>lista negra ou lista<br>branca.                                                                                                    |
| APIG.04<br>04     | Access to the backend IP<br>address has been denied.               | 403                                 | O endereço IP do<br>back-end não<br>pode ser<br>acessado.                                         | Verifique se o<br>endereço IP do<br>back-end ou o<br>endereço IP<br>correspondente ao<br>nome de domínio do<br>back-end está<br>acessível.                                                                           |
| APIG.04<br>05     | The app is not accessed from a trusted IP address.                 | 403                                 | A aplicação não é<br>acessada de um<br>endereço IP<br>confiável.                                  | Verifique se o<br>endereço IP de<br>origem é permitido<br>ou negado na<br>política de controle<br>de acesso.                                                                                                    |
| APIG.05<br>01     | The app quota has been used up.                                    | 405                                 | A cota da<br>aplicação foi<br>atingida.                                                           | Aumente a cota da aplicação.                                                                                                    |
| APIG.05<br>02     | The app has been frozen.                                           | 405                                 | A aplicação foi<br>congelada.                                                                     | Verifique se o saldo<br>da sua conta é<br>suficiente.                                                                                                    |
| APIG.06<br>01     | Internal server error.                                             | 500                                 | Ocorreu um erro<br>interno.                                                                       | Entre em contato<br>com o suporte<br>técnico.                                                                                                    |

| Código<br>de erro | Mensagem de erro                           | Códi<br>go de<br>status<br>HTT<br>P | Descrição                                                                                                    | Solução                                                                                                    |
|-------------------|--------------------------------------------|-------------------------------------|----------------------------------------------------------------------------------------------------|----------------------------------------------------------------------------------------------------|
| APIG.06<br>02     | Bad request.                               | 400                                 | Solicitação<br>inválida.                                                                                            | Verifique se a<br>solicitação é válida.                                                                                                    |
| APIG.06<br>05     | Domain name resolution failed.             | 500                                 | Falha na<br>resolução do<br>nome de domínio.                                                                        | Verifique se o nome<br>de domínio está<br>correto e foi<br>vinculado a um<br>endereço de back-<br>end correto.                                                                             |
| APIG.06<br>06     | Failed to load the API configurations.     | 500                                 | As configurações<br>da API não<br>puderam ser<br>carregadas.                                                        | Entre em contato<br>com o suporte<br>técnico.                                                                                                    |
| APIG.06<br>07     | The following protocol is supported: {xxx} | 400                                 | O protocolo não é<br>suportado.<br>Somente xxx é<br>suportado.<br>xxx está sujeito ao<br>valor real na<br>resposta. | Use HTTP ou<br>HTTPS para acessar<br>a API.                                                                                                    |
| APIG.06<br>08     | Failed to obtain the admin token.          | 500                                 | Os detalhes da<br>conta de<br>administrador não<br>podem ser<br>obtidos.                                            | Entre em contato<br>com o suporte<br>técnico.                                                                                                    |
| APIG.06<br>09     | The VPC backend does not exist.            | 500                                 | O serviço de<br>back-end da carga<br>de trabalho não<br>pode ser<br>encontrado.                                     | Entre em contato<br>com o suporte<br>técnico.                                                                                                    |
| APIG.06<br>10     | No backend available.                      | 502                                 | Não há serviços<br>de back-end<br>disponíveis.                                                                      | Verifique se todos os<br>serviços de back-end<br>estão disponíveis.<br>Por exemplo,<br>verifique se as<br>informações de<br>chamada da API são<br>consistentes com a<br>configuração real. |
| APIG.06<br>11     | The backend port does not exist.           | 500                                 | A porta de back-<br>end não foi<br>encontrada.                                                                      | Entre em contato<br>com o suporte<br>técnico.                                                                                                    |

| Código<br>de erro | Mensagem de erro                                                 | Códi<br>go de<br>status<br>HTT<br>P | Descrição                                                                                               | Solução                                                                                                    |
|-------------------|------------------------------------------------------------------|-------------------------------------|----------------------------------------------------------------------------------------------------|----------------------------------------------------------------------------------------------------|
| APIG.06<br>12     | An API cannot call itself.                                       | 500                                 | Uma API não<br>pode chamar a si<br>mesma.                                                               | Modifique as<br>configurações de<br>back-end e garanta<br>que o número de<br>camadas que a API é<br>chamada<br>recursivamente não<br>exceda 10. |
| APIG.06<br>13     | The IAM service is currently unavailable.                        | 503                                 | O IAM não está<br>disponível no<br>momento.                                                             | Entre em contato<br>com o suporte<br>técnico.                                                                                                   |
| APIG.06<br>15     | Incorrect third-party<br>authentication VPC<br>information       | 500                                 | Falha ao obter os<br>nós do canal de<br>balanceamento de<br>carga para<br>autenticação de<br>terceiros. | Verifique se o canal<br>de balanceamento de<br>carga para<br>autenticação de<br>terceiros está<br>configurado<br>corretamente.                  |
| APIG.06<br>16     | Incorrect third-party<br>authentication request<br>information   | 500                                 | Falha ao se<br>conectar ao<br>serviço de<br>autenticação de<br>terceiros.                               | Verifique se o<br>serviço de<br>autenticação de<br>terceiros está<br>normal.                                                                    |
| APIG.06<br>17     | Incorrect third-party<br>authentication response<br>information  | 500                                 | Falha ao obter<br>resposta do<br>serviço de<br>autenticação de<br>terceiros.                            | Verifique se o<br>serviço de<br>autenticação de<br>terceiros está<br>normal.                                                                    |
| APIG.07<br>05     | Backend signature calculation failed.                            | 500                                 | Falha no cálculo<br>da assinatura de<br>back-end.                                                       | Entre em contato<br>com o suporte<br>técnico.                                                                                                   |
| APIG.08<br>02     | The IAM user is<br>forbidden in the currently<br>selected region | 403                                 | O usuário do<br>IAM está<br>desativado na<br>região atual.                                              | Entre em contato<br>com o suporte<br>técnico.                                                                                                   |
| APIG.21<br>02     | PublicKey is null                                                | 400                                 | A chave de<br>assinatura não foi<br>encontrada.                                                         | Entre em contato<br>com o suporte<br>técnico.                                                                                                   |

| Código<br>de erro | Mensagem de erro                                 | Códi<br>go de<br>status<br>HTT<br>P | Descrição                                                      | Solução                                                                                                    |
|-------------------|--------------------------------------------------|-------------------------------------|----------------------------------------------------------------|----------------------------------------------------------------------------------------------------|
| APIG.22<br>01     | Appkey or SecretKey is invalid                   | 400                                 | AppKey ou<br>SecretKey<br>inválido.                            | Verifique se o<br>AppKey e o<br>SecretKey na<br>solicitação estão<br>corretos.                                             |
| APIG.22<br>02     | Refresh token is invalid                         | 400                                 | Token de<br>atualização<br>inválido.                           | Verifique se o token<br>de atualização está<br>correto.                                                                    |
| APIG.22<br>03     | Access token is invalid                          | 400                                 | Token de acesso<br>inválido.                                   | Verifique se o token<br>de acesso está<br>correto.                                                                         |
| APIG.22<br>04     | ContentType invalid                              | 400                                 | ContentType<br>inválido.                                       | Verifique se o<br>ContentType está<br>correto.                                                                             |
| APIG.22<br>05     | Auth parameter invalid                           | 400                                 | Parâmetro de<br>autenticação<br>inválido.                      | Verifique se os<br>parâmetros de<br>autenticação estão<br>corretos.                                                        |
| APIG.22<br>06     | Auth method invalid                              | 400                                 | Modo de<br>autenticação<br>inválido.                           | Verifique se o modo<br>de autenticação está<br>correto.                                                                    |
| APIG.22<br>08     | The length of<br>through_data is out of<br>range | 400                                 | O comprimento<br>de through_data<br>está fora do<br>intervalo. | O comprimento<br>máximo de<br>through_data é 300.<br>Ajuste through_data<br>com base na<br>situação real.                  |
| APIG.22<br>09     | The value of grant_type is not in enum List      | 400                                 | O valor de<br>grant_type é<br>inválido.                        | O valor de<br>grant_type só pode<br>ser<br>client_credentials<br>ou refresh_token.<br>Altere com base na<br>situação real. |
| APIG.22<br>10     | Lack of grant_type                               | 400                                 | O tipo de<br>autorização está<br>faltando.                     | Adicione<br>grant_type.                                                                                                    |
| APIG.22<br>11     | Lack of client_id                                | 400                                 | O ID do cliente<br>está ausente.                               | Adicione um ID de cliente.                                                                                                 |

| Código<br>de erro | Mensagem de erro               | Códi<br>go de<br>status<br>HTT<br>P | Descrição                                                     | Solução                                                                     |
|-------------------|--------------------------------|-------------------------------------|---------------------------------------------------------------|-----------------------------------------------------------------------------|
| APIG.22<br>12     | Lack of client_secret          | 400                                 | O segredo do<br>cliente está<br>faltando.                     | Adicione um<br>segredo de cliente.                                          |
| APIG.22<br>13     | Lack of refresh_token          | 400                                 | O token de<br>atualização está<br>faltando.                   | Entre em contato<br>com o suporte<br>técnico.                               |
| APIG.10<br>01     | Refresh token is expired       | 401                                 | O token de<br>atualização<br>expirou.                         | Obtenha outro token<br>de atualização.                                      |
| APIG.10<br>02     | Access token is expired        | 401                                 | O token de acesso<br>expirou.                                 | Obtenha outro token de acesso.                                              |
| APIG.10<br>03     | App not match refresh<br>token | 401                                 | A aplicação não<br>corresponde ao<br>token de<br>atualização. | Verifique se o<br>client_id está<br>correto.                                |
| APIG.10<br>04     | App not exist                  | 401                                 | A aplicação não existe.                                       | Verifique se o token<br>de acesso está<br>correto.                          |
| APIG.10<br>09     | AppKey or AppSecret is invalid | 400                                 | O AppKey ou<br>AppSecret é<br>inválido.                       | Verifique se o<br>AppKey ou<br>AppSecret na<br>solicitação está<br>correto. |

## **9** Gerenciamento de permissões

## 9.1 Criação de um usuário e concessão de permissões do APIG

Este tópico descreve como usar o **Identity and Access Management (IAM)** para implementar o controle de permissões refinadas para seus recursos do APIG. Com o IAM, você pode:

- Criar usuários do IAM para funcionários com base na estrutura organizacional da sua empresa. Cada usuário do IAM terá suas próprias credenciais de segurança para acessar os recursos do APIG.
- Conceder apenas as permissões necessárias para que os usuários executem uma tarefa específica.
- Confiar a outra conta ou serviço de nuvem a execução de O&M em seus recursos do APIG.

Se sua conta da Huawei Cloud não exigir usuários individuais do IAM, pule este capítulo.

Esta seção descreve o procedimento para conceder permissões (consulte Figura 9-1).

#### **Pré-requisitos**

Saiba mais sobre as permissões (consulte **Tabela 9-1**) suportadas pelo APIG e escolha políticas ou funções de acordo com seus requisitos. Para obter as permissões de outros serviços, consulte **Permissões do sistema**.
| Nome da<br>função/<br>política | Descrição                                                                                                    | Tipo                                 | Dependência                                                                                                    |
|--------------------------------|----------------------------------------------------------------------------------------------------|--------------------------------------|----------------------------------------------------------------------------------------------------|
| APIG<br>Administrat<br>or      | Permissões de administrador<br>para APIG. Os usuários com<br>essas permissões podem usar<br>todas as funções de gateways<br>de API. | Função<br>definida pelo<br>sistema   | Se um usuário precisa<br>criar, excluir ou alterar<br>recursos de outros<br>serviços, o usuário<br>também deve receber<br>permissões de<br>administrador dos<br>serviços correspondentes<br>no mesmo projeto. |
| APIG<br>FullAccess             | Permissões completas para<br>APIG. Os usuários com essas<br>permissões podem usar todas as<br>funções dos gateways.                 | Política<br>definida pelo<br>sistema | Nenhuma                                                                                                    |
| APIG<br>ReadOnlyA<br>ccess     | Permissões somente leitura<br>para APIG. Os usuários com<br>essas permissões só podem<br>visualizar gateways.                       | Política<br>definida pelo<br>sistema | Nenhuma                                                                                                    |

Tabela 9-1 Funções e políticas definidas pelo sistema suportadas pelo APIG

# Fluxo do processo

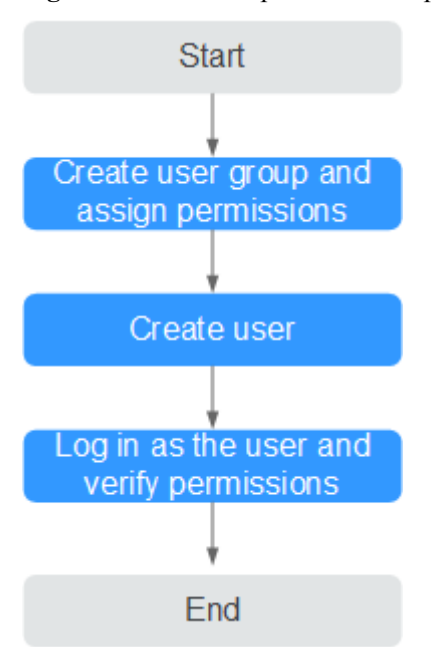

Figura 9-1 Processo para conceder permissões do APIG

## 1. Criar um grupo de usuários e atribuir permissões.

Crie um grupo de usuários no console do IAM e anexe a função de APIG Administrator ou a política de APIG FullAccess ao grupo.

- 2. Criar um usuário do IAM.
- Crie um usuário no console do IAM e adicione o usuário ao grupo criado em 1.
- 3. Fazer logon e verificar as permissões.

Faça logon no console do APIG como o usuário criado e verifique se o usuário tem permissões de administrador para o APIG.

# 9.2 Políticas personalizadas do APIG

As políticas personalizadas podem ser criadas para complementar as políticas definidas pelo sistema do APIG. Para as ações que podem ser adicionadas às políticas personalizadas, consulte **Políticas de permissões e ações suportadas**.

Você pode criar políticas personalizadas usando um dos seguintes métodos:

- Editor visual: selecione serviços de nuvem, ações, recursos e condições de solicitação. Isso não requer conhecimento de sintaxe de política.
- JSON: edite políticas de JSON do rascunho ou com base em uma política existente.

Para obter detalhes da operação, consulte **Criação de uma política personalizada**. A seção a seguir contém exemplos de políticas personalizadas comuns da APIG.

## Exemplos de políticas personalizadas

Exemplo 1: permitir que os usuários criem e depurem APIs

```
"Version": "1.1",
"Statement": [
    {
        "Effect": "Allow",
        "Action": [
            "
            apig:apis:create
            apig:apis:debug
        "
            ]
        }
]
```

• Exemplo 2: negar criação de grupo de APIs

Uma política com apenas permissões "Deny" deve ser usada em conjunto com outras políticas para entrar em vigor. Se as permissões atribuídas a um usuário contiverem "Allow" e "Deny", as permissões "Deny" terão precedência sobre as permissões "Allow".

O método a seguir pode ser usado se você precisar atribuir permissões da política **APIG FullAccess** a um usuário, mas quiser impedir que o usuário crie grupos de APIs. Crie uma política personalizada para negar a criação de grupo de APIs e anexe ambas as políticas ao grupo ao qual o usuário pertence. Em seguida, o usuário pode executar todas as operações em gateways de API, exceto a criação de grupos de APIs. O seguinte é um exemplo de uma política de negação:

```
"Version": "1.1",
"Statement": [
```

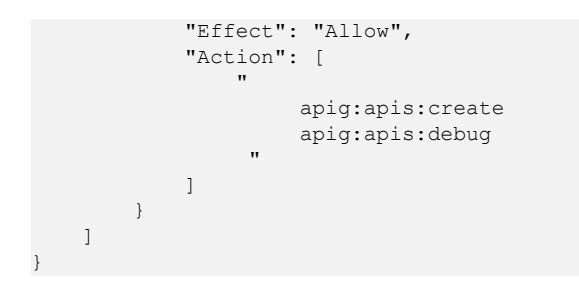

# **10** Console antigo

# 10.1 Visão geral

O API Gateway (APIG) é um serviço totalmente gerenciado que permite criar, gerenciar e implementar APIs com segurança em qualquer escala com alto desempenho e disponibilidade. Com o APIG, você pode facilmente integrar seus sistemas de serviços internos e expor seletivamente seus recursos de serviço por meio de suas funções de abertura e chamada de API.

#### • Abertura da API

Empresas e desenvolvedores expõem seletivamente seus serviços e dados através do APIG.

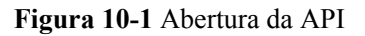

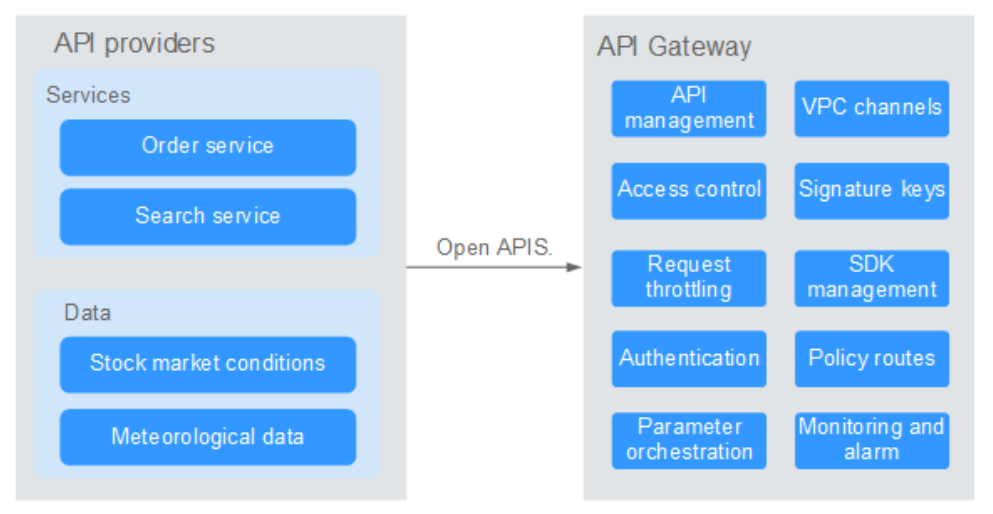

A figura a seguir mostra o processo de abertura da API.

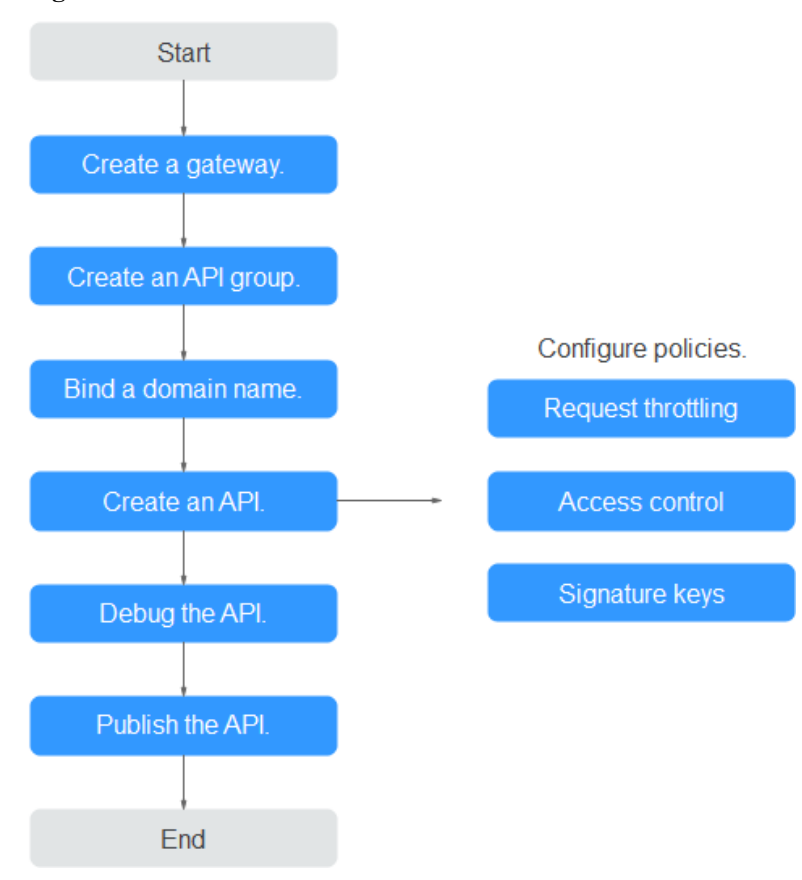

#### Figura 10-2 Processo de abertura da API

a. Crie um gateway.

#### Compre um gateway dedicado.

Como alternativa, use o gateway compartilhado.

b. Crie um grupo de APIs.

Cada API pertence a um grupo de APIs. Crie um grupo antes de criar uma API.

c. Vincule um nome de domínio.

Antes de expor uma API, associe um nome de domínio independente ao grupo para que os usuários possam acessar a API.

Você pode depurar a API usando o nome de subdomínio padrão alocado ao grupo ao qual a API pertence. O nome do subdomínio pode ser chamado no máximo 1.000 vezes por dia.

d. Crie uma API.

Encapsule os serviços de back-end existentes em APIs RESTful padrão e os exponha a sistemas externos.

Depois de criar uma API, defina as seguintes configurações para controlar o acesso à API:

Limitação de solicitação

Defina o número máximo de vezes que a API pode ser chamada dentro de um período de tempo para proteger serviços de back-end.

Controle de acesso

Defina uma lista negra ou lista branca para negar ou permitir acesso à API de endereços IP ou contas específicas.

#### • Chaves de assinatura

As chaves de assinatura são usadas pelos serviços de back-end para verificar a identidade do APIG e garantir o acesso seguro.

e. Depure a API.

Verifique se a API está funcionando normalmente.

f. Publique a API.

A API só pode ser chamada depois de ter sido publicada em um ambiente.

#### • Chamada da API

Empresas e desenvolvedores obtêm e chamam APIs de outros provedores, reduzindo assim o tempo e os custos de desenvolvimento.

#### Figura 10-3 Chamada de API

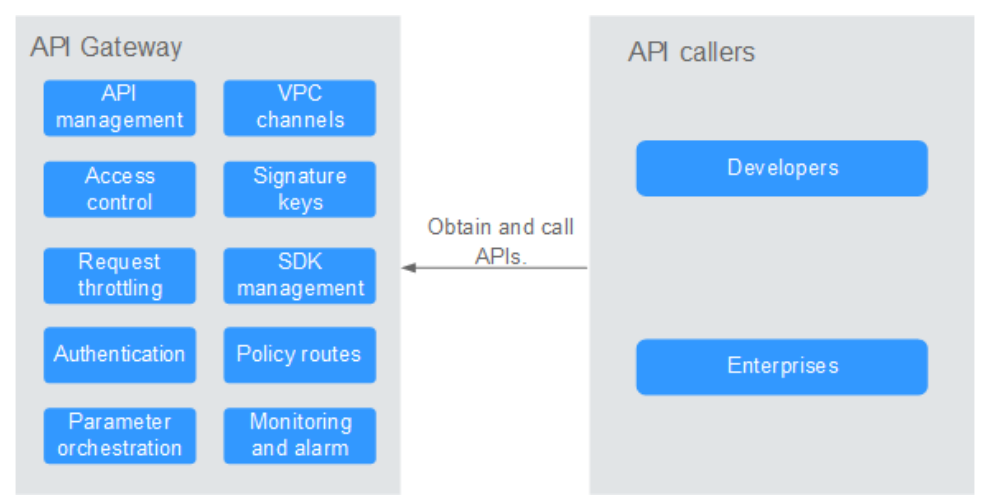

A figura a seguir mostra o processo de chamada da API.

#### Figura 10-4 Processo de chamada da API

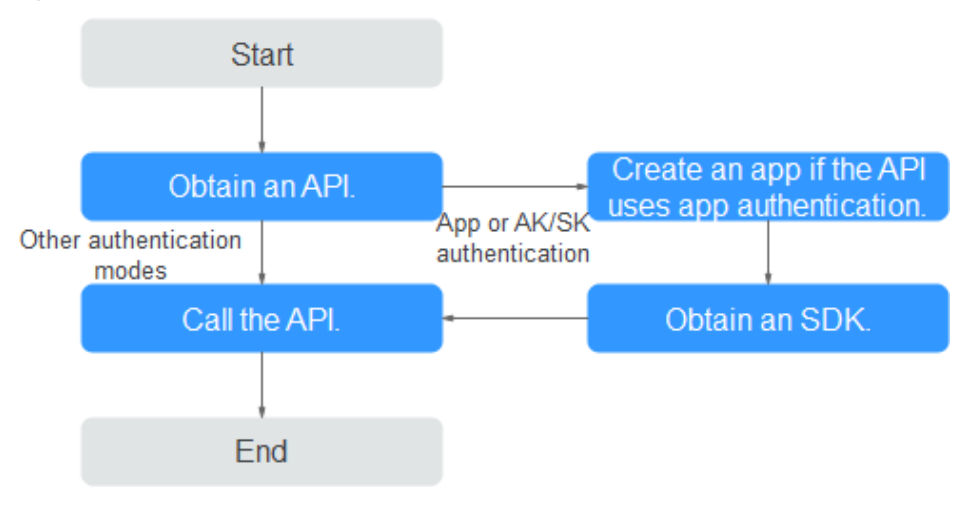

#### a. **Obtenha uma API**.

Obtenha as informações de solicitação da API, incluindo o nome de domínio, o protocolo, o método, o caminho e o modo de autenticação.

b. Crie uma aplicação.

Para uma API que usa autenticação de aplicação, crie uma aplicação para gerar um AppKey e um AppSecret. Vincule a aplicação à API para que você possa chamar a API por meio da autenticação da aplicação.

c. Obtenha um SDK.

Use o SDK para gerar uma assinatura para a AK/SK e chamar a API.

d. Chame a API.

Obtenha a API usando seu endereço de acesso e execute a autenticação com base em seu modo de autenticação.

# 10.2 Gerenciamento de gateway

# 10.2.1 Compra de um gateway dedicado

Esta seção descreve como comprar um gateway dedicado. Você pode criar APIs e usá-las para fornecer serviços somente após a criação de um gateway dedicado. Se você não tiver requisitos de alto desempenho, pule esta seção e use o gateway compartilhado para **criar e gerenciar APIs**.

Para saber sobre as diferenças entre os gateways compartilhados e dedicados, consulte **Especificações**.

# Informações sobre como comprar um gateway dedicado

Existem algumas limitações na compra de um gateway dedicado. Se você não conseguir comprar um gateway dedicado ou não conseguir criar um gateway, verifique os seguintes itens:

• Cota de gateway

Por padrão, sua conta pode ser usada para criar cinco gateways dedicados em um projeto. Para criar gateways mais dedicados, envie um tíquete de serviço para aumentar a cota.

Permissões

Você deve receber as funções APIG Administrator e VPC Administrator.

Você também pode receber permissões usando a política de **APIG FullAccess** ou políticas personalizadas. Para obter detalhes, consulte **Políticas personalizadas do APIG**.

• Número de endereços IP privados disponíveis na sub-rede

As edições básica, profissional, empresarial e platina do APIG exigem 3, 5, 6 e 7 endereços IP privados em uma sub-rede, respectivamente. Certifique-se de que a subrede escolhida tenha endereços IP privados suficientes no console da Virtual Private Cloud (VPC).

# Ambiente de rede

• VPC

Gateways dedicados são implementados em VPCs. Recursos em nuvem, como Elastic Cloud Servers (ECSs), na mesma VPC podem chamar APIs usando o endereço IP privado do gateway dedicado implementado na VPC.

É recomendável implementar seus gateways dedicados na mesma VPC que seus outros serviços para facilitar a configuração de rede e proteger o acesso à rede.

#### D NOTA

VPCs de gateways dedicados não podem ser modificados.

• EIP

Para permitir o acesso público de entrada às APIs implementadas em um gateway dedicado, compre um Elastic IP (EIP) e vincule-o ao gateway dedicado.

#### **NOTA**

Para APIs cujos serviços de back-end são implementados em uma rede pública, o APIG gera automaticamente um endereço IP para acesso público de saída e você não precisa comprar um EIP.

• Grupo de segurança

Semelhante a um firewall, um grupo de segurança controla o acesso a um gateway através de uma porta específica e a transmissão de dados de comunicação do gateway para um endereço de destino específico. Para fins de segurança, crie regras de entrada para o grupo de segurança para permitir o acesso apenas em portas específicas.

O grupo de segurança vinculado a um gateway dedicado deve atender aos seguintes requisitos:

- Acesso de entrada: para permitir que as APIs no gateway dedicado sejam acessadas por redes públicas ou de outros grupos de segurança, adicione regras de entrada para o grupo de segurança para permitir o acesso nas portas 80 (HTTP) e 443 (HTTPS).
- Acesso de saída: se o serviço de back-end de uma API for implementado numa rede pública ou noutro grupo de segurança, adicione regras de saída para o grupo de segurança para permitir o acesso ao endereço do serviço de back-end através da porta de chamada da API.
- Se os serviços de front-end e back-end de uma API estiverem vinculados ao mesmo grupo de segurança e VPC do gateway dedicado, nenhuma regra de entrada ou saída será necessária para permitir o acesso pelas portas anteriores.

# Procedimento

Passo 1 Acesse o console de gerenciamento.

- **Passo 2** Clique em 🔍 no canto superior esquerdo e selecione uma região.
- **Passo 3** Clique em = no canto superior esquerdo e escolha API Gateway.
- Passo 4 No painel de navegação, escolha Dedicated Gateways.
- Passo 5 Clique em Buy Dedicated Gateway.

| Parâmetro                | Descrição                                                                                                    |
|--------------------------|----------------------------------------------------------------------------------------------------|
| Billing Mode             | Modo de cobrança do gateway dedicado. Atualmente, apenas o faturamento pagamento por uso é suportado.                                                                                                    |
| Region                   | Uma área geográfica onde o gateway será implementado. Implemente o gateway na mesma região que seus outros serviços para permitir que todos os serviços se comuniquem por meio de sub-redes em uma VPC. Isso reduz os custos de largura de banda pública e a latência da rede.                                                                                                    |
| AZ                       | Uma região física onde os recursos usam redes e fontes de alimentação<br>independentes. As zonas de disponibilidade (AZs) são físicamente<br>isoladas, mas interconectadas por meio de uma rede interna.<br>Para aumentar a disponibilidade do gateway, implemente o gateway em<br>várias AZs.                                                                                                    |
| Gateway Name             | Nome do gateway.                                                                                                    |
| Edition                  | As edições básica, profissional, empresarial e platina estão disponíveis.<br>O número de solicitações simultâneas permitidas varia dependendo da<br>edição do gateway. Para obter mais informações, consulte<br>Especificações.                                                                                                    |
| Scheduled<br>Maintenance | Período de tempo em que o gateway pode ser mantido. O pessoal de suporte técnico entrará em contato com você antes da manutenção. Selecione um período de tempo com baixas demandas de serviço.                                                                                                    |
| Enterprise<br>Project    | Selecione um projeto empresarial ao qual o gateway dedicado pertence.<br>Este parâmetro só estará disponível se a sua conta for uma conta<br>empresarial.<br>Para obter detalhes sobre uso de recursos, migração e permissões de                                                                                                    |
|                          | usuário de projetos empresariais, consulte Guia de usuário do Enterprise Management.                                                                                                    |
| Public Inbound<br>Access | Determine se deve permitir que as APIs criadas no gateway dedicado<br>sejam chamadas por serviços externos usando um EIP. Para habilitar<br>essa função, atribua um EIP ao gateway dedicado. Você precisará pagar<br>pelo uso do EIP.                                                                                                    |
|                          | APIs no gateway dedicado podem ser chamadas usando nomes de<br>domínio independentes ou nomes de subdomínio. Há uma limitação no<br>número de vezes que as APIs em um grupo de APIs podem ser<br>chamadas por dia usando o nome do subdomínio. Para superar a<br>limitação, vincule nomes de domínio independentes ao grupo de API e<br>certifique-se de que os nomes de domínio independentes já tenham sido<br>CNAMEd para o EIP do gateway dedicado ao qual o grupo de API<br>pertence. |
|                          | Por exemplo, você tem uma API HTTPS (caminho: / <b>apidemo</b> ) com<br>acesso público habilitado. A API pode ser chamada usando " <b>https:</b> //<br>{domain}/ <b>apidemo</b> ", onde domain indica um nome de domínio<br>independente vinculado ao grupo de APIs ao qual a API pertence. O<br>nome de domínio independente já deve ter sido CNAMEd para o EIP do<br>gateway dedicado. A porta padrão é 443.                                                                             |

| TT 1 1 10 1  | D 1          | •          |             | 1 1' 1     |
|--------------|--------------|------------|-------------|------------|
| Tabela 10-1  | Parametros   | para criar | um gateway  | v dedicado |
| I WOULD IV I | 1 aranten ob | para oriar | ann gate na | , acarcaac |

| Parâmetro                    | Descrição                                                                                                    |  |
|------------------------------|----------------------------------------------------------------------------------------------------|--|
| Public<br>Outbound<br>Access | Determine se os serviços de back-end das APIs criadas no gateway<br>dedicado devem ser implementados em redes públicas. Se você ativar<br>essa opção, defina uma largura de banda que atenda aos seus requisitos<br>de serviço. A largura de banda varia de 1 a 2000 Mbit/s e será faturada<br>por hora com base no preço do serviço EIP. |  |
| IPv6                         | Este parâmetro está disponível apenas quando você define o modo de cobrança como pagamento por uso.                                                                                                    |  |
|                              | Se o serviço de back-end de uma API for implementado em uma rede<br>pública e puder ser acessado apenas usando um endereço IPv6,<br>selecione <b>IPv6 Access</b> .                                                                                                    |  |
|                              | <b>NOTA</b><br>Esta função está disponível apenas em determinadas regiões.                                                                                                    |  |
| Network                      | Selecione uma VPC e uma sub-rede para o gateway dedicado.<br>Recursos em nuvem (como ECSs) na mesma VPC podem chamar APIs<br>usando o endereço IP privado do gateway dedicado.<br>Implemente o gateway dedicado na mesma VPC de seus outros serviços<br>para facilitar a configuração de rede e proteger o acesso à rede.                 |  |
| Security Group               | Selecione um grupo de segurança para controlar o acesso de entrada e saída.                                                                                                    |  |
|                              | Se o serviço de back-end de uma API for implementado em uma rede<br>externa, configure as regras do grupo de segurança para permitir o<br>acesso ao endereço do serviço de back-end por meio da porta de<br>chamada da API.<br>NOTA                                                                                                    |  |
|                              | Se o acesso de entrada público estiver habilitado, adicione regras de entrada para<br>o grupo de segurança para permitir o acesso nas portas 80 (HTTP) e 443<br>(HTTPS).                                                                                                    |  |
| Description                  | Descrição do gateway.                                                                                                    |  |

#### Passo 6 Clique em Next.

Passo 7 Verifique as configurações do gateway, leia e confirme a aceitação do contrato do cliente e a declaração de privacidade e clique em Pay Now. O progresso da criação do gateway é exibido na tela.

Se você definir o modo de cobrança como **Yearly/monthly**, o gateway dedicado será criado somente após você efetuar o pagamento.

----Fim

## Operações de acompanhamento

Depois que o gateway for criado, você poderá criar e gerenciar APIs no console do gateway. A página **Gateway Information** mostra os detalhes do gateway, as configurações de rede, os recursos da API e as métricas.

Você pode modificar o nome do gateway, a descrição, a janela de tempo de manutenção programada, o grupo de segurança e o EIP.

# Alteração do modo de cobrança de um gateway dedicado

Você pode alterar o modo de cobrança de gateways dedicados de **yearly/monthly** para **payper-use** ou de **pay-per-use** para **yearly/monthly**. O modo de cobrança pode ser alterado de anual/mensal para pagamento por uso somente quando as assinaturas do gateway expirarem.

- Passo 1 No painel de navegação, escolha Dedicated Gateways.
- Passo 2 Clique em More ao lado do gateway de destino e clique em Change to Yearly/Monthly ou Change to Pay-per-Use.
  - Alterar para anual/mensal: selecione uma duração de renovação e clique em Pay.
  - Alterar para pagamento por uso: clique em Change to Pay-per-Use antes que a assinatura do gateway expire ou durante o período congelado após o vencimento. A alteração só entra em vigor depois que a assinatura expirar.

----Fim

# 10.2.2 Modificação de um gateway dedicado

Você pode modificar as informações básicas e os parâmetros de configuração de gateways dedicados.

## Modificar informações básicas

Para modificar as informações básicas sobre um gateway dedicado, faça o seguinte:

- Passo 1 Acesse o console de gerenciamento.
- **Passo 2** Clique em 🔍 no canto superior esquerdo e selecione uma região.
- **Passo 3** Clique em = no canto superior esquerdo e escolha API Gateway.
- Passo 4 No painel de navegação, escolha Dedicated Gateways.
- Passo 5 Clique em Access Console no canto superior direito do gateway dedicado que você deseja modificar.
- Passo 6 Na página de guia Basic Information, modifique as informações básicas.

 Tabela 10-2 Informações básicas sobre um gateway dedicado

| Parâmetro             | Descrição                                                                                                    |
|-----------------------|----------------------------------------------------------------------------------------------------|
| Gateway Name          | Nome do gateway.                                                                                                    |
| Description           | Descrição do gateway.                                                                                                    |
| Scheduled Maintenance | Período de tempo em que o gateway pode ser mantido pelo<br>pessoal de suporte técnico. O pessoal de suporte técnico entrará<br>em contato com você se alguma atividade de manutenção<br>ocorrer durante a janela.<br>Selecione um período de tempo com baixas demandas de<br>serviço. |

| Parâmetro       | Descrição                                                                                                    |
|-----------------|----------------------------------------------------------------------------------------------------|
| Security Group  | Selecione um grupo de segurança para controlar o acesso de entrada e saída.                                                                                                    |
|                 | Se o serviço de back-end de uma API for implementado em uma<br>rede externa, configure as regras do grupo de segurança para<br>permitir o acesso ao endereço do serviço de back-end por meio<br>da porta de chamada da API.                         |
|                 | NOTA                                                                                                    |
|                 | • Se você alterar o grupo de segurança, o novo grupo de segurança deverá atender aos requisitos para chamar APIs incluídas no gateway dedicado e acessar os serviços de back-end dessas APIs.                                                       |
|                 | • Se o acesso de entrada público estiver habilitado, adicione regras de entrada para o grupo de segurança para permitir o acesso nas portas 80 (HTTP) e 443 (HTTPS).                                                                                |
| EIP             | Determine se deve permitir que as APIs criadas no gateway<br>dedicado sejam chamadas por serviços externos usando um EIP.<br>Para habilitar essa função, atribua um EIP ao gateway dedicado.<br>Você precisará <b>pagar</b> pelo uso do EIP.        |
|                 | APIs no gateway dedicado podem ser chamadas usando nomes<br>de domínio independentes ou nomes de subdomínio. Há uma<br>limitação no número de vezes que as APIs em um grupo de APIs<br>podem ser chamadas por dia usando o nome do subdomínio.      |
|                 | Para superar a limitação, vincule nomes de domínio<br>independentes ao grupo de API e certifique-se de que os nomes<br>de domínio independentes já tenham sido CNAMEd para o EIP<br>do gateway dedicado ao qual o grupo de API pertence.            |
| Outbound Access | Determine se deve permitir que os serviços de back-end da API<br>sejam implementados em redes públicas e acessados usando o<br>endereço IP gerado automaticamente pelo APIG. Você pode<br>ativar ou desativar o acesso de saída a qualquer momento. |
| Bandwidth       | A largura de banda é faturada por hora com base na taxa do serviço EIP.                                                                                                    |
| Routes          | Configure rotas em suas instalações se a sub-rede do data center<br>estiver dentro dos três segmentos a seguir: 10.0.0.0/8-24,<br>172.16.0.0/12-24 e 192.168.0.0/16-24.                                                                             |

----Fim

# Modificação dos parâmetros de configuração

Passo 1 Acesse o console de gerenciamento.

**Passo 2** Clique em 💿 no canto superior esquerdo e selecione uma região.

Passo 3 Clique em  $\equiv$  no canto superior esquerdo e escolha API Gateway.

Passo 4 No painel de navegação, escolha Dedicated Gateways.

- Passo 5 Clique em Access Console no canto superior direito do gateway dedicado que você deseja modificar.
- **Passo 6** Clique na guia **Configuration Parameters** e clique em **Edit** na linha que contém o parâmetro que deseja modificar.

| Nome do parâmetro    | Descrição                                                                                                    |
|----------------------|----------------------------------------------------------------------------------------------------|
| ratelimit_api_limits | Valor padrão de limitação de solicitação aplicado a todas as<br>APIs. O número total de vezes que uma API pode ser<br>chamada é determinado por esse parâmetro somente se<br>nenhuma política de limitação de solicitações estiver<br>vinculada à API. O <b>Max. API Requests</b> de uma política de<br>limitação de solicitações não pode exceder o valor desse<br>parâmetro.                                         |
| request_body_size    | O tamanho máximo do corpo permitido para uma solicitação de API.                                                                                                    |
| backend_timeout      | Tempo limite de resposta do back-end. Intervalo de valores:<br>1 ms para 600.000 ms.                                                                                                    |
| app_token            | Determine se a autenticação app_token deve ser ativada. Se você ativar essa função, um access_token poderá ser adicionado à solicitação de autenticação da API.                                                                                                    |
|                      | • <b>app_token_expire_time</b> : o período de validade de um access_token. Um novo access_token deve ser obtido antes que o access_token original expire.                                                                                                    |
|                      | • refresh_token_expire_time: o período de validade de<br>um refresh_token. Um refresh_token é usado para obter<br>um novo access_token.                                                                                                    |
|                      | • <b>app_token_uri</b> : o URI usado para obter um access_token.                                                                                                    |
|                      | • <b>app_token_key</b> : a chave de criptografía de um token de acesso.                                                                                                    |
| app_basic            | Determine se a autenticação app_basic deve ser ativada.<br>Depois que essa opção estiver habilitada, os usuários<br>podem adicionar o parâmetro de cabeçalho <b>Authorization</b><br>e definir o valor do parâmetro como "Basic + base64<br>( <i>appkey</i> + : + <i>appsecret</i> )", em que <i>appkey</i> e <i>appsecret</i> são a<br>chave e o segredo de uma aplicação ou o AppKey e o<br>AppSecret de um cliente. |

Tabela 10-3 Parâmetros de configuração

| Nome do parâmetro          | Descrição                                                                                                    |
|----------------------------|----------------------------------------------------------------------------------------------------|
| app_secret                 | Determine se a autenticação app_secret deve ser ativada. Se<br>você ativar essa função, os parâmetros <b>X-HW-ID</b> e <b>X-HW-</b><br><b>AppKey</b> podem ser adicionados à solicitação da API para<br>transportar a chave e o segredo de uma aplicação (o<br>AppKey e o AppSecret de um cliente) para autenticação.<br>Se você quiser ativar a autenticação app_secret, a<br>autenticação app_api_key deve ser desativada. |
| app_route                  | Determine se deve ser compatível com o acesso à API<br>baseado em endereço IP. Se você ativar essa função, as<br>APIs que usam autenticação de aplicação em qualquer<br>grupo, exceto <b>DEFAULT</b> , poderão ser chamadas usando<br>endereços IP.                                                                                                    |
| backend_client_certificate | Determine se deve habilitar a autenticação bidirecional de<br>back-end. Se você ativar essa função, poderá configurar a<br>autenticação bidirecional para um back-end ao criar uma<br>API.                                                                                                    |
| ssl_ciphers                | Suítes de criptografia HTTPS suportadas. Selecione conjuntos de cifras que atendam aos seus requisitos.                                                                                                    |
| real_ip_from_xff           | Determine se os endereços IP devem ser usados no cabeçalho <b>X-Forwarded-For</b> para controle de acesso e limitação de solicitação.                                                                                                    |
|                            | <b>xff_index</b> : número de sequência de um endereço IP no cabeçalho <b>X-Forwarded-For</b> . O valor pode ser positivo, negativo ou 0.                                                                                                    |
|                            | <ul> <li>Se o valor for 0 ou positivo, o endereço IP do índice<br/>correspondente no cabeçalho X-Forwarded-For será<br/>obtido.</li> </ul>                                                                                                    |
|                            | • Se o valor for negativo, o endereço IP da sequência inversa indicada no cabeçalho <b>X-Forwarded-For</b> será obtido.                                                                                                    |
|                            | Por exemplo, suponha que o cabeçalho <b>X-Forwarded-For</b> de uma solicitação recebida pelo API Gateway contenha três endereços IP: IP1, IP2 e IP3. Se o valor de <b>xff_index</b> for 0, IP1 é obtido. Se o valor for 1, IP2 é obtido. Se o valor for -1, IP3 é obtido. Se o valor for -2, IP2 é obtido.                                                                                                    |
| vpc_name_modifiable        | Determine se os nomes dos canais de balanceamento de<br>carga podem ser modificados.<br><b>AVISO</b><br>Se essa opção estiver ativada, os canais de balanceamento de carga<br>do gateway atual não poderão ser gerenciados usando as APIs de<br>gerenciamento de canais de balanceamento de carga no nível do<br>projeto.                                                                                                    |

| Nome do parâmetro | Descrição                                                                                                    |
|-------------------|----------------------------------------------------------------------------------------------------|
| api_prom_metrics  | Determine se a interface de métricas do Prometheus deve<br>ser ativada. Se esta opção estiver ativada, você pode usar<br>https://< <i>IP do componente de gateway</i> >:1026/metrics<br>para coletar estatísticas de chamadas de API no formato<br>Prometheus.                                                                 |
| app_jwt_enable    | Determine se a autenticação app_jwt deve ser ativada. Se<br>esta opção estiver ativada, os parâmetros <b>Authorization</b> e<br><b>Timestamp</b> podem ser adicionados às solicitações da API<br>para transportar a chave e o segredo (ou AppKey e<br>AppSecret de um cliente) e um carimbo de data/hora para<br>autenticação. |
|                   | <b>app_jwt_auth_header</b> é um cabeçalho incluído nas<br>solicitações de API para autenticação app_jwt. O valor<br>padrão do cabeçalho é <b>Authorization</b> .                                                                                                    |
| public_key_enable | Determine se deve habilitar a autenticação public_key.                                                                                                    |
|                   | <pre>public_key_uri_prefix indica o prefixo do URI usado para obter o segredo de public_key. O formato do URI é o seguinte: https://{VPC access address} {public_key_uri_prefix}{public_key name}.</pre>                                                                                                    |

----Fim

# 10.2.3 Acessar o gateway compartilhado

O gateway compartilhado está disponível fora da caixa e pode ser usado diretamente.

#### **NOTA**

O recurso de gateway compartilhado foi removido. Em vez disso, use gateways dedicados.

# Procedimento

- Passo 1 Acesse o console de gerenciamento.
- **Passo 2** Clique em 💿 no canto superior esquerdo e selecione uma região.
- Passo 3 Clique em = no canto superior esquerdo e escolha API Gateway.
- Passo 4 No painel de navegação, escolha Shared Gateway.

----Fim

# 10.3 Abertura da API

# 10.3.1 Gerenciamento do grupo de API

# 10.3.1.1 Criação de um grupo de API

# Cenário

Antes de criar uma API, você deve criar um grupo de APIs. Um grupo de APIs contém APIs diferentes usadas para o mesmo serviço.

#### D NOTA

Cada API só pode pertencer a um grupo de APIs.

## Procedimento

Passo 1 Acesse o console de gerenciamento.

**Passo 2** Clique em 👰 no canto superior esquerdo e selecione uma região.

**Passo 3** Clique em = no canto superior esquerdo e escolha **API Gateway**.

Passo 4 Escolha um tipo de gateway no painel de navegação.

- Shared Gateway: você pode criar e gerenciar APIs imediatamente. Você será cobrado com base no número de chamadas de API.
- **Dedicated Gateways**: você pode criar e gerenciar APIs depois de comprar um gateway. Você será cobrado com base na duração de uso do gateway.

Passo 5 No painel de navegação, escolha API Publishing > API Groups.

Passo 6 Clique em Create API Group e defina os parâmetros descritos em Tabela 10-4.

**Tabela 10-4** Parâmetros para criar um grupo de APIs

| Parâmetro   | Descrição                   |
|-------------|-----------------------------|
| Name        | Nome do grupo de APIs.      |
| Description | Descrição do grupo de APIs. |

Passo 7 Clique em OK.

Depois que o grupo de APIs é criado, ele é exibido na lista de grupos de APIs.

#### D NOTA

- O sistema aloca automaticamente um nome de subdomínio para o grupo de API para teste interno. O nome do subdomínio pode ser acessado 1000 vezes por dia.
- Um grupo de API padrão é gerado automaticamente para cada gateway dedicado. As APIs no grupo padrão podem ser chamadas usando o endereço IP da VPC onde o gateway dedicado é implementado.
- As APIs criadas no gateway compartilhado podem ser acessadas em redes públicas usando o nome do subdomínio do grupo ao qual as APIs pertencem. Em um gateway dedicado, o nome do subdomínio de cada grupo de APIs deve ser resolvido para um servidor na mesma VPC que o gateway. Se você deseja resolver o nome do subdomínio para uma rede pública, vincule um EIP ao gateway.
- Para disponibilizar suas APIs para acesso dos usuários, vincule nomes de domínio independentes ao grupo de APIs ao qual as APIs pertencem.

----Fim

## Criação de um grupo de APIs chamando uma API

Você também pode criar um grupo de API chamando uma API fornecida pelo APIG. Para obter detalhes, consulte Criação de um grupo de API.

#### Operações de acompanhamento

Depois que o grupo de APIs for criado, vincule nomes de domínio independentes a ele para que os chamadores da API possam usar os nomes de domínio para chamar APIs no grupo. Para obter mais informações, consulte **Vinculação de um nome de domínio**.

## 10.3.1.2 Vinculação de um nome de domínio

## Cenário

Antes de abrir uma API, você deve vincular um ou mais nomes de domínio independentes ao grupo ao qual a API pertence. Se nenhum nome de domínio estiver vinculado ao grupo, a API será chamada usando o nome de subdomínio padrão do grupo e poderá ser chamada apenas 1000 vezes por dia.

#### **NOTA**

• Em um gateway dedicado ou no gateway compartilhado, você não pode vincular o mesmo nome de domínio independente a diferentes grupos de API.

Observe os seguintes pontos antes de vincular um nome de domínio:

- Nome do subdomínio: depois que um grupo de APIs é criado, o sistema aloca automaticamente um nome de subdomínio exclusivo a ele para testes internos. O nome do subdomínio pode ser acessado 1000 vezes por dia, mas não pode ser modificado.
- Nome de domínio independente: um nome de domínio independente é um nome de domínio personalizado usado para chamadores de API para chamar APIs abertas no grupo ao qual o nome de domínio está vinculado.

## **Pré-requisitos**

1. Existe um nome de domínio independente disponível.

 Gateway compartilhado: um registro CNAME aponta o nome de domínio independente para o nome do subdomínio do grupo de API. Para obter detalhes, consulte Adição de um conjunto de registros CNAME.

Gateway dedicado: um registro A aponta o nome de domínio independente para o endereço do gateway. Para obter detalhes, consulte Adição de um conjunto de registros A.

3. Se o grupo de APIs contiver APIs que são chamadas por meio de HTTPS, é necessário que haja certificados SSL configurados para o nome de domínio independente. Certificados SSL só podem ser adicionados manualmente com um nome personalizado, conteúdo e uma chave.

# Procedimento

Passo 1 Acesse o console de gerenciamento.

- **Passo 2** Clique em 🔍 no canto superior esquerdo e selecione uma região.
- **Passo 3** Clique em = no canto superior esquerdo e escolha **API Gateway**.
- Passo 4 Escolha um tipo de gateway no painel de navegação.
  - Shared Gateway: você pode criar e gerenciar APIs imediatamente. Você será cobrado com base no número de chamadas de API.
  - **Dedicated Gateways**: você pode criar e gerenciar APIs depois de comprar um gateway. Você será cobrado com base na duração de uso do gateway.
- **Passo 5** No painel de navegação, escolha **API Publishing** > **API Groups**.
- Passo 6 Vá para a página de guia Domain Names usando um dos seguintes métodos:
  - Clique no nome do grupo de API de destino e clique na guia Domain Names na página de detalhes do grupo de API exibida.
  - Na coluna Operation do grupo de API de destino, escolha More > Manage Domain Name.
- Passo 7 Clique em Bind Independent Domain Name e insira um nome de domínio.

Para grupos de API criados em gateways dedicados, especifique a versão mínima do TLS (TLS 1.1 ou TLS 1.2) compatível com os nomes de domínio vinculados aos grupos de API. O TLS 1.2 é recomendado.

Passo 8 Clique em OK.

Se o nome de domínio não for necessário, clique em **Unbind** para desvinculá-lo do grupo de API.

- Passo 9 (Opcional) Se o grupo de APIs contiver APIs acessadas por HTTPS, adicione um certificado SSL.
  - 1. Clique em Add SSL Certificate.
  - 2. Digite o nome, o conteúdo e a chave do certificado SSL obtido e clique em OK.

#### Figura 10-5 Adição de um certificado SSL

| Add SSL Certific      | ate                                                                                                    |
|-----------------------|----------------------------------------------------------------------------------------------------|
| * Certificate Name    | xxd123                                                                                                    |
|                       | Enter 4 to 50 characters, starting with a letter. Only letters, digits, and underscores (_) are allowed.                                                                                                    |
| * Certificate Content | BEGIN CERTIFICATE<br>MIIDhTCCAm0CFEVR55KoO9JMwIt58b9GdXcHrV23MA0GCSqGSIb3DQEBCwUAMH8x<br>CzAJBgNVBAYTAnFxMQswCQYDVQQIDAJxcTELMAkGA1UEBwwCcXExCzAJBgNVBAo<br>M<br>AnFxMQswCQYDVQQLDAJxcTEpMCcGA1UEAwwgYXBpZ3ctdGVzdC1vdXQubXlodWF3<br>ZWIibC017CEib30wETADBakabkicOw0BCOEWAaEwMBAXDThwAttivb1TA1NUTXTMlex<br>1,280/8,092 |
|                       | (PEM-coded) Example                                                                                                    |
| ★ Private Key         | BEGIN RSA PRIVATE KEY MIIEPAIBAAKCAQEA0aiMducPNhZ3Kkjuex5ocKkifFQ8sCiu4OXnA9iq7BNOszdm TubDKVm+eHLcVeDiny6dymSUbzsEDRmK5N2LEJgJ1mSnRHT7WdQO2EmPMRvOLUc / e78P9SxJrdiqDFTMdV1HgeuM1L9eDvVnOqcDwk6RwuNXProtspT6OlszrWJfoQxQ h6=XXe7uXueA46K7Cruwpal/sebm+DamA+7D0eD0+mDWbfNEAU/DePeNblED///kEee 1,678/8,092               |
|                       | (PEM-coded) Example                                                                                                    |
|                       | <b>OK</b> Cancel                                                                                                    |

#### **NOTA**

- Atualmente, você só pode adicionar certificados SSL no formato PEM. Para adicionar certificados SSL de outros formatos, converta os certificados para o formato PEM primeiro.
- Para substituir ou editar um certificado SSL, clique em ao lado do nome do certificado. O conteúdo e a chave do certificado não estarão visíveis depois que você clicar em **OK** para adicionar o certificado. Se o conteúdo tiver sido atualizado, adicione todo o conteúdo ou a chave novamente.
- Se você não precisar de um certificado SSL, clique em **Delete SSL Certificate** na linha que contém o certificado para excluí-lo.

----Fim

## Vinculação de um nome de domínio chamando uma API

Você também pode vincular um nome de domínio independente a um grupo de APIs chamando uma API fornecida pelo APIG. Para detalhes, consulte as seguintes referências:

Vinculação de um nome de domínio

#### Adição de um certificado a um nome de domínio

## Solução de problemas

- Falha na vinculação de um nome de domínio independente: o nome de domínio independente não é CNAMEd para o nome de subdomínio do grupo de API ou o nome de domínio independente já existe.
- Falha ao adicionar um certificado SSL: o nome de domínio do certificado SSL é diferente do nome de domínio para o qual você adiciona o certificado SSL.

# Operações de acompanhamento

Depois de vincular nomes de domínio independentes ao grupo de APIs, crie APIs no grupo para expor seletivamente os recursos de back-end. Para mais detalhes, consulte Criação de uma API.

# 10.3.1.3 Exclusão de um grupo de API

# Cenário

Você pode excluir um grupo de APIs se não precisar dele.

#### **NOTA**

Os grupos de API que contêm APIs não podem ser excluídos.

## **Pré-requisitos**

Você criou um grupo de APIs.

## Procedimento

Passo 1 Acesse o console de gerenciamento.

- **Passo 2** Clique em 👰 no canto superior esquerdo e selecione uma região.
- **Passo 3** Clique em = no canto superior esquerdo e escolha API Gateway.
- Passo 4 Escolha um tipo de gateway no painel de navegação.
  - Shared Gateway: você pode criar e gerenciar APIs imediatamente. Você será cobrado com base no número de chamadas de API.
  - **Dedicated Gateways**: você pode criar e gerenciar APIs depois de comprar um gateway. Você será cobrado com base na duração de uso do gateway.
- Passo 5 No painel de navegação, escolha API Publishing > API Groups.

#### Passo 6 Excluir um grupo de APIs. Você pode usar um dos seguintes métodos:

- Na coluna **Operation** do grupo de API de destino, escolha **More** > **Delete**.
- Clique no nome do grupo de API de destino e clique em **Delete Group** no canto superior direito da página de detalhes do grupo de API exibida.
- Passo 7 Digite DELETE e clique em Yes.

----Fim

# Exclusão de um grupo de API chamando uma API

Você também pode excluir um grupo de APIs chamando uma API fornecida pelo APIG. Para obter detalhes, consulte **Exclusão de um grupo de API**.

# 10.3.1.4 Adição de uma resposta de gateway

# Cenário

Uma resposta de gateway é exibida se o APIG falhar ao processar uma solicitação de API. O APIG fornece um conjunto de respostas padrão e também permite criar respostas de gateway com códigos de status e conteúdo personalizados na página **API Groups**. O conteúdo da resposta deve estar no formato JSON.

Por exemplo, o conteúdo de uma resposta de gateway padrão é o seguinte:

```
{"error_code": "$context.error.code", "error_msg": "$context.error.message",
"request_id": "$context.requestId"}
```

Você pode adicionar uma resposta com o seguinte conteúdo:

```
{"errorcode": "$context.error.code", "errormsg": "$context.error.message",
"requestid": "$context.requestId","apiId":"$context.apiId"}
```

Você pode adicionar mais campos ou excluir campos existentes do corpo JSON.

#### **NOTA**

- As respostas de gateway padrão fornecidas pelo APIG podem ser editadas.
- Você pode criar respostas de gateway e configurar respostas diferentes para APIs no mesmo grupo de APIs.
- O tipo de resposta de gateway não pode ser alterado. Para mais detalhes, consulte **Tipos de respostas**.
- As respostas do gateway podem conter as variáveis de contexto do gateway da API (começando com **\$context**). Para mais detalhes, consulte **Variáveis de contexto do APIG**.

## **Pré-requisitos**

Você criou um grupo de APIs.

# Procedimento

Passo 1 Acesse o console de gerenciamento.

- **Passo 2** Clique em 🔍 no canto superior esquerdo e selecione uma região.
- **Passo 3** Clique em = no canto superior esquerdo e escolha API Gateway.
- Passo 4 Escolha um tipo de gateway no painel de navegação.
  - Shared Gateway: você pode criar e gerenciar APIs imediatamente. Você será cobrado com base no número de chamadas de API.
  - **Dedicated Gateways**: você pode criar e gerenciar APIs depois de comprar um gateway. Você será cobrado com base na duração de uso do gateway.
- Passo 5 No painel de navegação, escolha API Publishing > API Groups.
- **Passo 6** Localize o grupo de APIs para o qual você deseja criar ou modificar uma resposta de gateway e clique no nome do grupo para ir para a página de detalhes do grupo de APIs.
- Passo 7 Clique na guia Gateway Responses e crie uma resposta de gateway.

| API Groups / <b>demo</b><br>Summary APIs Variables | Domain Names Gateway Respon                      | Manage APT Export APT EXIT Coup C                                                                                                    |
|----------------------------------------------------|--------------------------------------------------|----------------------------------------------------------------------------------------------------|
| Oreate Gateway Response                            |                                                  | Response Details Edit Retore Defaults                                                                                                    |
| default                                            | Access Denied                                    | Authorizer Configuration Error A custom authorizer error has occurred. For example, communication failed or an error response was returned. |
|                                                    | Authorizer Failure                               | Status Code<br>500                                                                                                    |
|                                                    | Incorrect Identity Source Authentication Failure | Response Template Type application (join                                                                                                    |
|                                                    | Identity Source Not Found<br>Backend Timeout     | Context 1 {"error_code": "Scontext.error.code", "error_ing ::"Scontext.error.message", "request_id": "Scontext.requestId"}                  |

#### **NOTA**

- Para editar uma resposta, clique no botão Edit no canto superior direito e modifique o código de status e o conteúdo da resposta.
- Você pode modificar apenas o código de status e o conteúdo de uma resposta de gateway padrão ou personalizada e não pode alterar o tipo de resposta.
- Informações de erro e outros detalhes de resposta podem ser obtidos usando variáveis. Para obter detalhes sobre as variáveis suportadas, consulte **Tabela 10-6**.

#### ----Fim

# Tipos de respostas

**Tabela 10-5** lista os tipos de resposta suportados pelo APIG. Você pode definir códigos de status de respostas para atender aos seus requisitos de serviço.

| Nome da resposta                       | Código de<br>status<br>padrão | Descrição                                                                                                    |
|----------------------------------------|-------------------------------|----------------------------------------------------------------------------------------------------|
| Acesso negado                          | 403                           | Acesso negado. Por exemplo, a política de controle de acesso é acionada ou um ataque é detectado.                      |
| Erro de configuração<br>do autorizador | 500                           | Ocorreu um erro de autorizador personalizado. Por exemplo, a comunicação falhou ou uma resposta de erro foi retornada. |
| Autorizador falhou                     | 500                           | Falha na autorização personalizada.                                                                                    |
| Fonte de identidade incorreta          | 401                           | A origem de identidade do autorizador personalizado está ausente ou é inválida.                                        |
| Falha de<br>autenticação               | 401                           | Falha na autenticação do IAM ou da aplicação.                                                                          |
| Fonte de identidade<br>não encontrada  | 401                           | Nenhuma fonte de identidade foi especificada.                                                                          |
| Tempo limite de<br>back-end            | 504                           | A comunicação com o serviço de back-end expirou.                                                                       |

Tabela 10-5 Tipos de resposta de erro suportados pelo APIG

| Nome da resposta                     | Código de<br>status<br>padrão | Descrição                                                                       |
|--------------------------------------|-------------------------------|---------------------------------------------------------------------------------|
| Back-end<br>indisponível             | 502                           | O serviço de back-end não está disponível devido a<br>um erro de comunicação.   |
| Padrão 4XX                           | -                             | Outro erro 4XX ocorreu.                                                         |
| Padrão 5XX                           | -                             | Outro erro 5XX ocorreu.                                                         |
| Nenhuma API<br>encontrada            | 404                           | Nenhuma API foi encontrada.                                                     |
| Parâmetros de solicitação incorretos | 400                           | Os parâmetros de solicitação estão incorretos ou o método HTTP não é suportado. |
| Solicitação limitada                 | 429                           | A solicitação foi rejeitada devido à limitação de solicitação.                  |
| Aplicação não<br>autorizada          | 401                           | A aplicação que você está usando não foi autorizada a chamar a API.             |

# Variáveis de contexto do APIG

Tabela 10-6 Variáveis que podem ser usadas no corpo da mensagem de resposta

| Variável                                   | Descrição                                                                                                    |
|--------------------------------------------|----------------------------------------------------------------------------------------------------|
| \$context.apiId                            | ID da API.                                                                                                    |
| \$context.appId                            | ID da aplicação que chama a API.                                                                                                    |
| \$context.requestId                        | ID da solicitação gerada quando a API é chamada.                                                                                          |
| \$context.stage                            | Ambiente de implementação no qual a API é chamada.                                                                                        |
| \$context.sourceIp                         | Endereço IP de origem do chamador da API.                                                                                                 |
| \$context.authorizer.frontend.pr<br>operty | Valores dos pares de valor do atributo especificados<br>mapeados para o contexto na resposta do autorizador<br>personalizado do front-end |
| \$context.authorizer.backend.pr<br>operty  | Valores dos pares de valor do atributo especificados<br>mapeados para o contexto na resposta do autorizador<br>personalizado de back-end  |
| \$context.error.message                    | Mensagem de erro.                                                                                                    |
| \$context.error.code                       | Código de erro.                                                                                                    |
| \$context.error.type                       | Tipo de erro.                                                                                                    |

# 10.3.2 Gerenciamento de API

# 10.3.2.1 Criação de uma API

## Cenário

Você pode expor seletivamente seus serviços configurando suas APIs no APIG.

Para criar uma API, defina as informações básicas e defina a solicitação da API, o serviço de back-end e as respostas.

#### **NOTA**

O APIG usa uma arquitetura de API baseada em REST, portanto, a abertura e a chamada da API devem estar em conformidade com as especificações da API RESTful relacionadas.

# **Pré-requisitos**

- Você criou um grupo de APIs. Se nenhum grupo de API estiver disponível, crie um durante a criação da API.
- Se o serviço de back-end da API for implementado em uma VPC, você criou um canal da VPC para acessar o serviço seguindo o procedimento em Criação de um canal da VPC. Você também pode criar um canal da VPC durante a criação da API.

# Configuração de informações básicas

Passo 1 Acesse o console de gerenciamento.

- **Passo 2** Clique em 👰 no canto superior esquerdo e selecione uma região.
- **Passo 3** Clique em = no canto superior esquerdo e escolha API Gateway.
- Passo 4 Escolha um tipo de gateway no painel de navegação.
  - Shared Gateway: você pode criar e gerenciar APIs imediatamente. Você será cobrado com base no número de chamadas de API.
  - **Dedicated Gateways**: você pode criar e gerenciar APIs depois de comprar um gateway. Você será cobrado com base na duração de uso do gateway.
- Passo 5 No painel de navegação, escolha API Publishing > APIs.
- Passo 6 Clique em Create API e defina os parâmetros listados em Tabela 10-7.

| Fabela 10-7 | Informações | básicas |
|-------------|-------------|---------|
|-------------|-------------|---------|

| Parâmetro | Descrição                                                                                                  |
|-----------|----------------------------------------------------------------------------------------------------|
| Name      | Nome da API. É recomendável inserir um nome com base nas regras de nomenclatura para facilitar a pesquisa. |

| Parâmetro                  | Descrição                                                                                                    |
|----------------------------|----------------------------------------------------------------------------------------------------|
| API Group                  | O grupo ao qual a API pertence.<br>Se nenhum grupo de APIs estiver disponível, clique em <b>Create API</b><br><b>Group</b> para criar um.                                                                                                    |
| Gateway<br>Response        | Exibido se o APIG falhar ao processar uma solicitação de API.<br>O APIG fornece um conjunto de respostas padrão e também permite que<br>você <b>crie respostas de gateway</b> com códigos de status e conteúdo<br>personalizados, na página <b>API Groups</b> . O conteúdo da resposta deve<br>estar no formato JSON.                                                                                                    |
| Visibility                 | <ul><li>Determine se a API está disponível para o público. Opções:</li><li>Public</li></ul>                                                                                                    |
| Security<br>Authentication | <ul> <li>Os seguintes modos de autenticação estão disponíveis:</li> <li>App: as solicitações para a API serão autenticadas pelo APIG.</li> <li>IAM: as solicitações para a API serão autenticadas pelo Identity and Access Management (IAM).</li> <li>Custom: as solicitações para a API serão autenticadas usando seu próprio sistema ou serviço de autenticação (por exemplo, um sistema de autenticação baseado em OAuth).</li> <li>None: nenhuma autenticação será necessária.</li> <li>O método de chamada da API varia dependendo do modo de autenticação. Para obter detalhes, consulte Guia de desenvolvedor.</li> <li>A autenticação da aplicação é recomendada.</li> <li>AVISO</li> <li>Se você definir o modo de autenticação de uma API como IAM, qualquer usuário do APIG poderá acessar a API, o que pode resultar em cobranças excessivas se a API for bombardeada com solicitações maliciosas.</li> <li>Se você definir o modo de autenticação de uma API como IAM, qualquer usuário poderá acessar a API em redes públicas, o que pode resultar em cobranças excessivas se a API for bombardeada com solicitações maliciosas.</li> <li>Se você definir o modo de autenticação de uma API como None, qualquer usuário poderá acessar a API em redes públicas, o que pode resultar em cobranças excessivas se a API for bombardeada com solicitações maliciosas.</li> <li>Se você definir o modo de autenticação de uma API como Custom, poderá criar uma função no FunctionGraph para interconectar com seu próprio sistema ou serviço de autenticação. Este modo de autenticação não é suportado em regiões onde o FunctionGraph não está disponível.</li> </ul> |
| Simple<br>Authentication   | Esse parâmetro está disponível somente se você definir <b>Security</b><br><b>Authentication</b> como <b>App</b> .<br>Se você selecionar autenticação de aplicação, poderá configurar se<br>deseja ativar a autenticação simples. Na autenticação simples, o<br>parâmetro <b>X-Apig-AppCode</b> é adicionado ao cabeçalho da solicitação<br>HTTP para uma resposta rápida. O APIG verifica apenas o AppCode e o<br>conteúdo da solicitação não precisa ser assinado.<br>A autenticação simples suporta apenas solicitações HTTPS e não<br>suporta solicitações HTTP. Para mais detalhes, consulte <b>Adição de um</b><br><b>AppCode para autenticação simples</b> .                                                                                                    |
|                            | Depois de ativar a autenticação simples para uma API existente, você precisa publicar a API novamente. Para mais detalhes, consulte <b>Publicação de uma API</b> .                                                                                                    |

| Parâmetro            | Descrição                                                                                                    |
|----------------------|----------------------------------------------------------------------------------------------------|
| Custom<br>Authorizer | Este parâmetro é obrigatório se a <b>Security Authentication</b> estiver definida como <b>Custom</b> .                                                                                                    |
|                      | Selecione um autorizador personalizado se você definir a <b>Security</b><br><b>Authentication</b> como <b>Custom</b> . Se nenhum autorizador personalizado<br>estiver disponível, clique em <b>Create Custom Authorizer</b> para criar um. |
| Tag Name             | Atributo de classificação usado para identificar rapidamente a API de outras APIs.                                                                                                    |
| Description          | Descrição da API.                                                                                                    |

Passo 7 Clique em Next.

----Fim

# Definição de solicitação de API

Passo 1 Na página Define API Request, defina os parâmetros listados em Tabela 10-8.

#### Figura 10-6 Definir solicitação de API

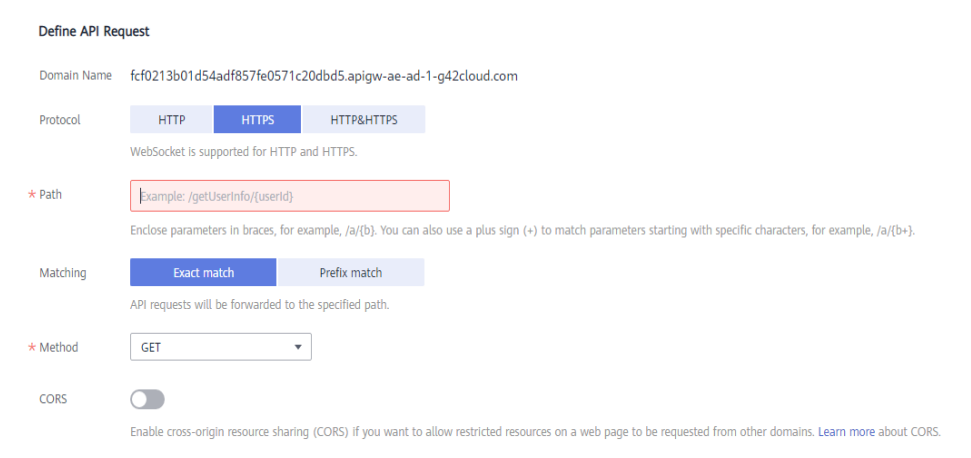

#### Tabela 10-8 Parâmetros para definição de solicitações de API

| Parâmetro   | Descrição                                                                                                    |
|-------------|----------------------------------------------------------------------------------------------------|
| Domain Name | O subdomínio alocado automaticamente ao grupo de APIs.                                                                                                    |
| Protocol    | O protocolo usado para chamar a API. Opções:<br>• HTTP<br>• HTTPS<br>• HTTP&HTTPS<br>HTTP&HTTPS<br>HTTPS é recomendado para transmitir dados importantes ou<br>confidenciais |

| Parâmetro | Descrição                                                                                                    |
|-----------|----------------------------------------------------------------------------------------------------|
| Path      | O caminho para solicitar a API.                                                                                                    |
|           | Insira um caminho no formato "/users/{userId}/projects".                                                                                                    |
|           | <ul> <li>A variável em chaves ({}) é um parâmetro de solicitação. Certifique-<br/>se de que é um segmento inteiro entre um par de barras (/). Um<br/>segmento que não é marcado por um par de barras, por exemplo, /<br/>abc{userId}, não é suportado. Se você definir o modo de<br/>correspondência como Exact match, poderá adicionar um sinal de<br/>adição (+) ao final do parâmetro de requisição, por exemplo, /<br/>users/{p+}. A variável p corresponde aos segmentos entre um ou<br/>vários pares de barras (/).</li> </ul>                                        |
|           | <ul> <li>Certifique-se de definir os parâmetros contidos no caminho da<br/>solicitação como parâmetros de entrada.</li> </ul>                                                                                                    |
|           | • O conteúdo é sensível a maiúsculas e minúsculas.                                                                                                    |
| Matching  | Opções:                                                                                                    |
|           | • Exact match: a API pode ser chamada apenas usando o caminho de solicitação especificado.                                                                                                    |
|           | <ul> <li>Prefix match: a API pode ser chamada usando caminhos começando<br/>com os caracteres correspondentes.</li> <li>Por exemplo, se você definir o caminho da solicitação como /test/AA<br/>e o modo de correspondência como Prefix match, a API poderá ser<br/>chamada usando /test/AA/CC, mas não poderá ser chamada usando /<br/>test/AACC.</li> </ul>                                                                                                    |
|           | ΝΟΤΑ                                                                                                    |
|           | <ul> <li>A correspondência exata tem precedência sobre a correspondência de prefixo.<br/>A correspondência de prefixo com um prefixo curto tem uma prioridade mais<br/>baixa.</li> <li>Por exemplo, para o caminho de solicitação /a/b/c (correspondência exata), /a<br/>(correspondência de prefixo) e /a/b (correspondência de prefixo), a ordem de<br/>correspondência é /a/b/c &gt; /a/b &gt; /a.</li> </ul>                                                                                                    |
|           | <ul> <li>Se você definir o modo de correspondência como Prefix match, os caracteres do caminho de solicitação da API, excluindo o prefixo, serão transmitidos de forma transparente ao serviço de back-end.</li> <li>Por exemplo, se você definir os caminhos de solicitação de front-end e back-end de uma API como /test/ e /test2/, respectivamente, e a API for chamada usando /test/AA/CC, os caracteres AA/CC serão transmitidos de forma transparente para o serviço de back-end. A URL de solicitação recebida pelo serviço de back-end é /test2/AA/CC/.</li> </ul> |
| Method    | O método de chamada da API. As opções são GET, POST, DELETE,<br>PUT, PATCH, HEAD, OPTIONS e ANY.                                                                                                    |
|           | • <b>ANY</b> indica que a API pode ser chamada usando qualquer método de solicitação.                                                                                                    |
|           | • Se você definir <b>Method</b> como <b>POST</b> , <b>PUT</b> , <b>PATCH</b> ou <b>ANY</b> , defina o corpo da solicitação.                                                                                                    |

| Parâmetro | Descrição                                                                                                    |
|-----------|----------------------------------------------------------------------------------------------------|
| CORS      | Determine se deve ativar o compartilhamento de recursos de origem cruzada (CORS).                                                                                                    |
|           | O CORS permite que navegadores enviem XMLHttpRequest para<br>servidores em outros domínios, superando a limitação de que<br>Asynchronous JavaScript and XML (AJAX) podem ser usados apenas<br>no mesmo domínio. |
|           | Existem dois tipos de solicitações CORS:                                                                                                    |
|           | • Solicitações simples: solicitações que possuem o campo <b>Origin</b> no cabeçalho.                                                                                                    |
|           | <ul> <li>Solicitações não tão simples: solicitações HTTP enviadas antes da<br/>solicitação real.</li> </ul>                                                                                                    |
|           | Se você ativar o CORS, precisará criar outra API que use o método OPTIONS. Para mais detalhes, consulte CORS.                                                                                                   |

Passo 2 (Opcional) Defina os parâmetros de entrada.

Os parâmetros de entrada são transmitidos juntamente com a solicitação quando a API é chamada.

- 1. Clique em Add Input Parameter.
- 2. Defina os parâmetros listados em Tabela 10-9.

## Tabela 10-9 Definição do parâmetro de entrada

| Parâmetro | Descrição                                                                                                    |
|-----------|----------------------------------------------------------------------------------------------------|
| Name      | Nome do parâmetro de entrada. Se você definir o local do parâmetro como <b>PATH</b> , certifique-se de que o nome do parâmetro seja o mesmo definido no caminho da solicitação.        |
|           | NOTA                                                                                                    |
|           | <ul> <li>O nome do parâmetro não diferencia maiúsculas de minúsculas. Não<br/>pode começar com x-apig- ou x-sdk</li> </ul>                                                             |
|           | <ul> <li>O nome do parâmetro não pode ser x-stage.</li> </ul>                                                                                                    |
|           | <ul> <li>Se você definir a localização do parâmetro como HEADER, verifique se<br/>o nome do parâmetro não é Authorization ou X-Auth-Token e não<br/>contém sublinhados (_).</li> </ul> |
| Location  | Posição do parâmetro nas solicitações. As opções são PATH,<br>HEADER e QUERY.<br>NOTA                                                                                                  |
|           | Se você definir o local do parâmetro como <b>PATH</b> , deverá incluir o parâmetro no caminho da solicitação.                                                                          |
| Туре      | Tipo do valor do parâmetro. Opções: <b>STRING e NUMBER</b> .<br><b>NOTA</b>                                                                                                    |
|           | Defina o tipo de parâmetros Boolean como STRING.                                                                                                    |

| Parâmetro           | Descrição                                                                                                    |
|---------------------|----------------------------------------------------------------------------------------------------|
| Mandatory           | Determine se o parâmetro de entrada é necessário em cada<br>solicitação enviada para chamar a API. Se você selecionar <b>Yes</b> , as<br>solicitações de API que não contêm o parâmetro de entrada serão<br>rejeitadas.                                             |
| Passthrough         | Determine se deseja transmitir de forma transparente o parâmetro de entrada para o serviço de back-end.                                                                                                    |
| Default Value       | O valor que será usado se nenhum valor for especificado para o<br>parâmetro de entrada quando a API for chamada. Se o parâmetro de<br>entrada não for especificado em uma solicitação, o APIG enviará<br>automaticamente o valor padrão para o serviço de back-end. |
| Enumerated<br>Value | Valor enumerado do parâmetro de entrada. Use vírgulas (,) para<br>separar vários valores enumerados. O valor desse parâmetro de<br>entrada pode ser apenas um dos valores enumerados.                                                                               |
| Minimum<br>Length   | O comprimento mínimo do valor do parâmetro. Apenas números são permitidos.                                                                                                    |
| Maximum<br>Length   | O comprimento máximo do valor do parâmetro. Apenas números são permitidos.                                                                                                    |
| Example             | Exemplo de valor para o parâmetro.                                                                                                    |
| Description         | Descrição do parâmetro.                                                                                                    |

3. Clique em OK.

Passo 3 Clique em Next.

----Fim

## Definição do serviço de back-end

O APIG permite que você defina várias políticas de back-end para diferentes cenários. As solicitações que atendam às condições especificadas serão encaminhadas para o back-end correspondente. Por exemplo, você pode fazer com que certas solicitações para uma API sejam encaminhadas para um back-end específico especificando o endereço IP de origem nas condições de política do back-end.

Você pode definir no máximo cinco políticas de back-end para uma API, além do back-end padrão.

Passo 1 Defina o back-end padrão.

As solicitações de API que não atenderem às condições de qualquer back-end serão encaminhadas para o back-end padrão.

Na página **Define Backend Request**, selecione um tipo de back-end.

Tabela 10-10, Tabela 10-11 e Tabela 10-12 descreva os parâmetros do serviço de back-end.

| Parâmetro                   | Descrição                                                                                                    |
|-----------------------------|----------------------------------------------------------------------------------------------------|
| Protocol                    | <ul> <li>HTTP ou HTTPS. Este protocolo deve ser o utilizado pelo serviço de back-end.</li> <li>NOTA</li> <li>O WebSocket é compatível com HTTP e HTTPS.</li> <li>HTTPS é recomendado para transmitir dados importantes ou confidenciais.</li> </ul>                       |
| Method                      | O método de chamada da API. As opções são GET, POST, DELETE,<br>PUT, PATCH, HEAD, OPTIONS e ANY.                                                                                                    |
|                             | <b>ANY</b> indica que a API pode ser chamada usando qualquer método de solicitação.                                                                                                    |
| VPC Channel                 | Determine se o serviço de back-end será acessado usando um canal da VPC.                                                                                                    |
|                             | • Se sim, selecione um canal da VPC.                                                                                                    |
|                             | ΝΟΤΑ                                                                                                    |
|                             | <ul> <li>Para garantir uma verificação de integridade bem-sucedida e a<br/>disponibilidade do serviço, configure os grupos de segurança dos<br/>servidores de nuvem em cada canal da VPC para permitir o acesso de<br/>100.125.0.0/16.</li> </ul>                         |
|                             | • Se não, configure o endereço do serviço de back-end.<br>Digite um endereço de back-end no formato de "endereço IP do host<br>ou nome de domínio": "número da porta". A porta padrão (80 para<br>HTTP e 443 para HTTPS) será usada se você não especificar uma<br>porta. |
|                             | Portas disponíveis: 1 a 65535.                                                                                                    |
|                             | Se você quiser usar uma variável, coloque o nome da variável em sinais numéricos (#), por exemplo, <b>#ipaddress#</b> . Você pode usar múltiplas variáveis, por exemplo, <b>#ipaddress##test#</b> .                                                                       |
| Host Header (if applicable) | Esse parâmetro só estará disponível se você definir o <b>VPC Channel</b> como <b>Configure</b> .                                                                                                    |
|                             | Defina um cabeçalho de host para solicitações a serem enviadas para<br>servidores em nuvem associados ao canal da VPC. Por padrão, o<br>cabeçalho do host original em cada solicitação será usado.                                                                        |
| Path                        | O caminho de solicitação (URI) do serviço de back-end. Certifique-se de que todos os parâmetros no caminho estejam entre chaves ({}). Por exemplo, /getUserInfo/{userId}.                                                                                                 |
|                             | Se o caminho contiver uma variável de ambiente, coloque a variável de ambiente em sinais numéricos (#), por exemplo, / <b>#path#</b> . Você pode usar várias variáveis de ambiente, por exemplo, / <b>#path##request#</b> .                                               |

| Tabela 10-10 Parâmetros pa | ra definir um | serviço de bac | k-end HTTP/HTTPS |
|----------------------------|---------------|----------------|------------------|
|----------------------------|---------------|----------------|------------------|

| Parâmetro                 | Descrição                                                                                                    |
|---------------------------|----------------------------------------------------------------------------------------------------|
| Timeout (ms)              | Tempo limite de solicitação de back-end.                                                                                                    |
|                           | Se ocorrer um erro de tempo limite de back-end durante a depuração da API, aumente o tempo limite para localizar o motivo.                                                                                                    |
|                           | <b>NOTA</b><br>Para gateways dedicados, você pode modificar o tempo limite máximo<br>consultando <b>Parâmetros de configuração</b> . O intervalo de valores é de 1 ms a<br>600.000 ms.                                                                                   |
| Two-way<br>Authentication | Determine se deve permitir que o APIG autentique o serviço de back-<br>end da API por meio de HTTPS. Para obter detalhes sobre como<br>configurar o certificado para autenticação bidirecional, consulte<br><b>Parâmetros de configuração</b> .<br>NOTA                  |
|                           | A autenticação bidirecional está disponível apenas para gateways dedicados em determinadas regiões.                                                                                                    |
| Backend<br>Authentication | Determine se seu serviço de back-end precisa autenticar solicitações de API.                                                                                                    |
|                           | Se você habilitar essa opção, selecione um autorizador personalizado<br>para autenticação de back-end. <b>Autorizadores personalizados</b> são<br>funções criadas no FunctionGraph para implementar uma lógica de<br>autenticação ou invocar um serviço de autenticação. |
|                           | NOTA<br>A autenticação de back-end depende do FunctionGraph e só está disponível em<br>determinadas regiões.                                                                                                    |

| Tubera To TT Turaneties para dennin an ber neo de suen ena de Tunetion Braph |
|------------------------------------------------------------------------------|
|------------------------------------------------------------------------------|

| Parâmetro          | Descrição                                                                                                    |
|--------------------|----------------------------------------------------------------------------------------------------|
| FunctionURN        | Identificador da função solicitada.<br>Clique em <b>Select Function URN</b> para especificar uma função URN.                                                                                                    |
| Version/Alias      | Selecione uma versão de função ou alias. Para obter detalhes, consulte as seções "Gerenciamento de versões" e "Gerenciamento de aliases" no <i>Guia de usuário do FunctionGraph</i> .                                                                         |
| Invocation<br>Mode | • <b>Synchronous</b> : invocação síncrona. Ao receber uma solicitação de invocação, o FunctionGraph processa imediatamente a solicitação e retorna um resultado. O cliente fecha a conexão uma vez que recebeu uma resposta do back-end.                      |
|                    | • Asynchronous: invocação assíncrona. Os resultados de invocação de função de solicitações de clientes não importam para os clientes. Quando recebe uma solicitação, o FunctionGraph a enfileira, retorna uma resposta e processa uma a uma no estado ocioso. |
| Timeout (ms)       | Tempo limite de solicitação de back-end. Para mais detalhes, consulte <b>Tabela 10-10</b> .                                                                                                    |

| Parâmetro                 | Descrição                                                                                         |
|---------------------------|---------------------------------------------------------------------------------------------------|
| Backend<br>Authentication | Para obter detalhes, consulte a descrição sobre autenticação de back-end em <b>Tabela 10-10</b> . |

| Tabela 10-12 Parâmetros | para definição de um | serviço de back- | end Mock |
|-------------------------|----------------------|------------------|----------|
|-------------------------|----------------------|------------------|----------|

| Parâmetro                 | Descrição                                                                                                    |
|---------------------------|----------------------------------------------------------------------------------------------------|
| Status Code               | Este parâmetro só está disponível depois de actualizar o componente Shubao.                                                                                                    |
| Response                  | Você pode usar o Mock para desenvolvimento, depuração e verificação<br>de APIs. Ele permite que o APIG retorne uma resposta sem enviar a<br>solicitação para o back-end. Isso é útil se você precisar testar APIs<br>quando o back-end não estiver disponível. |
| Backend<br>Authentication | Para obter detalhes, consulte a descrição sobre autenticação de back-end em Tabela 10-10.                                                                                                    |
| Header<br>Parameters      | Cabeçalhos de resposta da API.<br>Clique em <b>Add Header</b> e insira o nome do parâmetro, o valor e a<br>descrição.                                                                                                    |

## **NOTA**

- Se você tiver definido uma variável de ambiente no caminho de solicitação de back-end, a API não poderá ser depurada na página de depuração da API.
- Para variáveis definidas no caminho de solicitação de back-end de uma API, as variáveis de ambiente correspondentes e seus valores devem ser configurados. Caso contrário, a API não poderá ser publicada porque não haverá valores que possam ser atribuídos às variáveis.
- Os nomes das variáveis de ambiente diferenciam maiúsculas de minúsculas.

Passo 2 (Opcional) Adicione uma política de back-end.

Você pode adicionar políticas de back-end para encaminhar solicitações para diferentes serviços de back-end.

- 1. Clique em Add Backend Policy.
- 2. Defina parâmetros referindo-se a Tabela 10-13 e Tabela 10-10.

Figura 10-7 Adição de uma política de back-end

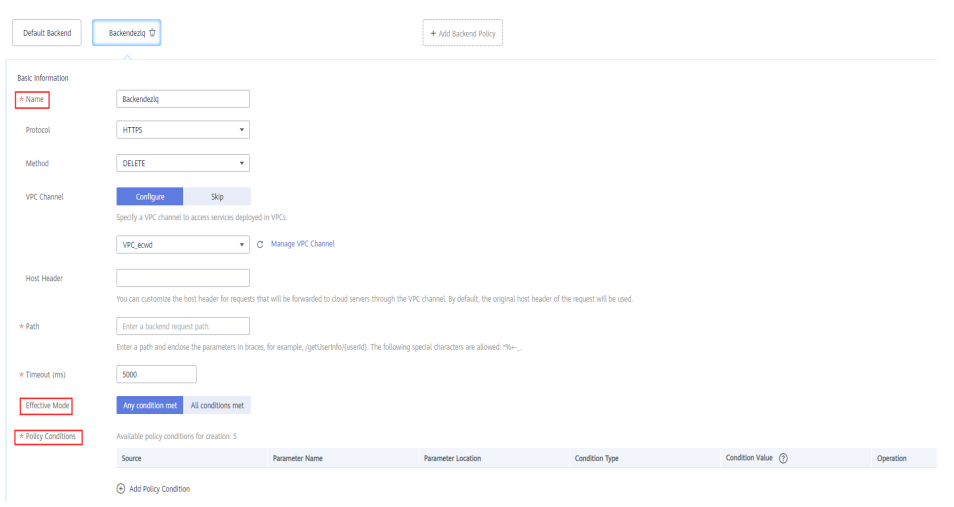

#### Tabela 10-13 Parâmetros de política de back-end

| Parâmetro            | Descrição                                                                                                    |
|----------------------|----------------------------------------------------------------------------------------------------|
| Name                 | O nome da política de back-end.                                                                                                    |
| Effective<br>Mode    | <ul> <li>Any condition met: a política de back-end entra em vigor se alguma das condições da política tiver sido cumprida.</li> <li>All conditions met: a política de back-end entra em vigor somente quando todas as condições da política forem atendidas.</li> </ul> |
| Policy<br>Conditions | Condições que devem ser atendidas para que a política de back-end<br>entre em vigor. Estabeleça condições referindo-se a <b>Tabela 10-14</b> .                                                                                                    |

#### Tabela 10-14 Condições de políticas

| Parâmetro | Descrição                                                                                                    |
|-----------|----------------------------------------------------------------------------------------------------|
| Source    | – Endereço IP de origem                                                                                                    |
|           | – Parâmetro de entrada                                                                                                    |
|           | <ul> <li>Parâmetros do sistema: parâmetros de tempo de execução usados<br/>pelo APIG para processar solicitações de API</li> </ul>                                                                            |
|           | AVISO<br>Os parâmetros de entrada (por exemplo, cabeçalhos) definidos como<br>condições de política já devem ter sido definidos nas configurações de<br>solicitação da API.                                   |
|           | Somente gateways dedicados suportam o uso de parâmetros do sistema como condições de política. Se <b>System parameter</b> não for exibido, entre em contato com o suporte técnico para atualizar seu gateway. |

| Parâmetro             | Descrição                                                                                                    |
|-----------------------|----------------------------------------------------------------------------------------------------|
| Parameter<br>Name     | <ul> <li>Ao definir Source como Input parameter, selecione um parâmetro de entrada.</li> </ul>                                   |
|                       | <ul> <li>Ao definir o Source para System parameter, selecione um parâmetro do sistema.</li> </ul>                                |
|                       | ■ reqPath: solicitar URI, por exemplo, /a/b/c.                                                                                   |
|                       | reqMethod: método de requisição, por exemplo, GET.                                                                               |
| Parameter<br>Location | A localização do parâmetro é exibida apenas se você definir <b>Source</b> como <b>Input parameter</b> .                          |
| Condition<br>Type     | Este parâmetro é necessário somente se você definir <b>Source</b> para<br><b>Input parameter</b> ou <b>System parameter</b> .    |
|                       | <ul> <li>Equal: o parâmetro de solicitação deve ser igual ao valor especificado.</li> </ul>                                      |
|                       | <ul> <li>Enumerated: o parâmetro de solicitação deve ser igual a<br/>qualquer um dos valores enumerados.</li> </ul>              |
|                       | <ul> <li>Matching: o parâmetro de solicitação deve ser igual a qualquer valor da expressão regular.</li> </ul>                   |
|                       | NOTA                                                                                                    |
|                       | chamado reqMethod, você pode definir o tipo de condição apenas como<br>Equal ou Enumerated.                                      |
| Condition             | Defina um valor de condição de acordo com o tipo de condição.                                                                    |
| Value                 | – Equal: insira um valor.                                                                                                    |
|                       | – <b>Enumerated</b> : insira vários valores e separe-os usando vírgulas.                                                         |
|                       | – <b>Matching</b> : insira um intervalo, por exemplo, <b>[0-5]</b> .                                                             |
|                       | Se você tiver definido <b>Source</b> para <b>Source IP address</b> , insira um ou mais endereços IP e separe-os usando vírgulas. |

Passo 3 (Opcional) Defina parâmetros de back-end.

Os parâmetros de entrada da API são mapeados para os parâmetros de back-end correspondentes nas solicitações de back-end.

- 1. Clique em ✓ ao lado de **Backend Parameters** e defina os parâmetros de back-end. Você pode usar um dos seguintes métodos:
  - Clique em Import Input Parameter. Todos os parâmetros de entrada definidos são exibidos automaticamente.
  - Clique em Add Backend Parameter Mapping e adicione os parâmetros de backend necessários.
- 2. Modifique os mapeamentos com base nos parâmetros e seus locais nas solicitações de back-end. Figura 10-8 destaca os parâmetros de back-end.

| * Backend Address                                                           | #585#                                                                                                    |                          |                      |                        |                            |           |
|-----------------------------------------------------------------------------|----------------------------------------------------------------------------------------------------|--------------------------|----------------------|------------------------|----------------------------|-----------|
| * Path                                                                      | Enter a backend address in the format of "Hest IP address or domain name". "Port number". The default port (80 for HTTP and 44 for HTTPS) will be used if no port is specified. Learn more about invocation failure causes. |                          |                      |                        |                            |           |
| * Timeout (ms)                                                              | 5000                                                                                                    |                          |                      |                        |                            |           |
| Two-way Authentication                                                      |                                                                                                    |                          |                      |                        |                            |           |
| Backend Authentication                                                      | Use the certificate configured by setting backend, direct Authentication.                                                                                                    |                          |                      |                        |                            |           |
|                                                                             | Enable this option if you want to specify a custom authorizer to control active to the backend<br>service.                                                                                                    |                          |                      |                        |                            |           |
| Max, backed, constant, and system parameters 50; Available for relations 47 |                                                                                                    |                          |                      |                        |                            |           |
| Backend Parameters ⑦ /                                                      | Badiand Parameters (1) ^                                                                                                    |                          |                      |                        |                            |           |
| Input Parameter Name                                                        |                                                                                                    | Input Parameter Location | Input Parameter Type | Backend Parameter Name | Backend Parameter Location | Operation |
| test01                                                                      | ¥                                                                                                    | PATH                     | STRING               | test01                 | HEADER •                   | Delete    |
| test02                                                                      | ¥                                                                                                    | HEADER                   | STRING               | test05                 | PATH •                     | Delete    |
| test03                                                                      | ¥                                                                                                    | QUERY                    | STRING               | test03                 | HEADER •                   | Delete    |
|                                                                             |                                                                                                    |                          |                      |                        |                            |           |

#### Figura 10-8 Configurar parâmetros de back-end

👌 Import Input Parameter 🛛 🕁 Add Backend Parameter Mapping

- a. Se você definir o local do parâmetro como **PATH**, verifique se o nome do parâmetro é o mesmo que o definido no caminho da solicitação de back-end.
- b. O nome e o local de um parâmetro de entrada podem ser diferentes daqueles do parâmetro de solicitação de back-end mapeado.

#### **NOTA**

- O nome do parâmetro não diferencia maiúsculas de minúsculas. Não pode começar com x-apig- ou x-sdk-.
- O nome do parâmetro não pode ser **x-stage**.
- Se você definir o local do parâmetro como HEADER, certifique-se de que o nome do parâmetro não contenha sublinhados (\_).
- c. Na figura anterior, os parâmetros test01 e test03 estão localizados nas posições de caminho e consulta das solicitações da API e seus valores serão recebidos no cabeçalho das solicitações de back-end. O test02 está localizado no cabeçalho das solicitações da API, e seu valor será recebido através do test05 no caminho das solicitações de back-end.

Por exemplo, test01 é abc, test02 é def e test03 é xyz.

Solicitações de API: curl -ik -H 'test02:def' -X GET https://www.example01.com/v1.0/abc? test03=xyz Solicitação de back-end: curl -ik -H 'test01:abc' -H 'test03:xyz' -X GET https://

```
www.example02.com/v1.0/def
```

#### Passo 4 (Opcional) Defina parâmetros constantes.

Você pode definir parâmetros constantes para o serviço de back-end para receber constantes que são invisíveis para os chamadores da API. O APIG adiciona parâmetros constantes às posições especificadas na solicitação enviada ao serviço de back-end.

- 1. Clique em  $\checkmark$  ao lado de **Constant Parameters**.
- 2. Clique em Add Constant Parameter e defina os parâmetros listados em Tabela 10-15.

#### Figura 10-9 Adição de parâmetros constantes

| Constant Parameters (2) ^ |          |       |                                |           |
|---------------------------|----------|-------|--------------------------------|-----------|
| Name                      | Location | Value | Description                    | Operation |
|                           | HEADER . |       | Enter a parameter description. | Delete    |
| Add Constant Parameter    |          |       |                                |           |

| Tabela 1 | 0-15 | Configuraçã | ão de | parâmetros | constantes |
|----------|------|-------------|-------|------------|------------|
|----------|------|-------------|-------|------------|------------|

| Parâmetro   | Descrição                                                                                                    |  |  |  |
|-------------|----------------------------------------------------------------------------------------------------|--|--|--|
| Name        | Nome do parâmetro constante. Se você definir o local do parâmetro<br>como <b>PATH</b> , verifique se o nome do parâmetro é o mesmo que o<br>definido no caminho da solicitação de back-end.<br><b>NOTA</b> |  |  |  |
|             | <ul> <li>O nome do parâmetro não diferencia maiúsculas de minúsculas. Não<br/>pode começar com x-apig- ou x-sdk</li> </ul>                                                                                 |  |  |  |
|             | <ul> <li>O nome do parâmetro não pode ser x-stage.</li> </ul>                                                                                                    |  |  |  |
|             | <ul> <li>Se você definir o local do parâmetro como HEADER, certifique-se de<br/>que o nome do parâmetro não contenha sublinhados (_).</li> </ul>                                                           |  |  |  |
| Location    | Posição do parâmetro nas solicitações.                                                                                                    |  |  |  |
|             | As opções são PATH, QUERY e HEADER.                                                                                                    |  |  |  |
| Value       | Valor do parâmetro.                                                                                                    |  |  |  |
| Description | Descrição do parâmetro constante.                                                                                                    |  |  |  |

#### 🛄 NOTA

- O APIG envia solicitações contendo parâmetros constantes para serviços de back-end após a codificação percentual de valores de parâmetros especiais. Certifique-se de que os serviços de back-end ofereçam suporte à codificação de porcentagem. Por exemplo, o valor do parâmetro [apig] torna-se %5Bapig%5D após a codificação percentual.
- Para valores de parâmetros de caminho, os seguintes caracteres serão codificados por porcentagem: códigos ASCII 0–31, símbolos em branco, códigos ASCII 127–255 e caracteres especial ?></%#"[\]^`{|}</li>
- Para valores de cadeias de consulta, os seguintes caracteres serão codificados por porcentagem: códigos ASCII 0–31, símbolos em branco, códigos ASCII 127–255 e caracteres especiais >=<+&%#"[\]^`{|}</li>
- Passo 5 (Opcional) Defina os parâmetros do sistema.

Os parâmetros do sistema referem-se aos parâmetros de tempo de execução relativos à execução do gateway e às autenticações de front-end e back-end. Os parâmetros são transferidos para o serviço de back-end da API para controle de acesso e autenticação personalizada.

- 1. Clique em  $\checkmark$  ao lado de System Parameters.
- 2. Clique em Add System Parameter e defina os parâmetros listados em Tabela 10-16.

Figura 10-10 Adição de um parâmetro do sistema

| lystem Parameters           |                       |                        |                            |                                  |           |
|-----------------------------|-----------------------|------------------------|----------------------------|----------------------------------|-----------|
| System Parameter Type       | System Parameter Name | Backend Parameter Name | Backend Parameter Location | Description                      | Operation |
| Default gateway parameter 🔹 | sourcelp 💌            |                        | HEADER *                   | Source address of the API caller | Delete    |
| Tabela 10-16 Parâmetros | do | sistema |
|-------------------------|----|---------|
|-------------------------|----|---------|

| Parâmetro                        | Descrição                                                                                                    |  |  |  |
|----------------------------------|----------------------------------------------------------------------------------------------------|--|--|--|
| System<br>Parameter<br>Type      | <ul> <li>Default gateway parameter: parâmetros padrão suportados pelo<br/>APIG.</li> <li>Frontend authentication parameter: parâmetros a serem<br/>exibidos no resultado de autenticação personalizada do front-end.</li> </ul>                                    |  |  |  |
|                                  | Essa opção estará disponível somente se você selecionar Custom para Security Authentication na página Set Basic Information.                                                                                                    |  |  |  |
|                                  | <ul> <li>Backend authentication parameter: parâmetros a serem<br/>exibidos no resultado de autenticação personalizada do back-end.<br/>Essa opção estará disponível somente se você ativar Backend<br/>Authentication na página Define Backend Request.</li> </ul> |  |  |  |
| System<br>Parameter              | - Se System Parameter Type for Default gateway parameter, selecione qualquer um dos seguintes parâmetros.                                                                                                    |  |  |  |
| Name                             | <ul> <li>sourceIp: endereço IP de origem do chamador da API</li> </ul>                                                                                                    |  |  |  |
|                                  | <ul> <li>stage: ambiente no qual a API é chamada</li> </ul>                                                                                                    |  |  |  |
|                                  | ■ apiId: ID da API                                                                                                    |  |  |  |
|                                  | <ul> <li>appId: ID da aplicação que chama a API</li> </ul>                                                                                                    |  |  |  |
|                                  | <ul> <li>requestId: ID da solicitação gerada quando a API é chamada</li> </ul>                                                                                                    |  |  |  |
|                                  | <ul> <li>serverAddr: endereço IP do servidor de gateway</li> </ul>                                                                                                    |  |  |  |
|                                  | serverName: nome do servidor de gateway                                                                                                    |  |  |  |
|                                  | handleTime: tempo de processamento da solicitação da API                                                                                                    |  |  |  |
|                                  | <ul> <li>providerAppId: ID da aplicação do provedor de API</li> </ul>                                                                                                    |  |  |  |
|                                  | <ul> <li>Certifique-se de que os parâmetros de autenticação de front-end e<br/>back-end sejam consistentes com os parâmetros de resultado de<br/>retorno definidos para a função de autorizador personalizada<br/>correspondente.</li> </ul>                       |  |  |  |
| Backend<br>Parameter<br>Name     | Nome do parâmetro de back-end para o qual o parâmetro de sistema será mapeado.                                                                                                    |  |  |  |
| 1 (unite                         | <ul> <li>O nome do parâmetro não diferencia maiúsculas de minúsculas. Não</li> </ul>                                                                                                    |  |  |  |
|                                  | pode começar com x-apig- ou x-sdk                                                                                                    |  |  |  |
|                                  | <ul> <li>O nome do parâmetro não pode ser x-stage.</li> <li>Sa vacê definir a local de parêmetro como HEADER, cortificuo se de</li> </ul>                                                                                                    |  |  |  |
|                                  | que o nome do parâmetro não contenha sublinhados (_).                                                                                                    |  |  |  |
| Backend<br>Parameter<br>Location | Posição do parâmetro back-end nas solicitações.                                                                                                    |  |  |  |
| Description                      | Descrição do parâmetro do sistema.                                                                                                    |  |  |  |

Passo 6 Clique em Next.

----Fim

# Definição de respostas

Passo 1 Na página Define Response, defina os parâmetros listados em Tabela 10-17.

Tabela 10-17 Definição de respostas

| Parâmetro                   | Descrição                                                                |
|-----------------------------|--------------------------------------------------------------------------|
| Example Success<br>Response | Um exemplo de uma resposta retornada quando a API é chamada com sucesso. |
| Example Failure<br>Response | Um exemplo de uma resposta retornada quando a API falha ao ser chamada.  |

#### Passo 2 Clique em Finish.

Depois que a API for criada, clique em seu nome na lista de APIs para exibir os detalhes.

----Fim

# Criação de uma API chamando uma API

Você também pode criar uma API chamando uma API fornecida pelo APIG.

Para obter detalhes, consulte Registração de uma API.

# Perguntas frequentes sobre a criação de APIs

O APIG oferece suporte a vários pontos de extremidade de back-end?

Qual modo de autenticação dever escolher?

Quais são as possíveis causas se um serviço de back-end falhar ao ser chamado ou se a chamada expirar?

Por que estar vendo a mensagem "Nenhum back-end disponível"?

# Operações de acompanhamento

Depois de criar uma API, verifique-a seguindo o procedimento em Depuração de uma API.

# 10.3.2.2 CORS

# O que é o CORS?

Por motivos de segurança, os navegadores restringem as solicitações de origem cruzada iniciadas a partir de scripts. Isso significa que uma aplicação Web só pode solicitar recursos de sua origem. O mecanismo CORS permite que os navegadores enviem XMLHttpRequest para servidores em outros domínios e solicitem acesso aos recursos lá.

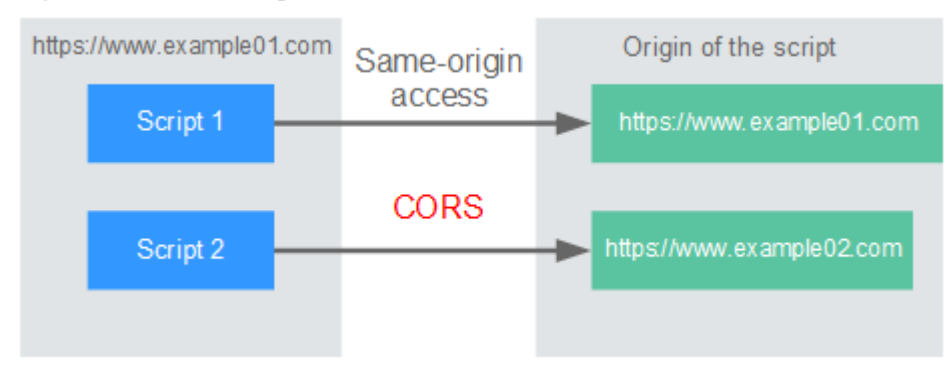

#### Figura 10-11 Fluxo de processo do mecanismo CORS

Existem dois tipos de solicitações CORS:

#### • Solicitações simples

As solicitações simples devem atender às seguintes condições:

- a. O método de requisição é HEAD, GET ou POST.
- b. O cabeçalho da solicitação contém apenas os seguintes campos:
  - Accept
  - Accept-Language
  - Content-Language
  - Last-Event-ID
  - Content-Type (application/x-www-form-urlencoded, multipart/form-data ou text/plain)

No cabeçalho de uma solicitação simples, os navegadores adicionam automaticamente o campo **Origin** para especificar a origem (incluindo o protocolo, o domínio e a porta) da solicitação. Depois de receber tal solicitação, o servidor de destino determina se a solicitação é segura e pode ser aceita com base na origem. Se o servidor enviar uma resposta contendo o campo **Access-Control-Allow-Origin**, o servidor aceitará a solicitação.

#### • Solicitações não tão simples

Solicitações que não atendem às condições para solicitações simples são solicitações não tão simples.

Antes de enviar uma solicitação não tão simples, os navegadores enviam uma solicitação de simulação HTTP ao servidor de destino para confirmar se a origem da página da Web está na lista de origem permitida e para confirmar quais métodos de solicitação HTTP e campos de cabeçalho podem ser usados. Se a solicitação de simulação for bem-sucedida, os navegadores enviam solicitações simples para o servidor.

# **Configurar o CORS**

O CORS está desativado por padrão. Para habilitar o CORS para uma API, execute as operações descritas nesta seção. Para personalizar cabeçalhos de solicitação, métodos de solicitação e origens permitidos para acesso entre domínios, crie um **plug-in CORS**.

#### • Solicitações CORS simples

Ao criar uma API, ative o CORS na página de configuração da solicitação da API. Para obter mais informações, consulte **Solicitação simples**.

#### Figura 10-12 CORS

| 1 Set Basic Information | tion — 2 Define API Reques              | t (3) D                 | efine Backend Request             | — ④ Define Response                                                   |
|-------------------------|-----------------------------------------|-------------------------|-----------------------------------|-----------------------------------------------------------------------|
| Define API Rec          | quest                                   |                         |                                   |                                                                       |
| Domain Name             | adb2a9f441a24812a4cb2c03ac72            | 54f7                    | Constraints and                   |                                                                       |
| Protocol                | HTTP HTTPS                              | HTTP&HTTPS              |                                   |                                                                       |
|                         | WebSocket is supported for HTTP and     | HTTPS.                  |                                   |                                                                       |
| * Path                  | /demo001                                |                         |                                   |                                                                       |
|                         | Enclose parameters in braces, for exam  | nple, /a/{b}. You can a | also use a plus sign (+) to match | n parameters starting with specific characters, for example, /a/{b+}. |
| Matching                | Exact match                             | Prefix match            |                                   |                                                                       |
|                         | API requests will be forwarded to the   | pecified path.          |                                   |                                                                       |
| * Method                | GET 💌                                   |                         |                                   |                                                                       |
| CORS                    |                                         |                         |                                   |                                                                       |
|                         | Enable cross-origin resource sharing (( | ORS) if you want to     | allow restricted resources on a v | web page to be requested from other domains. Learn more about COPS    |

• Solicitações CORS não tão simples

#### AVISO

Se sua API receber solicitações não tão simples, **crie outra API que será acessada usando o método OPTIONS** no mesmo grupo da API de destino para receber solicitações de simulação.

Siga este procedimento para definir a API de solicitação de simulação. Para obter mais informações, consulte **Solicitações não tão simples**.

a. Na página **Set Basic Information**, selecione **None** para ignorar a autenticação de segurança.

#### Figura 10-13 Nenhuma autenticação

| 1 Set Basic Information | — 2 Define AP       | I Request            | — (3) Define Backer       | nd Request              | — (4) Define Response |
|-------------------------|---------------------|----------------------|---------------------------|-------------------------|-----------------------|
| Basic Information       |                     |                      |                           |                         |                       |
| * Name                  | API_9pug            |                      |                           |                         |                       |
|                         | Enter 3 to 255 cha  | racters, starting w  | th a letter. Only letters | s, digits, and undersco | res (_) are allowed.  |
| * API Group             | APIGroup_de0e       |                      | -                         | C Create API Gr         | roup                  |
|                         | APIs in the group:  | 0; Available for cre | ation: 200                |                         |                       |
| * Gateway Response      | default             |                      | •                         |                         |                       |
| Visibility              | Public              | Private              |                           |                         |                       |
| visibility              | Fublic              | Filvate              |                           |                         |                       |
|                         | Public APIs that ha | ve been published    | in the RELEASE enviro     | nment can be listed o   | on the Marketplace.   |
| Security Authentication | Арр                 | IAM                  | Custom                    | None                    |                       |
|                         | Authentication wil  | not be performed     | and all users will be o   | tranted access. (Not re | ecommended)           |

- b. Na página Define API Request, execute as seguintes configurações:
  - **Protocol**: o mesmo protocolo usado pela API com o CORS ativado.
  - **Path**: insira uma barra (/).
  - Method: selecione OPTIONS.
  - **CORS**: ativado.

#### Figura 10-14 Definição da solicitação da API

| 1 Set Basic Informa                                                                              | tion (2) Define API Request (3) Define Backend Request (4) Define Response                                                                                       |  |  |  |  |  |
|--------------------------------------------------------------------------------------------------|----------------------------------------------------------------------------------------------------|--|--|--|--|--|
| Define API Re                                                                                    | quest                                                                                                    |  |  |  |  |  |
| Domain Name                                                                                      | efd446a5015546cf913d90e6df01b7ef                                                                                                    |  |  |  |  |  |
| Protocol                                                                                         | нттр нттру нттрянттру                                                                                                    |  |  |  |  |  |
| WebSocket is supported for HTTP and HTTPS.                                                       |                                                                                                    |  |  |  |  |  |
| * Path                                                                                           | 1                                                                                                    |  |  |  |  |  |
|                                                                                                  | Enclose parameters in braces, for example, /a/(b). You can also use a plus sign (+) to match parameters starting with specific characters, for example, /a/(b+). |  |  |  |  |  |
| Matching                                                                                         | Exact match Prefix match                                                                                                    |  |  |  |  |  |
| API requests will be forwarded to paths starting with the specified characters, for example, /a. |                                                                                                    |  |  |  |  |  |
| * Method                                                                                         | GET 💌                                                                                                    |  |  |  |  |  |
| CORS                                                                                             |                                                                                                    |  |  |  |  |  |
|                                                                                                  |                                                                                                    |  |  |  |  |  |

c. Selecione o tipo de back-end Mock.

Figura 10-15 Serviço de back-end Mock

| 1) Set Basic Information —— | — (2) Define API Req | uest — 3 De   | fine Backend Request | ——— (4) Define Response |
|-----------------------------|----------------------|---------------|----------------------|-------------------------|
| Define Backend Request      |                      |               |                      |                         |
| Backend Type                | HTTP/HTTPS           | FunctionGraph | Mock                 |                         |
|                             |                      |               |                      |                         |

#### Solicitação simples

Ao criar uma API que receberá solicitações simples, ative o CORS para a API.

**Cenário 1**: se o CORS estiver habilitado e a resposta do back-end não contiver um cabeçalho CORS, o APIG tratará solicitações de qualquer domínio e retornará o cabeçalho Access-Control-Allow-Origin. Por exemplo:

Solicitação enviada por um navegador e contendo o campo de cabeçalho Origem:

```
GET /simple HTTP/1.1
Host: www.test.com
Origin: http://www.cors.com
Content-Type: application/x-www-form-urlencoded; charset=utf-8
Accept: application/json
Date: Tue, 15 Jan 2019 01:25:52 GMT
```

**Origin**: este campo é necessário para especificar a origem (http://www.cors.com neste exemplo) da solicitação. O APIG e o serviço de back-end determinam, com base na origem, se a solicitação é segura e pode ser aceita.

Resposta enviada pelo serviço de back-end:

```
HTTP/1.1 200 OK
Date: Tue, 15 Jan 2019 01:25:52 GMT
Content-Type: application/json
Content-Length: 16
Server: api-gateway
```

{"status":"200"}

#### Resposta enviada pelo APIG:

```
HTTP/1.1 200 OK
Date: Tue, 15 Jan 2019 01:25:52 GMT
Content-Type: application/json
Content-Length: 16
Server: api-gateway
X-Request-Id: 454d689fa69847610b3ca486458fb08b
Access-Control-Allow-Origin: *
```

```
{"status":"200"}
```

Access-Control-Allow-Origin: este campo é obrigatório. O asterisco (\*) significa que o APIG lida com solicitações enviadas de qualquer domínio.

**Cenário 2**: se o CORS estiver habilitado e a resposta do back-end contiver um cabeçalho CORS, o cabeçalho substituirá o adicionado pelo APIG. As seguintes mensagens são usadas como exemplos:

#### Solicitação enviada por um navegador e contendo o campo de cabeçalho Origem:

```
GET /simple HTTP/1.1
Host: www.test.com
Origin: http://www.cors.com
Content-Type: application/x-www-form-urlencoded; charset=utf-8
Accept: application/json
Date: Tue, 15 Jan 2019 01:25:52 GMT
```

**Origin**: este campo é necessário para especificar a origem (**http://www.cors.com** neste exemplo) da solicitação. O APIG e o serviço de back-end determinam, com base na origem, se a solicitação é segura e pode ser aceita.

#### Resposta enviada pelo serviço de back-end:

```
HTTP/1.1 200 OK
Date: Tue, 15 Jan 2019 01:25:52 GMT
Content-Type: application/json
Content-Length: 16
Server: api-gateway
Access-Control-Allow-Origin: http://www.cors.com
```

{"status":"200"}

Access-Control-Allow-Origin: indica que o serviço de back-end aceita solicitações enviadas do http://www.cors.com.

#### Resposta enviada pelo APIG:

```
HTTP/1.1 200 OK
Date: Tue, 15 Jan 2019 01:25:52 GMT
Content-Type: application/json
Content-Length: 16
Server: api-gateway
X-Request-Id: 454d689fa69847610b3ca486458fb08b
Access-Control-Allow-Origin: http://www.cors.com
```

```
{"status":"200"}
```

O cabeçalho CORS na resposta de back-end substitui o da resposta do APIG.

# Solicitações não tão simples

Ao criar uma API que receberá solicitações não tão simples, habilite o CORS para a API seguindo as instruções em **Configurar o CORS** e crie outra API que será acessada usando o método OPTIONS.

#### **NOTA**

Se você usar o plug-in CORS para uma API, não precisará criar outra API que use o método OPTIONS.

Os parâmetros de solicitação de uma API acessada usando o método OPTIONS devem ser definidos da seguinte forma:

- API Group: o mesmo grupo ao qual a API com CORS habilitado pertence.
- Security Authentication: selecione None. Nenhuma autenticação é necessária para solicitações recebidas pela nova API, independentemente do modo de autenticação de segurança selecionado.
- **Protocol**: o mesmo protocolo usado pela API com o CORS ativado.
- **Path**: insira uma barra (/) ou selecione o caminho que foi definido ou corresponda à API com CORS ativado.
- Method: selectione OPTIONS.
- **CORS**: ativado.

A seguir estão exemplos de solicitações e respostas enviadas para ou de um back-end mock.

# Solicitação enviada de um navegador para uma API que é acessada usando o método OPTIONS:

```
OPTIONS /HTTP/1.1
User-Agent: curl/7.29.0
Host: localhost
Accept: */*
Origin: http://www.cors.com
Access-Control-Request-Method: PUT
Access-Control-Request-Headers: X-Sdk-Date
```

- Origin: esse campo é necessário para especificar a origem da qual a solicitação foi enviada.
- Access-Control-Request-Method: este campo é necessário para especificar os métodos HTTP a serem usados pelas solicitações simples subsequentes.
- Access-Control-Request-Headers: esse campo é opcional e usado para especificar os campos de cabeçalho adicionais nas solicitações simples subsequentes.

#### Resposta enviada pelo back-end: nenhuma

#### Resposta enviada pelo APIG:

```
HTTP/1.1 200 OK
Date: Tue, 15 Jan 2019 02:38:48 GMT
Content-Type: application/json
Content-Length: 1036
Server: api-gateway
X-Request-Id: c9b8926888c356d6a9581c5c10bb4d11
Access-Control-Allow-Origin: *
Access-Control-Allow-Headers: X-Stage,X-Sdk-Date,X-Sdk-Nonce,X-Proxy-Signed-
Headers,X-Sdk-Content-Sha256,X-Forwarded-For,Authorization,Content-
Type,Accept,Accept-Ranges,Cache-Control,Range
Access-Control-Expose-Headers: X-Request-Id,X-Apig-Latency,X-Apig-Upstream-
Latency,X-Apig-RateLimit-Api,X-Apig-RateLimit-User,X-Apig-RateLimit-App,X-Apig-
RateLimit-Ip,X-Apig-RateLimit-Api-Allenv
```

Access-Control-Allow-Methods: GET, POST, PUT, DELETE, HEAD, OPTIONS, PATCH Access-Control-Max-Age: 172800

- Access-Control-Allow-Origin: este campo é obrigatório. O asterisco (\*) significa que o APIG lida com solicitações enviadas de qualquer domínio.
- Access-Control-Allow-Headers: este campo é obrigatório se estiver contido na solicitação. Indica todos os campos de cabeçalho que podem ser usados durante o acesso entre origens.
- Access-Control-Expose-Headers: estes são os campos de cabeçalho de resposta que podem ser visualizados durante o acesso entre regiões.
- Access-Control-Allow-Methods: este campo é necessário para especificar quais métodos de solicitação HTTP o APIG suporta.
- Access-Control-Max-Age: este campo é opcional e usado para especificar o período de tempo (em segundos) durante o qual o resultado da comprovação permanece válido. Não serão enviadas mais solicitações de simulação dentro do período especificado.

#### Solicitação enviada por um navegador e contendo o campo de cabeçalho Origin:

```
PUT /simple HTTP/1.1
Host: www.test.com
Origin: http://www.cors.com
Content-Type: application/x-www-form-urlencoded; charset=utf-8
Accept: application/json
Date: Tue, 15 Jan 2019 01:25:52 GMT
```

#### Resposta enviada pelo back-end:

```
HTTP/1.1 200 OK
Date: Tue, 15 Jan 2019 01:25:52 GMT
Content-Type: application/json
Content-Length: 16
Server: api-gateway
```

{"status":"200"}

#### **Resposta enviada pelo APIG:**

```
HTTP/1.1 200 OK
Date: Tue, 15 Jan 2019 01:25:52 GMT
Content-Type: application/json
Content-Length: 16
Server: api-gateway
X-Request-Id: 454d689fa69847610b3ca486458fb08b
Access-Control-Allow-Origin: *
```

{"status":"200"}

# 10.3.2.3 Depuração de uma API

# Cenário

Depois de criar uma API, depure-a no console do APIG definindo cabeçalhos HTTP e parâmetros de corpo para verificar se a API está sendo executada normalmente.

#### **NOTA**

- As APIs com caminhos de solicitação de back-end contendo variáveis não podem ser depuradas.
- Se uma API tiver sido vinculada a uma política de limitação de solicitações, a política não funcionará durante a depuração da API.

# **Pré-requisitos**

- Você criou um grupo de API e uma API.
- Você configurou o serviço de back-end da API.

# Procedimento

Passo 1 Acesse o console de gerenciamento.

**Passo 2** Clique em 🔍 no canto superior esquerdo e selecione uma região.

**Passo 3** Clique em = no canto superior esquerdo e escolha API Gateway.

- Passo 4 Escolha um tipo de gateway no painel de navegação.
  - Shared Gateway: você pode criar e gerenciar APIs imediatamente. Você será cobrado com base no número de chamadas de API.
  - **Dedicated Gateways**: você pode criar e gerenciar APIs depois de comprar um gateway. Você será cobrado com base na duração de uso do gateway.
- **Passo 5** No painel de navegação, escolha **API Publishing** > **APIs**.

Passo 6 Depure uma API. Você pode usar um dos seguintes métodos:

- Na coluna **Operation** da API que você deseja depurar, escolha **More** > **Debug**.
- Clique no nome da API de destino e clique em **Debug** no canto superior direito da página de detalhes da API exibida.

| Protocol   | HTTPS 🔻                         |                               |                               | Duration 1247 ms                                                                                                    |
|------------|---------------------------------|-------------------------------|-------------------------------|----------------------------------------------------------------------------------------------------|
|            |                                 |                               |                               | Request https://734da7b6df86496ba62f225c93089840                                                                          |
| Method     | GET 👻                           |                               |                               |                                                                                                    |
|            |                                 |                               |                               | GET /api/echo?message=hello HTTP/1.1                                                                                      |
| Path       | /api/echo                       |                               |                               | Host: 734da7b6df86496ba62f225c93089840.                                                                                   |
| Query      | Кеу                             | Value                         | Operation                     | User-Agent: APIGatewayDebugClient/1.0                                                                                     |
| trings     |                                 |                               |                               | Header01: 9527                                                                                                    |
|            | message                         | = hello                       | Clear                         | X-Apig-Mode: debug                                                                                                    |
|            | (+) Add                         |                               |                               |                                                                                                    |
|            | 0 //00                          |                               |                               |                                                                                                    |
| Headers    | Key                             | Value                         | Operation                     |                                                                                                    |
|            | Ney                             | Value                         | Operation                     |                                                                                                    |
|            | header01                        | = 9527                        | Clear                         |                                                                                                    |
|            | <b>A</b>                        |                               |                               | Response                                                                                                    |
|            | Add                             |                               |                               |                                                                                                    |
|            |                                 |                               |                               | HTTP/1.1 400 Bad Request                                                                                                  |
|            | Send Request                    |                               |                               | Content-Length: 76                                                                                                    |
|            |                                 |                               |                               | Connection: keep-alive                                                                                                    |
| Votes:     |                                 |                               |                               | Content-Type: application/json; charset=utf-8                                                                             |
|            |                                 |                               |                               | Date: Mon, 03 Aug 2020 03:02:25 GMT                                                                                       |
| IT an erro | r occurs, see Error Codes to cl | neck the error cause and solu | tion.                         | Server: ap1-gateway                                                                                                    |
| The debu   | gging request cannot exceed     | 2 MB.                         |                               | X-Apig-Latency: 1244                                                                                                    |
| The debu   | gging response cannot exceed    | d 2 MB. Content that exceeds  | this limit will be truncated. | X-Apig-Katelimit-Api: remain:99,11mlt:100,time:1 minute<br>X-Apig-Patalimit-Api-Allopy: pamain:100 limit:200 time:1 socce |
|            |                                 |                               |                               | Y Anig Patalimit Ani Allony: nomain:100 limit:200 time:1 core                                                             |

Figura 10-16 Depuração de uma API

No lado esquerdo, defina os parâmetros de solicitação da API listados em **Tabela 10-18**. No lado direito, veja as informações de solicitação e resposta da API depois de clicar em **Send Request**.

| Parâmetro       | Descrição                                                                                                    |
|-----------------|----------------------------------------------------------------------------------------------------|
| Protocol        | Esse parâmetro só pode ser modificado se você definir <b>Protocol</b> para <b>HTTP&amp;HTTPS</b> para a API.                  |
| Method          | Esse parâmetro só pode ser modificado se você definir <b>Method</b> como <b>ANY</b> para a API.                               |
| Suffix          | Você só pode definir um caminho se tiver definido <b>Matching</b> ao <b>Prefix match</b> para a API.                          |
| Path            | Caminho de solicitação da API.                                                                                                |
| Path Parameters | Esse parâmetro só pode ser modificado se você tiver definido parâmetros de caminho (como { <b>test</b> }) para a API.         |
| Headers         | Cabeçalhos e valores HTTP.                                                                                                    |
| Query Strings   | Consultar parâmetros e valores de cadeia.                                                                                     |
| Body            | Esse parâmetro só pode ser modificado se você definir <b>Method</b> como <b>PATCH</b> , <b>POST</b> ou <b>PUT</b> para a API. |

Tabela 10-18 Parâmetros para depurar uma API

#### D NOTA

Os campos exibidos na página de depuração variam de acordo com o tipo de solicitação.

Passo 7 Depois de definir os parâmetros da solicitação, clique em Send Request.

A caixa no canto inferior direito exibe a resposta da solicitação da API.

- Se a depuração for bem-sucedida, o código de status HTTP **200** e os detalhes da resposta serão exibidos.
- Se a solicitação não for enviada, um código de status HTTP **4xx** ou **5xx** será exibido. Para mais detalhes, consulte **Códigos de erro**.

Passo 8 Você pode enviar mais solicitações com diferentes parâmetros e valores para verificar a API.

#### D NOTA

Para modificar as configurações da API, clique em **Edit** no canto superior direito e modifique os parâmetros na página **Edit API**.

----Fim

# Operações de acompanhamento

Depois que a API for depurada com sucesso, **publique** a API em um ambiente específico para que ela possa ser chamada pelos usuários. Para garantir a segurança da API, crie políticas de limitação de solicitações (consulte **Criação de uma política de limitação de solicitações**), políticas de controle de acesso (**Criação de uma política de controle de acesso**) e chaves de assinatura (**Criação e uso de uma chave de assinatura**) para a API.

# 10.3.2.4 Autorização de aplicações a chamar uma API

# Cenário

As APIs que usam autenticação de aplicações só podem ser chamadas por aplicações autorizadas a chamá-las.

#### **NOTA**

- Você só pode autorizar aplicações a chamar APIs publicadas.
- Você pode autorizar aplicações apenas para chamar APIs que usam autenticação de aplicação.

# Pré-requisitos

- Você criou um grupo de API e uma API.
- (Opcional) Você criou um ambiente.
- Você criou uma aplicação.

# Procedimento

Passo 1 Acesse o console de gerenciamento.

**Passo 2** Clique em 🔍 no canto superior esquerdo e selecione uma região.

- **Passo 3** Clique em = no canto superior esquerdo e escolha API Gateway.
- Passo 4 Escolha um tipo de gateway no painel de navegação.
  - Shared Gateway: você pode criar e gerenciar APIs imediatamente. Você será cobrado com base no número de chamadas de API.
  - **Dedicated Gateways**: você pode criar e gerenciar APIs depois de comprar um gateway. Você será cobrado com base na duração de uso do gateway.
- **Passo 5** No painel de navegação, escolha **API Publishing** > **APIs**.
- Passo 6 Autorize as aplicações a chamar uma API. Você pode usar um dos seguintes métodos:
  - Na coluna **Operation** da API de destino, escolha **More** > **Authorize App** e, em seguida, clique em **Select App**.
  - Selecione a API de destino, clique em Authorize App na lista de APIs e, em seguida, clique em Select App.
  - Autorize aplicações por meio da página de detalhes da API.
    - a. Clique no nome da API de destino.
    - b. Clique na guia Authorization.
    - c. Clique em Select App.

#### **NOTA**

Para autorizar uma aplicação a acessar várias APIs, selecione as APIs e clique em **Authorize App**. Clique em **Select App**, selecione a aplicação que você deseja autorizar e clique em **OK**. Você pode conceder acesso a um máximo de 1000 APIs por vez.

Passo 7 Selecione um ambiente, procure e selecione as aplicações desejadas e clique em OK.

| Environment All | ▼ App name                       | ▼ Enter an app name. | QC |
|-----------------|----------------------------------|----------------------|----|
| App Name        | App ID                           | Description          |    |
| App_ir0c33      | 6800a756aca746b7b80bd0464e3466bc |                      |    |

Passo 8 Após a conclusão da autorização, visualize as aplicações autorizadas na página da guia Authorization ou na página Authorize App.

#### **NOTA**

Se uma aplicação não precisar chamar a API, clique em **Cancel Authorization** na linha que contém a aplicação para desvinculá-la.

----Fim

# Autorização de uma aplicação chamando uma API

Você também pode autorizar uma aplicação chamando uma API fornecida pelo APIG. Para detalhes, consulte as seguintes referências:

#### Autorização de aplicações

Cancelamento de autorização

#### Operações de acompanhamento

Depois que você autoriza uma aplicação a chamar uma API, ela pode ser chamada usando SDKs de diferentes linguagens de programação.

# 10.3.2.5 Publicação de uma API

#### Cenário

As APIs só podem ser chamadas depois de terem sido publicadas em um ambiente. Você pode publicar APIs em diferentes ambientes. O APIG permite que você visualize o histórico de publicações (como a versão, a descrição, a hora e o ambiente) de cada API e suporta a reversão de APIs para diferentes versões históricas.

#### **NOTA**

- Se você modificar uma API publicada, deverá publicá-la novamente para que as modificações entrem em vigor no ambiente em que a API foi publicada.
- Um máximo de 10 registros de publicação de uma API são retidos em um ambiente.

#### **Pré-requisitos**

- Você criou um grupo de API e uma API.
- Você criou um ambiente.

# Publicação de uma API

Passo 1 Acesse o console de gerenciamento.

**Passo 2** Clique em 🔍 no canto superior esquerdo e selecione uma região.

**Passo 3** Clique em = no canto superior esquerdo e escolha API Gateway.

Passo 4 Escolha um tipo de gateway no painel de navegação.

- Shared Gateway: você pode criar e gerenciar APIs imediatamente. Você será cobrado com base no número de chamadas de API.
- **Dedicated Gateways**: você pode criar e gerenciar APIs depois de comprar um gateway. Você será cobrado com base na duração de uso do gateway.
- **Passo 5** No painel de navegação, escolha **API Publishing** > **APIs**.

Passo 6 Publique uma API. Você pode usar um dos seguintes métodos:

- Clique em **Publish** na linha que contém a API que você deseja publicar.
- Clique no nome da API de destino e clique em Publish no canto superior direito da página de detalhes da API exibida.

#### **NOTA**

Para publicar várias APIs, selecione as APIs e clique em **Publish**. Você pode publicar no máximo 1.000 APIs por vez.

Passo 7 Selecione o ambiente onde a API será publicada e insira uma descrição.

#### Figura 10-17 Publicação de uma API

| API Name    | HttpEchoDemo                            |                                                                 |              |
|-------------|-----------------------------------------|-----------------------------------------------------------------|--------------|
| Environment | RELEASE                                 | C Create Environment                                            |              |
|             | If you publish the API, any existing co | onfiguration of the same API in the selected environment will b | e overwritte |
| Description | Enter a description.                    |                                                                 | ]            |
|             |                                         |                                                                 |              |
|             |                                         |                                                                 |              |
|             |                                         | 0/25                                                            | 5            |

#### **NOTA**

- Se a API já tiver sido publicada no ambiente, publicá-la novamente substituirá sua definição nesse ambiente.
- Se não houver um ambiente que atenda aos seus requisitos, crie um novo.

Passo 8 Clique em Publish.

----Fim

# Visualizar o histórico de publicações

**Passo 1** Acesse o console de gerenciamento.

- **Passo 2** Clique em 🔍 no canto superior esquerdo e selecione uma região.
- **Passo 3** Clique em = no canto superior esquerdo e escolha API Gateway.
- Passo 4 Escolha um tipo de gateway no painel de navegação.

**Shared Gateway**: você pode criar e gerenciar APIs imediatamente. Você será cobrado com base no número de chamadas de API.

**Dedicated Gateways**: você pode criar e gerenciar APIs depois de comprar um gateway. Você será cobrado com base na duração de uso do gateway.

- Passo 5 No painel de navegação, escolha API Publishing > APIs.
- Passo 6 Clique no nome da API de destino.
- Passo 7 Clique na guia Publication History.

O histórico de publicações da API é exibido.

Figura 10-18 Visualizar o histórico de publicações

| AF | Pls / api_demo Switch API                                                       |                          |                        | Export API Debug Publish Ta        | ke Offline Edit |
|----|---------------------------------------------------------------------------------|--------------------------|------------------------|------------------------------------|-----------------|
|    | Dashboard API Call Authorization Req                                            | uest Throttling Policies | Access Control Policie | Signature Keys Publication History | ]               |
|    | The latest 10 publication records of the API for each environment are displayed | d here.                  |                        |                                    | All environmer  |
|    | Version                                                                         | Description              | Environment            | Published                          | Operation       |
|    | 20200331151803 (current version)                                                | The 2rd publish.         | demo                   | Mar 31, 2020 15:18:03 GMT+08:00    | View Details    |
|    | 20200331150313 (current version)                                                | -                        | RELEASE                | Mar 31, 2020 15:03:13 GMT+08:00    | View Details    |

Passo 8 Clique em View Details na coluna Operation de uma versão.

A caixa de diálogo **View Details** exibe as informações básicas, informações de solicitação de front-end e back-end, parâmetros de entrada e constantes, mapeamentos de parâmetros e respostas de exemplo da API.

Passo 9 Para reverter a API para uma versão histórica, clique em Switch Version na linha que contém a versão de destino e clique em Yes.

Se a "versão atual" for exibida ao lado da versão de destino, a reversão foi bem-sucedida.

Quando a API é chamada, a configuração da versão atual é usada em vez da configuração salva anteriormente.

Por exemplo, uma API foi publicada no ambiente RELEASE em 1º de agosto de 2018. Em 20 de agosto de 2018, a API foi publicada no mesmo ambiente após modificação. Se a versão publicada em 1º de agosto for definida como a versão atual, a configuração dessa versão será usada quando a API for chamada.

----Fim

# Publicar uma API chamando uma API

Você também pode publicar uma API chamando uma API fornecida pelo APIG. Para obter detalhes, consulte a seguinte referência:

Publicação de uma API

#### Perguntas frequentes sobre a publicação de APIs

Precisar publicar uma API novamente após a modificação?

Por que as APIs publicadas em um ambiente não RELEASE não podem ser acessadas?

Poder invocar diferentes serviços de back-end publicando uma API em ambientes diferentes?

# 10.3.2.6 Deixar uma API off-line

# Cenário

Você pode remover APIs que não são necessárias dos ambientes em que as APIs foram publicadas.

#### AVISO

Essa operação fará com que as APIs fiquem inacessíveis nos ambientes. Certifique-se de que notificou os usuários antes desta operação.

# **Pré-requisitos**

- Você criou um grupo de API e uma API.
- Você publicou a API.

# Procedimento

- Passo 1 Acesse o console de gerenciamento.
- **Passo 2** Clique em 🔍 no canto superior esquerdo e selecione uma região.
- **Passo 3** Clique em = no canto superior esquerdo e escolha API Gateway.

Passo 4 Escolha um tipo de gateway no painel de navegação.

- Shared Gateway: você pode criar e gerenciar APIs imediatamente. Você será cobrado com base no número de chamadas de API.
- **Dedicated Gateways**: você pode criar e gerenciar APIs depois de comprar um gateway. Você será cobrado com base na duração de uso do gateway.
- **Passo 5** No painel de navegação, escolha **API Publishing** > **APIs**.

Passo 6 Coloque a API off-line. Você pode usar um dos seguintes métodos:

- Na coluna **Operation** da API de destino, escolha **More** > **Take Offline**.
- Clique no nome da API de destino e clique em Take Offline no canto superior direito da página de detalhes da API.

#### **NOTA**

Para colocar várias APIs off-line, selecione as APIs e clique em **Take Offline**. Você pode colocar no máximo 1000 APIs off-line por vez.

Passo 7 Selecione o ambiente do qual você deseja colocar a API off-line e clique em Yes.

----Fim

# Colocar uma API off-line chamando uma API

Você também pode colocar uma API off-line chamando uma API fornecida pelo APIG. Para obter detalhes, consulte **Deixar uma API off-line**.

# Operações de acompanhamento

Depois de colocar uma API off-line, exclua-a com base nas instruções fornecidas em **Exclusão de uma API**.

# 10.3.2.7 Exclusão de uma API

# Cenário

Você pode excluir as APIs publicadas que não são mais necessárias.

#### AVISO

- As APIs excluídas não podem ser acessadas por aplicações ou usuários que estavam usando as APIs, portanto, certifique-se de notificar os usuários antes da exclusão.
- As APIs publicadas devem primeiro ser colocadas off-line e depois excluídas.

# Procedimento

Passo 1 Acesse o console de gerenciamento.

**Passo 2** Clique em 🔍 no canto superior esquerdo e selecione uma região.

**Passo 3** Clique em = no canto superior esquerdo e escolha **API Gateway**.

#### Passo 4 Escolha um tipo de gateway no painel de navegação.

- Shared Gateway: você pode criar e gerenciar APIs imediatamente. Você será cobrado com base no número de chamadas de API.
- **Dedicated Gateways**: você pode criar e gerenciar APIs depois de comprar um gateway. Você será cobrado com base na duração de uso do gateway.

Passo 5 No painel de navegação, escolha API Publishing > APIs.

Passo 6 Exclua a API. Você pode usar um dos seguintes métodos:

- Na coluna **Operation** da API que você deseja excluir, escolha **More** > **Delete**.
- Clique no nome da API de destino e clique em **Delete** no canto superior direito da página de detalhes da API exibida.

#### **NOTA**

Para excluir várias APIs, selecione as APIs e clique em **Delete**. Você pode excluir no máximo 1.000 APIs por vez.

#### Passo 7 Digite DELETE e clique em Yes.

----Fim

# Excluir uma API chamando uma API

Você também pode excluir uma API chamando uma API fornecida pelo APIG. Para obter detalhes, consulte **Exclusão de uma API**.

# 10.3.2.8 Importação de APIs

#### Cenário

O APIG permite importar APIs do Swagger 2.0 para grupos de APIs existentes ou novos. Swagger é uma ferramenta de código aberto construída com base nas especificações OpenAPI para projetar, construir, gravar e usar APIs REST.

Você pode importar APIs individualmente ou em lotes, dependendo do número de APIs contidas em um arquivo Swagger.

#### **Pré-requisitos**

- O arquivo API Swagger a ser importado está disponível e já tem definições de API estendidas suplementadas. Para obter mais informações, consulte Definição estendida.
- Você tem cotas suficientes de grupos de APIs e APIs.

# Procedimento

Passo 1 Acesse o console de gerenciamento.

**Passo 2** Clique em 🔍 no canto superior esquerdo e selecione uma região.

Passo 3 Clique em = no canto superior esquerdo e escolha API Gateway.

- Passo 4 Escolha um tipo de gateway no painel de navegação.
  - Shared Gateway: você pode criar e gerenciar APIs imediatamente. Você será cobrado com base no número de chamadas de API.
  - **Dedicated Gateways**: você pode criar e gerenciar APIs depois de comprar um gateway. Você será cobrado com base na duração de uso do gateway.

**Passo 5** No painel de navegação, escolha **API Publishing** > **APIs**.

#### Passo 6 Clique em Import API.

Passo 7 Defina os parâmetros listados em Tabela 10-19.

#### Figura 10-19 Importação de APIs

| Import                        | New group Existing group APIGroup_debe                                                                                                    |  |
|-------------------------------|----------------------------------------------------------------------------------------------------|--|
| Basic Definition Overwrite    | Overwrite the basic definition of an existing API if the name of the API is the same as that of an imported API.                                                                                          |  |
| Extended Definition Overwrite | Overwrite the extended definition (such as access control and request throttling policies) of an existing API if the extended definition name of the existing API is the same as that of an imported API. |  |
|                               |                                                                                                    |  |
| Parameter Import              |                                                                                                    |  |

#### Tabela 10-19 Parâmetros para importar APIs

| Parâmetro                           | Descrição                                                                                                    |
|-------------------------------------|----------------------------------------------------------------------------------------------------|
| Import                              | <ul> <li>Opções:</li> <li>New group: importar APIs para um novo grupo de APIs. Se você selecionar essa opção, o sistema criará automaticamente um grupo de APIs e importará as APIs para esse grupo.</li> </ul>    |
|                                     | • Existing group: importar APIs para um grupo de APIs existente. Se você selecionar essa opção, o sistema adicionará as APIs ao grupo de APIs selecionado, mantendo as APIs existentes no grupo de APIs.           |
| API group                           | Selecione um grupo de API se você definir <b>Import</b> para <b>Existing</b> group.                                                                                                    |
| Basic<br>Definition<br>Overwrite    | Determine se deve substituir uma API existente se o nome da API for o<br>mesmo de uma API importada.<br>Este parâmetro está disponível somente se você definir <b>Import</b> para<br><b>Existing group</b> .       |
| Extended<br>Definition<br>Overwrite | Se essa opção estiver selecionada, os itens de definição estendida<br>(controle de acesso e políticas de limitação de solicitações) de uma API<br>importada substituirão as políticas existentes com o mesmo nome. |

Passo 8 Na área Parameter Import, clique em File e selecione um arquivo a ser importado.

Arquivos YAML e JSON são suportados. Você pode visualizar o conteúdo da API a ser importado na página **Import API**.

#### Figura 10-20 Importação de parâmetro

Parameter Import

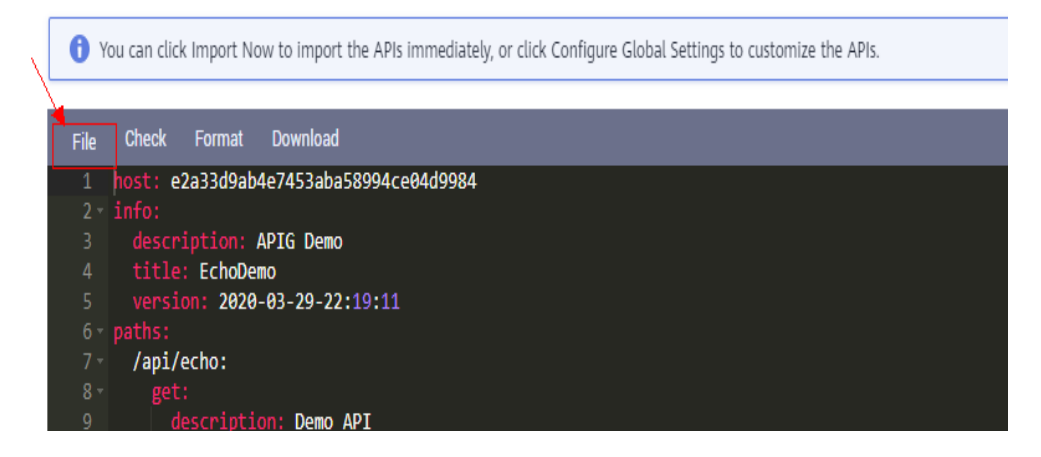

Passo 9 (Opcional) Defina configurações globais para as APIs a serem importadas.

Você pode definir as configurações globais das APIs, como solicitações de front-end e backend ou modificar outros parâmetros das APIs.

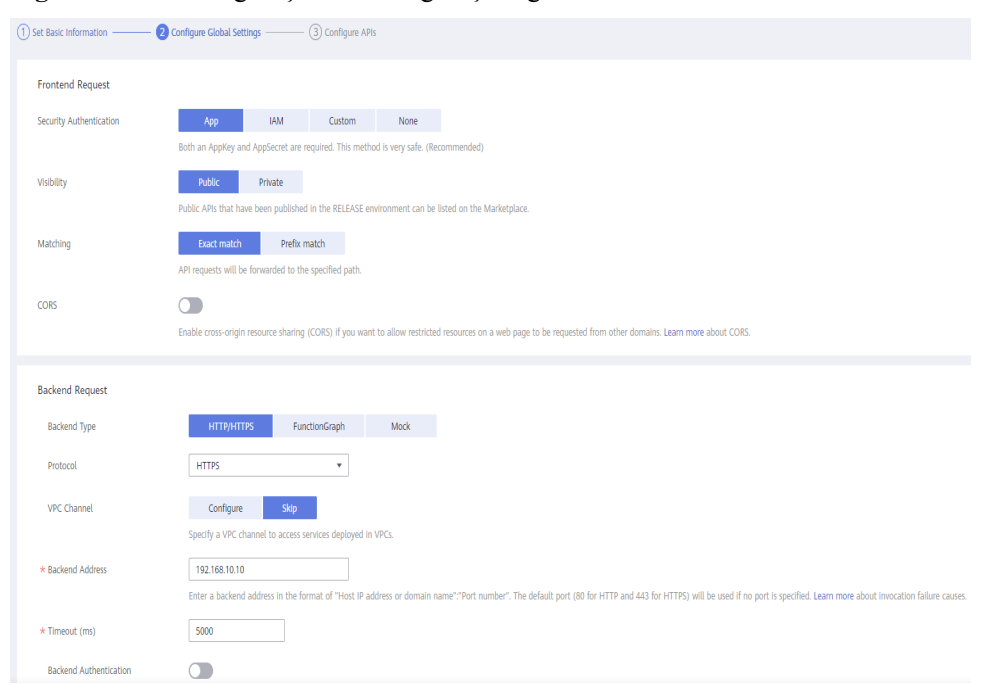

Figura 10-21 Configuração de configurações globais

Figura 10-22 Modificação de APIs

| <   Import API                                    |                                            |                       |               |                         |                   |         |    |
|---------------------------------------------------|--------------------------------------------|-----------------------|---------------|-------------------------|-------------------|---------|----|
| 1) Set Basic Information —— 2) Configure Global S | ettings ——— 3 Configure APIs               |                       |               |                         |                   |         |    |
| Form JSON YAML                                    |                                            |                       |               |                         |                   |         |    |
| ✓ APIs                                            | Method GET                                 |                       |               | Path /api/echo          |                   |         |    |
| Enter a path. Q                                   | Matching Exact match 🖉                     |                       |               | Description Demo AP     | I                 |         |    |
| efault GET /api/echo                              | API Request Parameter<br>Basic Information | Orchestration Backend | Requests Resp | onses                   |                   |         |    |
|                                                   | Name HttpEchoDemo                          |                       |               | Security Authentication | None 🖉            |         |    |
|                                                   | API Group APIGroup_test                    |                       |               | Tag Name                | default           |         |    |
|                                                   | Visibility Public 🖉                        |                       |               | CORS                    | No 🖉              |         |    |
|                                                   | Input Parameters                           |                       |               |                         |                   |         |    |
|                                                   | Name Locatio                               | n Type                | Mandatory     | Default Value           | Value Restriction | Example | De |
|                                                   | message query                              | string                | -             |                         | -                 | -       | -  |
|                                                   | message query                              | string                | -             |                         | -                 | -       | -  |

#### Passo 10 Clique em Import Now para importar as APIs.

#### D NOTA

As APIs importadas devem ser publicadas manualmente para que fiquem disponíveis para acesso dos usuários.

----Fim

# Operações de acompanhamento

Publique a API importada em um ambiente para que possa ser chamada pelos usuários.

# 10.3.2.9 Exportação de APIs

# Cenário

Você pode exportar APIs uma a uma ou em lotes como arquivos JSON ou YAML.

# **Pré-requisitos**

Você criou um grupo de API e uma API.

# Procedimento

Passo 1 Acesse o console de gerenciamento.

**Passo 2** Clique em 🔍 no canto superior esquerdo e selecione uma região.

- **Passo 3** Clique em  $\equiv$  no canto superior esquerdo e escolha **API Gateway**.
- Passo 4 Escolha um tipo de gateway no painel de navegação.
  - Shared Gateway: você pode criar e gerenciar APIs imediatamente. Você será cobrado com base no número de chamadas de API.
  - **Dedicated Gateways**: você pode criar e gerenciar APIs depois de comprar um gateway. Você será cobrado com base na duração de uso do gateway.

# Passo 5 Clique em Export API.

Passo 6 Defina os parâmetros listados em Tabela 10-20.

| Figura | 10-23 | Exportação | de | APIs |
|--------|-------|------------|----|------|
|--------|-------|------------|----|------|

| Export API         |                        |      |
|--------------------|------------------------|------|
| API Group          | EchoDemo               | •    |
| Environment        | RELEASE                | •    |
| Apis 🕐             | Select API             |      |
| API Definition   ? | Full                   | •    |
| Format             | JSON                   | YAML |
| Version 🕐          | Enter a version number | :    |
|                    |                        |      |
| Export             |                        |      |

Tabela 10-20 Parâmetros para exportação de APIs

| Parâmetro   | Descrição                                                                                                    |
|-------------|----------------------------------------------------------------------------------------------------|
| API Group   | Selecione o grupo de APIs do qual as APIs serão exportadas.                                                                                                    |
| Environment | Selecione o ambiente onde as APIs a serem exportadas foram publicadas.                                                                                                    |
| APIs        | Por padrão, todas as APIs do grupo de APIs publicadas no<br>ambiente selecionado são exportadas. Para exportar apenas APIs<br>específicas, clique em <b>Select API</b> e especifique as APIs que<br>deseja exportar. |

| Parâmetro      | Descrição                                                                                                    |  |
|----------------|----------------------------------------------------------------------------------------------------|--|
| API Definition | <ul> <li>Basic: a definição básica de uma API é composta pelas<br/>definições de solicitação e resposta. Não inclui a definição de<br/>back-end. A definição de solicitação inclui campos Swagger<br/>padrão e estendido.</li> </ul> |  |
|                | <ul> <li>Full: a definição completa de uma API é composta pelas<br/>definições de solicitação, back-end e resposta.</li> </ul>                                                                                                    |  |
|                | • Extended: a definição estendida de uma API é composta pelas definições de solicitação, back-end e resposta, bem como pela política de limitação de solicitações, política de controle de acesso e outras configurações da API.     |  |
| Format         | Exporte APIs em formato JSON ou YAML.                                                                                                    |  |
| Version        | Defina a versão das APIs a serem exportadas. Se você não<br>especificar uma versão, a versão será definida como a data e a<br>hora atuais.                                                                                           |  |

#### Passo 7 Clique em Export.

O resultado da exportação é exibido à direita.

----Fim

# 10.3.3 Limitação de solicitação

# 10.3.3.1 Criação de uma política de limitação de solicitações

# Cenário

A limitação de solicitações controla o número de vezes que uma API pode ser chamada dentro de um período de tempo para proteger os serviços de back-end.

Para fornecer serviços estáveis e ininterruptos, você pode criar políticas de limitação de solicitações para controlar o número de chamadas feitas às suas APIs.

As políticas de limitação de solicitação entram em vigor para uma API somente se tiverem sido vinculadas à API.

#### **NOTA**

- Uma API pode ser vinculada a apenas uma política de limitação de solicitações para um determinado ambiente, mas cada política de limitação de solicitações pode ser vinculada a várias APIs.
- Para o gateway compartilhado, o limite de solicitação padrão é de 200 chamadas por segundo. Para um gateway dedicado, o limite é o valor de ratelimit\_api\_limits que você configurou na página Configuration Parameters.

#### **Pré-requisitos**

Você publicou a API à qual deseja vincular uma política de limitação de solicitações.

# Criação de uma política de limitação de solicitações

Passo 1 Acesse o console de gerenciamento.

**Passo 2** Clique em 💿 no canto superior esquerdo e selecione uma região.

**Passo 3** Clique em = no canto superior esquerdo e escolha **API Gateway**.

Passo 4 Escolha um tipo de gateway no painel de navegação.

- Shared Gateway: você pode criar e gerenciar APIs imediatamente. Você será cobrado com base no número de chamadas de API.
- **Dedicated Gateways**: você pode criar e gerenciar APIs depois de comprar um gateway. Você será cobrado com base na duração de uso do gateway.
- Passo 5 No painel de navegação, escolha API Publishing > Request Throttling.
- Passo 6 Clique em Create Request Throttling Policy e defina os parâmetros listados em Tabela 10-21.

#### Create Request Throttling Policy

| * Name                       | Throttling_11oi                                                                                          |
|------------------------------|----------------------------------------------------------------------------------------------------|
|                              | Enter 3 to 64 characters, starting with a letter. Only letters, digits, and underscores (_) are allowed. |
| Туре                         | API-based API-shared                                                                                     |
| * Period 🕜                   | 1 Minutes                                                                                                |
| * Max. API Requests (?)      | 1000                                                                                                    |
| Max. User Requests           | (≤ Max. API Requests)                                                                                    |
| Max. App Requests   ?        | (≤ Max. User Requests)                                                                                   |
| Max. IP Address Requests (?) | (≤ Max. API Requests)                                                                                    |
| Description                  | Enter a description.                                                                                     |
|                              |                                                                                                    |
|                              | 0/255                                                                                                    |
|                              | OK Cancel                                                                                                |

#### Tabela 10-21 Parâmetros para criar uma política de limitação de solicitações

| Parâmetro | Descrição                                     |
|-----------|-----------------------------------------------|
| Name      | Nome da política de limitação de solicitação. |

| Parâmetro             | Descrição                                                                                                    |
|-----------------------|----------------------------------------------------------------------------------------------------|
| Туре                  | Limitação de solicitação baseada em API ou compartilhada por API.                                                                                                    |
|                       | • <b>API-based</b> : a limitação de solicitações é baseada em todas as APIs às quais a política está vinculada.                                                                                           |
|                       | • <b>API-shared</b> : a limitação de solicitações baseia-se em todas as APIs como um todo às quais a política está vinculada.                                                                             |
| Period                | Por quanto tempo você deseja limitar o número de chamadas de API.<br>Este parâmetro pode ser usado em conjunto com os seguintes<br>parâmetros:                                                            |
|                       | • Max. API Requests: limite o número máximo de vezes que uma API pode ser chamada em um período específico.                                                                                               |
|                       | • Max. User Requests: limite o número máximo de vezes que uma API pode ser chamada por um usuário dentro de um período específico.                                                                        |
|                       | • Max. App Requests: limite o número máximo de vezes que uma API pode ser chamada por uma aplicação em um período específico.                                                                             |
|                       | <ul> <li>Max. IP Address Requests: limite o número máximo de vezes que<br/>uma API pode ser chamada por um endereço IP dentro de um<br/>período específico.</li> </ul>                                    |
| Max. API<br>Requests  | O número máximo de vezes que cada API vinculada pode ser chamada dentro do período especificado.                                                                                                    |
|                       | Este parâmetro deve ser utilizado em conjunto com o Period.                                                                                                    |
| Max. User<br>Requests | O número máximo de vezes que cada API vinculada pode ser chamada<br>por um usuário dentro do período especificado. Esse limite se aplica<br>apenas às APIs acessadas por meio da autenticação do IAM.     |
|                       | <ul> <li>O valor deste parâmetro não pode exceder o de Máximo de solicitações de API.</li> </ul>                                                                                                    |
|                       | • Este parâmetro deve ser utilizado em conjunto com o <b>Period</b> .                                                                                                    |
|                       | <ul> <li>Se houver muitos usuários na sua conta que acessam uma API, os<br/>limites de limitação de solicitações da API serão aplicados a todos<br/>esses usuários.</li> </ul>                            |
| Max. App<br>Requests  | O número máximo de vezes que cada API vinculada pode ser chamada<br>por uma aplicação dentro do período especificado. Esse limite só se<br>aplica a APIs acessadas por meio da autenticação da aplicação. |
|                       | • O valor deste parâmetro não pode exceder o de <b>Max. User Requests</b> .                                                                                                    |
|                       | • Este parâmetro deve ser utilizado em conjunto com o <b>Period</b> .                                                                                                    |
| Max. IP<br>Address    | O número máximo de vezes que cada API vinculada pode ser chamada por um endereço IP dentro do período especificado.                                                                                       |
| Requests              | • O valor deste parâmetro não pode exceder o de Máximo de solicitações de API.                                                                                                    |
|                       | • Este parâmetro deve ser utilizado em conjunto com o <b>Period</b> .                                                                                                    |
| Description           | Descrição da política de limitação de solicitação.                                                                                                    |

#### Passo 7 Clique em OK.

Depois que a política é criada, ela é exibida na página **Request Throttling**. Você pode vincular essa política a APIs para limitar as solicitações de API.

----Fim

# Vinculação de uma política de limitação de solicitações a uma API

- **Passo 1** Acesse a página para vincular uma política de limitação de solicitações a uma API. Você pode usar um dos seguintes métodos:
  - Na coluna **Operation** da política de limitação de solicitação a ser vinculada, clique em **Bind to API** e, em seguida, clique em **Select API**.
  - Clique no nome da política de limitação de solicitações de destino e clique em Select API na página de guia APIs.
- **Passo 2** Especifique um grupo de APIs, um ambiente e uma palavra-chave de nome de API para pesquisar a API desejada.
- Passo 3 Selecione a API e clique em OK.

Figura 10-24 Vinculação de uma política de limitação de solicitações a uma API

| Select API |                |            |                  |             |               | ×            |
|------------|----------------|------------|------------------|-------------|---------------|--------------|
|            | All API groups | •          | All environments | ▼ Enter a   | n API name.   | QC           |
| API Name   | Environment    | Visibility | API Group        | Description | Request Throt | tling Policy |
| API_ivm4   | RELEASE        | Public     | DEFAULT          |             |               |              |
|            |                | ОК         | Cancel           |             |               |              |

#### **NOTA**

Se uma política de limitação de solicitações não for mais necessária para uma API, você poderá desvinculá-la. Para desvincular uma política de limitação de solicitação de várias APIs, selecione as APIs e clique em **Unbind**. Você pode desvincular uma política de limitação de solicitações de no máximo 1000 APIs por vez.

#### ----Fim

# Criação, vinculação e desvinculação de uma política de limitação de solicitações chamando uma API

Você também pode criar uma política de limitação de solicitações, vinculá-la a APIs ou desvinculá-la de APIs chamando uma API fornecida pelo APIG. Para detalhes, consulte as seguintes referências:

Criação de uma política de limitação de solicitações

Vinculação de uma política de limitação de solicitações

#### Desvinculação de uma política de limitação de solicitações

# Operações de acompanhamento

Para controlar o número máximo de chamadas de API recebidas de uma aplicação ou locatário específico, especifique a aplicação ou locatário a ser excluído referindo-se a Adição de uma aplicação ou locatário excluído. Se uma aplicação for excluída em uma política de limitação de solicitações, qualquer limite configurado para essa aplicação do usuário dessa política ainda são válidos. Se um locatário for excluído em uma política de limitação de solicitações. A API e os limites de solicitação do usuário dessa política ainda são válidos. Se um locatário for excluído em uma política de limitação de solicitação de solici

# 10.3.3.2 Exclusão de uma política de limitação de solicitações

# Cenário

Você pode excluir as políticas de limitação de solicitações que não são mais necessárias.

# **Pré-requisitos**

Você criou uma política de limitação de solicitações.

# Procedimento

- Passo 1 Acesse o console de gerenciamento.
- **Passo 2** Clique em 🔍 no canto superior esquerdo e selecione uma região.
- **Passo 3** Clique em = no canto superior esquerdo e escolha API Gateway.
- Passo 4 Escolha um tipo de gateway no painel de navegação.
  - Shared Gateway: você pode criar e gerenciar APIs imediatamente. Você será cobrado com base no número de chamadas de API.
  - **Dedicated Gateways**: você pode criar e gerenciar APIs depois de comprar um gateway. Você será cobrado com base na duração de uso do gateway.
- Passo 5 No painel de navegação, escolha API Publishing > Request Throttling.

Passo 6 Exclua uma política de limitação de solicitações. Você pode usar um dos seguintes métodos:

- Na coluna **Operation** da política de limitação de solicitações que você deseja excluir, clique em **Delete**.
- Clique no nome da política de limitação de solicitações de destino e clique em **Delete** no canto superior direito da página de detalhes da política de limitação de solicitações exibida.

#### **NOTA**

- Se uma política de limitação de solicitações tiver sido vinculada a uma API, desvincule a política e exclua-a. Para desvincular uma política de limitação de solicitações, vá para a página de detalhes da política, clique em **Unbind** na linha que contém a API da qual você deseja desvincular a política e clique em **Yes**.
- Para excluir várias políticas de limitação de solicitações, selecione as políticas e clique em **Delete**. Você pode excluir no máximo 1000 políticas de limitação de solicitações por vez.

Passo 7 Clique em Yes.

----Fim

# Excluir uma política de limitação de solicitações chamando uma API

Você também pode excluir uma política de limitação de solicitações chamando uma API fornecida pelo APIG. Para obter detalhes, consulte **Exclusão de uma política de limitação de solicitações**.

# 10.3.3.3 Adição de uma aplicação ou locatário excluído

#### Cenário

Se você quiser controlar o número de chamadas de API recebidas de uma aplicação ou locatário específico, adicione uma aplicação ou locatário excluído a uma política de limitação de solicitações.

# **Pré-requisitos**

Você criou uma aplicação ou obteve um ID de aplicação de outra conta ou um ID de conta.

# Adicionar uma aplicação excluída

Passo 1 Acesse o console de gerenciamento.

- **Passo 2** Clique em 🔍 no canto superior esquerdo e selecione uma região.
- **Passo 3** Clique em = no canto superior esquerdo e escolha API Gateway.
- Passo 4 Escolha um tipo de gateway no painel de navegação.
  - Shared Gateway: você pode criar e gerenciar APIs imediatamente. Você será cobrado com base no número de chamadas de API.
  - **Dedicated Gateways**: você pode criar e gerenciar APIs depois de comprar um gateway. Você será cobrado com base na duração de uso do gateway.
- Passo 5 No painel de navegação, escolha API Publishing > Request Throttling.
- Passo 6 Clique no nome da política de limitação de solicitações de destino.
- Passo 7 Na página de detalhes da política de limitação de solicitação exibida, clique na guia Excluded Apps.
- Passo 8 Clique em Select Excluded App.
- Passo 9 Selecione uma aplicação para excluir. Você pode usar um dos seguintes métodos:

Figura 10-25 Adicionar uma aplicação excluída

| Select Ex | cluded App        |                  |   |              |
|-----------|-------------------|------------------|---|--------------|
| Арр       | Existing          | Cross-tenant     |   |              |
|           | appdemo           |                  | • |              |
| Threshold | 2                 |                  |   | per 1 minute |
|           | ≤ Max. API Reques | sts              |   |              |
|           | I                 | <b>OK</b> Cancel | L |              |

- Para selecionar uma aplicação existente, clique em **Existing**, selecione uma aplicação e insira um limite.
- Para selecionar uma aplicação de outros locatários, clique em Cross-tenant e insira o ID da aplicação e um limite.

#### **NOTA**

O limite deve ser um número inteiro positivo e não pode exceder o valor de Max. API Requests.

----Fim

# Adicionar um locatário excluído

Passo 1 Acesse o console de gerenciamento.

- Passo 2 Passe o ponteiro do mouse sobre o nome de usuário e escolha My Credentials na lista suspensa.
- Passo 3 Na página API Credentials, visualize o ID da conta e o ID do projeto.

Figura 10-26 Exibição do ID da conta e o ID do projeto

| API Credentials ②                                                                                                    |                 |  |                   |
|----------------------------------------------------------------------------------------------------|-----------------|--|-------------------|
| Learn more about HUAWEI CLOUD accounts, IAM users, and projects.                                                                                                    |                 |  |                   |
| AM User Name Account Name Account Name Account Name Account Name Account ID                                                                                                    |                 |  |                   |
| Projects                                                                                                    |                 |  |                   |
| Project ID JE                                                                                                    | Project Name ↓Ξ |  | Region ↓Ξ         |
| <ul> <li>Company of the second second se</li></ul> | cn-north-1      |  | CN North-Beijing1 |

**Passo 4** Clique em 💿 no canto superior esquerdo e selecione uma região.

- **Passo 5** Clique em = no canto superior esquerdo e escolha API Gateway.
- Passo 6 Escolha um tipo de gateway no painel de navegação.
  - Shared Gateway: você pode criar e gerenciar APIs imediatamente. Você será cobrado com base no número de chamadas de API.

- **Dedicated Gateways**: você pode criar e gerenciar APIs depois de comprar um gateway. Você será cobrado com base na duração de uso do gateway.
- Passo 7 No painel de navegação, escolha API Publishing > Request Throttling.
- Passo 8 Clique no nome da política de limitação de solicitações de destino.
- Passo 9 Clique na guia Excluded Tenants.
- Passo 10 Clique em Select Excluded Tenant.
- Passo 11 Na caixa de diálogo Select Excluded Tenant, defina os parâmetros listados em Tabela 10-22.

Figura 10-27 Adicionar um locatário excluído

| * Account ID | ? | Enter an account ID. |              |
|--------------|---|----------------------|--------------|
| * Threshold  |   | Enter a threshold.   | per 1 minute |
|              |   | ≤ Max. API Requests  |              |

#### Tabela 10-22 Configuração de locatário excluído

| Parâmetro  | Descrição                                                                                                    |  |
|------------|----------------------------------------------------------------------------------------------------|--|
| Account ID | <ul> <li>ID da conta ou ID do projeto obtido em Passo 3.</li> <li>Insira um ID de projeto se você vincular ou tiver vinculado esta política a uma API que usa autenticação de aplicação.</li> </ul> |  |
|            | <ul> <li>Insira um ID de conta se for vincular ou tiver vinculado esta política<br/>a uma API que usa autenticação do IAM.</li> </ul>                                                               |  |
| Threshold  | O número máximo de vezes que uma API pode ser chamada pelo<br>locatário dentro de um período especificado.<br>O valor deste parâmetro não pode exceder o de <b>Max. API Requests</b> .              |  |

#### Passo 12 Clique em OK.

#### **NOTA**

Limites de locatários excluídos têm precedência sobre o valor de Max. User Requests.

Por exemplo, suponha que uma política de limitação de solicitação esteja configurada, com **Max. API Requests** sendo **10**, **Max. User Requests** sendo **3**, **Period** sendo 1 minuto e dois locatários excluídos (máximo de **2** solicitações de API para o locatário A e máximo de **4** solicitações de API para o locatário B). Se a política de limitação de solicitações estiver vinculada a uma API, os locatários A e B poderão acessar a API 2 e 4 vezes em 1 minuto, respectivamente.

#### ----Fim

# Adição de uma aplicação ou locatário excluído chamando uma API

Você também pode adicionar uma aplicação ou locatário excluído a uma política de limitação de solicitações chamando uma API fornecida pelo APIG. Para obter detalhes, consulte **Criação de uma configuração de limitação de solicitação excluída**.

# 10.3.3.4 Remoção de uma aplicação ou locatário excluído

# Cenário

Você pode remover aplicações ou locatários excluídos de uma política de limitação de solicitação. Esta seção usa uma aplicação excluída como exemplo.

#### **Pré-requisitos**

- Você criou uma política de limitação de solicitações.
- Você já adicionou uma aplicação ou locatário excluído à política de limitação de solicitações.

# Remoção de uma aplicação excluída

Passo 1 Acesse o console de gerenciamento.

- **Passo 2** Clique em 🔍 no canto superior esquerdo e selecione uma região.
- **Passo 3** Clique em = no canto superior esquerdo e escolha API Gateway.
- Passo 4 Escolha um tipo de gateway no painel de navegação.
  - Shared Gateway: você pode criar e gerenciar APIs imediatamente. Você será cobrado com base no número de chamadas de API.
  - **Dedicated Gateways**: você pode criar e gerenciar APIs depois de comprar um gateway. Você será cobrado com base na duração de uso do gateway.
- **Passo 5** No painel de navegação, escolha **API Publishing** > **Request Throttling**.
- Passo 6 Clique no nome da política de limitação de solicitações de destino.
- Passo 7 Clique na guia Excluded Apps na página de detalhes da política de limitação de solicitação exibida.
- Passo 8 Na coluna Operation da aplicação que você deseja remover, clique em Remove.
- Passo 9 Clique em Yes.

----Fim

#### Remoção de um locatário excluído

Passo 1 Acesse o console de gerenciamento.

**Passo 2** Clique em 💿 no canto superior esquerdo e selecione uma região.

**Passo 3** Clique em = no canto superior esquerdo e escolha API Gateway.

- Passo 4 Escolha um tipo de gateway no painel de navegação.
  - Shared Gateway: você pode criar e gerenciar APIs imediatamente. Você será cobrado com base no número de chamadas de API.
  - **Dedicated Gateways**: você pode criar e gerenciar APIs depois de comprar um gateway. Você será cobrado com base na duração de uso do gateway.
- Passo 5 No painel de navegação, escolha API Publishing > Request Throttling.
- Passo 6 Clique no nome da política de limitação de solicitações de destino.
- Passo 7 Clique na guia Excluded Tenants.
- Passo 8 Na coluna Operation do locatário que deseja remover, clique em Remove.
- Passo 9 Clique em Yes.

----Fim

# Remoção de uma aplicação ou locatário excluído chamando uma API

Você também pode remover uma aplicação ou locatário excluído de uma política de limitação de solicitação chamando uma API fornecida pelo APIG. Para obter detalhes, consulte **Exclusão de uma configuração de limitação de solicitação excluída**.

# 10.3.4 Controle de acesso

# 10.3.4.1 Criação de uma política de controle de acesso

#### Cenário

As políticas de controle de acesso são um tipo de medidas de segurança fornecidas pelo APIG. Você pode usá-los para permitir ou negar acesso à API de endereços IP ou contas específicos.

As políticas de controle de acesso terão efeito para uma API somente se elas tiverem sido vinculadas à API.

#### D NOTA

Cada API pode ser vinculada a apenas uma política de controle de acesso para um determinado ambiente, mas cada política de controle de acesso pode ser vinculada a várias APIs.

#### Criação de uma política de controle de acesso

Passo 1 Acesse o console de gerenciamento.

**Passo 2** Clique em 💿 no canto superior esquerdo e selecione uma região.

Passo 3 Clique em = no canto superior esquerdo e escolha API Gateway.

Passo 4 Escolha um tipo de gateway no painel de navegação.

- Shared Gateway: você pode criar e gerenciar APIs imediatamente. Você será cobrado com base no número de chamadas de API.
- **Dedicated Gateways**: você pode criar e gerenciar APIs depois de comprar um gateway. Você será cobrado com base na duração de uso do gateway.
- Passo 5 No painel de navegação, escolha API Publishing > Access Control.
- Passo 6 Clique em Create Access Control Policy.
- Passo 7 Na caixa de diálogo Create Access Control Policy, defina os parâmetros listados em Tabela 10-23.

| * Name           | Access_dso                                            |                                      |                             |                       |
|------------------|-------------------------------------------------------|--------------------------------------|-----------------------------|-----------------------|
|                  | Enter 3 to 64 characters allowed.                     | , starting with a letter. O          | nly letters, digits, and un | derscores (_) are     |
| Restriction Type | IP address                                            | Account name                         |                             |                       |
|                  | Specify IP addresses from<br>addresses that belong to | m which API requests are<br>o a VPC. | allowed or denied. Do n     | ot specify private IP |
| Effect           | Allow                                                 | Deny                                 |                             |                       |
|                  |                                                       |                                      |                             |                       |
| IP Address       |                                                       |                                      | Operation                   |                       |
| ⊕ Add IP Address |                                                       | <b>OK</b> Cancel                     | ]                           |                       |

#### Create Access Control Policy

#### Tabela 10-23 Parâmetros para criação de uma política de controle de acesso

| Parâmetro           | Descrição                                                                                                    |  |
|---------------------|----------------------------------------------------------------------------------------------------|--|
| Name                | Nome da política de controle de acesso.                                                                                        |  |
| Restriction<br>Type | Tipo da origem a partir da qual as chamadas de API devem ser controladas.                                                      |  |
|                     | • <b>IP address</b> : especifique endereços IP e intervalos de endereços IP que têm ou não permissão para acessar uma API.     |  |
|                     | • Account name: especifique os nomes das contas que têm ou não permissão para acessar uma API.                                 |  |
| Effect              | Opções: Allow e Deny.                                                                                                    |  |
|                     | Use esse parâmetro junto com <b>Restriction Type</b> para controlar o acesso de determinados endereços IP ou contas a uma API. |  |

| Parâmetro        | Descrição                                                                                                    |  |
|------------------|----------------------------------------------------------------------------------------------------|--|
| IP Address       | Endereços IP e intervalos de endereços IP que têm ou não permissão para acessar uma API                                                                                                    |  |
|                  | Você precisa definir esse parâmetro somente se tiver definido <b>Restriction</b><br><b>Type</b> como <b>IP address</b> .                                                                                                    |  |
|                  | NOTA<br>Você pode definir um máximo de 100 endereços IP, respectivamente, para permitir<br>ou negar acesso.                                                                                                    |  |
| Account<br>Names | Nomes das contas que têm ou não permissão para acessar uma API. Este<br>parâmetro se aplica apenas a APIs que são acessadas por meio da<br>autenticação do IAM.                                                               |  |
|                  | Você precisa definir esse parâmetro apenas se tiver definido <b>Restriction</b><br><b>Type</b> como <b>Account name</b> . Você pode inserir vários nomes de conta e<br>separá-los com vírgulas, por exemplo, <b>aaa,bbb</b> . |  |
|                  | NOTA<br>O APIG executa o controle de acesso em contas, não em usuários do IAM criados<br>usando contas.                                                                                                    |  |

Passo 8 Clique em OK. Você pode vincular a política a APIs para controlar o acesso à API.

----Fim

# Vinculação de uma política de controle de acesso a uma API

- **Passo 1** Acesse a página para vincular uma política de controle de acesso a uma API. Você pode usar um dos seguintes métodos:
  - Na coluna **Operation** da política de controle de acesso a ser vinculada, clique em **Bind** to **API** e, em seguida, clique em **Select API**.
  - Clique no nome da política de controle de acesso de destino e clique em Select API.
- **Passo 2** Especifique um grupo de APIs, um ambiente e uma palavra-chave de nome de API para pesquisar a API desejada.
- **Passo 3** Selectione a API e clique em **OK**.

#### **NOTA**

Se uma política de controle de acesso não for mais necessária para uma API, você poderá desvinculá-la dessa API. Para desvincular uma política de controle de acesso de várias APIs, selecione as APIs e clique em **Unbind**. Você pode desvincular uma política de limitação de solicitações de no máximo 1000 APIs por vez.

----Fim

# 10.3.4.2 Exclusão de uma política de controle de acesso

# Cenário

Você pode excluir políticas de controle de acesso que você não precisa mais.

# **Pré-requisitos**

Você criou uma política de controle de acesso.

# Procedimento

Passo 1 Acesse o console de gerenciamento.

**Passo 2** Clique em 🔍 no canto superior esquerdo e selecione uma região.

**Passo 3** Clique em = no canto superior esquerdo e escolha API Gateway.

Passo 4 Escolha um tipo de gateway no painel de navegação.

- Shared Gateway: você pode criar e gerenciar APIs imediatamente. Você será cobrado com base no número de chamadas de API.
- **Dedicated Gateways**: você pode criar e gerenciar APIs depois de comprar um gateway. Você será cobrado com base na duração de uso do gateway.
- **Passo 5** No painel de navegação, escolha **API Publishing** > **Access Control**.

Passo 6 Exclua uma política de controlo de acesso utilizando um dos seguintes métodos:

- Na coluna **Operation** da política de controle de acesso que você deseja excluir, clique em **Delete**.
- Clique no nome da política de controle de acesso de destino e clique em **Delete** no canto superior direito da página de detalhes da política de controle de acesso exibida.

#### D NOTA

- Se uma política de controle de acesso tiver sido vinculada a APIs, desvincule-a e exclua-a.
- Para excluir várias políticas de controle de acesso, selecione as políticas e clique em **Delete**. Você pode excluir um máximo de 1000 políticas de controle de acesso por vez.

#### Passo 7 Clique em Yes.

----Fim

# 10.3.5 Gerenciamento de ambiente

# 10.3.5.1 Criação de um ambiente e uma variável de ambiente

# Cenário

Uma API pode ser chamada em diferentes ambientes, como ambientes de produção, teste e desenvolvimento. RELEASE é o ambiente padrão fornecido pelo APIG. Você pode definir variáveis de ambiente para permitir que uma API seja chamada em ambientes diferentes.

As variáveis de ambiente são gerenciáveis e específicas para ambientes. Você pode criar variáveis em ambientes diferentes para chamar diferentes serviços de back-end usando a mesma API.

Para variáveis definidas durante a criação da API, você deve criar variáveis e valores correspondentes. Por exemplo, a variável **Path** é definida para uma API e duas variáveis com

o mesmo nome são criadas e atribuídas valores /**Stage/test** e /**Stage/AA** nos ambientes 1 e 2, respectivamente. Se a API for publicada e chamada no ambiente 1, o caminho /**Stage/test** será usado. Se a API for publicada e chamada no ambiente 2, o caminho /**Stage/AA** será usado.

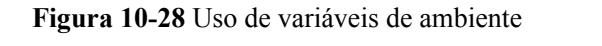

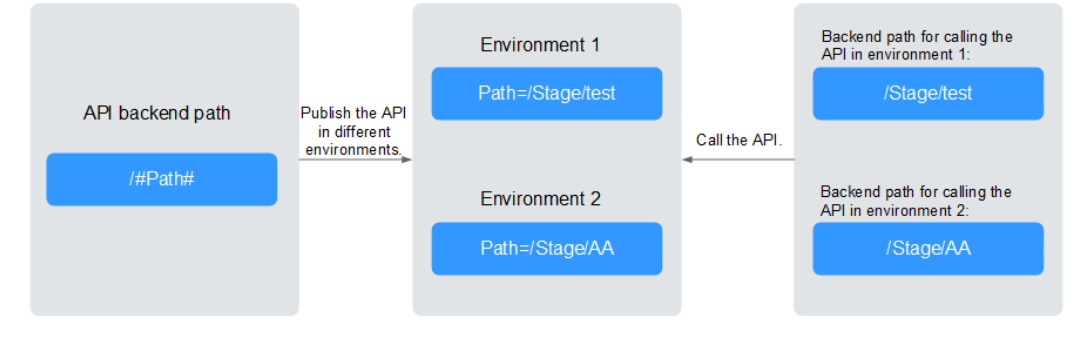

#### D NOTA

Você pode criar no máximo 50 variáveis para um grupo de API em cada ambiente.

# **Pré-requisitos**

Você criou um grupo de APIs.

# Criação de um ambiente

**Passo 1** Acesse o console de gerenciamento.

- **Passo 2** Clique em 🔍 no canto superior esquerdo e selecione uma região.
- **Passo 3** Clique em = no canto superior esquerdo e escolha API Gateway.
- Passo 4 Escolha um tipo de gateway no painel de navegação.
  - Shared Gateway: você pode criar e gerenciar APIs imediatamente. Você será cobrado com base no número de chamadas de API.
  - **Dedicated Gateways**: você pode criar e gerenciar APIs depois de comprar um gateway. Você será cobrado com base na duração de uso do gateway.
- Passo 5 No painel de navegação, escolha API Publishing > Environments.
- Passo 6 Clique em Create Environment e defina os parâmetros listados em Tabela 10-24.

×

#### Figura 10-29 Criação de um ambiente

| ame        | Environment_ex45                                                                                         |
|------------|----------------------------------------------------------------------------------------------------|
|            | Enter 3 to 64 characters, starting with a letter. Only letters, digits, and underscores (_) are allowed. |
| ≥scription | Enter a description.                                                                                     |
|            | 0/25                                                                                                    |

#### Tabela 10-24 Informações de ambiente

| Parâmetro   | Descrição              |
|-------------|------------------------|
| Name        | Nome do ambiente.      |
| Description | Descrição do ambiente. |

#### Passo 7 Clique em OK.

Depois que o ambiente é criado, ele é exibido na lista de ambientes.

----Fim

#### Acessar um ambiente

Você pode chamar uma API no ambiente RELEASE usando uma API RESTful. Para acessar a API em outros ambientes, adicione o cabeçalho **X-Stage** à solicitação para especificar um nome de ambiente. Por exemplo, adicione **X-Stage:DEVELOP** ao cabeçalho da solicitação para acessar uma API no ambiente **DEVELOP**.

#### **NOTA**

O APIG não suporta depuração de API usando variáveis de ambiente.

# Criação de uma variável de ambiente

Passo 1 Acesse o console de gerenciamento.

**Passo 2** Clique em 🔍 no canto superior esquerdo e selecione uma região.

- **Passo 3** Clique em = no canto superior esquerdo e escolha API Gateway.
- **Passo 4** Escolha um tipo de gateway no painel de navegação.
  - Shared Gateway: você pode criar e gerenciar APIs imediatamente. Você será cobrado com base no número de chamadas de API.
• **Dedicated Gateways**: você pode criar e gerenciar APIs depois de comprar um gateway. Você será cobrado com base na duração de uso do gateway.

Passo 5 No painel de navegação, escolha API Publishing > API Groups.

Passo 6 Crie uma variável. Você pode usar um dos seguintes métodos:

- Clique no nome do grupo de API de destino e clique na guia Variables na página de detalhes do grupo de API exibida.
- Na coluna **Operation** do grupo de APIs de destino, escolha **More** > **Manage Variable**.
- Passo 7 Selectione um ambiente na lista suspensa Environment e clique em Create Variable.
- Passo 8 Defina os parâmetros listados em Tabela 10-25.

### Figura 10-30 Criação de uma variável de ambiente

| * Name  | Example: Path                                                                                                    |
|---------|----------------------------------------------------------------------------------------------------|
|         | Enter 3 to 32 characters, starting with a letter. Only letters, digits, hyphens (-), and underscores (_) are allowed.                                                                                                    |
|         | Ensure that the variable you create here is consistent with the case-sensitive part that you enclosed within number signs (for example, #varname#) when you created an API. The "#varname#" will be replaced by the value you configure here. |
| ★ Value | Example: /stage/test                                                                                                    |
|         | 0/255                                                                                                    |

Enter 1 to 255 characters. Only letters, digits, and special characters (-\_/.:) are allowed.

|                                |      | •     |      | • / 1      | 1  | 1         |
|--------------------------------|------|-------|------|------------|----|-----------|
| <b>Labela 10-25</b> Parametros | nara | criar | uma  | variavel   | de | ambiente  |
| rabela 10 20 ratametros        | puru | ornar | unna | vui iu voi | uv | unionente |

| Parâmetro | Descrição                                                                                                    |
|-----------|----------------------------------------------------------------------------------------------------|
| Name      | Nome da variável que você deseja criar. Verifique se o nome é igual ao nome da variável definida para a API. |
| Value     | O caminho a ser usado no ambiente selecionado.                                                               |

#### Passo 9 Clique em OK.

#### **NOTA**

Se uma variável não for necessária, clique em Delete na linha que contém a variável para excluí-la.

Os nomes e valores das variáveis de ambiente serão exibidos em texto sem formatação nas solicitações da API. Não inclua informações confidenciais nos nomes e valores das variáveis.

----Fim

### Operações de acompanhamento

Depois de criar um ambiente e uma variável, **publique APIs** no ambiente para que possam ser chamadas pelos chamadores da API.

### Criação de um ambiente e variável de ambiente chamando uma API

Você também pode criar um ambiente e uma variável de ambiente chamando uma API fornecida pelo APIG. Para detalhes, consulte as seguintes referências:

Criação de um ambiente

Criação de uma variável de ambiente

### Perguntas frequentes sobre variáveis de ambiente

Poder invocar diferentes serviços de back-end publicando uma API em ambientes diferentes?

### 10.3.5.2 Exclusão de um ambiente

### Cenário

Você pode excluir ambientes que você não precisa mais.

### **Pré-requisitos**

Você criou um ambiente.

### Procedimento

Passo 1 Acesse o console de gerenciamento.

- **Passo 2** Clique em 🔍 no canto superior esquerdo e selecione uma região.
- **Passo 3** Clique em = no canto superior esquerdo e escolha API Gateway.
- Passo 4 Escolha um tipo de gateway no painel de navegação.
  - Shared Gateway: você pode criar e gerenciar APIs imediatamente. Você será cobrado com base no número de chamadas de API.
  - Dedicated Gateways: você pode criar e gerenciar APIs depois de comprar um gateway.
     Você será cobrado com base na duração de uso do gateway.
- **Passo 5** No painel de navegação, escolha **API Publishing** > **Environments**.
- Passo 6 Na coluna Operation do ambiente que deseja excluir, clique em Delete.

### D NOTA

Você pode excluir um ambiente somente se nenhuma API tiver sido publicada no ambiente.

Passo 7 Clique em Yes.

----Fim

# Exclusão de um ambiente chamando uma API

Você também pode excluir um ambiente chamando uma API fornecida pelo APIG. Para obter detalhes, consulte **Exclusão de um ambiente**.

# 10.3.6 Gerenciamento de chaves de assinatura

# 10.3.6.1 Criação e uso de uma chave de assinatura

# Cenário

As chaves de assinatura são usadas pelos serviços de back-end para verificar a identidade do APIG.

Uma chave de assinatura consiste em uma chave e um segredo e pode ser usada somente depois de vinculada a uma API. Quando uma API vinculada a uma chave de assinatura é chamada, o APIG adiciona detalhes de assinatura à solicitação da API. O serviço de back-end da API assina a solicitação da mesma maneira e verifica a identidade da APIG verificando se a assinatura é consistente com a do cabeçalho de **Authorization** enviado pelo APIG.

### **NOTA**

Cada API só pode ser vinculada a uma chave de assinatura em um determinado ambiente, mas cada chave de assinatura pode ser vinculada a várias APIs.

### Procedimento

- 1. Crie uma chave de assinatura no console do APIG.
- 2. Vincule a chave de assinatura a uma API.
- 3. APIG envia solicitações assinadas contendo uma assinatura no cabeçalho **Authorization** para o serviço de back-end. O serviço de back-end pode usar diferentes linguagens de programação (como Java, Go, Python, JavaScript, C#, PHP, C++, C e Android) para assinar cada solicitação e verificar se as duas assinaturas são consistentes.

Figura 10-31 Fluxo de processo de chave de assinatura

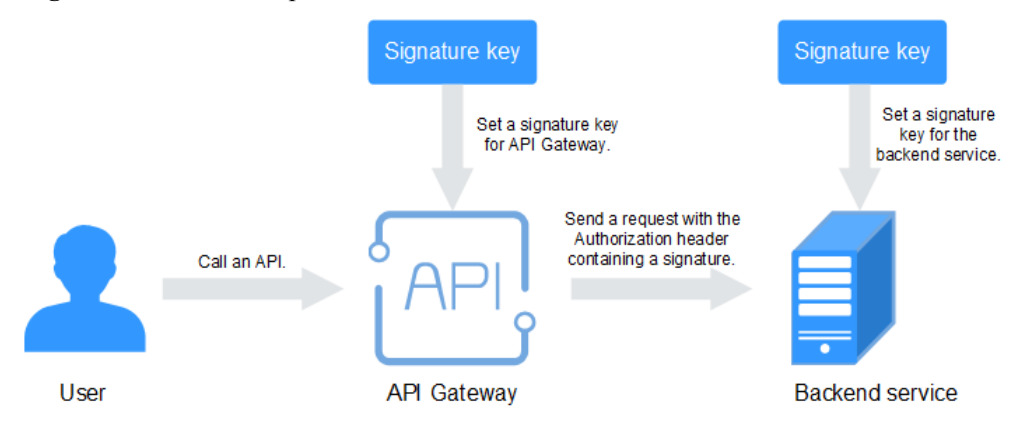

### Criação de uma chave de assinatura

Passo 1 Acesse o console de gerenciamento.

**Passo 2** Clique em 🔍 no canto superior esquerdo e selecione uma região.

**Passo 3** Clique em = no canto superior esquerdo e escolha API Gateway.

- Passo 4 Escolha um tipo de gateway no painel de navegação.
  - Shared Gateway: você pode criar e gerenciar APIs imediatamente. Você será cobrado com base no número de chamadas de API.
  - **Dedicated Gateways**: você pode criar e gerenciar APIs depois de comprar um gateway. Você será cobrado com base na duração de uso do gateway.
- Passo 5 No painel de navegação, escolha API Publishing > Signature Keys.
- Passo 6 Clique em Create Signature Key.
- Passo 7 Na caixa de diálogo Create Signature Key, defina os parâmetros listados em Tabela 10-26.

| * Name         | Signature_fvq7                                                                                           |
|----------------|----------------------------------------------------------------------------------------------------|
|                | Enter 3 to 64 characters, starting with a letter. Only letters, digits, and underscores (_) are allowed. |
| * Туре         | HMAC 💌                                                                                                   |
| Key            | Example: Ke_y0012                                                                                        |
|                | If you do not specify a key, the system will automatically generate a key.                               |
| Secret         | Example: Pl_Type_Secret@00                                                                               |
|                | If you do not specify a secret, the system will automatically generate a secret.                         |
| Confirm Secret | Enter the secret again.                                                                                  |
|                | OK Cancel                                                                                                |

### Create Signature Key

| <b>m</b> 1 1 4 |      | D 4        |      |       |     | 1     | 1  | •          |
|----------------|------|------------|------|-------|-----|-------|----|------------|
| Tabela 1       | 0-26 | Parâmetros | para | criar | uma | chave | de | assinatura |

| Parâmetro | Descrição                                                                                                    |
|-----------|----------------------------------------------------------------------------------------------------|
| Name      | Nome da chave de assinatura.                                                                                                    |
| Туре      | Tipo da chave de assinatura. Selecione <b>HMAC</b> ou <b>Basic</b> . Este parâmetro está disponível apenas para gateways dedicados.                                                                                                    |
| Key       | <ul> <li>Combinado com Secret para formar um par de chaves de assinatura.</li> <li>Se você definir Type como HMAC, insira a chave do par de chaves usado para autenticação de código de autenticação de mensagem baseado em hash (HMAC).</li> <li>Se você definir Type como Basic, digite o nome de usuário usado para autenticação básica.</li> </ul> |

| Parâmetro      | Descrição                                                                                                    |
|----------------|----------------------------------------------------------------------------------------------------|
| Secret         | Combinado com <b>Key</b> para formar um par de chaves de assinatura.                                             |
|                | • Se você definir <b>Type</b> como <b>HMAC</b> , insira o segredo do par de chaves usado para autenticação HMAC. |
|                | <ul> <li>Se você definir Type como Basic, digite a senha usada para<br/>autenticação básica.</li> </ul>          |
| Confirm Secret | Digite o segredo novamente.                                                                                      |

Passo 8 Clique em OK.

----Fim

### Vinculação de uma chave de assinatura a uma API

**Passo 1** No painel de navegação, escolha **API Publishing** > **Signature Keys**.

- Passo 2 Vincule uma chave de assinatura a uma API. Você pode usar um dos seguintes métodos:
  - Na coluna **Operation** da chave de assinatura a ser vinculada a uma API, clique em **Bind** to **API**.
  - Clique no nome da chave de assinatura de destino.
- Passo 3 Clique em Select API.
- **Passo 4** Especifique um grupo de APIs, um ambiente e uma palavra-chave de nome de API para pesquisar a API desejada.
- Passo 5 Selecione a API e clique em OK.

**NOTA** 

Se uma chave de assinatura não for mais necessária para uma API, desvincule-a da API.

----Fim

### Verificar o resultado da assinatura

Assine cada solicitação de back-end seguindo as instruções em Algoritmo de assinatura e verifique se a assinatura do back-end é consistente com a assinatura no cabeçalho Authorization da solicitação da API.

### Criação de uma chave de assinatura chamando uma API

Você também pode criar uma chave de assinatura chamando uma API fornecida pelo APIG. Para obter detalhes, consulte **Criação de uma chave de assinatura**.

### 10.3.6.2 Exclusão de uma chave de assinatura

### Cenário

Você pode excluir chaves de assinatura que você não precisa mais.

# **Pré-requisitos**

Você criou uma chave de assinatura.

### Procedimento

Passo 1 Acesse o console de gerenciamento.

- **Passo 2** Clique em 👰 no canto superior esquerdo e selecione uma região.
- **Passo 3** Clique em = no canto superior esquerdo e escolha API Gateway.
- Passo 4 Escolha um tipo de gateway no painel de navegação.
  - Shared Gateway: você pode criar e gerenciar APIs imediatamente. Você será cobrado com base no número de chamadas de API.
  - **Dedicated Gateways**: você pode criar e gerenciar APIs depois de comprar um gateway. Você será cobrado com base na duração de uso do gateway.
- Passo 5 No painel de navegação, escolha API Publishing > Signature Keys.
- Passo 6 Exclua uma chave de assinatura. Você pode usar um dos seguintes métodos:
  - Na coluna Operation da chave de assinatura que você deseja excluir, clique em Delete.
  - Clique no nome da chave de assinatura de destino e clique em **Delete** no canto superior direito da página de detalhes da chave de assinatura exibida.

### **NOTA**

Se a chave de assinatura tiver sido vinculada a qualquer API, desvincule-a e exclua-a.

### Passo 7 Clique em Yes.

----Fim

### Excluir uma chave de assinatura chamando uma API

Você também pode excluir uma chave de assinatura chamando uma API fornecida pelo APIG. Para obter detalhes, consulte **Exclusão de uma chave de assinatura**.

# 10.3.7 Gerenciamento de canais da VPC

# 10.3.7.1 Criação de um canal da VPC

# Cenário

Os canais da VPC permitem que os serviços implementados em VPCs sejam acessados por meio de suas sub-redes, reduzindo a latência e equilibrando as cargas de serviços de back-end.

Depois de criar um canal da VPC, você pode configurá-lo para uma API com um serviço de back-end HTTP/HTTPS. Por exemplo, seis ECSs foram implementados em um VPC e um canal da VPC foi criado para alcançar o ECS 01 e o ECS 04. O APIG pode acessar esses dois ECSs por meio do canal da VPC.

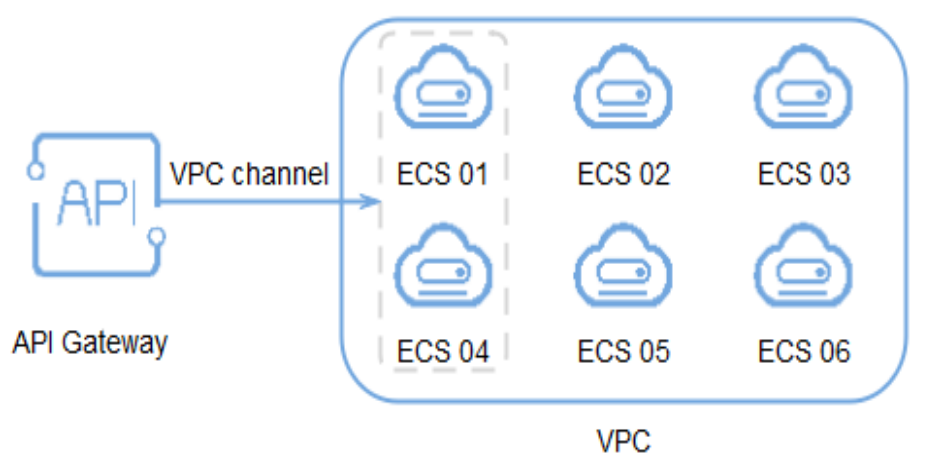

Figura 10-32 Acessar ECSs em um canal da VPC por meio de APIG

### D NOTA

Os gateways dedicados suportam balanceadores de carga de rede privada como canais da VPC, enquanto o gateway compartilhado não.

### **Pré-requisitos**

- Você criou um servidor em nuvem.
- Você tem a permissão VPC Administrator.

### Criação de um canal rápido

Passo 1 Acesse o console de gerenciamento.

**Passo 2** Clique em 🔍 no canto superior esquerdo e selecione uma região.

- Passo 3 Clique em = no canto superior esquerdo e escolha API Gateway.
- Passo 4 Escolha um tipo de gateway no painel de navegação.
  - Shared Gateway: você pode criar e gerenciar APIs imediatamente. Você será cobrado com base no número de chamadas de API.
  - **Dedicated Gateways**: você pode criar e gerenciar APIs depois de comprar um gateway. Você será cobrado com base na duração de uso do gateway.
- **Passo 5** No painel de navegação, escolha API Publishing > VPC Channels.
- Passo 6 Clique em Create VPC Channel e defina os parâmetros listados em Tabela 10-27.

### Figura 10-33 Criação de um canal da VPC

| Basic Information |                   |               |                |                           |
|-------------------|-------------------|---------------|----------------|---------------------------|
| * Name            | VPC_6cqc          |               |                |                           |
| * Port            | 1-65535           |               |                |                           |
| Member Type       | Instance IP a     |               | address        |                           |
| Routing Algorithm | WRR               | WLC           | SH             | URI hashing               |
|                   | Forwards requests | to each cloud | l server seque | ntially according to clou |

#### Health Check Configuration

API Gateway regularly checks the health status of cloud servers associated with the VPC channel. Learn how to configure health check.

| Protocol 🥐          | ТСР | НТТР | HTTPS  |
|---------------------|-----|------|--------|
|                     |     |      |        |
| Advanced Settings   |     |      |        |
| Check Port          |     |      |        |
| Healthy Threshold   | -   | 2 +  | times/ |
| Unhealthy Threshold | -   | 5 +  | times/ |
| Timeout (s) 🕐       | -   | 5 +  |        |
| Interval (s)        | - 1 | 0 +  |        |

### Tabela 10-27 Parâmetros para criar um canal da VPC

| Parâmetro   | Descrição                                                                                                    |
|-------------|----------------------------------------------------------------------------------------------------|
| Name        | Nome do canal da VPC.                                                                                                    |
| Port        | A porta do host do canal da VPC, ou seja, a porta do serviço de back-<br>end.<br>Faixa: 1–65535.                                                                                            |
| Member Type | Selecione um método que você deseja usar para especificar servidores para o canal da VPC. O tipo de membro é uma configuração única e não pode ser alterado após a criação do canal da VPC. |
|             | • Instance: selecione servidores de nuvem.                                                                                                    |
|             | • <b>IP address</b> : especifique os endereços IP do servidor de nuvem.                                                                                                    |
|             | Este parâmetro só está disponível para gateways dedicados.                                                                                                    |

| Parâmetro              | Descrição                                                                                                    |
|------------------------|----------------------------------------------------------------------------------------------------|
| Routing<br>Algorithm   | O algoritmo a ser usado para encaminhar solicitações para os servidores<br>em nuvem que você selecionar.                    |
|                        | Os seguintes algoritmos de roteamento estão disponíveis:                                                                    |
|                        | • WRR: round robin ponderado                                                                                                |
|                        | • WLC: conexão mínima ponderada                                                                                             |
|                        | • SH: hash de origem                                                                                                    |
|                        | • URI hashing                                                                                                    |
| Protocol               | O protocolo usado para executar verificações de integridade em servidores de nuvem associados ao canal da VPC. Opções:      |
|                        | • TCP                                                                                                    |
|                        | • HTTP                                                                                                    |
|                        | • HTTPS                                                                                                    |
|                        | Valor padrão: TCP.                                                                                                    |
| Path                   | O caminho de destino para verificações de integridade.                                                                      |
|                        | Defina este parâmetro apenas quando o <b>Protocol</b> não estiver definido como <b>TCP</b> .                                |
| Check Port             | A porta de destino para verificações de integridade.                                                                        |
|                        | Por padrão, a porta do canal da VPC será usada.                                                                             |
| Healthy<br>Threshold   | O número de verificações consecutivas bem-sucedidas necessárias para<br>que um servidor de nuvem seja considerado saudável. |
|                        | Faixa: 2–10. Valor padrão: 2.                                                                                               |
| Unhealthy<br>Threshold | O número de verificações consecutivas com falhas necessárias para que um servidor de nuvem seja considerado não íntegro.    |
|                        | Faixa: 2–10. Valor padrão: <b>5</b> .                                                                                       |
| Timeout (s)            | O tempo limite usado para determinar se uma verificação de integridade falhou. Unidade: s.                                  |
|                        | Faixa: 2–30. Valor padrão: 5.                                                                                               |
| Interval (s)           | O intervalo entre verificações consecutivas. Unidade: s.                                                                    |
|                        | Faixa: 5–300. Valor padrão: 10.                                                                                             |
| Response<br>Codes      | Os códigos HTTP usados para verificar uma resposta bem-sucedida de um destino.                                              |
|                        | Defina este parâmetro apenas quando o <b>Protocol</b> não estiver definido como <b>TCP</b> .                                |

### Passo 7 Clique em Next.

### Passo 8 Clique em Select Cloud Server.

Passo 9 Selecione os servidores de nuvem que você deseja adicionar e clique em OK.

### D NOTA

Para garantir uma verificação de integridade e disponibilidade de serviço bem-sucedida, configure os grupos de segurança dos servidores em nuvem para permitir o acesso de 100.125.0.0/16.

Passo 10 Clique em Finish.

----Fim

### Criação de um canal da VPC chamando uma API

Você também pode criar um canal da VPC chamando uma API fornecida pelo APIG. Para obter detalhes, consulte Criação de um canal da VPC.

# Operações de acompanhamento

Crie uma API para serviços de back-end implementados em uma VPC para balancear cargas.

### 10.3.7.2 Exclusão de um canal da VPC

### Cenário

Você pode excluir os canais de VPC que não são mais necessários.

### **NOTA**

Os canais de VPC que estão atualmente em uso por APIs publicadas não podem ser excluídos.

### **Pré-requisitos**

Você criou um canal da VPC.

### Procedimento

- Passo 1 Acesse o console de gerenciamento.
- **Passo 2** Clique em 💿 no canto superior esquerdo e selecione uma região.
- Passo 3 Clique em = no canto superior esquerdo e escolha API Gateway.
- Passo 4 Escolha um tipo de gateway no painel de navegação.
  - Shared Gateway: você pode criar e gerenciar APIs imediatamente. Você será cobrado com base no número de chamadas de API.
  - **Dedicated Gateways**: você pode criar e gerenciar APIs depois de comprar um gateway. Você será cobrado com base na duração de uso do gateway.
- **Passo 5** No painel de navegação, escolha **API Publishing** > **VPC Channels**.

Passo 6 Exclua um canal da VPC. Você pode usar um dos seguintes métodos:

- Na coluna **Operation** do canal da VPC que você deseja excluir, clique em **Delete**.
- Clique no nome do canal da VPC de destino e clique em **Delete** no canto superior direito da página de detalhes do canal da VPC exibida.

Passo 7 Clique em Yes.

----Fim

### Excluir um canal de VPC chamando uma API

Você também pode excluir um canal da VPC chamando uma API fornecida pela APIG. Para obter detalhes, consulte **Exclusão de um canal da VPC**.

### 10.3.7.3 Edição de configurações de verificação de integridade

### Cenário

Você pode modificar as configurações de verificação de integridade de um canal da VPC para atender aos requisitos de serviço.

### **Pré-requisitos**

Você criou um canal da VPC.

### Procedimento

- Passo 1 Acesse o console de gerenciamento.
- **Passo 2** Clique em 🔍 no canto superior esquerdo e selecione uma região.
- **Passo 3** Clique em = no canto superior esquerdo e escolha **API Gateway**.
- Passo 4 Escolha um tipo de gateway no painel de navegação.
  - Shared Gateway: você pode criar e gerenciar APIs imediatamente. Você será cobrado com base no número de chamadas de API.
  - **Dedicated Gateways**: você pode criar e gerenciar APIs depois de comprar um gateway. Você será cobrado com base na duração de uso do gateway.
- **Passo 5** No painel de navegação, escolha **API Publishing** > **VPC Channels**.
- Passo 6 Clique no nome do canal da VPC de destino.
- Passo 7 Clique na guia Health Check.
- Passo 8 Clique em Edit Health Check.
- Passo 9 Na caixa de diálogo Edit Health Check Configuration, modifique os parâmetros listados em Tabela 10-28.

# Edit Health Check Configuration

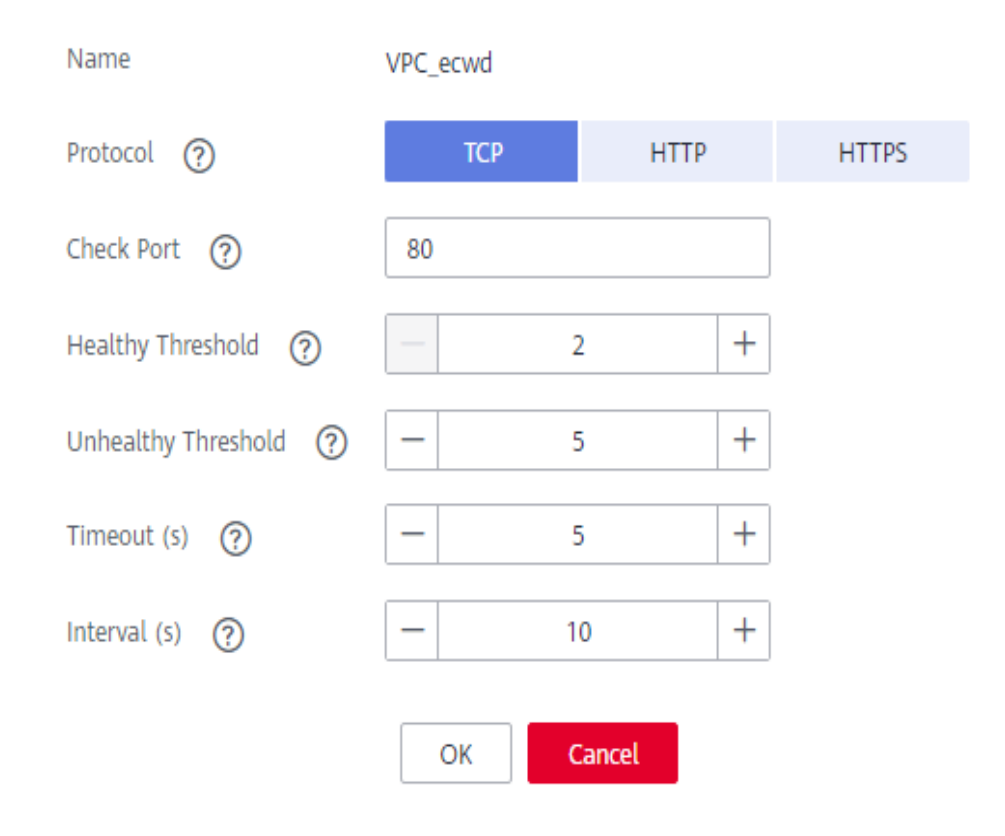

Tabela 10-28 Configurações de verificação de integridade

| Parâmetro            | Descrição                                                                                                    |
|----------------------|----------------------------------------------------------------------------------------------------|
| Protocol             | O protocolo usado para executar verificações de integridade em servidores de nuvem associados ao canal da VPC. Opções:                                               |
|                      | • TCP                                                                                                    |
|                      | • HTTP                                                                                                    |
|                      | • HTTPS                                                                                                    |
|                      | Valor padrão: TCP.                                                                                                    |
| Path                 | O caminho de destino para verificações de integridade.                                                                                                    |
|                      | Defina este parâmetro apenas quando o <b>Protocol</b> não estiver definido como <b>TCP</b> .                                                                         |
| Check Port           | A porta de destino para verificações de integridade.                                                                                                    |
|                      | Por padrão, a porta do canal da VPC será usada.                                                                                                    |
| Healthy<br>Threshold | O número de verificações consecutivas bem-sucedidas necessárias para<br>que um servidor de nuvem seja considerado saudável.<br>Faixa: 2–10. Valor padrão: <b>2</b> . |

| Parâmetro              | Descrição                                                                                                    |
|------------------------|----------------------------------------------------------------------------------------------------|
| Unhealthy<br>Threshold | O número de verificações consecutivas com falhas necessárias para que<br>um servidor de nuvem seja considerado não íntegro. |
|                        | Faixa: 2–10. valor padrao: 5.                                                                                               |
| Timeout (s)            | O tempo limite usado para determinar se uma verificação de integridade falhou. Unidade: s.                                  |
|                        | Faixa: 2–30. Valor padrão: <b>5</b> .                                                                                       |
| Interval (s)           | O intervalo entre verificações consecutivas. Unidade: s.                                                                    |
|                        | Faixa: 5–300. Valor padrão: 10.                                                                                             |
| Response<br>Codes      | Os códigos HTTP usados para verificar uma resposta bem-sucedida de um destino.                                              |
|                        | Defina este parâmetro apenas quando o <b>Protocol</b> não estiver definido como <b>TCP</b> .                                |

### Passo 10 Clique em OK.

----Fim

# 10.3.7.4 Edição de configurações de servidor em nuvem de um canal da VPC

### Cenário

Você pode adicionar ou remover servidores em nuvem e editar pesos de servidores em nuvem para canais da VPC para atender aos requisitos de serviço.

### **Pré-requisitos**

Você criou um canal da VPC.

### Procedimento

- Passo 1 Acesse o console de gerenciamento.
- **Passo 2** Clique em 🔍 no canto superior esquerdo e selecione uma região.
- **Passo 3** Clique em = no canto superior esquerdo e escolha API Gateway.

Passo 4 Escolha um tipo de gateway no painel de navegação.

- Shared Gateway: você pode criar e gerenciar APIs imediatamente. Você será cobrado com base no número de chamadas de API.
- **Dedicated Gateways**: você pode criar e gerenciar APIs depois de comprar um gateway. Você será cobrado com base na duração de uso do gateway.

Passo 5 No painel de navegação, escolha API Publishing > VPC Channels.

Passo 6 Clique no nome do canal da VPC de destino.

### Passo 7 Clique na guia Cloud Servers.

- Passo 8 Adicione ou remova servidores em nuvem e edite pesos de servidores em nuvem.
  - Adicionar servidores em nuvem
    - a. Clique em Select Cloud Server.
    - b. Selecione os servidores de nuvem que você deseja adicionar, defina os pesos do servidor de nuvem e clique em **OK**.

### **NOTA**

Para garantir uma verificação de integridade bem-sucedida e a disponibilidade do serviço, configure os grupos de segurança dos servidores de nuvem de back-end para permitir o acesso a partir de 100.125.0.0/16.

- Remover servidores de nuvem
  - a. Na coluna **Operation** dos servidores de nuvem que você deseja remover, clique em **Remove**.
  - b. Clique em Yes.
- Editar o peso de um servidor de nuvem
  - a. Na coluna Weight do servidor de nuvem de destino, clique em  $\mathbb{Z}$ .
  - b. Altere o peso e clique em  $\checkmark$ .
- Editar os pesos de vários servidores em nuvem
  - a. Selecione os servidores de nuvem a serem editados e clique em Edit Weight.
  - b. Altere os pesos dos servidores de nuvem selecionados e clique em OK.

#### ----Fim

# Editar configurações de servidor de nuvem de um canal da VPC chamando uma API

Você também pode editar as configurações do servidor em nuvem de um canal da VPC chamando uma API fornecida pelo APIG. Para obter detalhes, consulte Adição de instâncias de back-end (servidores de nuvem).

# **10.3.8** Autorizadores personalizados

### 10.3.8.1 Criação de um autorizador personalizado

### Cenário

O APIG suporta autenticação personalizada de solicitações de front-end e back-end.

- Autenticação personalizada do front-end: se você já tiver um sistema de autenticação, poderá configurá-lo em uma função e criar um autorizador personalizado usando a função para autenticar solicitações de API.
- Autenticação personalizada de back-end: você pode criar um autorizador personalizado para autenticar solicitações para diferentes serviços de back-end, eliminando a necessidade de personalizar APIs para diferentes sistemas de autenticação e

simplificando o desenvolvimento de APIs. Você só precisa criar um autorizador personalizado baseado em função no APIG para se conectar ao sistema de autenticação de back-end.

#### D NOTA

A autenticação personalizada é implementada usando o FunctionGraph e não é suportada se o FunctionGraph não estiver disponível na região selecionada.

Para obter detalhes sobre a autenticação personalizada, consulte Guia de desenvolvedor.

A figura a seguir mostra o processo de chamada de APIs por meio de autenticação personalizada.

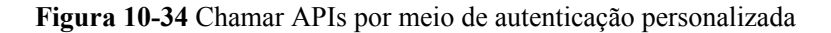

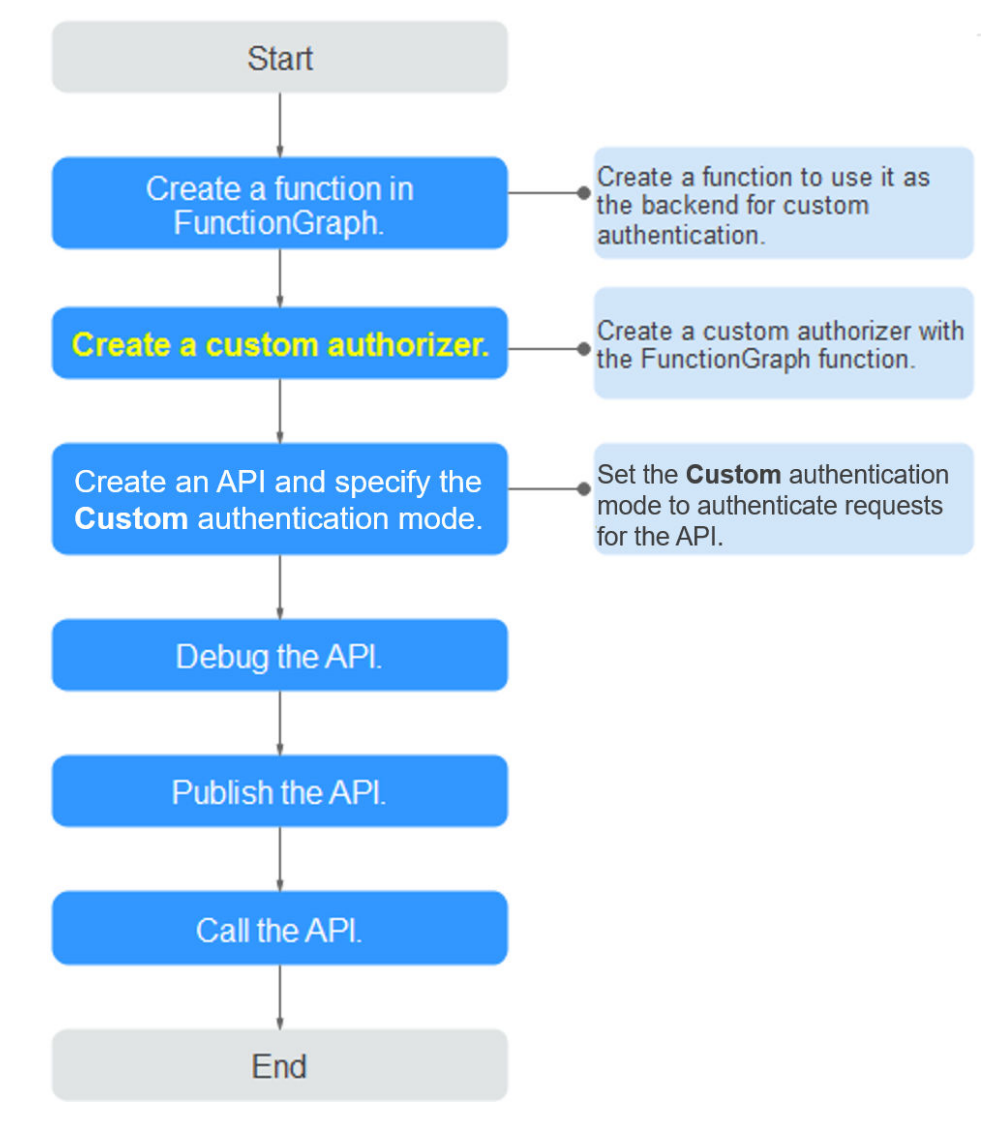

### Pré-requisitos

- Você criou uma função no FunctionGraph.
- Você tem a permissão de FunctionGraph Administrator.

# Procedimento

Passo 1 Acesse o console de gerenciamento.

**Passo 2** Clique em 💿 no canto superior esquerdo e selecione uma região.

**Passo 3** Clique em  $\equiv$  no canto superior esquerdo e escolha **API Gateway**.

Passo 4 Escolha um tipo de gateway no painel de navegação.

- Shared Gateway: você pode criar e gerenciar APIs imediatamente. Você será cobrado com base no número de chamadas de API.
- **Dedicated Gateways**: você pode criar e gerenciar APIs depois de comprar um gateway. Você será cobrado com base na duração de uso do gateway.

### Passo 5 Escolha API Publishing > Custom Authorizers e clique em Create Custom Authorizer.

Passo 6 Defina os parâmetros listados em Tabela 10-29.

### Create Custom Authorizer

| * Name                  | Authorizer_xud4                                                                                         |           |
|-------------------------|----------------------------------------------------------------------------------------------------|-----------|
| <b>*</b> Туре           | Frontend Backend                                                                                        |           |
| * Function URN          | urn:fss:ae-ad-1:0acce4eece805a022fi Select                                                              |           |
| Identity Sources 🧿      | Parameter Location Parameter Name                                                                       | Operation |
| * Max. Cache Age (s)  ? | Add Identity Source     0 +                                                                             |           |
| Send Request Body       |                                                                                                    |           |
| User Data               | Enter the user data.                                                                                    |           |
|                         | 0/2,048                                                                                                 |           |
|                         | The user data will be stored in plaintext format. Be careful<br>with information that you include here. |           |
|                         | OK Cancel                                                                                               |           |

#### Tabela 10-29 Parâmetros para criar um autorizador personalizado

| Parâmetro | Descrição            |
|-----------|----------------------|
| Name      | Nome do autorizador. |

| Parâmetro            | Descrição                                                                                                    |
|----------------------|----------------------------------------------------------------------------------------------------|
| Туре                 | • Front-end: autentica o acesso às APIs.                                                                                                    |
|                      | • <b>Back-end</b> : autentica o acesso aos serviços de back-end.                                                                                                    |
| Function URN         | Selecione uma função do FunctionGraph.                                                                                                    |
| Identity<br>Sources  | Parâmetros de solicitação para autenticação. Você pode adicionar<br>cabeçalhos e consultar cadeias. Os nomes dos cabeçalhos não diferenciam<br>maiúsculas de minúsculas.                                                                                                    |
|                      | Esse parâmetro é obrigatório somente se você definir <b>Type</b> como<br><b>Frontend</b> e <b>Max. Cache Age (s)</b> é maior que <b>0</b> . Quando o cache é usado,<br>esse parâmetro é usado como um critério de pesquisa para consultar<br>resultados de autenticação.                                                                                  |
| Max. Cache           | O tempo para resultados de autenticação de cache.                                                                                                    |
| Age (s)              | O valor <b>0</b> significa que os resultados da autenticação não serão armazenados em cache. O valor máximo é <b>3600</b> .                                                                                                    |
| Send Request<br>Body | Determine se o corpo de cada solicitação de API deve ser enviado para a<br>função de autenticação. Se você habilitar essa opção, o corpo da<br>solicitação será enviado para a função de autenticação da mesma maneira<br>que os cabeçalhos e as cadeias de consulta.<br><b>NOTA</b><br>Esta opção está disponível apenas para gateways de API dedicados. |
| User Data            | Parâmetros de solicitação personalizados a serem usados em conjunto com <b>Identity Sources</b> quando o APIG invoca uma função.                                                                                                    |

Passo 7 Clique em OK.

----Fim

# 10.3.8.2 Exclusão de um autorizador personalizado

### Cenário

Você pode excluir os autorizadores personalizados que você não precisa mais.

### D NOTA

- A autenticação personalizada é implementada usando o FunctionGraph e não é suportada se o FunctionGraph não estiver disponível na região selecionada.
- Os autorizadores personalizados que foram configurados para APIs não podem ser excluídos.

# **Pré-requisitos**

Você criou um autorizador personalizado.

# Procedimento

Passo 1 Acesse o console de gerenciamento.

**Passo 2** Clique em 🔍 no canto superior esquerdo e selecione uma região.

**Passo 3** Clique em = no canto superior esquerdo e escolha API Gateway.

- Passo 4 Escolha um tipo de gateway no painel de navegação.
  - Shared Gateway: você pode criar e gerenciar APIs imediatamente. Você será cobrado com base no número de chamadas de API.
  - **Dedicated Gateways**: você pode criar e gerenciar APIs depois de comprar um gateway. Você será cobrado com base na duração de uso do gateway.
- **Passo 5** Escolha **API Publishing** > **Custom Authorizers** e clique em **Delete** na linha que contém o autorizador personalizado que você deseja excluir.
- Passo 6 Clique em Yes.

----Fim

# 10.3.9 Plug-ins

### 10.3.9.1 Criação de um plug-in

O APIG fornece recursos de extensão flexíveis para APIs por meio de plug-ins.

### Diretrizes para o uso de plug-ins

- Uma API pode ser vinculada a apenas um plug-in do mesmo tipo.
- Os plug-ins são independentes das APIs. Um plug-in entra em vigor para uma API somente depois que eles são vinculados um ao outro. Ao vincular um plug-in a uma API, você deve especificar um ambiente no qual a API foi publicada. O plug-in entra em vigor para a API apenas no ambiente especificado.
- Depois de ligar um plug-in a uma API, desvincular o plug-in da API ou atualizar o plugin, não é necessário publicar a API novamente.
- Colocar uma API off-line não afeta os plug-ins vinculados a ela. Os plug-ins ainda estarão vinculados à API se a API for publicada novamente.
- Os plug-ins vinculados a APIs não podem ser excluídos.

### Criação de um plug-in

Passo 1 Acesse o console de gerenciamento.

- **Passo 2** Clique em 🔍 no canto superior esquerdo e selecione uma região.
- **Passo 3** Clique em = no canto superior esquerdo e escolha **API Gateway**.
- Passo 4 No painel de navegação, escolha Dedicated Gateways. Em seguida, clique em Access Console no canto superior direito de um gateway dedicado.
- Passo 5 No painel de navegação, escolha API Publishing > Plug-ins.
- Passo 6 Clique em Create Plug-in.

Na caixa de diálogo Create Plug-in, configure as informações do plug-in.

| Create Plug-in  |                |             |   |     |   |
|-----------------|----------------|-------------|---|-----|---|
| * Plug-in Name  | Plugin_nvtg    |             |   |     |   |
| * Plug-in Type  | CORS           |             | • |     |   |
| Plug-in Content | Configure form | Edit script |   |     |   |
| Description     |                |             |   |     |   |
|                 |                |             |   |     |   |
|                 |                |             |   |     |   |
|                 |                |             |   | 0/2 | 5 |

| Parâmetro       | Descrição                                                                                                    |
|-----------------|----------------------------------------------------------------------------------------------------|
| Plug-in Name    | Nome do plug-in que você deseja criar. Recomenda-se que<br>você digite um nome com base em certas regras de<br>nomenclatura para facilitar a identificação e a pesquisa.                       |
| Plug-in Type    | Tipo do plug-in, que determina os recursos de extensão do plug-in.                                                                                                    |
|                 | • <b>CORS</b> : especifica cabeçalhos de solicitação de simulação e cabeçalhos de resposta e cria automaticamente APIs de solicitação de simulação para acesso à API de origem cruzada.        |
|                 | • HTTP Response Headers: permite personalizar cabeçalhos de resposta HTTP que serão exibidos em uma resposta da API.                                                                           |
|                 | • <b>Request throttling</b> : limita o número de vezes que uma API pode ser chamada dentro de um período de tempo específico. A limitação baseada em parâmetro, básica e excluída é suportada. |
| Plug-in Content | Conteúdo do plug-in, que pode ser configurado em um formulário ou usando um script.                                                                                                    |
|                 | O conteúdo do plug-in varia dependendo do tipo de plug-in:                                                                                                    |
|                 | Plug-in CORS                                                                                                    |
|                 | • Plug-in de gerenciamento de cabeçalho de resposta<br>HTTP                                                                                                    |
|                 | Plug-in de limitação de solicitação                                                                                                    |
| Description     | Descrição do plug-in.                                                                                                    |

# Tabela 10-30 Configuração do plug-in

Passo 7 Clique em OK.

Depois de criar o plug-in, vincule-o à API para a qual o plug-in entrará em vigor.

----Fim

# Vinculação de um plug-in a uma API

- **Passo 1** No painel de navegação, escolha **API Publishing** > **APIs**.
- Passo 2 Clique no nome da API de destino para acessar a página de detalhes da API.
- Passo 3 Na página de guia Plug-ins, clique em Bind.
- **Passo 4** Na caixa de diálogo **Bind Plug-in**, selecione um ambiente e tipo de plug-in e selecione o plug-in a ser vinculado.
- Passo 5 Clique em OK.

----Fim

### 10.3.9.2 Plug-in CORS

Por motivos de segurança, o navegador restringe solicitações entre domínios de serem iniciadas a partir de um script de página. Nesse caso, a página pode acessar apenas os recursos do domínio atual. O CORS permite que o navegador envie XMLHttpRequest para o servidor em um domínio diferente. Para obter mais informações, consulte **CORS**.

O plug-in CORS fornece os recursos de especificação de cabeçalhos de solicitação de simulação e cabeçalhos de resposta e criação automática de APIs de solicitação de simulação para acesso à API entre origens.

### **NOTA**

Somente gateways dedicados criados a partir de 10 de fevereiro de 2021 oferecem suporte ao plug-in CORS. Para usar o plug-in CORS para gateways dedicados criados antes de 10 de fevereiro de 2021, entre em contato com o atendimento ao cliente.

### Diretrizes de uso

- Você entendeu as Diretrizes para o uso de plug-ins.
- As APIs com o mesmo caminho de solicitação em um grupo de APIs só podem ser vinculadas ao mesmo plug-in CORS.
- Se você ativou o CORS para uma API e também vinculou o plug-in CORS à API, o plug-in CORS será usado.
- Não é possível vincular o plug-in CORS a APIs com o mesmo caminho de solicitação de outra API que use o método OPTIONS.
- Ao vincular um plug-in a uma API, certifique-se de que o método de solicitação da API esteja incluído em allow\_methods.

# Parâmetros de configuração

| Parâmetro           | Descrição                                                                                                    |
|---------------------|----------------------------------------------------------------------------------------------------|
| allowed origins     | Cabeçalho de resposta <b>Access-Control-Allow-Origin</b> , que<br>especifica uma única origem, que diz aos navegadores para<br>permitir que essa origem acesse uma API; ou então — para<br>solicitações sem credenciais — o curinga "*", para dizer aos<br>navegadores para permitir que qualquer origem acesse a API.<br>Separe vários URIs usando vírgulas. |
| allowed methods     | Cabeçalho de resposta <b>Access-Control-Allow-Methods</b> , que especifica os métodos HTTP permitidos ao acessar a API. Separe vários métodos usando vírgulas.                                                                                                    |
| allowed headers     | Cabeçalho de resposta <b>Access-Control-Allow-Headers</b> , que especifica os cabeçalhos de solicitação que podem ser usados ao fazer uma XMLHttpRequest. Separe vários cabeçalhos usando vírgulas.                                                                                                    |
|                     | Por padrão, os cabeçalhos de solicitação simples Accept,<br>Accept-Language, Content-Language e Content-Type<br>(somente se o valor for application/x-www-form-urlencoded,<br>multipart/form-data ou text/plain) são transportados em<br>solicitações. Você não precisa configurar esses cabeçalhos<br>neste parâmetro.                                       |
| exposed headers     | Cabeçalho de resposta Access-Control-Expose-Headers, que especifica quais cabeçalhos de resposta podem ser contidos na resposta de XMLHttpRequest. Separe vários cabeçalhos usando vírgulas.                                                                                                    |
|                     | Por padrão, os cabeçalhos básicos de resposta <b>Cache-Control</b> ,<br><b>Content-Language</b> , <b>Content-Type</b> , <b>Expires</b> , <b>Last-Modified</b><br>e <b>Pragma</b> podem ser contidos na resposta. Você não precisa<br>configurar esses cabeçalhos neste parâmetro.                                                                             |
| maximum age         | Cabeçalho de resposta <b>Access-Control-Max-Age</b> , que<br>especifica por quantos segundos os resultados de uma<br>solicitação de simulação podem ser armazenados em cache.<br>Não serão enviadas mais solicitações de simulação dentro do<br>período especificado.                                                                                         |
| allowed credentials | Cabeçalho de resposta <b>Access-Control-Allow-Credentials</b> ,<br>que especifica se solicitações XMLHttpRequest podem levar<br>cookies.                                                                                                    |

### Tabela 10-31 Parâmetros de configuração

# Exemplo de script

```
"allow_origin": "*",
"allow_methods": "GET,POST,PUT",
"allow_headers": "Content-Type,Accept,Accept-Ranges,Cache-Control",
"expose_headers": "X-Request-Id,X-Apig-Latency",
```

```
"max_age": 172800,
"allow_credentials": true
```

# 10.3.9.3 Plug-in de gerenciamento de cabeçalho de resposta HTTP

Cabeçalhos de resposta HTTP são parte da resposta retornada pelo APIG para um cliente que chama uma API. Você pode personalizar cabeçalhos de resposta HTTP que estarão contidos em uma resposta da API.

### **NOTA**

Somente gateways dedicados criados a partir de 1º de junho de 2021 são compatíveis com o plug-in de gerenciamento de cabeçalho de resposta HTTP. Para usar este plug-in para gateways dedicados criados antes de 1º de junho de 2021, entre em contato com o atendimento ao cliente.

### Diretrizes de uso

Você não pode modificar os cabeçalhos de resposta, como **x-apig-\*** e **x-request-id**, adicionados pelo APIG ou os cabeçalhos configurados para CORS.

### Parâmetros de configuração

| Parâmetro | Descrição                                                                                                    |
|-----------|----------------------------------------------------------------------------------------------------|
| Name      | Nome do cabeçalho da resposta, que não faz distinção entre<br>maiúsculas e minúsculas e deve ser exclusivo em um plug-in.<br>Você pode adicionar um máximo de 10 cabeçalhos de resposta. |
| Value     | Valor do cabeçalho da resposta. Esse parâmetro não tem efeito<br>e pode ser deixado em branco se você definir <b>Action</b> para<br><b>Delete</b> .                                      |

#### Tabela 10-32 Parâmetros de configuração

| Parâmetro | Descrição                                                                                                    |
|-----------|----------------------------------------------------------------------------------------------------|
| Action    | Operação de cabeçalho de resposta. Você pode substituir,<br>anexar, excluir, pular ou adicionar o cabeçalho especificado.                                                                                                    |
|           | Override                                                                                                    |
|           | • O valor desse cabeçalho de resposta substituirá o do mesmo cabeçalho que existe em uma resposta de API.                                                                                                    |
|           | <ul> <li>Se uma resposta da API contiver vários cabeçalhos com o<br/>mesmo nome que você definiu aqui, apenas o valor do<br/>cabeçalho especificado será retornado.</li> </ul>                                                           |
|           | <ul> <li>Se uma resposta da API não contiver o cabeçalho<br/>especificado, o valor definido aqui será retornado.</li> </ul>                                                                                                    |
|           | Append                                                                                                    |
|           | • Se uma resposta da API contiver o cabeçalho especificado,<br>o valor definido aqui será adicionado, seguindo o valor<br>existente. Os dois valores serão separados por vírgulas (,).                                                   |
|           | <ul> <li>Se uma resposta da API contiver vários cabeçalhos com o<br/>mesmo nome que você definiu aqui, os valores desses<br/>cabeçalhos serão separados por vírgulas (,) e seguidos pelo<br/>valor do cabeçalho especificado.</li> </ul> |
|           | <ul> <li>Se uma resposta da API não contiver o cabeçalho<br/>especificado, o valor definido aqui será retornado.</li> </ul>                                                                                                    |
|           | Delete                                                                                                    |
|           | <ul> <li>Se uma resposta da API contiver o cabeçalho especificado,<br/>o cabeçalho será excluído.</li> </ul>                                                                                                    |
|           | • Se uma resposta da API contiver vários cabeçalhos com o mesmo nome que você definiu aqui, todos esses cabeçalhos serão excluídos.                                                                                                    |
|           | Skip                                                                                                    |
|           | • Se uma resposta da API contiver o cabeçalho especificado, o cabeçalho será ignorado.                                                                                                    |
|           | • Se uma resposta da API contiver vários cabeçalhos com o mesmo nome que você definiu aqui, os valores de todos esses cabeçalhos serão retornados sem modificação.                                                                       |
|           | <ul> <li>Se uma resposta da API não contiver o cabeçalho<br/>especificado, o valor definido aqui será retornado.</li> </ul>                                                                                                    |
|           | Add                                                                                                    |
|           | O valor do cabeçalho especificado será retornado mesmo que o cabeçalho não exista em uma resposta da API.                                                                                                    |

# Exemplo de script

```
"response_headers": [
{
"name": "test",
"value": "test",
"action": "append"
```

```
},
{
    "name": "testl",
    "value": "testl",
    "action": "override"
}
]
```

# 10.3.9.4 Plug-in de limitação de solicitação

O plug-in de limitação de solicitação limita o número de vezes que uma API pode ser chamada em um período de tempo específico. Suporta estrangulamento baseado em parâmetros, básico e excluído.

### **NOTA**

Somente os gateways dedicados criados em e após 4 de dezembro de 2021 suportam o plug-in de limitação de solicitação. Para usar este plug-in para gateways dedicados criados antes de 4 de dezembro de 2021, entre em contato com o atendimento ao cliente.

• Limitação básica

Solicitações de limitação por API, usuário, aplicação ou endereço IP de origem. Essa função é equivalente a uma **política de limitação de solicitações**, mas é incompatível com ela.

• Limitação baseada em parâmetros

Solicitações de limitação com base em cabeçalhos, parâmetros de caminho, métodos, cadeias de consulta ou variáveis do sistema.

• Limitação excluída

Solicitações de limitação com base em aplicações ou locatários específicos.

### Restrições

- Uma política de limitação de solicitação se torna inválida se um plug-in de limitação de solicitação estiver vinculado à mesma API da política.
- Você pode definir um máximo de 100 regras de parâmetro.
- O conteúdo do plug-in não pode exceder 65.535 caracteres.

### Parâmetros de configuração

Tabela 10-33 Parâmetros de configuração

| Parâmetro   | Descrição                                                                                                    |
|-------------|----------------------------------------------------------------------------------------------------|
| Policy Type | <ul> <li>API específica<br/>Monitore e controle as solicitações de uma única API.</li> <li>Compartilhamento de API<br/>Monitore e controle o total de solicitações de todas as APIs<br/>vinculadas ao plug-in.</li> </ul> |

| Parâmetro          | Descrição                                                                                                    |
|--------------------|----------------------------------------------------------------------------------------------------|
| Period             | Por quanto tempo você deseja limitar o número de solicitações de API.                                                                                                    |
|                    | • Max. API Requests: limite o número máximo de vezes que uma API pode ser chamada em um período de tempo específico.                                                                                                    |
|                    | • Max. User Requests: limite o número máximo de vezes que uma API pode ser chamada por um usuário em um período de tempo específico.                                                                                                    |
|                    | • Max. App Requests: limite o número máximo de vezes que uma API pode ser chamada por uma aplicação em um período de tempo específico.                                                                                                    |
|                    | • Max. IP Address Requests: limite o número máximo de vezes que uma API pode ser chamada por um endereço IP em um período de tempo específico.                                                                                                    |
| Max. API Requests  | O número máximo de vezes que cada API vinculada pode ser chamada dentro do período especificado.                                                                                                    |
|                    | Este parâmetro deve ser utilizado em conjunto com o <b>Period</b> .                                                                                                    |
| Max. User Requests | O número máximo de vezes que cada API vinculada pode ser<br>chamada por um usuário dentro do período especificado. Para<br>APIs com autenticação do IAM, a limitação é baseada em um<br>código de projeto; para APIs com autenticação de aplicação, a<br>limitação é baseada em um código de conta. Para obter<br>detalhes sobre IDs de conta e IDs de projeto, consulte a<br>descrição sobre <b>Excluded Tenants</b> nesta tabela. |
|                    | • O valor deste parâmetro não pode exceder o de Máximo de solicitações de API.                                                                                                    |
|                    | <ul> <li>Este parâmetro deve ser utilizado em conjunto com o<br/>Period.</li> </ul>                                                                                                    |
|                    | <ul> <li>Se houver muitos usuários na sua conta que acessam uma<br/>API, os limites de limitação de solicitações da API serão<br/>aplicados a todos esses usuários.</li> </ul>                                                                                                    |
| Max. App Requests  | O número máximo de vezes que cada API vinculada pode ser<br>chamada por uma aplicação dentro do período especificado.<br>Esse limite se aplica apenas a APIs acessadas por meio de<br>autenticação de aplicação.                                                                                                    |
|                    | <ul> <li>O valor deste parâmetro não pode exceder o de Max. User<br/>Requests.</li> </ul>                                                                                                    |
|                    | • Este parâmetro deve ser utilizado em conjunto com o <b>Period</b> .                                                                                                    |

| Parâmetro                     | Descrição                                                                                                    |
|-------------------------------|----------------------------------------------------------------------------------------------------|
| Max. IP Address<br>Requests   | O número máximo de vezes que cada API vinculada pode ser chamada por um endereço IP dentro do período especificado.                                                           |
|                               | • O valor deste parâmetro não pode exceder o de Máximo de solicitações de API.                                                                                                |
|                               | <ul> <li>Este parâmetro deve ser utilizado em conjunto com o<br/>Period.</li> </ul>                                                                                           |
| Parameter-based<br>Throttling | Habilitar ou desabilitar a limitação baseada em parâmetro.<br>Depois que essa função é ativada, as solicitações de API são<br>limitadas com base em parâmetros especificados. |
| Parameters                    | Definir parâmetros para regras de limitação.                                                                                                    |
|                               | • <b>Parameter Location</b> : a localização de um parâmetro a ser usado em uma regra.                                                                                         |
|                               | <ul> <li>path: URI de solicitação da API. Este parâmetro é<br/>configurado por padrão.</li> </ul>                                                                             |
|                               | <ul> <li>method: método de solicitação da API. Este parâmetro<br/>é configurado por padrão.</li> </ul>                                                                        |
|                               | <ul> <li>Header: o valor do primeiro cabeçalho HTTP com o<br/>nome do parâmetro que você definiu.</li> </ul>                                                                  |
|                               | <ul> <li>Query: o valor da primeira cadeia de consulta com o<br/>nome do parâmetro que você definiu.</li> </ul>                                                               |
|                               | – <b>System</b> : um parâmetro do sistema.                                                                                                    |
|                               | • <b>Parameter Name</b> : o nome de um parâmetro que corresponde ao valor especificado em uma regra.                                                                          |

| Parâmetro           | Descrição                                                                                                    |
|---------------------|----------------------------------------------------------------------------------------------------|
| Rules               | Defina regras de limitação. Uma regra consiste em condições,<br>uma limitação de solicitações de API e um período.                                                                                                    |
|                     | Para adicionar mais regras, clique em Add Rule.                                                                                                    |
|                     | <ul> <li>Condições</li> </ul>                                                                                                    |
|                     | Clique em <i>P</i> para definir expressões de condição. Para definir uma expressão, selecione um parâmetro e um operador e insira um valor.                                                                                                    |
|                     | – =: igual a                                                                                                    |
|                     | − !=: não igual a                                                                                                    |
|                     | <ul> <li>pattern: expressão regular</li> </ul>                                                                                                    |
|                     | <ul> <li>enum: valores enumerados. Separe vários valores com vírgulas (,).</li> </ul>                                                                                                    |
|                     | <ul> <li>Máx. solicitações de API<br/>O número máximo de vezes que uma API pode ser<br/>chamada em um período de tempo específico.</li> </ul>                                                                                                    |
|                     | <ul> <li>Período<br/>Um período de tempo que será aplicado com o limite<br/>definido. Se não for especificado, o período definido na<br/>área Police Details será usado.</li> </ul>                                                                                                    |
|                     | Por exemplo, configure a limitação baseada em parâmetro da<br>seguinte forma: adicione o parâmetro <b>Host</b> e especifique o<br>local como <b>header</b> ; adicione a condição <b>Host</b> =<br><b>www.abc.com</b> , e defina o limite de limitação como <b>10</b> e o<br>período como 60s. Para APIs cujo parâmetro <b>Host</b> no<br>cabeçalho da solicitação é igual a <b>www.abc.com</b> , elas não<br>podem ser chamadas novamente uma vez chamadas 10 vezes<br>em 60s. |
| Excluded Throttling | Ativar ou desativar a limitação excluída. Depois que essa<br>função é habilitada, os limites para locatários e aplicações<br>excluídos substituem o <b>Max. User Requests</b> e <b>Max. App</b><br><b>Requests</b> na área <b>Basic Throttling</b> .                                                                                                    |
| Excluded Tenants    | Tenant ID: um ID de conta ou um ID de projeto.                                                                                                    |
|                     | <ul> <li>Especifique um ID de projeto para uma API com<br/>autenticação de aplicação. Para obter detalhes, consulte<br/>Obtenção de um ID de projeto.</li> </ul>                                                                                                    |
|                     | <ul> <li>Especifique um ID de conta (não ID de usuário do IAM)<br/>para uma API com autenticação do IAM. Para obter<br/>detalhes, consulte Obtenção de um nome de conta e um<br/>ID de conta.</li> </ul>                                                                                                    |
|                     | Threshold: o número máximo de vezes que um locatário<br>específico pode acessar uma API dentro do período<br>especificado. O limite não pode exceder o valor de Max. API<br>Requests na área Basic Throttling.                                                                                                    |

| Parâmetro     | Descrição                                                                                                    |
|---------------|----------------------------------------------------------------------------------------------------|
| Excluded Apps | Selecione uma aplicação e especifique o número máximo de vezes que a aplicação pode acessar uma API dentro do período especificado. O limite não pode exceder o valor de <b>Max. API Requests</b> na área <b>Basic Throttling</b> . |

# Exemplo de script

```
"scope": "basic",
  "default_interval": 60,
  "default_time_unit": "second",
 "api_limit": 100,
"app_limit": 50,
 "user limit": 50,
  "ip_limit": 20,
  "specials": [
    {
      "type": "app",
       "policies": [
         {
           "key": "2e421d76dc6c4c75941511ccf654e368",
           "limit": 10
        }
      ]
    },
    {
       "type": "user",
       "policies": [
         {
           "key": "878f1b87f71c40a7a15db0998f358bb9",
           "limit": 10
         }
      ]
    }
  ],
  "parameters": [
    {
      "type": "path",
      "name": "reqPath",
"value": "reqPath"
    },
    {
      "type": "method",
"name": "method",
"value": "method"
    },
    {
      "type": "header",
"name": "Host",
       "value": "Host"
    }
  ],
  "rules": [
    {
      "match regex": "[\"Host\",\"==\",\"www.abc.com\"]",
      "rule_name": "rule-jlce",
"time_unit": "second",
      "interval": 0,
      "limit": 5
    }
 ]
}
```

# 10.3.9.5 Exclusão de um plug-in

### Cenário

Você pode excluir plug-ins que você não precisa mais. Para excluir um plug-in vinculado a APIs, desvincule o plug-in das APIs e exclua-o.

### **Pré-requisitos**

Você criou um plug-in.

### Procedimento

Passo 1 Acesse o console de gerenciamento.

- **Passo 2** Clique em 💿 no canto superior esquerdo e selecione uma região.
- **Passo 3** Clique em  $\equiv$  no canto superior esquerdo e escolha **API Gateway**.
- Passo 4 No painel de navegação, escolha Dedicated Gateways. Em seguida, clique em Access Console no canto superior direito de um gateway dedicado.
- **Passo 5** No painel de navegação, escolha **API Publishing** > **Plug-ins**.
- Passo 6 Clique no nome do plug-in de destino para acessar a página de detalhes do plug-in.
  - Se o plug-in não estiver vinculado a nenhuma API, clique em **Delete** no canto superior direito.
  - Se o plug-in tiver sido vinculado a APIs, desvincule o plug-in das APIs na área **Bound APIs** e clique em **Delete** no canto superior direito.
- Passo 7 Clique em Yes.

----Fim

# 10.3.10 Monitoramento

# 10.3.10.1 Métricas do APIG

### Introdução

Esta seção descreve as métricas que o APIG reporta ao serviço Cloud Eye. Você pode visualizar métricas e alarmes usando o console do Cloud Eye.

### Namespace

Gateway compartilhado: SYS.APIG

Gateway dedicado: SYS.APIC

# Métricas

Tabela 10-34 Métricas de gateway compartilhadas

| ID                    | Nome                  | Descrição                                                    | Intervalo de<br>valores               | Objeto<br>monitorado | Intervalo de<br>monitorizaç<br>ão (minuto) |
|-----------------------|-----------------------|--------------------------------------------------------------|---------------------------------------|----------------------|--------------------------------------------|
| avg_latency           | Latência média        | Latência média<br>da API.                                    | $\geq 0$<br>Unidade: ms               | API                  | 1                                          |
| input_throughp<br>ut  | Tráfego de<br>entrada | Tráfego de<br>entrada da API.                                | ≥ 0<br>Unidade: byte,<br>KB, MB ou GB | АРІ                  | 1                                          |
| max_latency           | Máxima<br>latência    | Máxima latência<br>da API.                                   | $\geq 0$<br>Unidade: ms               | API                  | 1                                          |
| output_through<br>put | Tráfego de saída      | Tráfego de saída<br>da API.                                  | ≥ 0<br>Unidade: byte,<br>KB, MB ou GB | API                  | 1                                          |
| req_count             | Solicitações          | Número de vezes<br>que a API foi<br>chamada.                 | $\geq 0$                              | API                  | 1                                          |
| req_count_2xx         | Respostas 2xx         | Número de vezes<br>que a API<br>retorna uma<br>resposta 2xx. | $\geq 0$                              | API                  | 1                                          |
| req_count_4xx         | Erros 4xx             | Número de vezes<br>que a API<br>retorna um erro<br>4xx.      | $\geq 0$                              | API                  | 1                                          |
| req_count_5xx         | Erros 5xx             | Número de vezes<br>que a API<br>retorna um erro<br>5xx.      | $\geq 0$                              | API                  | 1                                          |
| req_count_erro<br>r   | Erros totais          | Número total de<br>erros retornados<br>pela API.             | $\geq 0$                              | API                  | 1                                          |

| ID              | Nome                      | Descrição                                                                                  | Intervalo de<br>valores | Objeto<br>monitorado | Período de<br>monitorame<br>nto (minuto) |
|-----------------|---------------------------|--------------------------------------------------------------------------------------------|-------------------------|----------------------|------------------------------------------|
| requests        | Solicitações              | Número de vezes<br>que todas as<br>APIs em um<br>gateway<br>dedicado foram<br>chamadas.    | ≥0                      | Gateway dedicado     | 1                                        |
| error_4xx       | Erros 4xx                 | Número de vezes<br>que todas as<br>APIs no gateway<br>dedicado<br>retornam um erro<br>4xx. | ≥0                      | Gateway dedicado     | 1                                        |
| error_5xx       | Erros 5xx                 | Número de vezes<br>que todas as<br>APIs no gateway<br>dedicado<br>retornam um erro<br>5xx. | ≥0                      | Gateway dedicado     | 1                                        |
| throttled_calls | Chamadas API<br>limitadas | Número de vezes<br>que todas as<br>APIs no gateway<br>dedicado foram<br>limitadas.         | ≥0                      | Gateway dedicado     | 1                                        |
| avg_latency     | Latência média            | Latência média<br>de todas as APIs<br>no gateway.                                          | ≥0<br>Unidade: ms       | Gateway dedicado     | 1                                        |
| max_latency     | Máxima<br>latência        | Máxima latência<br>de todas as APIs<br>no gateway.                                         | ≥0<br>Unidade: ms       | Gateway dedicado     | 1                                        |
| req_count       | Solicitações              | Número de vezes<br>que uma API foi<br>chamada.                                             | ≥ 0                     | API                  | 1                                        |
| req_count_2xx   | Respostas 2xx             | Número de vezes<br>que a API<br>retorna uma<br>resposta 2xx.                               | $\geq 0$                | АРІ                  | 1                                        |
| req_count_4xx   | Erros 4xx                 | Número de vezes<br>que a API<br>retorna um erro<br>4xx.                                    | $\geq 0$                | API                  | 1                                        |

| ID                    | Nome                  | Descrição                                               | Intervalo de<br>valores               | Objeto<br>monitorado | Período de<br>monitorame<br>nto (minuto) |
|-----------------------|-----------------------|---------------------------------------------------------|---------------------------------------|----------------------|------------------------------------------|
| req_count_5xx         | Erros 5xx             | Número de vezes<br>que a API<br>retorna um erro<br>5xx. | $\geq 0$                              | API                  | 1                                        |
| req_count_erro<br>r   | Erros totais          | Número total de<br>erros retornados<br>pela API.        | $\geq 0$                              | API                  | 1                                        |
| avg_latency           | Latência média        | Latência média<br>da API.                               | $\geq 0$<br>Unidade: ms               | API                  | 1                                        |
| max_latency           | Máxima<br>latência    | Máxima latência<br>da API.                              | $\geq 0$<br>Unidade: ms               | API                  | 1                                        |
| input_throughp<br>ut  | Tráfego de<br>entrada | Tráfego de<br>entrada da API.                           | ≥ 0<br>Unidade: byte,<br>KB, MB ou GB | API                  | 1                                        |
| output_through<br>put | Tráfego de saída      | Tráfego de saída<br>da API.                             | ≥0<br>Unidade: byte,<br>KB, MB ou GB  | АРІ                  | 1                                        |

# Dimensão

### Tabela 10-36 Dimensão de monitoramento de gateway compartilhado

| Chave  | Valor |
|--------|-------|
| api_id | API   |

### Tabela 10-37 Dimensões dedicadas de monitoramento de gateway

| Chave       | Valor            |
|-------------|------------------|
| instance_id | Gateway dedicado |
| api_id      | API              |

# 10.3.10.2 Criação de regras de alarme

# Cenário

Você pode criar regras de alarme para monitorar o status de suas APIs.

Uma regra de alarme consiste em um nome de regra, objetos monitorados, métricas, limites de alarme, intervalo de monitoramento e notificação.

### **Pré-requisitos**

Uma API foi chamada.

### Procedimento

Passo 1 Acesse o console de gerenciamento.

- **Passo 2** Clique em 🔍 no canto superior esquerdo e selecione uma região.
- **Passo 3** Clique em = no canto superior esquerdo e escolha API Gateway.
- Passo 4 Escolha um tipo de gateway no painel de navegação.
  - Shared Gateway: você pode criar e gerenciar APIs imediatamente. Você será cobrado com base no número de chamadas de API.
  - **Dedicated Gateways**: você pode criar e gerenciar APIs depois de comprar um gateway. Você será cobrado com base na duração de uso do gateway.
- Passo 5 No painel de navegação, escolha API Publishing > APIs.
- Passo 6 Clique no nome da API de destino.
- Passo 7 Na página de guia Dashboard, clique em View Metric para acessar o console do Cloud Eye.
   Em seguida, crie uma regra de alarme. Para detalhes, veja Criação de uma regra de alarme.

----Fim

### 10.3.10.3 Exibição de métricas

### Cenário

O Cloud Eye monitora o status de suas APIs e permite que você visualize suas métricas.

### **Pré-requisitos**

Você criou um grupo de API e uma API.

### Procedimento

Passo 1 Acesse o console de gerenciamento.

**Passo 2** Clique em 🔍 no canto superior esquerdo e selecione uma região.

**Passo 3** Clique em = no canto superior esquerdo e escolha **API Gateway**.

- Passo 4 Escolha um tipo de gateway no painel de navegação.
  - Shared Gateway: você pode criar e gerenciar APIs imediatamente. Você será cobrado com base no número de chamadas de API.

- **Dedicated Gateways**: você pode criar e gerenciar APIs depois de comprar um gateway. Você será cobrado com base na duração de uso do gateway.
- Passo 5 No painel de navegação, escolha API Publishing > APIs.
- Passo 6 Clique no nome da API de destino.

As métricas da API são exibidas na página de guia Dashboard.

Passo 7 Clique em View Metric para exibir mais métricas no console do Cloud Eye.

### **NOTA**

Os dados de monitoramento são mantidos por dois dias. Para reter os dados por um período mais longo, salve-os em um intervalo do OBS.

----Fim

# 10.4 Chamada de API

# 10.4.1 Gerenciamento de aplicações

# 10.4.1.1 Criação de uma aplicação e obtenção de autorização

### Cenário

Para uma API que usa autenticação de aplicação, crie uma aplicação e use o ID e o par de chaves (AppKey e AppSecret) para chamar a API. Você pode usar uma aplicação para chamar uma API somente depois de vincular a aplicação à API. Ao chamar a API, substitua o par de chaves no SDK por seu próprio par de chaves para que o APIG possa autenticar sua identidade. Para obter detalhes sobre a autenticação de aplicativos, consulte **Guia de desenvolvedor**.

### **NOTA**

• Se o modo de autenticação da API de destino tiver sido definido como **None** ou **IAM**, não será necessário criar aplicações para chamar essa API.

### Criação de uma aplicação

Passo 1 Acesse o console de gerenciamento.

**Passo 2** Clique em 🔍 no canto superior esquerdo e selecione uma região.

- **Passo 3** Clique em = no canto superior esquerdo e escolha **API Gateway**.
- Passo 4 Escolha um tipo de gateway no painel de navegação.
  - Shared Gateway: você pode criar e gerenciar APIs imediatamente. Você será cobrado com base no número de chamadas de API.
  - **Dedicated Gateways**: você pode criar e gerenciar APIs depois de comprar um gateway. Você será cobrado com base na duração de uso do gateway.

**Passo 5** No painel de navegação, escolha **API Calling** > **Apps**.

Passo 6 Clique em Create App e configure as informações da aplicação.

| Parâmetro   | Descrição               |
|-------------|-------------------------|
| Name        | Nome de aplicação.      |
| Description | Descrição da aplicação. |

Tabela 10-38 Informações da aplicação

### **NOTA**

Você pode personalizar AppKeys e AppSecrets em gateways dedicados. Um AppKey é um identificador e deve ser globalmente exclusivo. Ele é gerado automaticamente. Não é aconselhável personalizar um, a menos que seja necessário.

### Passo 7 Clique em OK.

Depois que a aplicação é criada, sua nome e ID são exibidos na lista de aplicações.

**Passo 8** Clique no nome da aplicação e visualize o AppKey e o AppSecret na página de detalhes da aplicação.

#### Figura 10-35 Detalhes da aplicação

| A | .pps / <b>appo</b> | lemo                            |             |           |       |
|---|--------------------|---------------------------------|-------------|-----------|-------|
|   | Name               | appdemo 🖉                       | ID          | aad90     | f1026 |
|   | АррКеу             | 2bf92bb66a75 🗖                  | AppSecret   | 1***4 💿 🗇 |       |
|   | Created            | Jun 28, 2021 15:04:29 GMT+08:00 | Description |           |       |
|   |                    |                                 |             |           |       |
|   | APIs               | AppCodes                        |             |           |       |

----Fim

### Vinculação de uma aplicação a uma API

Passo 1 Acesse o console de gerenciamento.

**Passo 2** Clique em 🔍 no canto superior esquerdo e selecione uma região.

**Passo 3** Clique em = no canto superior esquerdo e escolha **API Gateway**.

- Passo 4 Escolha um tipo de gateway no painel de navegação.
  - Shared Gateway: você pode criar e gerenciar APIs imediatamente. Você será cobrado com base no número de chamadas de API.
  - **Dedicated Gateways**: você pode criar e gerenciar APIs depois de comprar um gateway. Você será cobrado com base na duração de uso do gateway.

**Passo 5** No painel de navegação, escolha **API Calling** > **Apps**.

- Passo 6 Vincule uma aplicação a uma API. Você pode usar um dos seguintes métodos:
  - Na coluna **Operation** da aplicação, clique em **Bind to API** e, em seguida, clique em **Select API**.
  - Clique no nome da aplicação de destino e clique em Select API.
- Passo 7 Selecione um ambiente, selecione uma API e clique em OK.

Depois que a vinculação for concluída, você poderá visualizar a API na página de detalhes da aplicação.

### **NOTA**

- Somente APIs que usam autenticação de aplicações podem ser vinculadas a aplicações.
- Uma aplicação pode ser vinculada a várias APIs que usam autenticação de aplicação, e cada uma dessas API pode ser vinculada a várias aplicações.
- Para depurar uma API à qual a aplicação está vinculada, clique em **Debug** na linha que contém a API.

----Fim

### Criação de uma aplicação chamando uma API

Você também pode criar uma aplicação chamando uma API fornecida pelo APIG. Para obter detalhes, consulte a seguinte referência:

Criação de uma aplicação

### Operações de acompanhamento

Você pode chamar APIs usando métodos de autenticação diferentes. Para mais detalhes, consulte **Chamada das APIs**.

### 10.4.1.2 Exclusão de uma aplicação

### Cenário

Você pode excluir aplicações que não precisam mais.

### **Pré-requisitos**

Você criou uma aplicação.

### Procedimento

Passo 1 Acesse o console de gerenciamento.

**Passo 2** Clique em 🔍 no canto superior esquerdo e selecione uma região.

**Passo 3** Clique em = no canto superior esquerdo e escolha API Gateway.

Passo 4 Escolha um tipo de gateway no painel de navegação.
- Shared Gateway: você pode criar e gerenciar APIs imediatamente. Você será cobrado com base no número de chamadas de API.
- **Dedicated Gateways**: você pode criar e gerenciar APIs depois de comprar um gateway. Você será cobrado com base na duração de uso do gateway.
- **Passo 5** No painel de navegação, escolha **API Calling** > **Apps**.

Passo 6 Exclua uma aplicação. Você pode usar um dos seguintes métodos:

- Na coluna **Operation** da aplicação que você deseja excluir, clique em **Delete**.
- Clique no nome da aplicação de destino e clique em **Delete App** no canto superior direito da página de detalhes da aplicação exibida.

#### **NOTA**

Se a aplicação tiver sido vinculada a qualquer API, você deverá desvinculá-la e excluí-la.

#### Passo 7 Clique em Yes.

----Fim

## Excluir uma aplicação chamando uma API

Você também pode excluir uma aplicação chamando uma API fornecida pelo APIG. Para obter detalhes, consulte **Exclusão de uma aplicação**.

## 10.4.1.3 Redefinição do AppSecret de uma aplicação

### Cenário

Você pode redefinir o AppSecret de uma aplicação. A AppKey é única e não pode ser redefinida. Quando você redefine o AppSecret, ele se torna inválido e as APIs vinculadas à aplicação não podem ser chamadas. Para ativar as chamadas de API para essa aplicação novamente, você precisará atualizar o AppSecret da aplicação usada.

## **Pré-requisitos**

Você criou uma aplicação.

## Procedimento

Passo 1 Acesse o console de gerenciamento.

- **Passo 2** Clique em 💿 no canto superior esquerdo e selecione uma região.
- Passo 3 Clique em = no canto superior esquerdo e escolha API Gateway.
- Passo 4 Escolha um tipo de gateway no painel de navegação.
  - Shared Gateway: você pode criar e gerenciar APIs imediatamente. Você será cobrado com base no número de chamadas de API.
  - **Dedicated Gateways**: você pode criar e gerenciar APIs depois de comprar um gateway. Você será cobrado com base na duração de uso do gateway.

Passo 5 No painel de navegação, escolha API Calling > Apps.

- Passo 6 Clique no nome da aplicação de destino.
- Passo 7 No canto superior direito da página de detalhes da aplicação exibida, clique em Reset AppSecret.
- Passo 8 Clique em Yes.

----Fim

### Redefinição do AppSecret chamando uma API

Você também pode redefinir o AppSecret de uma aplicação chamando uma API fornecida pelo APIG. Para obter detalhes, consulte **Redefinição de um AppSecret**.

## 10.4.1.4 Adição de um AppCode para autenticação simples

#### Cenário

AppCodes são credenciais de identidade de uma aplicação usada para chamar APIs no modo de autenticação simples. Nesse modo, o parâmetro **X-Apig-AppCode** (cujo valor é um AppCode na página de detalhes do aplicação) é adicionado ao cabeçalho da solicitação HTTP para resposta rápida. O APIG verifica apenas o AppCode e o conteúdo da solicitação não precisa ser assinado.

Quando uma API é chamada usando a autenticação de aplicação e a autenticação simples está habilitada para a API, AppKey e AppSecret podem ser usados para assinar e verificar a solicitação de API. AppCode também pode ser usado para autenticação simples.

#### **NOTA**

- Por motivos de segurança, a autenticação simples suporta apenas chamadas de API por HTTPS.
- Você pode criar no máximo cinco AppCodes para cada aplicação.

## **Pré-requisitos**

Você criou uma aplicação.

## Gerenciamento de um AppCode

Passo 1 Acesse o console de gerenciamento.

**Passo 2** Clique em 💿 no canto superior esquerdo e selecione uma região.

**Passo 3** Clique em  $\equiv$  no canto superior esquerdo e escolha **API Gateway**.

- Passo 4 Escolha um tipo de gateway no painel de navegação.
  - Shared Gateway: você pode criar e gerenciar APIs imediatamente. Você será cobrado com base no número de chamadas de API.
  - **Dedicated Gateways**: você pode criar e gerenciar APIs depois de comprar um gateway. Você será cobrado com base na duração de uso do gateway.

- **Passo 5** No painel de navegação, escolha **API Calling** > **Apps**.
- Passo 6 Clique no nome da aplicação de destino.
- Passo 7 Clique na guia AppCodes.
- **Passo 8** Clique em Add AppCode para gerar um arquivo. Ele pode ser gerado automaticamente ou personalizado.

| Apps / doctest01                               |                                                                                                    |                      | Rese                             | AppSecret Edit App Delete App |
|------------------------------------------------|----------------------------------------------------------------------------------------------------|----------------------|----------------------------------|-------------------------------|
| Name doctest01 🖉                               |                                                                                                    | ID                   | 935353d29da7467eb5870e583a31cba3 |                               |
| АррКеу 7dfd66347a314e55a3ddd7613f8cc289 🗇      |                                                                                                    | AppSecret            | a****6 💿 🗇                       |                               |
| Created Mar 28, 2021 17:37:44 GMT+08:00        |                                                                                                    | Description          |                                  |                               |
|                                                |                                                                                                    |                      |                                  |                               |
| APIs AppCodes<br>Add AppCode Max.              | e                                                                                                    | х                    |                                  | C                             |
| AppCodes are identity credentials AppCode Type | Automatically generated Custom                                                                                                    |                      |                                  |                               |
| ID * AppCode                                   | Enter an AppCode.                                                                                                    |                      | Created                          | Operation                     |
|                                                | Enter 64 to 180 characters, starting with a letter, digit, plus sign (+), or slasi digits, and the following special characters are allowed: +_!@#\$%+/= | h (/). Only letters, |                                  |                               |
|                                                | OK Cancel                                                                                                    |                      |                                  |                               |
|                                                |                                                                                                    |                      |                                  |                               |

----Fim

#### Usar o AppCode para autenticação simples de solicitações de API

**Passo 1** Ao criar uma API, defina Security Authentication como App e ative Simple Authentication.

#### **NOTA**

Depois de habilitar a autenticação simples para uma API existente, você precisa publicar a API novamente para que a configuração entre em vigor.

#### Passo 2 Vincule uma aplicação à API.

| Name                                           | App_Ir0C33 🖉                       | ID          | 6800a756aca746b7b80bd0464e3466bc |  |  |  |  |
|------------------------------------------------|------------------------------------|-------------|----------------------------------|--|--|--|--|
| АррКеу                                         | e613f1a3155b43f3bccad4526559ef21 🗇 | AppSecret   | 3****5 💿 🗇                       |  |  |  |  |
| Created                                        | Sep 09, 2021 10:14:06 GMT+08:00    | Description |                                  |  |  |  |  |
|                                                |                                    |             |                                  |  |  |  |  |
| APIs                                           | APIs AppCodes                      |             |                                  |  |  |  |  |
| Select APIs to authorize the app to call them. |                                    |             |                                  |  |  |  |  |
| ⊕ s                                            | ⊕ Select API                       |             |                                  |  |  |  |  |

**Passo 3** Ao enviar uma solicitação, adicione o parâmetro **X-Apig-AppCode** ao cabeçalho da solicitação e omita a assinatura da solicitação.

Por exemplo, ao usar curl, adicione o parâmetro **X-Apig-AppCode** ao cabeçalho da solicitação e defina o valor do parâmetro como **AppCode gerado**.

| curl  | -X   | GET  | "http | s:// | api. | exampled | lemo. | com/ | 'testapi" | -H   | "content-t | ype: | application/ |
|-------|------|------|-------|------|------|----------|-------|------|-----------|------|------------|------|--------------|
| json' | ' -  | H "h | nost: | api. | exan | pledemo. | com"  | -H   | "X-Apig-  | App( | Code:      |      |              |
| xhrJ∖ | /JKA | BSOx | c7d** | **** | **** | *FZL4gSH | IEXkC | MQC" |           |      |            |      |              |

----Fim

## 10.4.1.5 Visualização de detalhes da API

### Cenário

Você pode ver os detalhes de uma API à qual uma aplicação foi vinculada.

#### **Pré-requisitos**

- Você criou uma aplicação.
- A aplicação foi vinculada a uma API.

### Procedimento

Passo 1 Acesse o console de gerenciamento.

- **Passo 2** Clique em 🔍 no canto superior esquerdo e selecione uma região.
- Passo 3 Clique em = no canto superior esquerdo e escolha API Gateway.
- Passo 4 Escolha um tipo de gateway no painel de navegação.
  - Shared Gateway: você pode criar e gerenciar APIs imediatamente. Você será cobrado com base no número de chamadas de API.
  - **Dedicated Gateways**: você pode criar e gerenciar APIs depois de comprar um gateway. Você será cobrado com base na duração de uso do gateway.
- Passo 5 No painel de navegação, escolha API Calling > Apps.
- Passo 6 Clique no nome da aplicação de destino.
- Passo 7 Clique no nome da API de destino para visualizar seus detalhes.

----Fim

## 10.4.2 Análise de logs

### Cenário

Esta seção descreve como obter e analisar os logs de chamadas da API de gateways dedicados.

## **Pré-requisitos**

APIs foram chamadas.

### Procedimento

Passo 1 Acesse o console de gerenciamento.

**Passo 2** Clique em 👰 no canto superior esquerdo e selecione uma região.

- **Passo 3** Clique em = no canto superior esquerdo e escolha API Gateway.
- Passo 4 No painel de navegação, escolha Dedicated Gateways. Em seguida, clique em Access Console no canto superior direito de um gateway dedicado.
- Passo 5 Escolha API Calling > Access Logs e clique em Configure Log Collection.
- **Passo 6** Habilite a coleta de logs (
- **Passo 7** Especifique um grupo de logs e um fluxo de logs e clique em **OK**. Para obter detalhes sobre grupos de logs e fluxos de logs, consulte **Gerenciamento de log**.
- **Passo 8** Clique em **Log Fields** para exibir a descrição de cada campo de log. Em seguida, visualize e analise os logs consultando as descrições dos campos de log.
- Passo 9 Para exportar logs, consulte Transferência de log.

Os campos nos logs de acesso são separados usando espaços. A tabela a seguir descreve cada campo de log.

| N° | Campo           | Descrição                                                                                      |  |  |
|----|-----------------|------------------------------------------------------------------------------------------------|--|--|
| 1  | remote_addr     | Endereço IP do cliente                                                                         |  |  |
| 2  | request_id      | ID da solicitação                                                                              |  |  |
| 3  | api_id          | ID da API                                                                                      |  |  |
| 4  | user_id         | ID do projeto fornecido por um solicitante<br>para autenticação do IAM                         |  |  |
| 5  | app_id          | ID da aplicação fornecido por um solicitante para autenticação baseada em aplicação            |  |  |
| 6  | time_local      | Hora em que uma solicitação é recebida                                                         |  |  |
| 7  | request_time    | Latência de solicitação.                                                                       |  |  |
| 8  | request_method  | Método de solicitação HTTP                                                                     |  |  |
| 9  | host            | Nome de domínio                                                                                |  |  |
| 10 | router_uri      | URI de solicitação                                                                             |  |  |
| 11 | server_protocol | Protocolo de solicitação                                                                       |  |  |
| 12 | status          | Código do status da resposta                                                                   |  |  |
| 13 | bytes_sent      | Tamanho da resposta em bytes, incluindo a linha de status, cabeçalho e corpo.                  |  |  |
| 14 | request_length  | O comprimento da solicitação em bytes,<br>incluindo a linha inicial, o cabeçalho e o<br>corpo. |  |  |
| 15 | http_user_agent | ID do agente do usuário                                                                        |  |  |

Tabela 10-39 Descrição do campo de log

| N° | Campo                  | Descrição                                                                                                    |
|----|------------------------|----------------------------------------------------------------------------------------------------|
| 16 | http_x_forwarded_for   | Campo de cabeçalho X-Forwarded-For                                                                            |
| 17 | upstream_addr          | Endereço de back-end                                                                                          |
| 18 | upstream_uri           | URI de back-end                                                                                               |
| 19 | upstream_status        | Código de resposta do back-end                                                                                |
| 20 | upstream_connect_time  | Tempo necessário para estabelecer uma<br>conexão com o back-end                                               |
| 21 | upstream_header_time   | Duração desde o início do estabelecimento<br>de uma conexão até o recebimento do<br>primeiro byte do back-end |
| 22 | upstream_response_time | Duração desde o início do estabelecimento<br>de uma conexão até o recebimento do<br>último byte do back-end   |
| 23 | region_id              | ID da região                                                                                                  |

----Fim

## 10.4.3 SDKs

O APIG é compatível com autenticação de API baseada em IAM, aplicações e autorizadores personalizados. Você também pode optar por não autenticar solicitações de API. Para obter detalhes sobre as diferenças entre os modos de autenticação, consulte **Como escolher um modo de autenticação**.

Esta seção descreve como fazer download de SDKs e visualizar instruções relacionadas.

Para obter detalhes sobre a autenticação do IAM, consulte **Chamada de APIs por meio da autenticação do IAM**.

## Cenário

Os SDKs são usados quando você chama APIs por meio da autenticação da aplicação. Faça o download dos SDKs e da documentação relacionada e, em seguida, chame as APIs seguindo as instruções da documentação.

## Procedimento

Passo 1 Acesse o console de gerenciamento.

**Passo 2** Clique em 🔍 no canto superior esquerdo e selecione uma região.

**Passo 3** Clique em = no canto superior esquerdo e escolha API Gateway.

**Passo 4** Escolha Help Center > SDK Process Flow.

Passo 5 Clique em Download SDK da linguagem desejada.

Para ver o guia de suporte, clique em SDK Documentation.

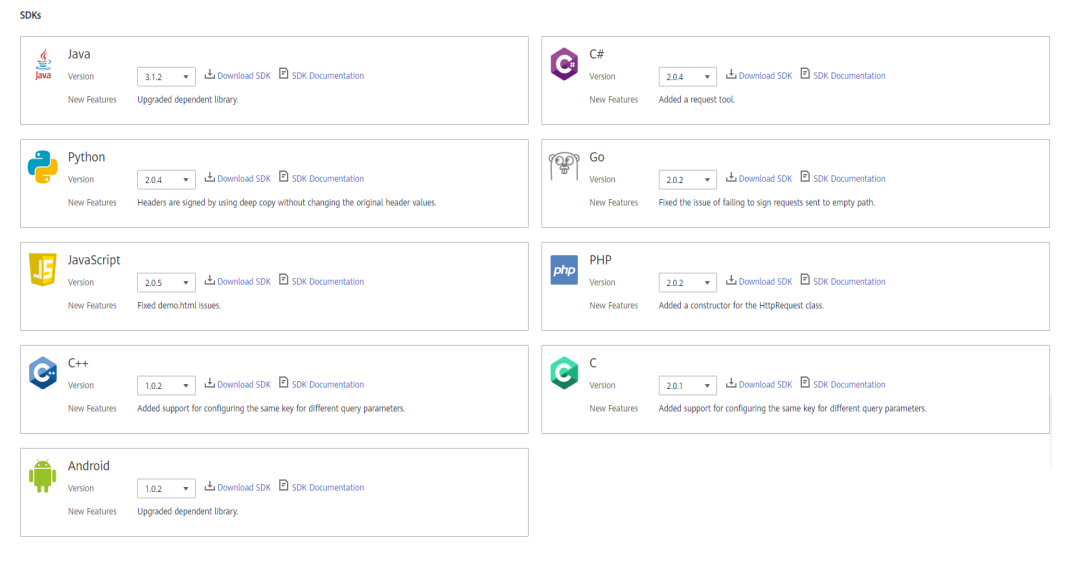

----Fim

## **10.4.4 APIs compradas**

## Cenário

No gateway compartilhado, você pode visualizar as APIs compradas e depurar as APIs para verificar se elas estão sendo executadas corretamente.

As APIs compradas devem ser chamadas usando a autenticação da aplicação.

## **Pré-requisitos**

Você comprou APIs por meio do KooGallery.

## Procedimento

Passo 1 Acesse o console de gerenciamento.

- **Passo 2** Clique em 💿 no canto superior esquerdo e selecione uma região.
- **Passo 3** Clique em = no canto superior esquerdo e escolha API Gateway.
- Passo 4 No painel de navegação, escolha Shared Gateway.
- Passo 5 No painel de navegação, escolha API Calling > Purchased APIs.

#### Figura 10-36 Grupo de API comprado

| API Gateway    | ← | Purchased APIs | 0           |              |              |              |                                 |                                |
|----------------|---|----------------|-------------|--------------|--------------|--------------|---------------------------------|--------------------------------|
| Shared Gateway |   |                |             |              |              |              |                                 |                                |
| API Publishing | * |                |             |              |              |              |                                 | Enter an API group name.       |
| API Calling    |   | API Group      | Description | Billing Mode | Used API Req | Remaining AP | Purchased                       | Expires                        |
| Apps           |   |                |             | By package   | 5            | 1995         | Dec 16, 2019 09:13:15 GMT+08:00 | Dec 17, 2020 08:00:00 GMT+08:0 |
| Purchased APIs |   |                |             |              |              |              |                                 |                                |

Passo 6 Clique no nome do grupo de API de destino.

Os detalhes do grupo de API e das APIs compradas sob o grupo são exibidos.

#### Figura 10-37 Detalhes do grupo de API

| Pu | rchased APIs /      | -                                                       |                        |                                |                      |     |
|----|---------------------|---------------------------------------------------------|------------------------|--------------------------------|----------------------|-----|
|    | API Group           |                                                         | Domain Name            | weather.apistore.huaweicloud.c | om                   |     |
|    | Used API Requests   | 5                                                       | Remaining API Requests | 1995                           |                      |     |
|    | Purchased           | Dec 16, 2019 09:13:15 GMT+08:00                         | Expires                | Dec 17, 2020 08:00:00 GMT+08   | ::00                 |     |
|    | Billing Mode        | By package                                              | Description            |                                |                      |     |
|    | The calling methods | of the purchased APIs are available on the marketplace. |                        | En                             | ter an API name.     | Q [ |
|    | API Name            | Description                                             |                        |                                | Operation            |     |
|    |                     | -                                                       |                        |                                | Authorize App   Debu | ıg  |
|    | ;                   |                                                         |                        |                                | Authorize App   Debu | ıg  |
|    |                     |                                                         |                        |                                | Authorize App   Debu | ıg  |

- Passo 7 Na coluna Operation da API desejada, clique em Debug.
- Passo 8 No lado esquerdo, defina os parâmetros de solicitação da API listados em Tabela 10-40. No lado direito, veja as informações de solicitação e resposta da API depois de clicar em Send Request.

| Parâmetro       | Descrição                                                                                                    |
|-----------------|----------------------------------------------------------------------------------------------------|
| Protocol        | Você pode modificar este parâmetro somente se tiver definido <b>Protocol</b> para <b>HTTP&amp;HTTPS</b> para a API.             |
| Method          | Você pode modificar esse parâmetro somente se tiver definido <b>Method</b> como <b>ANY</b> para a API.                          |
| Suffix          | Você pode modificar esse parâmetro somente se tiver definido<br><b>Matching</b> ao <b>Prefix match</b> para a API.              |
| Path Parameters | Você pode modificar esse parâmetro somente se o valor de <b>Path</b> contiver aparelhos ortodônticos ({}).                      |
| Headers         | Cabeçalhos e valores HTTP.                                                                                                    |
| Query Strings   | Consultar parâmetros e valores de cadeia.                                                                                       |
| Body            | Você só pode modificar esse parâmetro se tiver definido <b>Method</b> como <b>PATCH</b> , <b>POST</b> ou <b>PUT</b> para a API. |

 Tabela 10-40 Parâmetros para depurar uma API

Passo 9 Depois de definir os parâmetros da solicitação, clique em Send Request.

A seção **Response** exibe a resposta da solicitação da API.

| APIs / Purchase            | d_API / Debug F _ I          |   |        |           | Publish                                                                                                    |
|----------------------------|------------------------------|---|--------|-----------|----------------------------------------------------------------------------------------------------|
| Protocol<br>Method<br>Path | HTTP   GET  /weather/zipCode |   |        |           | Duration 3 ms<br>Request http://10xi3443/or44558800007712800008.apg.cn-north-7.huaweicloudapis.com/weather/zipCode<br>OET_/weather/zipCode?<br>mee3BourForcait=k&meedAlam=e&ManeedKourDaita=k&meedKourDaita=k&meedKonedDay=k☎_code=0766&posit_co |
| Query<br>Strings           | Key                          |   | Value  | Operation | HTTP/l.1<br>Host: weather.apistore.huaweicloud.com                                                                                                    |
|                            | need2HourForcast             | - | 0      | Clear     | User-Agent: APIGatewayDebugClient/1.0<br>Authorization: SDK-HMAC-SHA256 Access=3ad09a8ede194c6bb7b284409c34eb39, SignedHeaders=user-                                                                                                    |
|                            | needAlarm                    | = | 0      | Clear     | agent;x-sdk-date;x-stage,<br>Signatume-70a9210fc03031fa9388891a1913a277423c54698ddb48bedfic5499fc4bec3e                                                                                                    |
|                            | needHourData                 |   | 0      | Clear     | X-Sdk-Date: 20191216T012922Z<br>X-Stage: RELEASE                                                                                                    |
|                            | needindex                    |   | 0      | Clear     |                                                                                                    |
|                            | needMoreDay                  | - | 0      | Clear     | Response                                                                                                    |
|                            | pnohe_code                   | - | 0769   | Clear     | HTTP/1.1 200 OK                                                                                                    |
|                            | post_code                    | - | 523000 | Clear     | Content-Length: 2661<br>Access-Control-Allow-Credentials: true                                                                                                    |
|                            | ⊕ Add                        |   |        |           | Access-Control-Allow-Methods: 6°, POST, OPTIONS<br>Access-Control-Allow-Origin: *<br>Access-Control-Allow-Origin: *                                                                                                    |
| Headers                    | Кеу                          |   | Value  | Operation | Connection: keep-alive                                                                                                    |
|                            | ⊕ Add                        |   |        |           | Content-Type: application/json;charset=utf-8<br>Date: Mon. 16 Dec 2019 01:29:22 GMT                                                                                                    |

Passo 10 Você pode enviar mais solicitações com diferentes parâmetros e valores para verificar a API.

----Fim

## 10.4.5 Chamada de APIs publicadas

### 10.4.5.1 Chamada das APIs

#### Obtenção de APIs e documentação

Antes de chamar as APIs, obtenha as informações de solicitação do provedor da API, incluindo os parâmetros de nome de domínio de acesso, protocolo, método, caminho e solicitação.

Obtenha APIs: da sua empresa ou de um parceiro

Obtenha a documentação relacionada

• Para APIs obtidas da Huawei Cloud, obtenha documentação na Central de ajuda.

As informações de autenticação a serem obtidas variam com o modo de autenticação da API.

- Autenticação de aplicação:
  - Autenticação de assinatura: obtenha a chave e o segredo (ou AppKey e AppSecret do cliente) da aplicação autorizada para a API do provedor de API, bem como o SDK para chamar a API.
  - Autenticação simples: obtenha o AppCode da aplicação autorizada para a API do provedor de API.
  - Outros modos de autenticação: obtenha a chave e o segredo (ou AppKey e AppSecret do cliente) da aplicação autorizada para a API do provedor de API.
- Autenticação do IAM: a credencial da conta (token ou AK/SK obtido com a conta e a senha) obtida na plataforma de serviço em nuvem é usada para autenticação. Se o AK/SK for usado para autenticação, você também precisará obter o SDK do provedor da API para chamar a API.
- Autenticação personalizada: obtenha as informações de autenticação personalizadas a serem transportadas nos parâmetros de solicitação do provedor de API.
- Nenhum: nenhuma informação de autenticação é necessária.

## Chamar uma API

### **NOTA**

Esta seção descreve somente a configuração do caminho da solicitação e dos parâmetros de autenticação. Para outros parâmetros, como tempo limite e SSL, configure-os conforme necessário. Para evitar perdas de serviço devido a parâmetros incorretos, configure-os consultando os padrões da indústria.

Passo 1 Defina o caminho da solicitação.

| Cenário                                                         | Configuração de parâmetros de solicitação                                                                                                    |
|-----------------------------------------------------------------|----------------------------------------------------------------------------------------------------|
| Chamar uma API com um nome<br>de domínio                        | Chame a API usando o nome de subdomínio<br>alocado para o grupo de API ou um nome de<br>domínio associado ao grupo. Não é necessária<br>configuração adicional.                                                                                                    |
| Chamar uma API no grupo<br>DEFAULT com um endereço IP           | No gateway compartilhado, chame uma API no grupo<br>DEFAULT com um endereço IP. Não é necessária<br>configuração adicional.                                                                                                    |
| Chamar uma API em um grupo<br>não DEFAULT com um endereço<br>IP | <ul> <li>Para chamar APIs usando um endereço IP,<br/>certifique-se de que o parâmetro app_route tenha<br/>sido definido como on na página da guia</li> <li>Parâmetros de configuração do gateway<br/>dedicado.</li> </ul>                                                                                                    |
|                                                                 | <ul> <li>Para usar um endereço IP para chamar uma API que usa autenticação de aplicação em um grupo não-DEFAULT, adicione os parâmetros de cabeçalho X-HW-ID e X-HW-APPKEY e defina os valores de parâmetro para a chave e o segredo de uma aplicação autorizada para a API ou um AppKey e AppSecret do cliente.</li> <li>Para usar um endereço IP para chamar uma API que não usa autenticação de aplicação em um grupo que não é DEFAULT, adicione o parâmetro de cabeçalho host.</li> </ul> |

| Passo 2 I | Defina os | parâmetros | de | autenticaç | ção. |
|-----------|-----------|------------|----|------------|------|
|-----------|-----------|------------|----|------------|------|

| Modo de autenticação                                        | Configuração de parâmetros de solicitação                                                                                                    |
|-------------------------------------------------------------|----------------------------------------------------------------------------------------------------|
| Autenticação de aplicação (com uma assinatura)              | Use o SDK para assinar solicitações de API. Para<br>obter detalhes, consulte <b>Chamar APIs por meio de</b><br><b>autenticação de aplicação</b> .                                                     |
| Autenticação de aplicação (através de autenticação simples) | Adicione o parâmetro de cabeçalho X-Apig-<br>AppCode e defina o valor do parâmetro para o<br>AppCode obtido em Obtenção de APIs e<br>documentação. Para obter detalhes, consulte<br>Primeiros passos. |

| Modo de autenticação                           | Configuração de parâmetros de solicitação                                                                                                    |
|------------------------------------------------|----------------------------------------------------------------------------------------------------|
| Autenticação de aplicação (com<br>app_api_key) | <ul> <li>Para habilitar a autenticação app_api_key, certifique-se de que o parâmetro app_api_key tenha sido definido como on na página da guia Parâmetros de configuração do gateway dedicado.</li> <li>Adicione o parâmetro apikey do cabeçalho ou da cadeia de consulta e defina o valor do parâmetro para a chave ou AppKey obtida em Obtenção de APIs e documentação.</li> </ul>                                                                                                    |
| Autenticação de aplicação (com<br>app_secret)  | <ul> <li>Na página da guia Parâmetros de configuração<br/>de um gateway dedicado, o parâmetro app_secret<br/>foi definido como on para ativar a autenticação<br/>app_secret e app_api_key foi definido como off<br/>para desativar a autenticação app_api_key.</li> <li>Adicione o parâmetro X-HW-ID do cabeçalho e<br/>defina o valor do parâmetro como a chave da<br/>aplicação autorizada para a API ou o AppKey do<br/>cliente.</li> <li>Adicione o parâmetro de cabeçalho X-HW-<br/>AppKey e defina o valor do parâmetro para o<br/>secret ou AppSecret obtido em Obtenção de APIs<br/>e documentação.</li> </ul>                                                         |
| Autenticação de aplicação (com<br>app_basic)   | <ul> <li>Para habilitar a autenticação app_basic, assegure-se de que o parâmetro app_basic tenha sido definido como on na página da guia Parâmetros de configuração do gateway dedicado.</li> <li>Adicione o parâmetro de cabeçalho Authorization e defina o valor do parâmetro como "Basic + base64 (appkey + : + appsecret)", em que appkey e appsecret são a chave e o segredo (ou AppKey e AppSecret) obtidos em Obtenção de APIs e documentação.</li> </ul>                                                                                                    |
| Autenticação de aplicação (com<br>app_jwt)     | <ul> <li>Para habilitar a autenticação app_jwt, verifique se o parâmetro app_jwt foi definido como on na página de guia Parâmetros de configuração do gateway dedicado.</li> <li>Adicione o parâmetro de cabeçalho Timestamp e defina o valor do parâmetro para o carimbo de data/hora Unix da hora atual.</li> <li>Adicione o parâmetro de cabeçalho Authorization e defina o valor do parâmetro do parâmetro como "sha256 (appkey + appsecret + timestamp)", no qual appkey e appsecret são a chave e segredo (ou AppKey e AppSecret) obtidos em Obtenção de APIs e documentação e carimbo de data/hora é o carimbo de data/hora Unix da hora Unix da hora atual.</li> </ul> |

| Modo de autenticação               | Configuração de parâmetros de solicitação                                                                                                    |
|------------------------------------|----------------------------------------------------------------------------------------------------|
| Autenticação do IAM (com um token) | Obtenha um token da plataforma de nuvem e<br>transporte o token em solicitações de API para<br>autenticação. Para obter detalhes, consulte<br>Autenticação de token. |
| Autenticação do IAM (com<br>AK/SK) | Use um SDK para assinar solicitações de API. Para obter detalhes, consulte <b>Autenticação de AK/SK</b> .                                                            |
| Autenticação personalizada         | Carregue informações de autenticação em parâmetros de solicitação de API para autenticação.                                                                          |
| Nenhum                             | Chamar APIs sem autenticação.                                                                                                    |

#### ----Fim

## 10.4.5.2 Cabeçalhos de resposta

A tabela a seguir descreve os cabeçalhos de resposta que o APIG adiciona à resposta retornada quando uma API é chamada.

| -Apig-Mode: debug indica informações de depuração da API. |
|-----------------------------------------------------------|
|-----------------------------------------------------------|

| Cabeçalho de<br>resposta        | Descrição                                                                                                    | Observações                                                                                                    |
|---------------------------------|----------------------------------------------------------------------------------------------------|----------------------------------------------------------------------------------------------------|
| X-Request-Id                    | ID de solicitação.                                                                                                    | Retornado para todos as solicitações válidas.                                                                                                    |
| X-Apig-Latency                  | Duração desde o momento em<br>que o APIG recebe uma<br>solicitação até o momento em<br>que o back-end retorna um<br>cabeçalho da mensagem.                    | Retornado somente quando o<br>cabeçalho da requisição contém X-<br>Apig-Mode: debug.                                                                                      |
| X-Apig-<br>Upstream-<br>Latency | Duração desde o momento em<br>que o APIG envia uma<br>solicitação para o back-end até<br>o momento em que o back-<br>end retorna um cabeçalho de<br>mensagem. | Retornado somente quando o<br>cabeçalho da solicitação contém X-<br>Apig-Mode: debug e o tipo de back-<br>end não é Mock.                                                 |
| X-Apig-<br>RateLimit-api        | Informações de limite de<br>solicitação de API.<br>Exemplo:<br>remain:9,limit:10,time:10<br>second.                                                           | Retornado somente quando o<br>cabeçalho da solicitação contém X-<br>Apig-Mode: debug e um limite foi<br>configurado para o número de vezes<br>que a API pode ser chamada. |

| Cabeçalho de<br>resposta            | Descrição                                                                                                    | Observações                                                                                                    |
|-------------------------------------|----------------------------------------------------------------------------------------------------|----------------------------------------------------------------------------------------------------|
| X-Apig-<br>RateLimit-user           | Informações de limite de<br>solicitação do usuário.<br>Exemplo:<br>remain:9,limit:10,time:10<br>second.      | Retornado somente quando o<br>cabeçalho da solicitação contém X-<br>Apig-Mode: debug e um limite foi<br>configurado para o número de vezes<br>que a API pode ser chamada por um<br>usuário.     |
| X-Apig-<br>RateLimit-app            | Informações de limite de<br>solicitação de aplicação.<br>Exemplo:<br>remain:9,limit:10,time:10<br>second.    | Retornado somente quando o<br>cabeçalho da solicitação contém X-<br>Apig-Mode: debug e um limite foi<br>configurado para o número de vezes<br>que a API pode ser chamada por uma<br>aplicação.  |
| X-Apig-<br>RateLimit-ip             | Informações de limite de<br>solicitação de endereço IP.<br>Exemplo:<br>remain:9,limit:10,time:10<br>second.  | Retornado somente quando o<br>cabeçalho da solicitação contém X-<br>Apig-Mode: debug e um limite foi<br>configurado para o número de vezes<br>que a API pode ser chamada por um<br>endereço IP. |
| X-Apig-<br>RateLimit-api-<br>allenv | Informações de limite de<br>solicitação de API padrão.<br>Exemplo:<br>remain:199,limit:200,time:1<br>second. | Retornado somente quando o<br>cabeçalho da solicitação contém X-<br>Apig-Mode: debug.                                                                                                    |

## 10.4.5.3 Códigos de erro

A **Tabela 10-41** lista os códigos de erro que você pode encontrar ao chamar APIs. Se um código de erro começando com **APIGW** for retornado após chamar uma API, corrija a falha consultando as instruções fornecidas em **Códigos de erro**.

#### **NOTA**

- Para obter detalhes sobre os códigos de erro que podem ocorrer ao gerenciar APIs, consulte Códigos de erro.
- Se ocorrer um erro ao usar APIG, localize a mensagem de erro e a descrição na tabela a seguir de acordo com o código de erro, por exemplo, APIG.0101. As mensagens de erro estão sujeitas a alterações sem aviso prévio.

| Código<br>de erro | Mensagem de erro                                                           | Códi<br>go de<br>status<br>HTT<br>P | Descrição                                                   | Solução                                                                                                    |
|-------------------|----------------------------------------------------------------------------|-------------------------------------|-------------------------------------------------------------|----------------------------------------------------------------------------------------------------|
| APIG.01<br>01     | The API does not exist or<br>has not been published in<br>the environment. | 404                                 | A API não existe<br>ou não foi<br>publicada no<br>ambiente. | Verifique se o nome<br>de domínio, o<br>método e o caminho<br>são consistentes com<br>os da API registrada.<br>Verifique se a API<br>foi publicada. Se<br>tiver sido publicado<br>em um ambiente que<br>não seja de<br>produção, verifique<br>se o cabeçalho X-<br>Stage na solicitação<br>é o nome do<br>ambiente. Verifique<br>se o nome de<br>domínio usado para<br>chamar a API foi<br>vinculado ao grupo<br>ao qual a API<br>pertence. |
| APIG.01<br>01     | The API does not exist.                                                    | 404                                 | O método de<br>solicitação da<br>API não existe.            | Verifique se o<br>método de<br>solicitação da API é<br>o mesmo que o<br>método definido<br>pela API.                                                                                                    |
| APIG.01<br>03     | The backend does not exist.                                                | 500                                 | O serviço de<br>back-end não foi<br>encontrado.             | Entre em contato<br>com o suporte<br>técnico.                                                                                                    |
| APIG.01<br>04     | The plug-ins do not exist.                                                 | 500                                 | Nenhuma<br>configuração de<br>plug-in foi<br>encontrada.    | Entre em contato<br>com o suporte<br>técnico.                                                                                                    |
| APIG.01<br>05     | The backend<br>configurations do not<br>exist.                             | 500                                 | Nenhuma<br>configuração de<br>back-end foi<br>encontrada.   | Entre em contato<br>com o suporte<br>técnico.                                                                                                    |
| APIG.01<br>06     | Orchestration error.                                                       | 400                                 | Ocorreu um erro<br>de orquestração.                         | Verifique se os<br>parâmetros front-end<br>e back-end da API<br>estão corretos.                                                                                                    |

Tabela 10-41 Códigos de erro

| Código<br>de erro | Mensagem de erro              | Códi<br>go de<br>status<br>HTT<br>P | Descrição                                                                                                    | Solução                                                                                                    |
|-------------------|-------------------------------|-------------------------------------|----------------------------------------------------------------------------------------------------|----------------------------------------------------------------------------------------------------|
| APIG.02<br>01     | API request error.            | 400                                 | Parâmetros de<br>solicitação<br>inválidos.                                                                                             | Defina parâmetros<br>de solicitação<br>válidos.                                                                                                    |
| APIG.02<br>01     | Request entity too large.     | 413                                 | O corpo da<br>solicitação<br>excede 12 MB.                                                                                             | Reduza o tamanho<br>do corpo da<br>solicitação.                                                                                                    |
| APIG.02<br>01     | Request URI too large.        | 414                                 | O URI da<br>solicitação<br>excede 32 KB.                                                                                               | Reduza o tamanho<br>do URI da<br>solicitação.                                                                                                    |
| APIG.02<br>01     | Request headers too<br>large. | 494                                 | Os cabeçalhos de<br>solicitação são<br>muito grandes<br>porque um deles<br>excede 32 KB ou<br>o comprimento<br>total excede 128<br>KB. | Reduza o tamanho<br>dos cabeçalhos da<br>solicitação.                                                                                                    |
| APIG.02<br>01     | Backend unavailable.          | 502                                 | O serviço de<br>back-end não está<br>disponível.                                                                                       | Verifique se o<br>endereço de back-<br>end configurado<br>para a API está<br>acessível.                                                                                         |
| APIG.02<br>01     | Backend timeout.              | 504                                 | O serviço de<br>back-end expirou<br>o tempo limite.                                                                                    | Aumente a duração<br>do tempo limite do<br>serviço de back-end<br>ou reduza o tempo<br>de processamento.                                                                        |
| APIG.02<br>01     | An unexpected error occurred  | 500                                 | Ocorreu um erro<br>interno.                                                                                                    | Entre em contato<br>com o suporte<br>técnico.                                                                                                    |
| APIG.02<br>02     | Backend unavailable           | 502                                 | O back-end não<br>está disponível.                                                                                                    | Verifique se o<br>protocolo de<br>solicitação de back-<br>end configurado<br>para a API é o<br>mesmo que o<br>protocolo de<br>solicitação usado<br>pelo serviço de<br>back-end. |

| Código<br>de erro | Mensagem de erro                                        | Códi<br>go de<br>status<br>HTT<br>P | Descrição                                                           | Solução                                                                                                    |
|-------------------|---------------------------------------------------------|-------------------------------------|---------------------------------------------------------------------|----------------------------------------------------------------------------------------------------|
| APIG.02<br>03     | Backend timeout.                                        | 504                                 | O serviço de<br>back-end expirou<br>o tempo limite.                 | Aumente o tempo<br>limite do serviço de<br>back-end ou<br>diminua seu tempo<br>de processamento.                                                                                                    |
| APIG.02<br>04     | SSL protocol is not<br>supported: TLSv1.1               | 400                                 | A versão do<br>protocolo SSL<br>não é suportada.                    | Use uma versão<br>suportada do<br>protocolo SSL.                                                                                                    |
| APIG.03<br>01     | Incorrect IAM<br>authentication<br>information.         | 401                                 | Os detalhes de<br>autenticação do<br>IAM estão<br>incorretos.       | Verifique se o token<br>está correto.                                                                                                    |
| APIG.03<br>02     | The IAM user is not<br>authorized to access the<br>API. | 403                                 | O usuário do<br>IAM não tem<br>permissão para<br>acessar a API.     | Verifique se o<br>usuário é controlado<br>por uma lista negra<br>ou lista branca.                                                                                                    |
| APIG.03<br>03     | Incorrect app<br>authentication<br>information.         | 401                                 | Os detalhes de<br>autenticação da<br>aplicação estão<br>incorretos. | Verifique se o<br>método de<br>solicitação, o<br>caminho, as cadeias<br>de consulta e o<br>corpo da solicitação<br>são consistentes com<br>aqueles usados para<br>assinatura; verificar<br>se a data e hora do<br>cliente estão<br>corretas; e verifique<br>se o código de<br>assinatura está<br>correto consultando<br><b>Chamada de APIs</b><br><b>por meio de</b><br><b>autenticação de</b><br><b>aplicação.</b> |
| APIG.03<br>04     | The app is not authorized to access the API.            | 403                                 | A aplicação não<br>tem permissão<br>para acessar a<br>API.          | Verifique se a<br>aplicação foi<br>autorizada a acessar<br>a API.                                                                                                    |

| Código<br>de erro | Mensagem de erro                                          | Códi<br>go de<br>status<br>HTT<br>P | Descrição                                                           | Solução                                                                                                    |
|-------------------|-----------------------------------------------------------|-------------------------------------|---------------------------------------------------------------------|----------------------------------------------------------------------------------------------------|
| APIG.03<br>05     | Incorrect authentication information.                     | 401                                 | As informações<br>de autenticação<br>estão incorretas.              | Verifique se as<br>informações de<br>autenticação estão<br>corretas.                                                                                                    |
| APIG.03<br>06     | API access denied.                                        | 403                                 | O acesso à API<br>não é permitido.                                  | Verifique se você foi<br>autorizado a acessar<br>a API.                                                                                                    |
| APIG.03<br>07     | The token must be updated.                                | 401                                 | O token precisa<br>ser atualizado.                                  | Obtenha um novo<br>token do IAM.                                                                                                    |
| APIG.03<br>08     | The throttling threshold<br>has been reached.             | 429                                 | O limite de<br>limitação foi<br>atingido.                           | Tente novamente<br>depois que a<br>limitação for<br>retomada. Se o<br>número de<br>solicitações de<br>subdomínio por dia<br>for atingido, vincule<br>um nome de<br>domínio<br>independente à API. |
| APIG.03<br>10     | The project is unavailable.                               | 403                                 | O projeto está<br>indisponível no<br>momento.                       | Selecione outro<br>projeto e tente<br>novamente.                                                                                                    |
| APIG.03<br>11     | Incorrect debugging<br>authentication<br>information.     | 401                                 | Os detalhes de<br>autenticação de<br>depuração estão<br>incorretos. | Entre em contato<br>com o suporte<br>técnico.                                                                                                    |
| APIG.04<br>01     | Unknown client IP address.                                | 403                                 | O endereço IP do<br>cliente não pode<br>ser identificado.           | Entre em contato<br>com o suporte<br>técnico.                                                                                                    |
| APIG.04<br>02     | The IP address is not<br>authorized to access the<br>API. | 403                                 | O endereço IP<br>não tem<br>permissão para<br>acessar a API.        | Verifique se o<br>endereço IP é<br>controlado por uma<br>lista negra ou lista<br>branca.                                                                                                    |

| Código<br>de erro | Mensagem de erro                                  | Códi<br>go de<br>status<br>HTT<br>P | Descrição                                                                                                    | Solução                                                                                                    |
|-------------------|---------------------------------------------------|-------------------------------------|----------------------------------------------------------------------------------------------------|----------------------------------------------------------------------------------------------------|
| APIG.04<br>04     | Access to the backend IP address has been denied. | 403                                 | O endereço IP do<br>back-end não<br>pode ser<br>acessado.                                                           | Verifique se o<br>endereço IP do<br>back-end ou o<br>endereço IP<br>correspondente ao<br>nome de domínio do<br>back-end está<br>acessível. |
| APIG.05<br>01     | The app quota has been used up.                   | 405                                 | A cota da<br>aplicação foi<br>atingida.                                                                             | Aumente a cota da aplicação.                                                                                                    |
| APIG.05<br>02     | The app has been frozen.                          | 405                                 | A aplicação foi<br>congelada.                                                                                       | Verifique se o saldo<br>da sua conta é<br>suficiente.                                                                                      |
| APIG.06<br>01     | Internal server error.                            | 500                                 | Ocorreu um erro<br>interno.                                                                                         | Entre em contato<br>com o suporte<br>técnico.                                                                                              |
| APIG.06<br>02     | Bad request.                                      | 400                                 | Pedido inválido.                                                                                                    | Verifique se a<br>solicitação é válida.                                                                                                    |
| APIG.06<br>05     | Domain name resolution failed.                    | 500                                 | Falha na<br>resolução do<br>nome de domínio.                                                                        | Verifique se o nome<br>de domínio está<br>correto e foi<br>vinculado a um<br>endereço de back-<br>end correto.                             |
| APIG.06<br>06     | Failed to load the API configurations.            | 500                                 | As configurações<br>da API não<br>puderam ser<br>carregadas.                                                        | Entre em contato<br>com o suporte<br>técnico.                                                                                              |
| APIG.06<br>07     | The following protocol is supported: {xxx}        | 400                                 | O protocolo não é<br>suportado.<br>Somente xxx é<br>suportado.<br>xxx está sujeito ao<br>valor real na<br>resposta. | Use HTTP ou<br>HTTPS para acessar<br>a API.                                                                                                |
| APIG.06<br>08     | Failed to obtain the admin token.                 | 500                                 | Os detalhes do<br>locatário não<br>podem ser<br>obtidos.                                                            | Entre em contato<br>com o suporte<br>técnico.                                                                                              |

| Código<br>de erro | Mensagem de erro                                                 | Códi<br>go de<br>status<br>HTT<br>P | Descrição                                                      | Solução                                                                                                    |
|-------------------|------------------------------------------------------------------|-------------------------------------|----------------------------------------------------------------|----------------------------------------------------------------------------------------------------|
| APIG.06<br>09     | The VPC backend does not exist.                                  | 500                                 | O serviço de<br>back-end da VPC<br>não pode ser<br>encontrado. | Entre em contato<br>com o suporte<br>técnico.                                                                                                    |
| APIG.06<br>10     | No backend available.                                            | 502                                 | Não há serviços<br>de back-end<br>disponíveis.                 | Verifique se todos os<br>serviços de back-end<br>estão disponíveis.<br>Por exemplo,<br>verifique se as<br>informações de<br>chamada da API são<br>consistentes com a<br>configuração real. |
| APIG.06<br>11     | The backend port does not exist.                                 | 500                                 | A porta de back-<br>end não foi<br>encontrada.                 | Entre em contato<br>com o suporte<br>técnico.                                                                                                    |
| APIG.06<br>12     | An API cannot call itself.                                       | 500                                 | Uma API não<br>pode chamar a si<br>mesma.                      | Modifique as<br>configurações de<br>back-end e garanta<br>que o número de<br>camadas que a API é<br>chamada<br>recursivamente não<br>exceda 10.                                            |
| APIG.06<br>13     | The IAM service is currently unavailable.                        | 503                                 | O IAM não está<br>disponível no<br>momento.                    | Entre em contato<br>com o suporte<br>técnico.                                                                                                    |
| APIG.07<br>05     | Backend signature calculation failed.                            | 500                                 | Falha no cálculo<br>da assinatura de<br>back-end.              | Entre em contato<br>com o suporte<br>técnico.                                                                                                    |
| APIG.08<br>02     | The IAM user is<br>forbidden in the currently<br>selected region | 403                                 | O usuário do<br>IAM está<br>desativado na<br>região atual.     | Entre em contato<br>com o suporte<br>técnico.                                                                                                    |
| APIG.10<br>09     | AppKey or AppSecret is invalid                                   | 400                                 | O AppKey e o<br>AppSecret são<br>inválidos.                    | Verifique se o<br>AppKey e o<br>AppSecret da<br>solicitação estão<br>corretos.                                                                                                    |

# 10.5 Gerenciamento de permissões

## 10.5.1 Criação de um usuário e concessão de permissões do APIG

Este tópico descreve como usar o **Identity and Access Management** (IAM) para implementar o controle de permissões para seus recursos do APIG. Com o IAM, você pode:

- Criar usuários do IAM para funcionários com base na estrutura organizacional da sua empresa. Cada usuário do IAM terá suas próprias credenciais de segurança para acessar os recursos do APIG.
- Conceder somente as permissões necessárias para que os usuários executem uma tarefa específica.
- Confie uma conta da Huawei Cloud ou um serviço de nuvem para realizar O&M em seus recursos do APIG.

Se sua conta da Huawei Cloud não requer usuários individuais do IAM, pule este capítulo.

Esta seção descreve o procedimento para conceder permissões (consulte Figura 10-38).

## **Pré-requisitos**

Saiba mais sobre as permissões (consulte **Tabela 10-42**) suportadas pelo APIG e escolha políticas ou funções de acordo com seus requisitos. Para obter as permissões de outros serviços, consulte **Others > System Permissions** na lista de serviços.

| Nome da<br>função/<br>política | Descrição                                                                                                    | Тіро                                 | Dependência |
|--------------------------------|----------------------------------------------------------------------------------------------------|--------------------------------------|-------------|
| APIG<br>Administrat<br>or      | Permissões de administrador<br>para APIG. Os usuários com<br>essas permissões podem usar<br>todas as funções dos gateways<br><b>compartilhados</b> e <b>dedicados</b> . | Função<br>definida pelo<br>sistema   | Nenhuma     |
| APIG<br>FullAccess             | Permissões completas para<br>APIG. Os usuários concedidos<br>a essas permissões podem usar<br>todas as funções de gateways<br><b>dedicados</b> .                        | Política<br>definida pelo<br>sistema | Nenhuma     |
| APIG<br>ReadOnlyA<br>ccess     | Permissões somente leitura<br>para APIG. Os usuários com<br>essas permissões só podem<br>exibir gateways <b>dedicados</b> .                                             | Política<br>definida pelo<br>sistema | Nenhuma     |

Tabela 10-42 Funções e políticas definidas pelo sistema suportadas pelo APIG

## Fluxo do processo

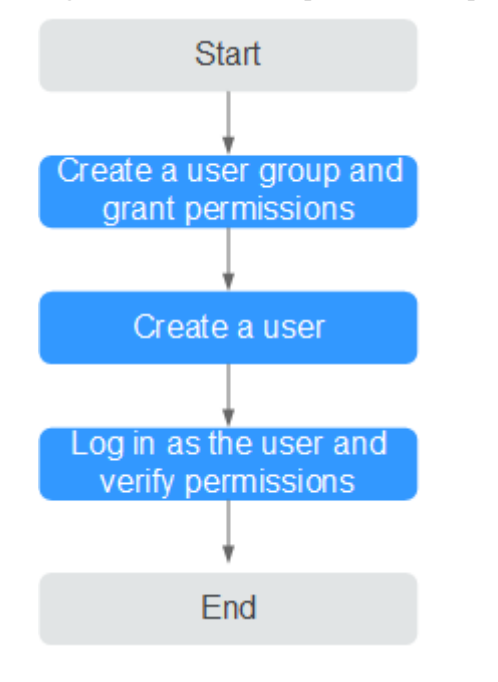

Figura 10-38 Processo para conceder permissões do APIG

#### 1. Criar um grupo de usuários e atribua permissões.

Crie um grupo de usuários no console do IAM e anexe o papel de **APIG Administrator** ou a política de **APIG FullAccess** ao grupo.

2. Criar um usuário IAM.

Crie um usuário no console do IAM e adicione o usuário ao grupo criado em 1.

3. Faça logon e verifique as permissões.

Faça logon no console do APIG como o usuário criado e verifique se o usuário tem permissões de administrador para o APIG.

## 10.5.2 Políticas personalizadas do APIG

As políticas personalizadas podem ser criadas para complementar as políticas definidas pelo sistema do APIG. Para as ações que podem ser adicionadas às políticas personalizadas, consulte **Políticas de permissões e ações suportadas**.

Você pode criar políticas personalizadas usando um dos seguintes métodos:

- Editor visual: selecione serviços em nuvem, ações, recursos e condições de solicitação. Isso não requer conhecimento de sintaxe de política.
- JSON: edite políticas de JSON do rascunho ou com base em uma política existente.

Para obter detalhes, consulte Criação de uma política personalizada. A seção a seguir contém exemplos de políticas customizadas do APIG comuns.

#### **NOTA**

Apenas gateways de API dedicados suportam políticas definidas pelo sistema e políticas personalizadas.

## Exemplo de políticas personalizadas

• Exemplo 1: permitir que os usuários criem e depurem APIs

• Exemplo 2: negar criação de grupo de API

Uma política com apenas permissões "Deny" deve ser usada em conjunto com outras políticas para entrar em vigor. Se as permissões atribuídas a um usuário contiverem "Allow" e "Deny", as permissões "Deny" terão precedência sobre as permissões "Allow".

O método a seguir pode ser usado se você precisar atribuir permissões da política **APIG FullAccess** a um usuário, mas quiser impedir que o usuário crie grupos de API. Crie uma política personalizada para negar a criação de grupo de API e anexe ambas as políticas ao grupo ao qual o usuário pertence. Em seguida, o usuário pode executar todas as operações em gateways de API, exceto a criação de grupos de API. O seguinte é um exemplo de uma política de negação:

# 10.6 Principais operações gravadas pelo CTS

## 10.6.1 Operações do APIG que podem ser gravadas pelo CTS

## Ativação de CTS

Se você quiser coletar, registrar ou consultar logs de operação para APIG em cenários comuns, como análise de segurança, auditoria e localização de problemas, **habilite o Cloud Trace Service (CTS)**.

O CTS fornece as seguintes funções:

- Gravação de logs de auditoria
- Consulta de logs de auditoria
- Despejo de logs de auditoria

- Criptografia de arquivos de rastreamento
- Ativação de notificações de operações-chave

## Exibição de operações principais

Com o CTS, você pode registrar operações associadas ao APIG para consultas futuras, auditorias e rastreamento inverso.

| Operação                                     | Tipo de recurso | Nome do rastreamento     |
|----------------------------------------------|-----------------|--------------------------|
| Criação de um grupo de API                   | ApiGroup        | createApiGroup           |
| Exclusão de um grupo de<br>API               | ApiGroup        | deleteApiGroup           |
| Atualização de um grupo de<br>API            | ApiGroup        | updateApiGroup           |
| Vinculação de um nome de<br>domínio          | ApiGroup        | createDomainBinding      |
| Alteração da versão mínima<br>do TLS         | ApiGroup        | modifySecureTransmission |
| Desvinculação de um nome<br>de domínio       | ApiGroup        | relieveDomainBinding     |
| Adição de um certificado de<br>domínio       | ApiGroup        | addDomainCertificate     |
| Exclusão de um certificado de domínio        | ApiGroup        | deleteDomainCertificate  |
| Criação de uma API                           | Арі             | createApi                |
| Exclusão de uma API                          | Арі             | deleteApi                |
| Exclusão de várias APIs                      | Api             | batchDeleteApi           |
| Atualização de uma API                       | Арі             | updateApi                |
| Publicação de uma API                        | Api             | publishApi               |
| Deixar uma API off-line                      | Арі             | offlineApi               |
| Publicar várias APIs ou deixar APIs off-line | Арі             | batchPublishOrOfflineApi |
| Alternação de versões da<br>API              | Арі             | switchApiVersion         |
| Deixar uma versão da API<br>off-line         | Арі             | offlineApiByVersion      |
| Depuração de uma API                         | Арі             | debugApi                 |

| Tabela 10-43 | Operações do | APIG que podem | ser gravadas pelo CTS |
|--------------|--------------|----------------|-----------------------|
|--------------|--------------|----------------|-----------------------|

| Operação                                          | Tipo de recurso  | Nome do rastreamento    |
|---------------------------------------------------|------------------|-------------------------|
| Criação de um ambiente                            | Environment      | createEnvironment       |
| Exclusão de um ambiente                           | Environment      | deleteEnvironment       |
| Atualização de um ambiente                        | Environment      | updateEnvironment       |
| Criação de uma variável de<br>ambiente            | EnvVariable      | createEnvVariable       |
| Atualização de uma variável de ambiente           | EnvVariable      | updateEnvVariable       |
| Exclusão de uma variável de ambiente              | EnvVariable      | deleteEnvVariable       |
| Criação de uma aplicação                          | Арр              | createApp               |
| Exclusão de uma aplicação                         | Арр              | deleteApp               |
| Atualização de uma<br>aplicação                   | Арр              | updateApp               |
| Redefinição do AppSecret                          | Арр              | resetAppSecret          |
| Vinculação de um cliente a<br>uma API             | AppAuth          | grantAuth               |
| Desvinculação de um cliente<br>de uma API         | AppAuth          | relieveAuth             |
| Criação de uma chave de assinatura                | Signature        | createSignature         |
| Exclusão de uma chave de assinatura               | Signature        | deleteSignature         |
| Atualização de uma chave de assinatura            | Signature        | updateSignature         |
| Vinculação de uma chave de assinatura             | SignatureBinding | createSignatureBinding  |
| Desvinculação de uma<br>chave de assinatura       | SignatureBinding | relieveSignatureBinding |
| Criação de uma política de controle de acesso     | Acl              | createAcl               |
| Exclusão de uma política de controle de acesso    | Acl              | deleteAcl               |
| Exclusão de políticas de controle de acesso       | Acl              | batchDeleteAcl          |
| Atualização de uma política de controle de acesso | Acl              | updateAcl               |

| Operação                                                                   | Tipo de recurso | Nome do rastreamento             |
|----------------------------------------------------------------------------|-----------------|----------------------------------|
| Criação de uma lista negra<br>de controle de acesso                        | Acl             | addAclValue                      |
| Exclusão de uma lista negra<br>de controle de acesso                       | Acl             | deleteAclValue                   |
| Vinculação de uma política<br>de controle de acesso a uma<br>API           | AclBinding      | createAclBinding                 |
| Desvinculação de uma<br>política de controle de<br>acesso de uma API       | AclBinding      | relieveAclBinding                |
| Desvinculação de várias<br>políticas de controle de<br>acesso de APIs      | AclBinding      | batchRelieveAclBinding           |
| Criação de uma política de<br>limitação de solicitações                    | Throttle        | createThrottle                   |
| Exclusão de uma política de limitação de solicitações                      | Throttle        | deleteThrottle                   |
| Exclusão de várias políticas<br>de limitação de solicitações               | Throttle        | batchDeleteThrottle              |
| Atualização de uma política<br>de limitação de solicitações                | Throttle        | updateThrottle                   |
| Vinculação de uma política<br>de limitação de solicitações                 | ThrottleBinding | createThrottleBinding            |
| Desvinculação de uma<br>política de limitação de<br>solicitações           | ThrottleBinding | relieveThrottleBinding           |
| Desvinculação de várias<br>políticas de limitação de<br>solicitações       | ThrottleBinding | batchRelieveThrottleBind-<br>ing |
| Criação de uma<br>configuração de limitação<br>de solicitação excluída     | ThrottleSpecial | createSpecialThrottle            |
| Exclusão de uma<br>configuração de limitação<br>de solicitação excluída    | ThrottleSpecial | deleteSpecialThrottle            |
| Atualização de uma<br>configuração de limitação<br>de solicitação excluída | ThrottleSpecial | updateSpecialThrottle            |
| Criação de um canal de balanceamento de carga                              | Vpc             | createVpc                        |

| Operação                                                        | Tipo de recurso | Nome do rastreamento              |
|-----------------------------------------------------------------|-----------------|-----------------------------------|
| Exclusão de um canal de balanceamento de carga                  | Vpc             | deleteVpc                         |
| Atualização de um canal de balanceamento de carga               | Vpc             | updateVpc                         |
| Adição de membros a um<br>canal de balanceamento de<br>carga    | Vpc             | addVpcMember                      |
| Exclusão de membros de um<br>canal de balanceamento de<br>carga | Vpc             | deleteVpcMember                   |
| Exportação de uma API                                           | Swagger         | swaggerExportApi                  |
| Exportação de várias APIs                                       | Swagger         | swaggerExportApiList              |
| Exportação de todas as APIs<br>em um grupo                      | Swagger         | swaggerExportApiByGroup           |
| Importação de APIs para um novo grupo                           | Swagger         | swaggerImportApiTo-<br>NewGroup   |
| Importação de APIs para um<br>grupo existente                   | Swagger         | swaggerImportApiToEx-<br>istGroup |
| Exportação de todos os<br>back-ends personalizados              | Swagger         | SwaggerExportLdApi                |
| Importação de back-ends<br>personalizados                       | Swagger         | SwaggerImportLdApi                |
| Criação de um autorizador<br>personalizado                      | Authorizer      | createAuthorizer                  |
| Exclusão de um autorizador<br>personalizado                     | Authorizer      | deleteAuthorizer                  |
| Atualização de um<br>autorizador personalizado                  | Authorizer      | updateAuthorizer                  |
| Criação de um plug-in                                           | Plugin          | createPlugin                      |
| Atualização de um plug-in                                       | Plugin          | updatePlugin                      |
| Exclusão de um plug-in                                          | Plugin          | deletePlugin                      |
| Vinculação de um plug-in a<br>uma API                           | Plugin          | pluginAttachApi                   |
| Desvinculação de uma API<br>de um plug-in                       | Plugin          | pluginDetachApi                   |
| Vinculação de um plug-in a<br>uma API                           | Plugin          | apiAttachPlugin                   |

| Operação                                   | Tipo de recurso | Nome do rastreamento |
|--------------------------------------------|-----------------|----------------------|
| Desvinculação de um plug-<br>in de uma API | Plugin          | apiDetachPlugin      |

## Desativação de CTS

Desabilite o CTS seguindo o procedimento em Exclusão de um rastreador.

## 10.6.2 Consulta de logs de auditoria

Consulte logs de auditoria seguindo o procedimento em **Consulta de rastreamentos em tempo real**.

O princípio da visualização do log é mostrado na figura a seguir.

#### Figura 10-39 Visualização de logs

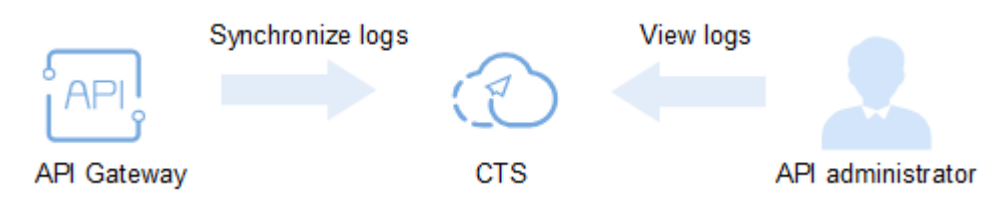